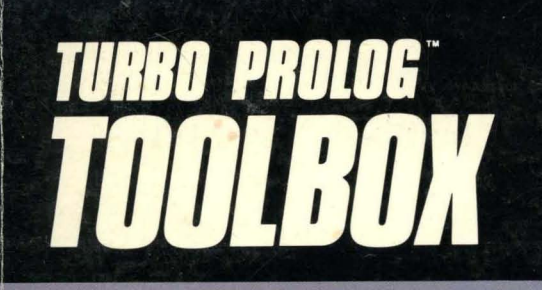

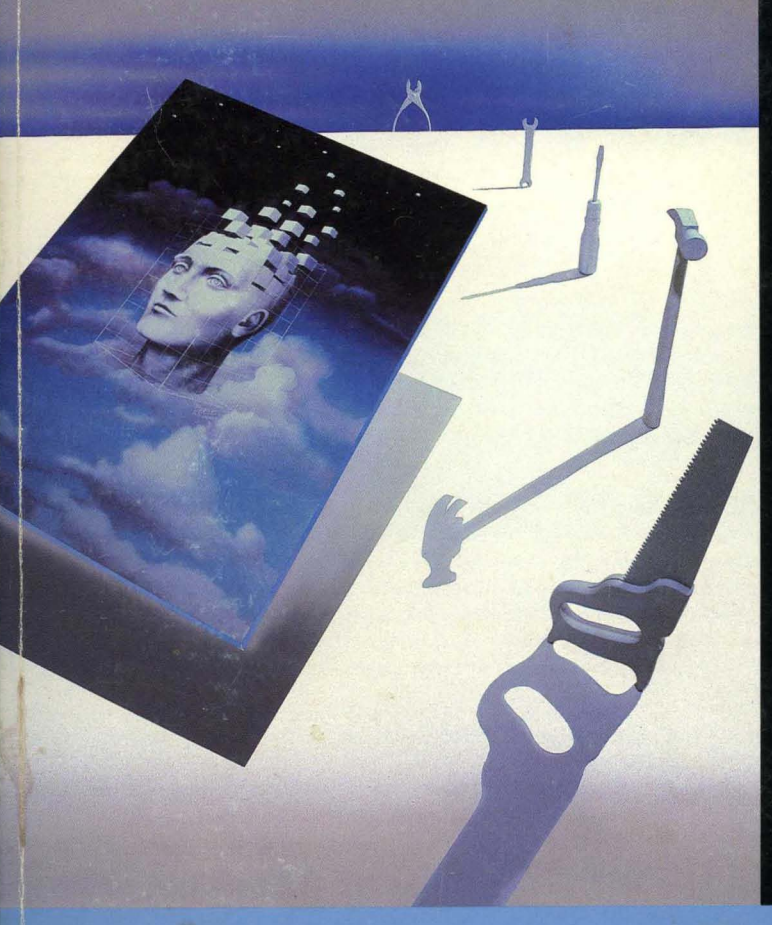

More than 80 tools and over 8,000 lines of source code easily incorporated into programs!

It's the complete developer's toolbox and a major addition to Turbo Prolog

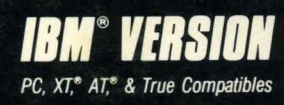

## TURBO PROLOG TOOLBOX"

User's Guide and Reference Manual

Copyright© 1987 All Rights Reserved BORLAND INTERNATIONAL, INC. 4585 SCOTTS VALLEY DRIVE SCOTTS VALLEY, CA 95066 USA

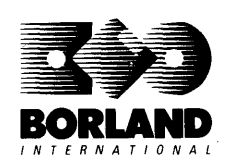

Reflex is a registered trademark of Borland/Analytica, Inc. dBASE III is a registered trademark of Ashton-Tate. Hayes is a trademark of Hayes Microcomputer Products, Inc. Hercules is a trademark of Hercules Computer Technology. LaserJet is a registered trademark of Hewlett-Packard. Color/ Graphics Adapter is a registered trademark and Enhanced Graphics Adapter is a trademark of International Business Machines Corporation. 1-2-3 and Lotus are registered trademarks of Lotus Development Carporation.

> First Edition Printed in USA 9 8 7 6 5 4 3 2 1

## **Table of Contents**

| Chapter 1 Introduction                                 | 1   |
|--------------------------------------------------------|-----|
| What These Tools Can Do for You                        | . 2 |
| How to Use This Book                                   | . 3 |
| Who's Who?                                             | . 3 |
| The Distribution Disks                                 | . 3 |
| Tool Domains and Predicates                            | . 4 |
| Running the Sample Programs                            | 5   |
| Installing the Toolbox on a Hard Disk                  | . 5 |
| Installing the Toolbox on Floppy Disks                 | . 6 |
| A Helpful Hint                                         | . 7 |
| Reserved Windows                                       | 7   |
| Part 1 User's Guide                                    | 9   |
| Chapter 2 User Interface Tools                         | 11  |
| Status Lines                                           | 11  |
| A Sample Program Using a Status Line                   | 12  |
| Some Basic Menus                                       | 13  |
| The menu Tool Predicate                                | 14  |
| Using <i>menu</i> in a Sample Program                  | 15  |
| The Tool Predicate <i>menu_leave</i>                   | 17  |
| Using menu_leave in a Sample Program                   | 17  |
| The Tool Predicate menu_mult                           | 17  |
| Using <i>menu_mult</i> in a Sample Program             | 18  |
| Using menu, menu_leave, and menu_mult in a Program     | 20  |
| longmenu, longmenu_leave, and longmenu_mult            | 21  |
| Using the <i>longmenu</i> Tool Predicates in a Program | 21  |
| Box Menus                                              | 23  |
| Using boxmenu and boxmenu_mult in a Program            | 24  |
| A Line Menu                                            | 25  |
| Using <i>linemenu</i> in a Program                     | 26  |
| Pull-down Menus                                        | 26  |
| Using <i>pulldown</i> in a Program                     | 29  |
| Tree Menu Input                                        | 31  |

| Using <i>treemenu</i> in a Program                        |                                       | 32                   |
|-----------------------------------------------------------|---------------------------------------|----------------------|
| A Line Input Driver                                       |                                       | 33                   |
| Using the Three <i>lineinput</i> Tool Predicates in a Pro | gram                                  | 34                   |
| Reading a File Name                                       |                                       | 36                   |
| Using readfilename in a Program                           |                                       | 36                   |
| Context-Sensitive Help                                    |                                       | 37                   |
| Help Contexts in Tool Predicates                          |                                       | 40                   |
| Resizing Windows                                          |                                       | 41                   |
| Using resizewindow in a Program                           |                                       | 42                   |
| A Mixed Bag of BIOS Calls                                 |                                       | 43                   |
| Setting and Reading the Verify Switch                     |                                       | 43                   |
| Changing the Color of the Screen Border                   |                                       | 44                   |
| Reading File Names from the Directory                     |                                       | 44                   |
| Reduing The Names from the Directory                      | • • • • • • • • • • • • • • • • •     | <b>.1</b> . <b>1</b> |
| Chapter 3 Screen-Layout Tools                             |                                       | 47                   |
| Basic Screen-Layout Definition                            | • • • • • • • • • • • • • • • •       | 48                   |
| Basic Use of the Screen Handler                           |                                       | 51                   |
| Facilities in SCRDEF.PRO                                  |                                       | 53                   |
| Define Screen Layout                                      |                                       | 54                   |
| Save Screen Layout                                        |                                       | 56                   |
| Load Screen Lavout                                        |                                       | 56                   |
| Edit Layout Definition File                               |                                       | 57                   |
| Associating Values with Fields                            |                                       | 57                   |
| Associating Actions with Fields                           |                                       | 61                   |
| No-Input Fields                                           | · · · · · · · · · · · · · · · · · · · | 64                   |
| Computing Travel Time                                     |                                       | 65                   |
| Three Sample Programs                                     |                                       | 70                   |
| Sorting for Common Interests                              |                                       | 70                   |
| Using Screen Handlers in a Sample Program                 |                                       | 72                   |
| Recording Sales Transactions                              |                                       | 76                   |
| A Label-Printing Program                                  |                                       | 80                   |
| More Advanced Uses of the Screen Handler                  | · · · · · · · · · · · · · · · · · · · | 86                   |
| Specifying New Special Keys                               |                                       | 86                   |
| Associating Help Text With a Field                        |                                       | 86                   |
| Adding Your Own Screen-Definition Types                   |                                       | 87                   |
| Using Several Screen Lavouts Interchangeably              | ••••••                                | 89                   |
| Creating New Screen Definitions from Old                  |                                       | 90                   |
| Printing Formatted Reports                                | •••••                                 | 90                   |
|                                                           | •••••                                 | 20                   |
| Chapter 4 Graphics Tools                                  |                                       | 95                   |
| Coping with Different Coordinate Systems                  | • • • • • • • • • • • • • • • • •     | 95                   |
|                                                           |                                       |                      |
|                                                           |                                       |                      |
|                                                           |                                       |                      |

| Virtual-Screen Coordinates                                                  | . 96 |
|-----------------------------------------------------------------------------|------|
| Low-level Tool Predicates and Virtual Coordinates                           | . 96 |
| The Predicate plot                                                          | . 97 |
| The Predicate box                                                           | . 97 |
| The Predicate ellipse                                                       | . 98 |
| The Predicate sector                                                        | . 98 |
| The Predicate lineShade                                                     | . 99 |
| Using Low-level Tool Graphics Predicates in a Sample Program .              | 100  |
| Defining Scales                                                             | 103  |
| Drawing Axes on the Screen                                                  | 106  |
| Using Scales and Axes in a Sample Program                                   | 107  |
| Other Tool Predicates for Handling Coordinates                              | 112  |
| Setting a Scale                                                             | 112  |
| Conversion Between Virtual and Text Coordinates                             | 112  |
| Conversion Between Scaled and Text or Virtual Coordinates                   | 113  |
| Pie Charts                                                                  | 114  |
| Using a Pie Chart in a Sample Program                                       | 115  |
| Bar Charts                                                                  | 119  |
| Using bargraph and bargraph3d in a Sample Program                           | 120  |
| Color Graphics with the EGA Card                                            | 122  |
| Using the EGA Palettes in a Sample Program                                  | 123  |
| Loading .PIC Files                                                          | 126  |
| Using <i>loadpic</i> in a Sample Program                                    | 127  |
| Using <i>loadpic</i> and <i>savepic</i> to Create an On-Screen Presentation | 128  |
| Chapter 5 Communication with Remote Serial Devices                          | 131  |
| The Communication Tool Predicates                                           | 131  |
| Hardware Considerations                                                     | 132  |
| Pinouts for DTF-to-DTF Configuration                                        | 133  |
| Pinouts for DTE-to-DCE Configuration                                        | 133  |
| General Serial Communications                                               | 134  |
| Opening a Serial Port                                                       | 134  |
| Closing a Serial Port                                                       | 136  |
| Obtaining Transmission Status Information                                   | 136  |
| Transmit a Character from a Serial Port                                     | 138  |
| Receiving a Character from a Serial Port                                    | 139  |
| Obtaining Input and Output Oueue Sizes                                      | 139  |
| Deleting the Output Buffer                                                  | 140  |
| Deleting the Input Buffer                                                   | 140  |
| Some Complete Sample Programs                                               | 140  |
| 1                                                                           |      |

| A Printer Driver That Lets You Modify the File Being Printed | 141 |
|--------------------------------------------------------------|-----|
| Terminal Emulation                                           | 143 |
| Polled Communication with Time Out                           | 144 |
| Transmission with a True Subset of the XMODEM Protocol       | 146 |
| Modem Communication                                          | 153 |
| Sending a Break Signal to a Modem                            | 153 |
| Setting the Modem Mode                                       | 153 |
| Sending a Command or Data to a Modem                         | 155 |
| Receiving a Response from a Modem                            | 155 |
| A Menu-Driven Serial Communications Program                  | 156 |
| Chapter 6 Importing Data from Other Systems                  | 165 |
| Accessing a Reflex File                                      | 166 |
| Reading One Reflex Record at a Time                          | 168 |
| Accessing a dBASE III File                                   | 170 |
| Reading One dBASE III Record at a Time                       | 172 |
| Accessing a Lotus 1-2-3 or Symphony File                     | 174 |
| Reading All Cells                                            | 177 |
| Reading a Specific Cell                                      | 177 |
| Chapter 7 The Parser Generator                               | 181 |
| What Does a Parser Do?                                       | 181 |
| The Different Types of Parsers                               | 182 |
| Lexical Analysis: The Scanner                                | 183 |
| Describing the Grammar                                       | 183 |
| Backus Naur Form Grammar                                     | 184 |
| The Toolbox Parser Generator                                 | 186 |
| Specifying the Input to the Parser Generator                 | 187 |
| Creating Your Own Grammar                                    | 190 |
| Examples Demonstrating the Parser Generator                  | 193 |
| The Toolbox Version of a Grammar                             | 194 |
| Example of the Parser Generator's Input Grammar              | 195 |
| Example of a Parser Domains File Generated by the Parser     | 196 |
| Example of a Scanner for the Generated Parser                | 197 |
| Example of Generated Parser                                  | 198 |
| Example of the Scanner and Generated Parser Used Together    | 199 |
| Error Handling                                               | 201 |
| Using the Whole System in a Working Sample                   | 202 |
| The Generated Domain Definitions                             | 203 |
| The Generated Parser                                         | 204 |
| The Scanner                                                  | 206 |

| The Parser Generator System            | 212 |
|----------------------------------------|-----|
| The System Around the Generated Parser | 212 |
| Bootstrapping a Parser                 | 213 |
| Part 2 Reference Guide                 | 217 |
| Chapter 8 Reference Guide              | 219 |
| Introduction                           | 219 |
| axislabels                             | 224 |
| bargraph                               | 225 |
| barGraph3d                             | 227 |
| border                                 | 229 |
| box                                    | 230 |
| boxmenu                                | 231 |
| boxmenu leave                          | 233 |
| boxmenu mult                           | 235 |
| changestatus                           | 237 |
| closeRS232                             | 238 |
| createwindow (used by scrhnd)          | 239 |
| defineScale                            | 240 |
| delInBuf RS232                         | 241 |
| delOutBuf RS232                        | 242 |
| diskspace                              | 243 |
| dosver                                 | 244 |
| draw                                   | 245 |
| ellipse                                | 246 |
| field action (programmer defined)      | 247 |
| field_value (programmer defined)       | 248 |
| Findmatch                              | 249 |
| findScale                              | 250 |
| getverify                              | 251 |
| gwrite                                 | 252 |
| help                                   | 253 |
| init_dBase3                            | 254 |
| init_Reflex                            | 255 |
| lineinput                              | 256 |
| lineinput_leave                        | 258 |
| lineinput_repeat                       | 259 |
| lineMenu                               | 261 |
| lineShade                              | 262 |
| loadpic                                | 264 |
|                                        |     |

| longmenu                       | 265 |
|--------------------------------|-----|
| longmenu_leave                 | 267 |
| longmenu_mult                  | 269 |
| makeAxes                       | 271 |
| makestatus                     | 273 |
| menu                           | 274 |
| menu_leave                     | 276 |
| menu_mult                      | 278 |
| mkdir                          | 280 |
| modifyAxes                     | 281 |
| noinput (programmer defined)   | 282 |
| openRS232                      | 283 |
| pdwaction (programmer defined) | 285 |
| pieChart                       | 287 |
| plot                           | 289 |
| pop_helpcontext                | 290 |
| pulldown                       | 291 |
| push_helpcontext               | 293 |
| queueSize                      | 294 |
| rd_dBase3File                  | 295 |
| rd_dBase3Rec                   | 296 |
| rd_LotusCell                   | 297 |
| rd_LotusFile                   | 298 |
| rd_ReflexFile                  | 299 |
| rd_ReflexRec                   | 300 |
| readfilename                   | 301 |
| refreshstatus                  | 303 |
| removestatus                   | 304 |
| resizewindow                   | 305 |
| rmdir                          | 306 |
| <br>rxch_RS232                 | 307 |
| rxStr_Modem                    | 308 |
| savepic                        | 309 |
| scaleCursor                    | 310 |
| scaleLine                      | 311 |
| scalePlot                      | 312 |
| scalel'olygon                  | 313 |
| scale_text                     | 314 |
| scale_virtual                  | 315 |
| scrhnd                         | 316 |

| sector                                     | 318 |
|--------------------------------------------|-----|
| sendBreak_RS232                            | 319 |
| setModemMode                               | 320 |
| setverify                                  | 322 |
| shiftScale                                 | 323 |
| status RS232                               | 324 |
| temp helpcontext                           | 326 |
| tempstatus                                 | 327 |
| ticks                                      | 328 |
| treemenii                                  | 329 |
| txCh RS232                                 | 331 |
| txStr Modem                                | 332 |
| virtual toxt                               | 333 |
| writescr (programmer defined)              | 334 |
|                                            | 554 |
| Appendix A Compiling a Project             | 335 |
| Compiling Projects Provided in the Toolbox | 335 |
| Creating Your Own Project File             | 336 |
| Glossary                                   | 337 |
| Index                                      | 341 |
|                                            |     |

# C H A P T E R

## Introduction

Before the introduction of Turbo Prolog, Prolog was famous as the language for cost-effective software prototyping. With the implementation of Turbo Prolog, Prolog has become a practical tool that can be used for actual implementation work.

The Turbo Prolog Toolbox, a collection of software tools, increases the efficiency with which applications can be constructed. Many timeconsuming (and therefore costly) operations—such as designing screen layouts—can be carried out quickly and easily using the predicates and programs defined within the Turbo Prolog Toolbox.

The Toolbox gives you over 80 tools (8,000 lines of source code) that you can incorporate into your programs. In addition, 40 sample programs demonstrate how to use the tools and can be adapted to your particular needs. These tools consist of built-in predicates, which specify relations among the defined objects.

Each major predicate is provided in a self-contained file that may be included in your programs. However, frequently used domains and predicate declarations have been incorporated into the files TDOMS.PRO and TPREDS.PRO, which should be included in all programs that use the tools described here. If your machine has limited memory and you need to reduce the amount of Turbo Prolog code, you can carefully edit the contents of TDOMS.PRO and TPREDS.PRO to delete the predicates you

Introduction

1

don't need. (It's a good idea to edit a *copy* of the files, so that you have the originals for later use.)

This manual assumes that you have a good working knowledge of Turbo Prolog. If you don't, you should first work through the tutorials in the *Turbo Prolog Owner's Handbook*.

## What These Tools Can Do for You

The Toolbox is a distillation of the most useful tools for developing different types of software, including:

spreadsheets database systems file-handling systems mailing-list systems integrated systems system utilities communications packages visual presentation systems compilers expert systems

Your Turbo Prolog Toolbox provides facilities for

- User-interface design and construction including a wide variety of menus (pull down, pop up, line, tree, and box), context-sensitive help, and predicates to include status lines in your programs.
- Screen-layout design tools that allow layout specifications to be constructed on the actual PC screen (and even on a virtual screen). Tool predicates can then make use of such specifications to generate printed reports.
- Business graphics images including predicates that create bar charts, pie charts, and graphs. An interface allows you to incorporate .PIC files into your Turbo Prolog programs.
- Communication with remote devices either through a serial link or a modem-to-modem connection. One of the sample programs using these predicates is a complete serial communications package; another allows file conversion on transmission to a printer.

- Importing files from other systems such as Reflex: The Database Manager, dBASE III, Lotus 1-2-3, and Symphony.
- A parser generator that automatically creates a Turbo Prolog sourcecode parser for a specified grammar. The parser can then be applied to construct your own user interfaces in Turbo Prolog.

## How to Use This Book

Chapters 2 through 7 describe each tool in detail and list sample programs that show you how the tools can be used. While you'll want to read through all the chapters eventually, you can skip ahead to the chapters most relevant to your needs.

The final chapter, Chapter 8, is a reference guide. It's an alphabetical lookup of all of the tools, showing each tool's predicate, declaration, flow patterns, function, parameters, and any relevant information. It also contains a table that lists the Toolbox files and the files required by each file.

Following the chapters is an appendix, "Compiling a Project," that tells you how to load and run a project file. If you're unfamiliar with projects, you may want to read through this appendix early on and refer to it as needed.

You won't need to enter the code used to illustrate the concepts in each chapter; they're on your distribution disk under the file name given. They're also listed in the program examples that follow each explanation.

## Who's Who?

In this manual, *user* always means the person who works with Turbo Prolog programs and *programmer* refers to the person who creates the Turbo Prolog code.

## The Distribution Disks

The files containing the tools are on Distribution Disk 1. Disk 2 contains the example programs, which all start with an *X*.

The tool files on Disk 1 can be divided among four levels, each providing tools or declarations and clauses from which higher-level tools are constructed:

- Level 1: Declaration files These files at the lowest level contain declarations of domains used by the Toolbox predicates. For example, TDOMS.PRO is a declaration file.
- Level 2: Low-level tool files These contain several predicate definitions that are used by the higher level tool predicates. For example, TPREDS.PRO contains clauses for the predicates *repeat*, *max*, and *min*. GRAPHICS.OBJ contains external tool predicates, provided in .OBJ-code form because they have been implemented in C or assembler.
- Level 3: Tool files These files are function specific in that each contains either a major tool or a family of closely related tools. Thus, in order for an application to use two tools at this level (for instance, a status line and a menu), two tool files must be included in the application program (in this case, STATUS.PRO and MENU.PRO). The tool files include MENU.PRO, LONGMENU.PRO, BOXMENU.PRO, and SCRHND.PRO.
- Level 4: Utility program files These include a program for defining texts to be used when offering users context-sensitive help (HELPDEF.PRO), a program for defining screen layouts (SCRDEF.HLP), and a parser generator. (NOTE: The license agreement at the beginning of this manual specifies that these program files are for your personal use alone. You may not give away or sell them in any form.)

## **Tool Domains and Predicates**

When using the tool predicates, it is assumed that the domains and predicates defined specifically for the purpose of constructing the tools are available in any containing program. These include the domains *stringlist*, *row*, *col*, *len*, *intergerlist*, and *key*, and many of the predicates in TPREDS.PRO. This availability is guaranteed if the appropriate files (TDOMS.PRO, TPREDS.PRO, and so on) are **include**d in the containing program. Details of the predicates called by each tool predicate are easily obtained by listing the files that hold the tools.

If a tool file contains **database** declarations, these must be grouped with all the other **database** declarations in the containing application program. Some tool predicates are implemented in C or assembler; they are provided in this Toolbox in the form of .OBJ files. For example, the tool predicate *loadpic*, which loads pictures into the Turbo Prolog system, is contained in the file PICTOOLS.OBJ. In order to use tools of this kind, you must create a Turbo Prolog project definition containing both PICTOOLS.OBJ and your program. If the project name is MYPROJ, then a corresponding module list, MYPROJ.PRJ, should be created containing the name(s) of the .OBJ file(s) used and the name(s) of your module(s). See Appendix A for more information on project files.

See the reference guide (Chapter 8) for a handy table listing all the Toolbox files and their contents.

## Running the Sample Programs

All the sample programs are listed on the second distribution disk as Prolog source code. Their program names are prefixed with X. To execute most demos, load the program into the Prolog system and select the Run option from Turbo Prolog's main menu. Some of the demos (for instance, those concerning communications, graphics, and external data access tool predicates) need to be linked up to object modules. To execute these demos, select Compile Project from the Turbo Prolog main system menu and then give the name of the demo. (If you press Return at this point, a complete list of the demos implemented as projects is displayed on the screen.)

## Installing the Toolbox on a Hard Disk

The demos are designed to be executed without modification. However, it is recommended that you set up a Toolbox directory. Here's one way to do it.

First, you should copy your Toolbox files into a subdirectory off of your Turbo Prolog directory. Let's say you named your Turbo Prolog directory PROLOG and will call the subdirectory TOOLBOX.

In Turbo Prolog, select the Setup option on the main menu. Then select Directories from the pull-down menu that appears. Set the directories as follows:

| PRO directory   | C:\TOOLBOX |
|-----------------|------------|
| OBJ directory   | C:\TOOLBOX |
| EXE directory   | C:\TOOLBOX |
| TURBO directory | C:\PROLOG  |

That's it—you're set to begin programming with the Toolbox.

### Installing the Toolbox on Floppy Disks

If you have a computer with two floppy drives, you first need to set up a Turbo Prolog work disk (disk 1) using a blank formatted disk. Insert your Turbo Prolog disk into Drive A and disk 1 into Drive B. Copy the following files onto disk 1:

From the Turbo Prolog Program Disk: PROLOG.OVL PROLOG.HLP PROLOG.ERR PROLOG.SYS Do not copy PROLOG.EXE.

From the Turbo Prolog Library & Sample Programs Disk: PROLOG.LIB INIT.OBJ

From your DOS Disk: COMMAND.COM

Remove disk 1 from Drive B.

Next, insert a second blank formatted disk (a development work disk, disk 2) into Drive B and copy these Toolbox files onto it:

#### TDOMS.PRO TPREDS.PRO

(You'll need to do this for each development work disk you set up.) Then copy the tools and demo programs required for the program or chapter you are working on. For example, to run the status line example, you should copy STATUS.PRO and XSTATUS.PRO onto disk 2. Remember, all files are listed at the beginning of the Reference Guide. Now, load Turbo Prolog (the disk containing PROLOG.EXE and PROLOG.OVL) from Drive A. Remove your Turbo Prolog disk and insert disk 1 into Drive A.

Select Setup from the main menu and Directories from the pull-down menu. Set up the following directories:

| PRO directory:   | <b>∀Β</b> ∶\ |
|------------------|--------------|
| OBJ directory:   | XB N         |
| EXE directory:   | <b>ХВ:/</b>  |
| TURBO directory: | ¥A:\         |

You are now ready to use the Turbo Prolog Toolbox.

## A Helpful Hint

Start with the simplest example in a chapter and add files to your work disk as needed. When you've filled your development work disk, you can select unnecessary files and delete them. That way, you can continue using the same work disk.

As you progress, you may find it convenient to set up different development work disks according to your areas of interest.

## **Reserved Windows**

The Turbo Prolog tools use windows 80 to 85 inclusive. These windows can not be used by any program that uses the tool predicates.

Turbo Prolog Toolbox Owner's Handbook

Α

R

User's Guide

Ρ

Т

1

Turbo Prolog Toolbox Owner's Handbook

# с н а р т е п

## **User Interface Tools**

This chapter introduces the various tools that help you develop customized user interfaces. It includes tools for status lines, different types of menus, line inputs, context-sensitive Help, window resizing, and some BIOS (Basic Input/Output System) calls. Sample programs follow each tool description, to suggest how you can implement the tool in your program.

## **Status Lines**

STATUS.PRO contains a set of tools that uses window number 83 (see *makewindow*) to display a status line at the bottom of the screen, rather like the Turbo Prolog editor status line, which reminds you of the action of each function key. A status line is initially displayed via the *makestatus* tool predicate, which takes the form

makestatus (ATTR, STRING)

ATTR is the window color attributes; STRING is the text status window. The call

```
makestatus(112,"d=date t=time m=more l=less ")
```

reminds users that you press *d* for date, and so on.

If a containing program destroys the status line, such as by drawing a window that overlaps it, the status line can be refreshed with the tool predicate *refreshstatus*. The tool predicate *removestatus* deletes the status window. Another tool predicate, *changestatus*, takes the string and is used with the call *changestatus*(*newstatus*).

If a call to *makestatus* is followed by calls that can fail, *tempstatus* should be used instead. Then, in the event of backtracking to the *tempstatus* call, the status line is removed.

tempstatus (ATTR, STRING)

## A Sample Program Using a Status Line

The following program, XSTATUS.PRO, demonstrates the status-line family of tool predicates. Remember, you can refer to the table in the reference guide to quickly see what files XSTATUS.PRO requires.

#### XSTATUS.PRO

```
include "tdoms.pro"
include "tpreds.pro"
include "status.pro"
goal
  makewindow(2,7,0,"",0,0,25,80),
  makewindow(1,7,7,"",0,0,24,80),
  cursor(20,0),
  makestatus(7, "Press any key (first status line)"),
  write ("A status line can be created easily with the makestatus
        tool predicate."),
  nl,nl,
  write("\nThe contents of the status line can later be changed by the"),
  write("\nchangestatus command"),
  write("\n\nPress the space bar to see the effect of \n"),
  write ("\tchangestatus (\"A new status line: please press the spacebar\") \n\n"),
  readkey(),
  changestatus ("A new status line: please press the spacebar"),
  readkey(),
  changestatus ("A new status line"),
  write("\nA status line can be removed by the removestatus predicate."),
  write("\n\nPress the spacebar to see the effect of removestatus. When"),
  write("\nyou are ready to continue, press the spacebar once again\n\n"),
  readkey(),
```

```
removestatus,
write("\nAnd they can overlap. Press the space bar again"),nl,nl,
readkey(),
write("We will create two status lines, one on top of another"), nl,
write("using:\n\n\t\tmakestatus(7,\"First of two overlapping status
      lines\"),"),nl,
write("\t\tmakestatus(135,\"Second of two overlapping status
      lines\"),"),nl,nl,nl,
makestatus(7, "First of two overlapping status lines"),
makestatus(135, "Second of two overlapping status lines"),
write("Below is the second status line. Press the space bar to see
      the first"),
write ("\nand then press the space bar once again to remove this also.\n"),
readkey(_),
removestatus.
readkey(_),
removestatus,
write("\nIf you want the statusline to disappear automatically"), nl,
write ("during fail, then you should use tempstatus instead of
      makestatus"), nl,
readkey(_),
tempstatus(112," This line is created by tempstatus"),
write ("\nSometimes the statusline can disappear because another window"),
write ("\nis placed on the top of it."),
write("\n\nPress any key and the statusline will disappear"),
write("\nbecause of: \"shiftwindow(2), shiftwindow(1)\"\n"),
readkey(),
shiftwindow(2), shiftwindow(1),
write("\n\nPress any key to see the effect of refreshstatus\n"),
readkey(),
refreshstatus,
write("\n\nNow the program will fail. Notice that tempstatus"),
write ("\nremoves the status line."),
readkey(),
fail.
```

## Some Basic Menus

This section describes three basic menu tools—*menu, menu\_leave,* and *menu\_mult*—which are in the file MENU.PRO.

## The menu Tool Predicate

The *menu* predicate implements a menu in which the arrow keys can be used to indicate the various options and the F10 or Return key to select an option. It takes the form

menu(PosRow, PosCol, Wattr, Fattr, ItemList, Title, InitItem, ChoiceCode)

and has eight parameters:

- PosRow and PosCol, respectively, indicate the row and column positions on the text screen of the upper left-hand corner of the menu window.
- Wattr and Fattr specify the attribute values for the inside of the window and its frame; if the frame attribute is zero, the window will not have a frame.
- *Itemlist* is a list of strings, one string for each menu item, with a description of that item.
- *Title* is a string heading for the menu, which is included in the menu window's frame when it is drawn.
- *InitItem* specifies the number of the menu item on which the selection bar is drawn when the menu is first displayed.
- ChoiceCode, the integer parameter, is bound to a code number indicating the user's actual menu selection:
  - 0 Esc was pressed and no selection made.
  - 1 The first item on the menu was selected.
  - 2 The second item on the menu was selected.
  - 3 The third item on the menu was selected, and so on.

Thus, the call

creates a window positioned at row 5, column 10 of the text screen, as shown in Figure 2.1. It contains white text on a black background with a white frame.

| Which<br>basic<br>pascal<br>lisp<br>Wrolco<br>modula2 | is your fa | vorite langu | age? |  |
|-------------------------------------------------------|------------|--------------|------|--|
| modula2                                               |            |              |      |  |
|                                                       |            |              |      |  |
|                                                       |            |              |      |  |

Figure 2.1: A Call to the menu Tool Predicate

The word prolog is highlighted when the menu is first displayed. If the user presses the arrow keys to highlight (modula2) and then presses Return, *menu* succeeds with *Langno* instantiated to 5.

## Using menu in a Sample Program

The following sample program uses *menu* to construct a menu-based career advisory system that suggests the best career for its user. In a fairly simpleminded way, it works out which of three careers best suits the user, given an analysis of the user's personality. The program is in the file XCAREER.PRO, whose required files are listed in the files table at the beginning of the reference guide.

#### XCAREER.PRO

include "tdoms.pro"
include "tpreds.pro"
include "menu.pro"

#### domains

numberlist = integer\*

#### predicates

```
ask(numberlist, integer)
career(integer, string)
q(integer, string, stringlist)
```

#### goal

```
makewindow(1,7,0,"",0,0,25,80),
ask([1,2,3,4],Total),career(Total,Job),
makewindow(1,7,7,"Career",20,10,5,50),
nl,write("You should be in",Job),readchar().
```

#### clauses

```
q(4,"If you were at a party and saw someone standing alone, would you:",
    ["organize lots of people to go over and talk to that person",
    "go over and talk to him or her yourself",
    "just smile at him or her sympathetically",
    "take no notice"]).
```

```
q(3,"Which of the following activities do you most enjoy?",
    [parties,"going out for a meal",sports,cinema,"flower arranging",
    "reading a book"]).
```

```
q(2,"Which one of the following best describes you?",
        [obstinate, determined, ambitious, considerate, thoughtful,
        "couldn't care what turns up"]).
```

```
q(1,"Which one of the following best describes you?",
    [wild,"very extroverted",extroverted,happy,"quiet and refined",
    quiet,"very introverted","extremely shy"]).
```

```
ask([],0).
ask([X | Y],S) :-
    ask(Y,T),q(X,Title,Choicelist),
    menu(10,7,7,7,Choicelist,Title,1,ChoiceNo),
    S = T+ChoiceNo.
```

```
career(Total,advertising) :- Total<8.
career(Total,computing) :- Total>7,Total<20.
career(,archaeology).
```

## The Tool Predicate menu\_leave

This tool is also found in the file MENU.PRO and implements the predicate *menu\_leave*, which creates a pop-up menu as in *menu*. However, on return from *menu\_leave*, the window is *not* removed from the screen. *menu\_leave* takes the same eight parameters as *menu*.

## Using menu\_leave in a Sample Program

If the clauses defining the *ask* predicate of the previous sample program are replaced with a version in which *menu\_leave* is used instead of *menu*, successive windows remain on the screen and overlap. (This amended program is in XLCAREER.PRO.)

#### XLCAREER.PRO

## The Tool Predicate menu\_mult

The clauses that define *menu\_mult* are in the file MENU.PRO. *menu\_mult* implements a pop-up menu similar to the *menu* predicate but returns a *list* of selections made from the menu rather than just a single selection. This list consists of numeric codes for the selections made (as with *menu* and *menu\_leave*). (If Esc is pressed during menu selection, however, an empty list is returned.) Use the arrow keys to highlight a choice from the menu and press Return to select it. Press F10 to indicate that all the desired selections have been made.

The parameters for *menu\_mult* are the same as *menu*, except that the choice parameter is an INTEGERLIST rather than an INTEGER, and its definition takes the form

menu\_mult(ROW, COL, ATTR, ATTR, STRINGLIST, STRING, INTEGERLIST, INTEGERLIST)

to the tree is an 10 the 1/5 +

and a call of the form

menu\_mult(Row,Col,Wattr,Fattr,List,Header,StartList,ChoiceList)

places a menu on the screen, with these parameters:

- Row and Col indicate the row and column positions on the text screen of the top left-hand corner of the menu window.
- Wattr and Fattr specify the attribute values for the window forming the menu and the menu frame.
- *List* names the items on the menu.
- Header is the string holding the menu title.
- StartList specifies the selection to be highlighted when the menu is first displayed.
- *ChoiceList* returns the selections made from the menu.

### Using *menu\_mult* in a Sample Program

The following sample program (in the file XIQ.PRO) uses *menu\_mult* to create a simple multiple-choice brain-teaser.

#### XIQ.PRO

```
include "tdoms.pro"
include "tpreds.pro"
include "menu.pro"
domains
   numberlist = integer*
predicates
   solution (integer, integerlist)
   ask(numberlist, integer)
   append(integerlist, integerlist, integerlist)
   member(integer, integerlist)
   q(integer, string, stringlist)
   same(integerlist, integerlist)
   allelts (integerlist, integerlist)
   message(integer)
   checkanswer(integer, integerlist, integerlist, integer)
goal
   makewindow(1,7,7,"Professor Blanketbrain's Intelligence Test",0,0,25,80),
   write ("\n\n\tMake any number of selections using the RETURN key."),
```

```
write("\n\tWhen all selections have been made, press F10."),
```

```
nl,nl,ask([4,3,2,1],Totalok),
nl,nl,write("
               - The puzzle is over. "),nl,nl,
message(Totalok), nl, nl,
write("
          Please press the space bar."),
readchar().
```

#### clauses

```
q(1, "Question 1: Which animal(s) are the odd ones out?",
      [dog, cat, duck, rabbit, whale, swan]).
q(2, "Question 2: Which number(s) are the odd ones out?",
      ["2","3","4","5","6","7" ]).
g(3, "Ouestion 3: Which colors are the odd ones out?",
      [red, orange, yellow, pink, green, brown, black]).
g(4, "Question 4: Which name(s) are the odd ones out?",
      [kim,tom,george,alison,mary,martha]).
solution(1,[3,6]).
solution(2,[3,5]).
solution(3,[4,6,7]).
solution(4,[1,2]).
message(4) :-
      write("
                  You got all 4 correct."), nl,
      write("
                  Professor Blanketbrain thinks you are a genius").
message(0) :-
      write("
                  You got none of them correct."), nl,
      write("
                  Professor Blanketbrain thinks you can improve your knowledge").
message(Totalok) :-
                  You got ", Totalok, " correct. "), nl,
      write("
      write("
                  Not bad but not good either.").
ask([],0).
ask([X | Y], Newscore) :-
      ask(Y,Oldscore),q(X,Title,Choicelist),
      menu mult(10,10,7,7,Choicelist,Title,[],Oddlist),
      solution(X,L), checkanswer(X,L,Oddlist,Score),
      Newscore = Oldscore+Score.
checkanswer(X,L,Oddlist,1) :-
      same(L,Oddlist),
      write("
                Your answer to question ",X is),
      write (" correct. Please press the space bar."),
      nl,readchar().
checkanswer (X, \_, \_, \overline{0}) :-
                Sorry, but your answer to question ",X is),
      write("
      write(" wrong - Please press the space bar."),
      nl, readchar().
same(A,B) := allelts(A,B),allelts(B,A).
allelts([], ).
allelts([X | Y],B) :- member(X,B),allelts(Y,B).
```

```
member(X, [X|]).
member(X, [_|Y]) :- member(X, Y).
append([], X, X).
append([X|L1], L2, [X|L3]) :- append(L1, L2, L3).
```

## Using *menu, menu\_leave*, and *menu\_mult* in a Program

The program XMENU.PRO demonstrates the use of menus in a program. It asks the user to choose one or more numbers from each selection offered and displays the choices made. Menus of various designs are produced—with and without frames, with different highlights, and so on. In the program, *CR* stands for Carriage Return (the Return key).

```
XMENU.PRO
include "tdoms.pro"
include "tpreds.pro"
include "status.pro"
include "menu.pro"
predicates
   test
clauses
   test :-
         changestatus("Normal menu
                                      CR:Select ESC:Abort"),
         menu(10,10,7,7,[first,second,third,fourth],"Normal menu",3,CHOICE),
         write ("You chose: ", CHOICE), nl, fail.
   test :-
         changestatus ("Normal menu with specified initial selection
                       CR:Select
                       ESC:Abort"),
         menu(10,10,7,7,[first,second,third,fourth],"Normal menu",3,CHOICE),
         write("You chose: ", CHOICE), nl, fail.
   test :-
         changestatus("Use of menu without a frame
                                                       CR:Select ESC:Abort"),
         menu(10,10,112,0,[first,second,third,fourth],"No frame",2,CHOICE),
         write("You chose: ", CHOICE), nl, fail.
   test :-
         changestatus("Use of menu_leave
                                             CR:Select ESC:Abort"),
         menu_leave(5,0,7,7,[first,second,third,fourth],first,1,CH1),
         menu leave(10,20,7,7,[first,second,third,fourth],second,2,CH2),
         menu leave(15,40,7,7,[first, second, third, fourth], third, 3, CH3),
```

```
removewindow,removewindow, removewindow,
write("You chose: ",CH1,", ",CH2,", ",CH3),n1,fail.
test :-
changestatus("Use of menu_mult "(F10:End CR:Select or delete
ESC:Abort"),
menu_mult(10,10,7,66,[first,second,third,fourth,fifth,"6","7"],
"test",[3,6]CHOICEL),
write("You chose: ",CHOICEL),n1,fail.
goal
makewindow(1,23,0,"test",0,0,24,80),
makestatus(112,"Choose a number"),
test,
changestatus("End of demo"),n1.
```

# longmenu, longmenu\_leave, and longmenu\_mult

The tools just discussed, menu, menu\_leave, and menu\_mult, are limited to a maximum of 23 items on any menu—that's 25 lines on the screen, less 2 for the border drawn around the menu. The predicates longmenu, longmenu\_leave, and longmenu\_mult in the file LONGMENU.PRO, on the other hand, allow arbitrarily long lists of menu items. They behave like their more restrictive counterparts except that each has an extra parameter after the ROW and COL parameters. This parameter determines the number of menu items to be displayed on the screen at any one time; the remaining choices are displayed by using the cursor keys, PgUp, and PgDn. For example, the parameters of longmenu are given by

longmenu(Row,Col,Maxrows,Wattr,Fattr,Stringlist,Header,StartChoice,Selection)

## Using the longmenu Tool Predicates in a Program

The file XLONGMNU.PRO contains the following program, which requests its user to make one or more selections from a list of 50 alternatives (using the up and down arrow keys to view them), and then displays the choice or choices made. The user is also informed as to whether *longmenu*, *longmenu\_leave*, or *longmenu\_mult* was applied to construct the part of the program that he or she has just used.

#### XLONGMNU.PRO

```
include "tdoms.pro"
include "tpreds.pro"
include "longmenu.pro"
include "status.pro"
predicates
   test
   for (INTEGER, INTEGER, INTEGER)
   str (STRING)
clauses
   for(X,X, ).
   for (I, A, \overline{B}) := B>A, A1 = A+1, for (I, A1, B).
   str(first).
   str(second).
   str(third).
   str(S) :- for(I,4,50), str int(S,I).
   test :-
          changestatus ("Longmenu is used to select from more than
                         23 alternatives
                                             CR:Select
                                                           ESC:Abort"),
          findall(X, str(X), L),
          longmenu (10, 10, 5, 7, 7, L, "longmenu", 0, CHOICE),
          write ("Last time you chose: ", CHOICE), nl, fail.
   test :-
          changestatus ("longmenu with pre-selected starting point for the cursor
                         CR:Select
                                      ESC:Abort"),
          findall(X, str(X), L),
          longmenu (10, 10, 5, 7, 7, L, "longmenu", 3, CHOICE),
          write ("Last time you chose: ", CHOICE), nl, fail.
   test :-
         changestatus("Using longmenu to create an unframed menu
                         CR:Select
                                       ESC:Abort"),
          findall(X, str(X), L),
          longmenu(10,10,5,112,0,L,"This message will not be visible",2,CHOICE),
         write ("Last time you chose: ", CHOICE), nl, fail.
   test :-
         changestatus ("Longmenu leave: Make one selection from each menu
                         displayed CR:Select
                                                   ESC:Abort"),
         findall(X, str(X), L),
longmenu leave(5,0,5,7,7,L, first,1,CH1),
          longmenu_leave(10,20,5,7,7,L,second,2,CH2),
          longmenu leave (15, 40, 5, 7, 7, L, third, 3, CH3),
          removewindow, removewindow, removewindow,
         write("Last time you chose: ",CH1,", ",CH2,", ",CH3),nl,fail.
   test :-
         changestatus{"Use longmenu_mult to allow any number of options
                         F10:End CR: (Un) select ESC: Abort"),
```

```
findall(X,str(X),L),
longmenu_mult(10,10,5,7,7,L,"test",[2],CHOICEL),
write("Last time you chose: ",CHOICEL),nl,fail.
goal
makewindow(1,7,0,"test",0,0,24,80),
write("Use cursor keys to inspect the rest of the menu items\n\n"),
makestatus(112,"Choose a number"),
test,
write("End of demo").
```

## **Box Menus**

With a box menu, users can select items from more than one column of choices. The Turbo Prolog system, for example, displays a box menu containing file names when the empty string is given as a response to the *Load* option of *Files*. The *boxmenu* tool predicate is contained in the file BOXMENU.PRO and takes the form

```
boxmenu(Row,Col,NoOfRows,NoOfCols,Wattr,Fattr,Stringlist,Header,
StChoice,Choice)
```

where

- *Row* and *Col* determine the position of the window.
- *NoOfRows* determines the number of rows in the window.
- *NoOfCols* determines the number of columns in the window.
- Wattr and Fattr determine respectively the attributes for the window itself and for its frame—if Fattr is zero, there is no frame on the window.
- Stringlist contains the list of possible selections.
- Header is the text in the top of the window.
- StChoice determines where the bar should be placed when the menu is first displayed.
- *Choice* is bound to the selection made.

#### For example,

```
أ أ0,7,
boxmenu (5,5, مؤ,7,5, [a,b,c,d,e,f,g,h,i,j,k,1,m,n],"letters",3,CHOICE)
```

displays a menu at row 5, column 5 of the screen, which occupies 7 rows and 40 columns in total—including the frame, since *Fattr* is non-zero. The items on the menu are the letters a,b,c,...,n, and the menu is headed with

the string *letters*. When the box menu is first displayed, the third menu entry is highlighted, and the letter selected is returned in the variable *Choice*.

BOXMENU.PRO also contains its own corresponding versions of *menu\_leave* and *menu\_mult*. *boxmenu\_leave* and *boxmenu\_mult* are related to *menu\_leave* and *menu\_mult* (respectively) in the same way that *boxmenu* and *menu* are related. *boxmenu\_leave* takes the same parameters as *boxmenu*, whereas *boxmenu\_mult* takes the form

```
boxmenu_mult(Row,Col,NoOfRows,NoOfCols,Wattr,Fattr,Stringlist,Header,
StChoiceList,ChoiceList)
```

The only difference is that the parameter in which the selections made are returned is now a list of INTEGERS, and the starting items are highlighted according to the integerlist St List Choice,

## Using boxmenu and boxmenu\_mult in a Program

Once again, the sample program (in XBOXMENU.PRO) involves selecting numbers in different ways. First, one selection each must be made from three box menus, and the choices are then displayed. Next, as a demonstration of *boxmenu\_mult*, several choices can be made from one menu.

#### XBOXMENU.PRO

```
include "tdoms.pro"
include "tpreds.pro"
include "boxmenu.pro"
include "status.pro"
predicates
   test
   for (INTEGER, INTEGER, INTEGER)
   str (STRING)
clauses
   for (X,X, _).
   for (I,A,B) :- B>A,A1 = A+1, for (I,A1,B).
   str (one).
   str (two).
   str (three).
   str (three).
   str (three).
```

```
test :-
         findall(X, str(X), L),
         boxmenu(0,0,18,78,7,7,L,"This is a demonstration of boxmenu",
                  0, CHOICE),
         write ("Last time you chose the number:", CHOICE), nl, fail.
   test :-
         changestatus("Now choose three numbers, one from each menu"),
         findall(X, str(X),L),
         boxmenu leave(0,0,10,50,7,7,L,
                  "This is a demonstration of boxmenu_leave",0,CH1),
         boxmenu leave(4,20,10,50,7,7,L,
                  "This is a demonstration of boxmenu leave", 0, CH2),
         boxmenu leave(8,40,10,50,7,7,L,
                 "This is a demonstration of boxmenu_leave", 0, CH3),
         removewindow, removewindow, removewindow,
         write ("Last time you chose the numbers: ", CH1, ", ", CH2, ", ", CH3),
         nl,fail.
   test :-
         changestatus ("Now choose several numbers
                           CR:Select or remove"),
                 F10:End
         findall(X, str(X), L),
         boxmenu mult(0,0,18,78,7,7,L,
                  "This is a demonstration of boxmenu mult",
                  [5,10,20], CHOICEL),
         write ("Last time you chose the numbers:", CHOICEL), nl, fail.
goal
   makewindow(1,7,0,"",0,0,25,80),
   makewindow(1,7,0,"test",20,0,4,80),
   makestatus(112, "Choose a number"),
   test,
   write("End of demonstration"), nl, readkey( ).
```

## A Line Menu

The tool predicate *linemenu* implements a menu on a single line and is contained in the file LINEMENU.PRO. It takes the form

linemenu(Row,Attr,Attr,Stringlist,Integer)

which has five parameters:

- The *Row* on which the line menu is to appear.
- The two attributes of the window containing the menu and its frame—both of internal type *Attr*.
- A *Stringlist* of the items on the menu.
A variable of *Integer* type that will become instantiated to an integer code for choices made in the usual way.

Thus,

produces a line menu rather like the top line of Turbo Prolog's pull-down menu system.

## Using *linemenu* in a Program

This program, in the file XLINEMNU.PRO, asks the user to select a programming language, first from a *framed* line menu and then from an *unframed* line menu. It then displays the choice made in each case.

```
XLINEMNU.PRO
```

```
include "tdoms.pro"
include "tpreds.pro"
include "linemenu.pro"
include "linemenu.pro"
goal
makewindow(1,7,0,"test",0,0,24,80),
cursor(5,0),
makestatus(112,"Choose a programming language "),
linemenu(0,7,7,["Basic","Fortran","Pascal","Apl","Lisp","Prolog"],CH1),
write("Last time you chose item number ",CH1),n1,
changestatus("Now choose from an unframed menu"),
linemenu(0,7,0,["Basic","Fortran","Pascal","Apl","Lisp","Prolog"],CH0ICE),
changestatus(""),
write("This time you chose item number ",CH0ICE),n1,
write("This time you chose item number ",CH0ICE),n1,
write("End of demo"),n1,readkey(_).
```

## **Pull-down Menus**

PULLDOWN.PRO contains pull-down menus that allow menu items to be grouped into related families, as in the Turbo Prolog user interface. Once you move the cursor to an item in the main menu line and then press Return, another menu appears, pulled down vertically below the horizontal menu item (see Figure 2.2). This vertical menu contains items closely related to the horizontal heading. Of course, some horizontal menu items have no corresponding vertical menu (such as Run, Compile, and Edit in Turbo Prolog's main system menu).

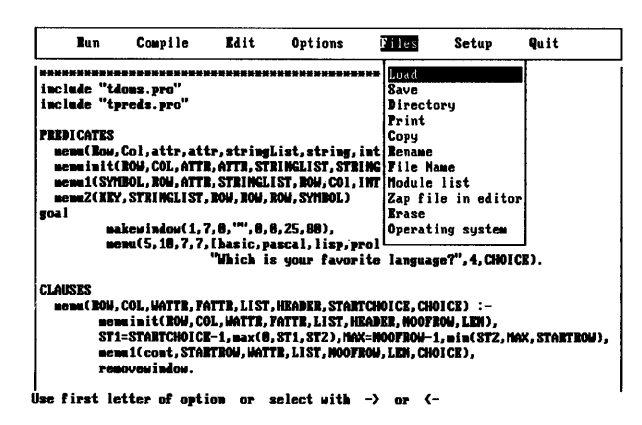

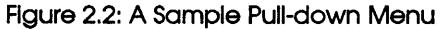

The *pulldown* tool predicate in PULLDOWN.PRO implements a pull-down menu of this type. The pull-down window is declared as follows:

pulldown(Attr,Menulist,Choice,SubChoice)

### Its parameters are given by

pulldown (Attr, Menulist, Choice, SubChoice)

where

- Attribute is the color attribute to be used in all the windows (and their frames) that are part of the pull-down menu system.
- Menulist is a list constructed using the curtain functor (as described in the following paragraphs), which contains the text for each of the menus that can be pulled down.
- On return from *pulldown*, *Choice* is bound to the code number for the horizontal menu item on which the cursor was resting when a selection was made.

On return from *pulldown*, SubChoice is bound to the code number for the actual menu selection, made by pressing Return.

(If there is no vertical menu corresponding to a horizontal menu item and that horizontal menu is selected by pressing Return, *SubChoice* is bound to zero and *Choice* is bound to the code number for the horizontal menu item.)

The following parameters create a main pull-down menu similar to Turbo Prolog's main menu:

```
pulldown (7,
       [curtain(5,"Run",[]),
       curtain(13,"Compile",[]),
       curtain(25,"Edit",[]),
       curtain(35,"Option",["Memory","Obj File","Exe File"]),
       curtain(47,"File",["Load","Save","Directory","Print"]),
       curtain(56,"Setup",["Color","Window size","DIR"]),
       curtain(67,"Quit",[])],
       Choice, Sub_Choice),
```

In a pull-down menu system built using *pulldown*, the action taken when a given menu item has been selected is determined by the *pdwaction* predicate. This allows the program to perform commands with the pull-down window remaining on the screen. If *pdwaction* fails, *Choice* and *SubChoice* are bound to the relevant values; the entire menu system is removed from the screen and *pulldown* succeeds. If, on the other hand, *pdwaction* succeeds, then *pulldown* continues to loop and the last selected menu item remains highlighted.

To use *pulldown*, you must include the database predicate *pdwstate* in your program's **database** declarations as follows:

database

pdwstate(ROW, COL, SYMBOL, ROW, COL)

*Menulist* is specified by giving a list of values for the *curtain* functor. It takes three parameters, as in

curtain (COL, STRING, STRINGLIST)

The first parameter specifies which column the horizontal menu item should begin on, the second gives the name of that menu item, and the third is the list of items that are to appear in the corresponding vertical menu. Thus,

curtain(4, "Animals", ["Dog", "Cat", "Bullfinch"])

specifies part of a pull-down menu system in which, if the Animals heading is selected, a submenu appears containing Dog, Cat, and Bullfinch.

A simple model showing part of Turbo Prolog's user interface can be constructed using *pulldown* with the following MENULIST:

```
[curtain(7,"Run",[]),
curtain(14,"Compile",[]),
curtain(26,"Edit",[]),
curtain(35,"Options",["Memory","Obj File",Exe File"]),
curtain(47,"Files",["Load","Save","Directory","Print"]),
]
```

When the user makes a choice, any actions to be carried out must be specified by a clause with the *pdwaction* predicate. This clause takes just two integer parameters: The first gives the code of the horizontal (or main) menu item, and the second specifies the corresponding vertical menu item selected (which is zero if no vertical menu exists). Thus, if *pulldown* were used with the above MENULIST and the Save option of the Files menu were selected, then the corresponding action would be defined by completing the right-hand side of the clause:

pdwaction(5,2) :- .....

Besides pressing Return, the user can also select a given item from a pulldown menu by pressing the highlighted letter of that item. *pulldown* highlights the first capital letter of each menu item or, if no letters are capitalized, the first lowercase letter.

## Using *pulldown* in a Program

The following sample program from XPULLDW.PRO displays simple messages on the screen. If horizontal menu item 5 (*Quit*) is selected, however, the action is determined by

```
pdwaction(5,0) :- msg(15,20,"Please press the space bar"),exit.
```

which displays the message *Please press the space bar* at row 15, column 20. The standard predicate *exit* then returns control to the Turbo Prolog system.

After running this program as supplied on the Toolbox disk, you may find it revealing to replace the above *pdwaction* clause with the following:

pdwaction(5,0) :- fail.

User Interface Tools

If the program is then re-run and the *Quit* menu option selected, you'll see the action of *pulldown* when *pdwstate* fails.

```
XPULLDW.PRO
include "tdoms.pro"
database
      pdwstate (ROW, COL, SYMBOL, ROW, COL)
include "tpreds.pro"
include "status.pro"
include "pulldown.pro"
predicates
     msg(ROW, COL, STRING)
clauses
/* Pulldown tries first to call pdwaction with the windows open. */ /* If no pdwaction is found CHOICE and SUBCHOICE are returned and */
/* the windows are removed. */
     pdwaction(1,1) :- msg(3,10,"Input 1 selected").
     pdwaction(1,2) :- msg(4,10,"Input 2 selected").
     pdwaction(1,3) :- msg(5,10,"Input 3 selected").
     pdwaction(2,0) :- msg(5,25,"List all").
pdwaction(3,1) :- msg(3,42,"Load something").
pdwaction(3,2) :- msg(4,42,"Save something").
pdwaction(3,3) :- msg(5,42,"Delete some garbage").
pdwaction(2,4) = msg(5,42,"Delete some garbage").
     pdwaction(3,4) := msg(6,42,"Change directory").
     pdwaction(4,1) :- msg(3,45, "Actions with directories").
     pdwaction(4,2) :- msg(4,45,"Change colors").
     pdwaction(5,0) :- msg(15,10, "Please press the space bar."), exit.
     msg(R,C,S) :-
                 makewindow(1,7,7,"",R,C,5,30),
                 window str(S),
                readkey(),
                 removewindow.
goal
                                       2
                                                         3
                                                                                                5
                                                                                                                  6
                                                                                                                                     7
0123456789012345678901
          INPUT
                                                                                                SETUP
                                      LIST
                                                                     FILES
                                                                                                                             QUIT
*/
      makewindow(1,7,0,"",0,0,25,80),
      pulldown(7,
                       [curtain(5,"Input", ["First", "Second", "Third"]),
                        curtain(20,"List",[]),
                         curtain(36, "Files", ["Load", "Save", "Delete", "directory"]),
                         curtain(50, "Setup", ["Directories", "Colors"]),
```

```
curtain(65,"Quit",[])
],CH,SUBCH ),
write("\n CH = ",CH),
write("\n SUBCH = ",SUBCH),nl.
```

## Tree Menu Input

The file TREE.PRO includes tools to build tree menus. A tree menu may come in handy when your underlying data structure is a tree—for example, in designing an expert-system shell or even a customized expert system. Expert systems are merely databases filled with detailed facts on a specific subject, which are then manipulated by an inference engine. The *treemenu* tool predicate takes three arguments:

treemenu (SYMBOL, TREE, SELECTOR)

A SYMBOL can be *up*, *down*, *left*, or *right* to indicate which way the tree is to be drawn when it is displayed. More details follow on the TREE definition. The SELECTOR parameter returns a code for the menu item chosen.

In each case, the code to be returned when a certain tree item is selected is included in the definition of that item via the *tree* functor. This functor takes three arguments: The first is a STRING giving the text for that menu item; the second is the code to be returned if that menu item is selected; and the third is a TREELIST specifying the rest of the tree. Thus, a TREE domain is defined by

```
SELECTOR = INTEGER
TREE = tree(STRING,SELECTOR,TREELIST)
TREELIST = TREE*
```

The SELECTOR can actually be of any type you prefer.

You select from a menu with the arrow keys and the Return or F10 key as usual.

When a selection has been made, the predicate *treeaction* is called with the SELECTOR as the parameter. This makes it possible to perform an action with the tree remaining on the screen. (See also *pdwaction* for the pull-down menu.)

## Using treemenu in a Program

The following sample program (from XTREE.PRO) illustrates how *treemenu* is used.

```
XTREE.PRO
code=3000
include "tdoms.pro"
domains
   SELECTOR = INTEGER
                                             To use the free window tool, you
must include the date base
declarations
   TREE = tree(STRING, SELECTOR, TREELIST)
   TREELIST = TREE*
database
   treewindow (ROW, COL, ROW, COL,
   treechoice (SELECTOR)
include "tpreds.pro"
include "status.pro"
include "menu.pro"
include "tree.pro"
clauses
   treeaction() :-
         cursor(R,C),
         menu(R,C,7,7,[continue,select],test,0,CH),
         CH = 2.
predicates
   test
   show (SYMBOL)
clauses
   show (DIRECTION) :-
         treemenu (DIRECTION, tree ("start", 1,
                    [tree("start problem",2,
                            [tree("gasoline_help",3,[]),
                             tree("electrical_system",4,
                                   [tree("battery flat", 5,
                                           [tree("another", 6, []),
tree("recharge", 7, []),
tree("push_start", 8, [])]),
                                    tree("wet_weather",9,[])]),
                             tree("alternative",10,[])]),
                     tree("overheating",11,[]),
                     tree("smell",12,[]),
                     tree("vibration",13,[]),
                     tree("start last",14,
                           [tree("bad_running",15,
                                 [tree("bad_idling",16,[]),
                                  tree("lack of power", 17, [])]),
```

```
tree("brakes",18,[]),
                          tree("wiper",19,[]),
tree("lights",20,[]),
                          tree("horn",21,[])])),
         CHOICE),
         clearwindow,
         write ("Choice=", CHOICE), nl.
   test :- makewindow(5,112,112,"",5,5,20,70),
         write("You are invited to make a selection from a tree menu.\n\n"),
         write("The menu will be shown with the tree drawn in a total of\n\n"),
         write("four different attitudes.\n\n"),
         write("Each time you press F10 or ESC, or make a selection
                by pressing\n\n"),
         write("RETURN while the cursor is in a field, the menu
                will reappear\n\n"),
         write("with the tree drawn in a new attitude.\n\n"),
         write ("You can move around the tree by using the cursor keys.\n\n"),
         write (".. Press the space bar to begin ....."), readkey (),
         removewindow, fail.
   test :- show(right), fail.
   test :- show(left), fail.
   test :- show(down), fail.
   test :- show(up), fail.
goal
   repeat, test.
```

## A Line Input Driver

This section describes three tools, contained in LINEINP.PRO, which accept input from a user in a given screen field. In each case, a call to the corresponding tool predicate results in a window being displayed that contains the given field. Default text appears in the field. Users can press Return or F10 to accept the default text, or modify it in the usual way. The main advantage of these three tools is that they allow you to control all keystrokes—including function keys and arrow keys.

The first of the three, the tool predicate *lineinput*, is declared as follows:

lineinput (ROW, COL, LEN, ATTR, ATTR, STRING, STRING, STRING)

#### It takes the form:

lineinput(Row,Col,Len,Wattr,Fattr,Prompt,BeforeString,AfterString)

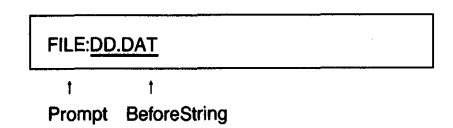

The predicate *lineinput* creates a window containing *BeforeString* at position (*Row,Col*) on the screen with attribute *Attr*, and it allows input in the field of length *Len* characters as indicated. You can either type new text or edit existing *BeforeString* text using the arrow and delete keys. Once all information is entered, the user types F10 or Return, and the modified string is returned in *AfterString*. If Esc is pressed during input, *lineinput* fails.

The two other versions of *lineinput* both take the same set of parameters. *lineinput\_leave* leaves the input field on the screen after text entry has been completed; *lineinput\_repeat* succeeds after each text input (and stacks a backtracking point) unless Esc is pressed, in which case it fails. Thus, several texts can be entered in the same field by using the *lineinput\_repeat* ... fail combination. For instance,

```
typeforever :- lineinput_repeat(3,5,40,7,7,"Type anything","",_), fail.
```

accepts input from a user and does nothing with it until he or she presses Esc.

In order to use *lineinput*, *lineinput\_leave*, or *lineinput\_repeat*, the following **database** predicates must be declared in the containing program:

```
database
insmode
lineinpstate (STRING, COL)
lineinpflag
```

## Using the Three lineinput Tool Predicates in a Program

This simple illustrative program (from XLINEINP.PRO) demonstrates all three *lineinput* tool predicates in LINEINP.PRO in turn. In each case, one or more texts are displayed, which can then be freely modified by the user. Once F10, Return, or Esc has been pressed, the resulting text input is displayed.

```
include "tdoms.pro"
```

#### database

```
insmode
lineinpstate (STRING, COL)
lineinpflag
```

#### clauses

```
insmode.
include "tpreds.pro"
include "lineinp.pro"
include "status.pro"
predicates
   test
clauses
   test :-
           lineinput(10,10,45,7,7,"Which computer do you have:","IBM PC",TXT),
           write("Resulting text input: ",TXT),nl,fail.
   test :-
           changestatus("Modify each of the three texts, pressing CR after each"),
           lineinput_leave(7,10,40,7,7,"Text1: ","This is old text 1",TXT1),
lineinput_leave(10,10,40,7,7,"Text2: ","This is old text 2",TXT2),
lineinput_leave(13,10,40,7,7,"Text3: ","This is old text 3",TXT3),
           removewindow, removewindow, removewindow,
           write("TEXT1 = ",TXT1),nl,
write("TEXT2 = ",TXT2),nl,
write("TEXT3 = ",TXT3),nl,
           fail.
   test :-
           write("\nPress the space bar for a demo of lineinput repeat"),
           readkey(),
           clearwindow,
           changestatus ("lineinput repeat requests for new
                             lines until the ESC key is pressed."),
           lineinput repeat(7,10,40,7,7,"Text: ","",TXT),
           shiftwindow(OLD),
           shiftwindow(2),
           write("TEXT=",TXT),nl,
           shiftwindow(OLD),
           fail.
```

#### goal

```
makewindow(2,7,0,"",0,0,24,80),
makestatus (112, "Input some new text or modify the old text"),
test.
```

## **Reading a File Name**

The tool predicate *readfilename* in FILENAME.PRO implements a file name input facility similar to that of Turbo Prolog's user interface. *readfilename* allows the user to type in only the file's first name; the default file type is added to that first name automatically, just as Turbo Prolog adds the .PRO extension to file names when LOADing and SAVEing programs. Alternatively, if the user just presses Return with the window empty, then a complete directory appears in a window on the screen, from which the user can select a file name by using the arrow keys and pressing Return. Again, this is the same as the Turbo Prolog system.

#### *readfilename* is declared as follows:

readfilename (ROW, COL, ATTR, ATTR, STRING, STRING, STRING)

It takes the form

readfilename(Row,Col,Wattr,Fattr,Extension,OldFileName,NewFileName)

where

- Row and Col determine the position of the input field on the screen.
- Wattr and Fattr are the window and frame attributes respectively.
- Extension is the STRING that is to be added to the file name if no file type is specified.
- OldFileName is the file name to be displayed in the window when it is first displayed. Users can edit this text and then press Return or F10 once their preferred file name is in the window.
- NewFileName becomes bound to the new file name with the Extension added automatically to the user's input if no file type was specified.

A program that uses *readfilename* must **include** the file LINEINP.PRO—in addition to TPREDS.PRO, TDOMS.PRO, and FILENAME.PRO—and contain the following **database** declarations at an appropriate point:

#### database

insmode
lineinpstate(STRING,COL)
lineinpflag

## Using *readfilename* in a Program

The following sample program is given in XFILENAM.PRO.

### XFILENAM.PRO

include "tdoms.pro" database insmode lineinpstate(STRING, COL) lineinpflag include "tpreds.pro" include "lineinp.pro" include "filename.pro" include "status.pro" goal makewindow(2,7,7,"Instructions",0,0,24,35), disk(DIR), nl,write(" 1. Set the directory\n to your TOOLS dir:\n",DIR),nl,nl, makewindow(3,7,7,"Results",0,35,24,45), setdir(5,5),disk(DIR),write("Directory=",DIR),nl,nl, shiftwindow(2), write(" Now try the following in turn:"), nl, ----"),nl,nl, write(" 2. Just press RETURN"),nl,
write(" 3. Give the file name \"test\""),nl, write(" 4. Try the file name \"test.txt\""),nl, write(" 5. Delete the old name and \n then press RETURN"), nl,nl,nl,nl, write(" - CTRL-BACKSPACE deletes the\n old file name"), write("\n\n\n - Use CTRL-BREAK to stop"), shiftwindow(3), makestatus(112," Give some file names and inspect the result of readfilename."), repeat, refreshstatus, readfilename(20,41,7,7,pro,"oldname.dat",NEWNAME), write("Filename=", NEWNAME), nl, fail.

## **Context-Sensitive Help**

This section describes tools for the implementation of context-sensitive Help facilities. The Help texts are placed in a single Help file by running the program in HELPDEF.PRO. When that program is executed, the screen display looks like this:

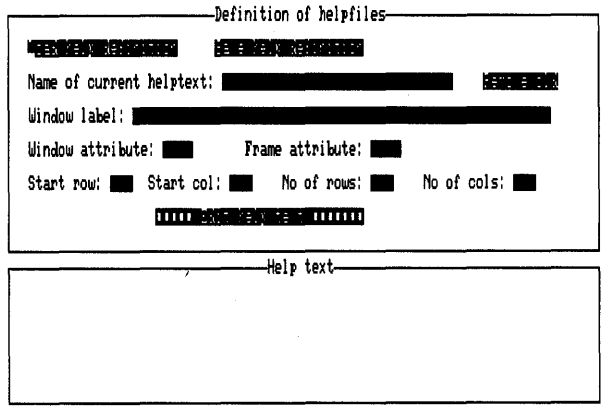

Use first letter of option or select with -> or (-Figure 2.3: Screen Display for HELPDEF.PRO

Each Help text to be stored in the Help file is given a name (which can be any STRING) by typing it in the *Name of current helptext* field. Run the program, place the cursor in this field by using the arrow keys, and press Return. Type the name *help1* into the prompt window and press Return. Next, specify the string that will be used as a label for the window containing this particular Help text. Move the cursor to the beginning of the *Window label* field, and type the label HELP FROM help1 (there's no need to press Return afterwards). Now fill in the five fields describing the window and its frame in the same way: make the window and frame attributes 7; start the window at row 4, column 10; and give it another 6 rows and 20 columns.

Now you are ready to enter the Help text itself. Move the cursor to the *Edit help text* field and press Return. Type in or edit the Help text using the standard Turbo Prolog editing commands. Enter the following text:

Our first example of help Is a poem to soothe troubled users.

Roses are red Violets are blue Sugar is sweet And users are too!

Leave the editor by pressing F10. Now save this first Help text in a file: Move the cursor to the *Save help definition* field and press Return. When prompted for a file name enter, XHELP.DEF.

Having done this, let's type in another Help text. Return the cursor to the *Name of current helptext* field and press Return. Give this second Help text the name help2. Now continue as before, labeling the containing window MORE HELP STILL (just type over the old text), and use the same window size attributes as last time, but start this one in row 12, column 30. The Help text for *help2* should be as follows:

This is help from help2. In other words, our second example of help.

No matter where you go, there you are.

Finally, save this second help text in the *same* file, XHELP.DEF, and press Esc to terminate execution.

HELPDEF.PRO creates two files as a result of this run: XHELP.DEF (which contains details of the windows the texts are to occupy and an index to the help texts stored), and XHELP.HLP (which contains the actual texts you entered in a form that can be used by the tool predicates.)

The database tool predicate *helpcontext* implements a last in-first out stack mechanism for Help contexts, using the database tool predicate *helptext* to gain access to each Help text. When a program moves into a new context, the tool predicate *push\_helpcontext* can be used to push a new Help context onto the stack. When that program leaves the current context, the tool predicate *pop\_helpcontext* is used to remove the current help context and re-establish the old. If it is possible for the program to fail while in the current context, the predicate *temp\_help\_context* should be used instead of *push\_helpcontext*—it automatically removes the Help context on backtracking.

To obtain Help in a given context, the user calls the tool predicate *help*, which is defined in the file HELP.PRO.

User Interface Tools

XHELP.PRO uses the Help file just created to illustrate these mechanisms—try it now. Having set the Help context to *help1*, the program displays Help messages from the *helptext* with that name. The parts of this text not visible in the Help window can be displayed by using the arrow keys.

To leave the Help context, press Esc. The program now enters Help context *help2*, and the appropriate Help text is displayed. Pressing Esc returns you to Help context *help1*; press Esc again to return control to the Turbo Prolog system.

## Help Contexts in Tool Predicates

Many of the Toolbox predicates contain calls to make use of contextsensitive Help facilities. In the distribution versions, these Help calls have been commented out of the definitions. To reinstate them, remove the opening and ending slashes and asterisks (/\* and \*/) from the definitions in XHELP.PRO. Users must create these Help facilities before the calls can call them.

### **XHELP.PRO**

include "tdoms.pro"

#### domains

HELPUNIT = h(STRING) HELPCONTEXT = SYMBOL FILEPOS = REAL FILE = helpfile

#### database

helptext(HELPCONTEXT, ATTR, ATTR, STRING, ROW, COL, ROW, COL, FILEPOS)
helpcontext(HELPCONTEXT)
helpfile(STRING)

include "help.pro"

#### goal

```
asserts(helpfile("xhelp.hlp")),
consult("xhelp.def"),
push_helpcontext(help1),
help,
push_helpcontext(help2),
help,
pop_helpcontext,
help.
```

## **Resizing Windows**

RESIZE.PRO contains the definition of the tool predicate *resizewindow*, which doesn't take any parameters. The call

resizewindow

prompts the user to resize the current window. The arrow keys (and the Control key for larger steps) are used for resizing, just as in the Turbo Prolog system.

To move windows on most PCs, you can use the shift-arrow keys. On some PCs, you must use number keys: press 4 to move left, 2 to move down, 6 to move right, and 8 to move up.

## Using *resizewindow* in a Program

XRESIZE.PRO demonstrates the use of *resizewindow*. Notice that you are expected to provide defining clauses for the predicate *writescr*, which is used to refresh the screen during window resizing. Its declaration is contained in RESIZE.PRO. Note also that the definition of *resizewindow* uses predicates defined in STATUS.PRO, so STATUS.PRO must be **included** in any program that uses *resizewindow*.

### XRESIZE.PRO include "tdoms.pro" database windowsize (ROW, COL) predicates writescr include "tpreds.pro" include "status.pro" include "resize.pro" clauses writescr :- keypressed, !. writescr :write("The resizing tool predicate allows a window to be resized\n"), write ("in the same way as with the Turbo Prolog system.\n\n"), fail. writescr :- keypressed, !. writescr :attribute(112), write ("The main advantage of the tool version is that you can modify\n"), write ("the resize predicate to suit your own needs.\n\n"), attribute(7). goal makewindow(1,7,0,"",0,0,24,80), makewindow(2,7,7,"test",5,5,14,70), resizewindow.

## A Mixed Bag of BIOS Calls

This section describes a few functions that are easily implemented with calls to the BIOS standard predicate. The definitions of the various BIOS calling tool predicates are collected together in the file BIOS.PRO. Some of the tool predicates are implemented as described in the *Turbo Prolog Owner's Handbook* (see "Low-Level Support," Chapter 11). These are

- *dosver*(*REAL*), which returns the DOS version number;
- diskspace(INTEGER,REAL,REAL), which, for a given disk, returns the total available disk storage space and the number of bytes currently free;
- mkdir(STRING), which creates a new subdirectory; and
- *rmdir*(*STRING*), which removes a subdirectory.

Four others are provided in the Toolbox: *getverify* and *setverify* for setting and reading the BIOS *verify* switch; *border* for changing the color of the screen border; and *findmatch*, which can be used to obtain directory information from BIOS.

## Setting and Reading the Verify Switch

When the BIOS verify switch is ON, every DOS write operation is followed by a read operation to ensure that the data has been stored correctly. *getverify* returns the state of the verify switch, and *setverify* sets the verify switch. They are both called with an INTEGER parameter. For example, if a call

```
getverify(Switch)
```

binds *Switch* to 0, then verify is OFF; whereas if *Switch* is bound to 1, then verify is ON.

Similarly,

setverify(1)

turns verify ON and

setverify(0)

turns verify OFF.

## Changing the Color of the Screen Border

The tool predicate *border* is used to change the color of the border of the screen when the screen is working in the 25\*80 alphanumeric mode. For example,

border(15)

changes the color of the border to white.

### Reading File Names from the Directory

It is sometimes necessary to find files on a certain disk, disk drive, or directory, or to obtain the size or creation date of a file. The tool predicate *findmatch* is very useful in this connection, since it allows the program to search a directory for file names that match a given string mask. All available matching-file information is returned in *findmatch*'s parameters. *findmatch* takes a total of ten parameters, the first two being input parameters and the remainder being output parameters. Thus, in a call

```
findmatch (SearchFileSpec, SearchAttr, MatchFileName, MFAttr,
MFHour, MFMin, MFYear, MFMonth, MFDay, MFSize)
```

*SearchFileSpec* is a normal DOS file specification (for example, of the form C:\*.\*), and *SearchAttr* is a bitmask indicating the bounds of the directory search as follows:

- 0 ordinary files
- 1 read-only files
- 2 hidden files
- 4 system files
- 8 volume label
- 16 subdirectory

32 archive files (used by BACKUP and RESTORE)

So that

```
findmatch("B:\\SPECIAL\\*.PRO",3,MatchFileName,MFAttr,
MFHour,MFMin,MFYear,MFMonth,MFDay,MFSize)
```

binds *MatchFileName* to the name of a file in the SPECIAL directory on Drive B:, which is either a hidden file or a read-only file; *MFAttr* to a value indicating its attribute mask according to the above table; *MFHour*, *MFMin*, *MFYear*, *MFMonth*, and *MFDay* to the creation time and date of that file; and *MFSize* to the size of that file.

Turbo Prolog Toolbox Owner's Handbook

# с н а р т е R \_\_\_\_\_\_З

## **Screen-Layout Tools**

The Turbo Prolog Toolbox provides tool predicates for designing and implementing screen layouts easily. In this chapter, you'll learn how to define a screen layout and how to edit, save, and load the definition. You'll associate values and actions with fields—and specify *no input* fields. A few sample programs follow, then more advanced techniques are discussed: specifying new keys and screen-definition types, producing interchangeable screen layouts, and creating new screen definitions from old. Finally, formatting and printing reports are explained.

If you follow through the examples and type in the instructions shown, you'll find it easier to understand the various concepts behind screenlayout definitions.

Many of these screen tools are not restricted to the row and column dimensions of the PC screen; they allow you to work with a virtual screen. So you can offer users any size of screen—though, of course, only one monitor-sized screenful of a larger window can be viewed at a time. Moreover, the screen-layout tools are designed so that you can work with a PC-sized screen first, then move to virtual-screen capabilities only when it becomes necessary: The real-screen tools and the virtual-screen tools are entirely compatible.

Whether you're working with real screens or virtual screens, *screen-layout definitions* are created by running the program in SCRDEF.PRO. These layout definitions are then used by the screen-handling tool predicate

scrhnd. The definition of scrhnd for real screens is contained in SCRHND.PRO; for virtual screens, that definition is in VSCRHND.PRO. These definitions are entirely compatible. In fact, you can use VSCRHND.PRO even when working with real displays, although the total program code size will be greater.

scrhnd enables you to associate actions and a value with each data field specified in a layout definition. For example, having defined two fields in which prices are entered, the action associated with each of these two fields may be to pop up a menu from which items with specified prices can be selected, and to add the price of the item chosen to a running total. This running total can then be used to determine the value to be displayed in a third field that is reserved for the total cost of the two items.

## **Basic Screen-Layout Definition**

Run the program SCRDEF.PRO and select the Define Screen Layout option from its main menu. The screen should now look like Figure 3.1.

| Stu C | 0 | 175671 |           |          | 2000  |  |      |   |
|-------|---|--------|-----------|----------|-------|--|------|---|
| -     |   |        | -Bai cing | i soreen | rayou |  |      |   |
|       |   |        |           |          |       |  |      |   |
|       |   |        |           |          |       |  |      |   |
|       |   |        |           |          |       |  |      |   |
|       |   |        |           |          |       |  |      |   |
|       |   |        |           |          |       |  |      |   |
|       |   |        |           |          |       |  |      |   |
|       |   |        |           |          |       |  |      |   |
|       |   |        |           |          |       |  |      | • |
|       |   |        |           |          |       |  |      |   |
|       |   |        |           |          |       |  |      |   |
|       |   |        |           |          |       |  |      |   |
|       |   |        |           |          |       |  |      |   |
|       |   |        |           |          |       |  | <br> |   |
|       |   |        |           |          |       |  |      |   |

Figure 3.1: The Define Screen Layout Option

To specify fields for text display or data entry with SCRDEF.PRO, move the cursor to the desired position and use the Function keys to define a field.

Let's work through an example that will result in the following screen layout.

| • |                | ativing fare          |
|---|----------------|-----------------------|
|   | Maili<br>***** | ng List Entry:        |
|   | First          | Name(s):              |
|   | Last           | Name :                |
|   | Stree          |                       |
|   | City:          |                       |
|   | State          |                       |
|   | Zip C          | ode:                  |
|   | Suppl          | ementary Information: |
|   | Disco          | unt: Telephone:       |
|   |                |                       |

Figure 3.2: Screen Layout for Mailing List Entries

Next, move the cursor to position (5,36), where the first *data field* should start. Define this position to be the start of a data field by pressing F4. (The status line at the bottom of the screen shows the effects of the various function keys.) SCRDEF.PRO then prompts for the name by which the defined field will be known within a Prolog program: Let's call it *FirstNames.* Type this in the prompt window and press Return. You are prompted for the type of the field. Since this must be a string field, select the String option from the menu and press Return. Now define the length of the field by pressing the right arrow key until a field of the correct size is shaded on the screen. Press the right arrow key twenty-three times and observe how the data field is shaded. Now press Return, and the definition is complete.

Since the cursor is still in a field, the name of that field and its type (if it is a data field) are displayed at the top of the screen. Move the cursor to

position (7,22). Note that when you move the cursor from the data field just defined, the relevant information at the top of the screen is deleted.

The remaining fields in Figure 3 are defined similarly; you should now complete them. When you have defined all fields, press F10. To save this layout definition in a file, select the Save Screen Layout option from the menu. When prompted for a file name, save this definition under the name XMAIL.SCR.

The contents of XMAIL.SCR constitute a screen definition file. Such a file contains clauses for three **database** predicates corresponding to the following declarations:

```
database
```

field(FieldName, Type, Row, Column, Length)
textfield(Row, Column, Length, FieldString)
windowsize(Height, Width)

The database predicate windowsize uses Height and Width to determine the size of the window through which the user can view the real or virtual screen. Clauses for *textfield* specify the text fields in the (virtual) screen layout, with each text field specified by its position (*Row,Column*), the *Length* of the field, and its contents (*FieldString*). Clauses for the database predicate *field* specify the data fields: *FieldName* gives the name of a field, *Row* and *Column* specify the starting position of that field within the (virtual) screen window, *Length* names the length of that field, and *Type* specifies which type of data this field can accept.

In this example, SCRDEF.PRO generates the following text-file description of the screen layout (to see this description, select the Edit Screen Definition File option of SCRDEF.PRO and enter the file XMAIL.SCR).

```
field("FirstNames", str, 5, 36, 23)
field("LastName", str, 7, 33, 26)
field("Street", str, 9, 33, 26)
field("City", str, 11, 33, 26)
field("State", str, 13, 33, 26)
field("SuppInfo", str, 15, 33, 8)
field("Discount", real, 19, 31, 8)
field("Discount", real, 19, 31, 8)
field("Tel", str, 19, 50, 14)
txtfield(2, 22, 19, "Mailing list entry:")
txtfield(3, 22, 14, "First Name(s):")
txtfield(7, 22, 11, "Last Name: ")
txtfield(13, 22, 11, "Street:")
txtfield(13, 22, 11, "State: ")
txtfield(15, 22, 9, "ZipCode:")
```

```
txtfield(17,22,27,"Supplementary information: ")
txtfield(19,22,9,"Discount:")
txtfield(19,39,11," Telephone:")
windowsize(20,77)
```

This example layout design is specified. Normally, however, you would run SCRDEF.PRO with only the most basic of layout specifications and experiment with various layouts until a satisfactory layout is achieved.

SCRDEF.PRO provides tools to help you play around with different layouts, including: deletion of a text or data field previously defined (press F3), insertion of a virtual screen line (F8), and the ability to resize the containing window (Shift-F10). The section "Facilities in SCRDEF.PRO" shows you how to use these facilities and describes how it is possible for screen layouts to contain boxes (drawn with the cursor keys). In the next section, however, you'll see how the screen handler, *scrhnd*, uses the screen definition just created.

## **Basic Use of the Screen Handler**

The program XMAIL.PRO makes use of a screen-layout definition and calls the tool predicate *scrhnd* from either SCRHND.PRO or VSCRHND.PRO. Since the definitions are compatible, the following example uses SCRHND.PRO.

The sequence

```
consult("xmail.scr"),
createwindow(TopLineSwitch),
scrhnd(TopLineSwitch, KeyUsedForReturn)
```

contains scrhnd, which activates the screen-layout defined in XMAIL.SCR.

The second line, *createwindow*, is a tool predicate that creates a window in which the screen-layout specification obtained by *consult*ing MAILDEF.SCR is displayed.

scrhnd takes two parameters and uses the values consulted from XMAIL.SCR to form a screen display. The application's user then types information into the appropriate fields in this screen—a name, address, and telephone number, for example. Indeed, the user can fill in the entries for each field and edit them in various order until he or she terminates input by pressing F10 or Esc.

*KeyUsedForReturn*, the parameter in the third line of the example sequence, is bound to the code for the key that terminates the screen handler. If *TopLineSwitch* is bound to ON, a line is displayed at the top of the screen giving the name of the field that currently contains the cursor. No such line is displayed if *TopLineSwitch* is bound to OFF.

Suppose that the user makes the entries shown in Figure 3.3.

| strong Work                       |  |
|-----------------------------------|--|
| Mailing List Entry:<br>********** |  |
| First Name(s):                    |  |
| Last Name: Morrysen               |  |
| Street: HELET Like Errest         |  |
| City: Men. 127                    |  |
| State:                            |  |
| Zip Code: MELEE                   |  |
| Supplementary Information:        |  |
| Discount:                         |  |
|                                   |  |

Figure 3.3: Sample Mailing-List Entries

On return from *scrhnd*, entries are automatically made in the database for the predicate *value* declared by

#### database

value(FieldName,String)

### as follows:

```
value("FirstNames", "Wilbur James")
value("LastName", "Thompson")
value("Street", "37 East 28th Street")
value("City", "New York")
value("State", "NY")
value("ZipCode", "23456")
value("Discount", "28")
```

The following sample application (XMAIL.PRO) allows users to enter information using the screen layout defined earlier and then displays an address label constructed from the data entered. The program assumes that the example screen layout in the preceding paragraphs has been saved in a file called XMAIL.SCR. All the domain and (database) predicate definitions necessary for using *scrhnd* are contained in the **include** file HNDBASIS.PRO.

| X                                         | MAIL.PRO          |                                       |
|-------------------------------------------|-------------------|---------------------------------------|
| include "handbasis.pro"                   |                   |                                       |
| goal                                      |                   |                                       |
| consult("xmail.scr").                     |                   |                                       |
| createwindow(on),                         |                   |                                       |
| <pre>scrhnd(on, ),</pre>                  |                   |                                       |
| clearwindow,                              |                   |                                       |
| <pre>value("FirstNames", FName),</pre>    |                   |                                       |
| <pre>value("LastName",LName),</pre>       |                   |                                       |
| <pre>value("Street",Street),</pre>        |                   |                                       |
| <pre>value("City",City),</pre>            |                   |                                       |
| <pre>value("State", State),</pre>         |                   |                                       |
| value("Tel", Tel),                        |                   |                                       |
| value ("ZipCode", Zip),                   |                   |                                       |
| value("Discount", Discount), ni, ni, TAB  |                   | W) -1                                 |
| write (FName # # IName #\n# Street #\n# ( | City "\n" State " | (\n") n]                              |
| write ("Your reference number will be you | ur telenhone numb | $(\Pi^{\prime}), \Pi^{\prime}$        |
| write("You have been granted ".Discount.  | "* discount.").n  | ).                                    |
| write("+                                  |                   |                                       |
|                                           |                   | · · · · · · · · · · · · · · · · · · · |

## Facilities in SCRDEF.PRO

You can use the program SCRDEF.PRO to generate screen-layout definitions along the lines of the earlier examples. When SCRDEF is executed, the following menu appears.

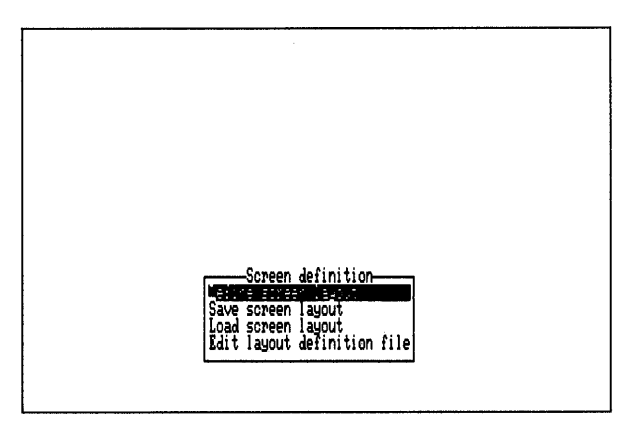

Figure 3.4: Menu Displayed by SCRDEF.PRO

You can then do one of the following: Define a screen layout, Save the current screen-layout definition in a file, Load a previously saved screenlayout definition, or Edit (or browse) through a file containing a screenlayout definition. Pressing the first letter of each menu item (shown here in boldface type) calls up that command. In the following sections, each of these commands are described in more detail.

## **Define Screen Layout**

The Define command enables the screen-layout editor so that you can define a new screen layout or modify an existing one. Editing takes place in a window that initially has 21 rows and 78 columns. This window is your view on a virtual screen having up to 32,768 rows and 32,768 columns. You move around this virtual screen using the usual Turbo Prolog editor cursor-movement commands (listed in Chapter 12 of the *Turbo Prolog Owner's Handbook*.

During the Define command execution, the top of the screen holds a status line describing the current cursor position. If the cursor is positioned in a defined field, the status line also contains a description of that field, giving the field name and type. During Edit, a Help line at the bottom of the screen contains a list of those function keys having special meaning during layout definition: F1:Hlp F3:Del fld F4:Def fld F5:Box F7:Del line F8:Ins line S-F10:Resize F10:End

The functions provided by these keys are as follows:

### Help facilities

Pressing F1 causes a window containing Help text to pop up; you can either browse through the text or search for a specific text using the Turbo Prolog editor's Search command. Pressing Esc or F10 returns control to the screen-layout editor.

### **Inserting fixed fields**

Pressing any key other than a cursor-movement or function key immediately defines a fixed field containing that character and any text typed to its right.

### **Deleting a field**

If the cursor is currently positioned anywhere in a defined field, pressing F3 deletes that field from the screen-layout definition.

### Defining data fields

F4 is used to define a data field. When pressed, you are prompted for a name by which that field will be known. Next, the type of field required must be specified as INTEGER, REAL, or STRING. (This type-checking facility is easy to expand and/or modify as described later in "Adding Your Own Screen-Definition Types.") Finally, you must specify the length of the field, using the arrow keys. Terminate the field definition by pressing Return.

#### Enter box-drawing mode

Pressing F5 switches you into box-drawing mode, where the cursor keys are used to draw straight line segments. Screen layouts can thus incorporate boxes, which can be used to group related fields or to organize the layout. Boxes can be drawn anywhere on the virtual screen; also, they can overlap. Press F10 to leave box-drawing mode and return the cursor keys to their normal function. The box-drawing facility is most effectively used by swapping between normal and box mode and using the space bar to delete drawing errors as necessary. Extended ASCII graphics characters are stored in fixed fields to represent the line segments that make up the boxes.

### Delete a line

To remove a line on the screen, press F7.

55

**F7** 

F5

F3

F4

### Insert a line

To insert a blank line on the screen, press F8.

#### **Resize the window**

Shift-F10

**F8** 

To resize the screen-layout editor window, hold Shift down and press F10. A new Help line appears at the bottom of the screen that specifies which keys may be used to resize the window (which, by default, is as large as it can be).

### Return to the main menu

F10, Esc

Press F10 or Esc.

## Save Screen Layout

This command saves a screen-layout definition in a disk file. After the File Name: prompt, the user can press Return to view a box menu of .SCR files and check which file names have already been used. Pressing Esc then takes the user back a step to the File Name: prompt.

## Load Screen Layout

This command loads a previously saved screen layout from a disk file. Pressing Return in response to the File Name: prompt produces a box menu of .SCR files, from which you can select a file to work with. When the screen-definition file is loaded, SCRDEF.PRO checks that

- the clauses conform to the syntax for the appropriate database predicate,
- no two fields have the same name,
- no two fields overlap,
- any string in a text field is not longer than the length of that text field.

If an error is detected, the main Turbo Prolog editor is entered, and the cursor is positioned at the error. Once the error has been corrected and the editor exited by pressing F10, the Load operation is rerun from the beginning.

## **Edit Layout Definition File**

This command enables the user to edit or browse through a screendefinition file. Be careful when editing defining clauses here; doing so can lead to inconsistencies.

## Associating Values with Fields

In order to demonstrate how values are associated with fields in a screenlayout definition, let's work through a small example. This time, it's a program designed to simulate a simple adding machine. The user types in two numbers, and a field shows the total of the entries (if any) in the two fields. When the program is executed, the display looks like Figure 3.5.

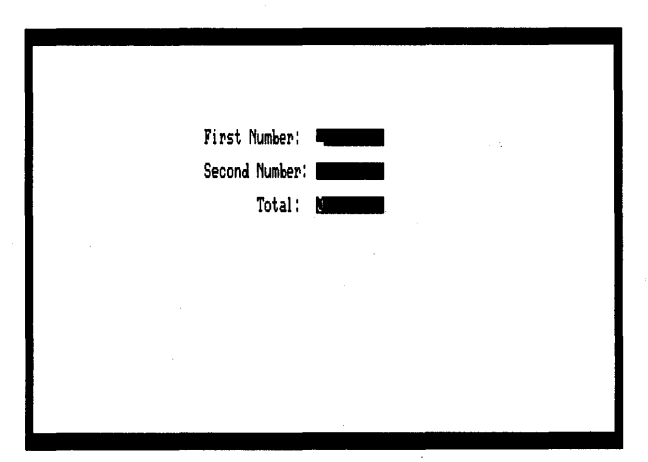

Figure 3.5: Screen Layout for the Adding Machine Simulator

The first step is to define the screen layout using SCRDEF.PRO. Let's assume that you've already done this, and the screen-layout definition is in the file ADDERDEF.SCR. Assume further that the names of the fields are *FirstNo, SecondNo*, and *Total* and that they are all of REAL type. The contents of ADDERDEF.SCR thus resemble the following:

```
field("FirstNo", real, 5, 38, 9)
field("SecondNo", real, 7, 38, 9)
field("Total", real, 10, 38, 9)
txtfield(5, 23, 13, "First Number:")
txtfield(7, 23, 14, "Second Number:")
txtfield(10, 30, 6, "Total:")
windowsize(21, 77)
```

When this screen-definition file is used in conjunction with *scrhnd*, the user is presented with the specified screen layout and should type in strings corresponding to valid real numbers for the *FirstNo* and *SecondNo* fields. *scrhnd* records these values as strings in the database for the *value* predicate. Thus, if the user types 23 and 76 respectively, the corresponding database entries are

value("FirstNo","23").
value("SecondNo","76").

In order to associate a value with the *Total* field, which depends on the *FirstNo* and *SecondNo* values entered by the user, use the tool predicate *field\_value*. It takes two parameters, the name of a field and the value to be displayed in that field. Thus,

```
field_value("Total",T) :-
    value("FirstNo",N1),
    str_real(N1,Num1),
    value("SecondNo",N2),
    str_real(N2,Num2),!,
    Tnum = Num1+Num2,
    str_real(T,Tnum).
field_value("Total",N1) :- value("FirstNo",N1),!.
field_value("Total",N2) :- value("SecondNo",N2),!.
field_value("Total","0").
```

defines the value to be displayed in the *Total* field as: the sum of *FirstNo* and *SecondNo*, if both have been entered; the value of one, if that is all that the user entered; or zero, if the user hasn't made any entries.

The final step is to update a copy of HNDBASIS.PRO by editing it to **include** the above clauses for *field\_value*. HNDBASIS.PRO provides the basic framework for programs that use the screen-handling tools. It contains all the necessary database predicate and domain definitions, and a reminder that, in general, a program using *scrhnd* should define clauses for the *field\_action, field\_value*, and *noinput* tool predicates.

#### HNDBASIS.PRO

```
A minimal structure for a program that uses the screen handlers.
Domains
include "tdoms.pro"
domains
 FNAME = SYMBOL
 TYPE = int(); str(); real()
Database Predicates
database
/* Database declarations used in SCRHND */
  insmode
                                              /* Global insertmode */
  actfield(FNAME)
                                                  /* Actual field */
                                           /* Saving different screens */
  screen (SYMBOL, DBASEDOM)
                                                /* Value of a field */
  value (FNAME, STRING)
  field (FNAME, TYPE, ROW, COL, LEN)
                                               /* Screen definition */
  txtfield(ROW,COL,LEN,STRING)
 windsize (ROW, COL) .
 notopline
/* Database predicates used by VSCRHND */
  windstart (ROW, COL)
 mycursord (ROW, COL)
/* Database declarations used in LINEINP */
  lineinpstate (STRING, COL)
  lineinpflag
Include tools
include "tpreds.pro"
include "menu.pro"
include "status.pro"
include "lineinp.pro"
include "scrhnd.pro"
```

#### clauses

Note that the default value for a field is defined as the value the user types by the clause

field\_value(FNAME,VAL) :- value(FNAME,VAL),!.

Now, copy HNDBASIS.PRO into the editor and move your cursor to the first line after the *field\_value* comment line. Insert the clauses worked out a few pages earlier for the *Total* field's value—all ten lines of code. Then, at the very end of the program, type in these lines:

```
goal
    consult("ADDERDEF.SCR"),
    createwindow(off),
    scrhnd(off, ).
```

Save the modified file under the name MYADDER.PRO

Compile and execute the result. Experiment with the adding machine produced, using the arrow keys to select the two input fields. Notice what happens when you type a new value over an existing one, type in nonnumeric values, or press Del.

## **Associating Actions with Fields**

The tool predicate *field\_action* takes one parameter—a field name—and allows one or more actions to be carried out if Return is pressed while the cursor is in that field. Let's work on the example you just created: You'll arrange things so that whenever Return is pressed in the *Total* field, the current value of the *Total* field is copied into a new field, the *Memory* field, which functions like the Memory button on some calculators.

First, redefine the screen layout as shown in Figure 3.6.

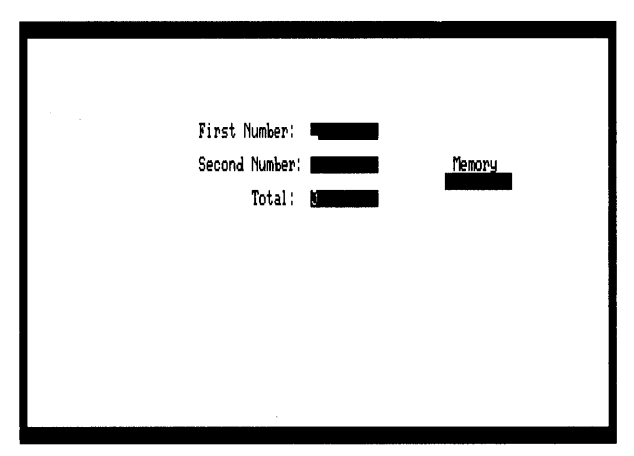

Figure 3.6: The Adding Machine with Memory

Save results in a screen-definition file, XMADDER.SCR, whose contents should be similar to the following:

```
field("FirstNo", real, 5, 38, 9)
field("SecondNo", real, 7, 38, 9)
field("Memory", real, 8, 56, 9)
field("Total", real, 9, 38, 9)
txtfield(9, 30, 6, "Total:")
txtfield(5, 23, 13, "First Number:")
txtfield(7, 23, 14, "Second Number:")
txtfield(7, 57, 6, "Memory")
windowsize(21, 77)
```
Next, take MYADDER.PRO, which is actually HNDBASIS.PRO with the following altered *field\_value* clauses:

Change the field action for Total from the default defined by

field\_action(\_) :- !, fail.

#### to

When Return is pressed in the *Total* field, therefore, the current value of *Total* is asserted for *Memory*.

Now, change the goal so that XMADDER.SCR is consulted rather than ADDERDEF.SCR, and you're done.

The following program, XMADDER.PRO, shows the completed code. Try modifying it so that when Return is pressed in either *FirstNo* or *SecondNo*, the current value of *Memory* becomes the value of that field (while the value of *Memory* remains unaltered).

#### XMADDER.PRO

```
include "tdoms.pro"
domains
FNAME = SYMBOL
TYPE = int(); str(); real()
```

check determ code=2000

#### database

# /\* Database declarations used in SCRHND \*/ insmode actfield (FNAME) screen (SYMBOL, DBASEDOM) value (FNAME, STRING) field (FNAME, TYPE, ROW, COL, LEN) txtfield (ROW, COL, LEN, STRING) windowsize (ROW, COL). notopline

/\* Database declarations used in VSCRHND \*/
windowstart(ROW,COL)
mycursord(ROW,COL)

```
/* Database declarations used in LINEINP */
lineinpstate(STRING,COL)
lineinpflag
```

```
include "tpreds.pro"
include "menu.pro"
include "status.pro"
include "lineinp.pro"
include "scrhnd.pro"
```

#### goal

```
consult("xmadder.scr"),
createwindow(off),
makestatus(112," Type some numbers"),
scrhnd(off,_).
```

#### clauses

#### /\* Global insertmode \*/ /\* Actual field \*/ /\* Saving different screens \*/ /\* Value of a field \*/ /\* Screen definition \*/

Screen-Layout Tools

```
field_value
field value("Total",T) :-
     value("FirstNo",N1),
     str real(N1,Num1),
     value("SecondNo", N2),
     str_real(N2,Num2),!,
     Tnum = Num1+Num2,
     str real(T,Tnum).
 field value("Total", N1) :-
     value("FirstNo",N1),!.
 field value("Total", N2) :-
     value("SecondNo", N2), !.
 field value("Total","0") :-!.
 field value (FNAME, VAL) :-
     value(FNAME,VAL),!.
noinput
  noinput() :- fail.
```

## **No-Input Fields**

You may have spotted one slight problem with the adding-machine-plusmemory program: The user can type values into the *Memory* field. Fortunately, any such user-initiated entry is overridden when the program makes a proper entry in that field. Nevertheless, it's still an untidy feature. And the same failing applies to the *Total* field, although the effect is less noticeable.

Thanks to the *noinput* predicate, blocking users from entering text into specific fields is easy to arrange. In this case, just specify the *Memory* and *Total* fields as no-input fields by replacing the default defining clause for *noinput* (near the end of the program) in HNDBASIS as follows:

```
noinput("Memory").
noinput("Total").
```

Make these alterations, then verify that you can't enter information in the *Memory* and *Total* fields.

## **Computing Travel Time**

Suppose you need to catch a plane and want to know how fast you'll have to drive to get to the airport on time. Naturally, you have with you your computer, the Turbo Prolog system and Toolbox, and a source of power. You call up the following program, XTRAVEL.PRO, which looks at the desired arrival time and the distance left to go, and works out the average speed necessary to meet the deadline. It uses the screen-layout definition) in XTRAVEL.SCR, which the screen handler displays in the format shown in Figure 3.7.

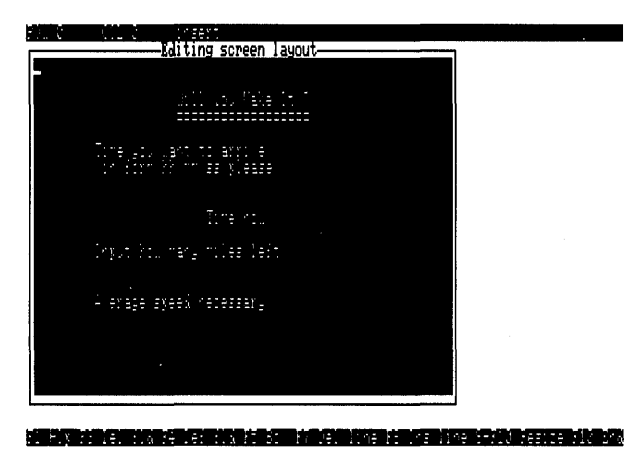

Figure 3.7: The XTRAVEL Screen Layout

Going from top to bottom, the useful data field names are *arrivetime*, *timenow*, *miles*, and *speed*. There is also a field called *flip*, which displays a speedometer dial (and demonstrates just how powerful the Toolbox screen-handling facilities are).

Another useful feature is that the *timenow* field is continually updated, like a real time clock. You accomplish this by defining the field value for *timenow* as follows:

```
field_value(timenow,TIME) :-
    time(Ho,M,S,H),
    T = S+((H+50) div 100),
    str_int(Seconds,T),std(Seconds,SecondsSt),
    str_int(Minutes,M),std(Minutes,MinutesSt),
    str_int(Hour,Ho),
```

```
std(Hour,HourSt),
concat(HourSt,":",S1),concat(S1,MinutesSt,S2),concat(S2,":",S3),
concat(S3,SecondsSt,Time).
```

Here, the predicate *std* ensures that the time is always displayed in the standard hh:mm:ss format. The standard predicate *time* accesses the system clock.

The user can reset the clock whenever Return is pressed with the cursor in the *timenow* field. Hence, a field action for *timenow* is defined as follows:

```
field_action(timenow) :-
    makewindow(1,7,7,"Set new time",5,5,8,40),
    write("Hours:\t"),readint(H),nl,
    write("Minutes:\t"),readint(M),nl,
    write("Seconds:\t"),readint(S),
    time(H,M,S,0),fail.
field_action(timenow) :-
    removewindow.
```

To determine the necessary speed and display it in the *speed* field, convert the strings into numbers:

As you can see, *timediff(ArriveStr,TimeStr,TimeSecs)* returns *TimeSecs* as the difference, in seconds, between *ArriveStr* and *TimeStr*, which are time periods represented as strings in the form hh:mm:ss.

The no-input section is easy:

noinput(speed).
noinput(timenow).

To complete the basic program, give it a goal and define the predicates used to specify the field values and actions:

```
domains
ILIST = INTEGER*
```

```
predicates
   timesplit (STRING, INTEGER, INTEGER, INTEGER)
   timediff(STRING,STRING,REAL)
   str intgl(STRING,ILIST)
goal
   consult("xtravel.scr"),
   createwindow(off),
   scrhnd(off, ).
clauses
   str intgl("",[]) :- !.
   str intgl(STR,[H|T]) :-
         fronttoken (STR, INTSTR, REST),
         str_int(INTSTR,H),!,
str_intgl(REST,T).
         str intgl(STR,T) :-
         fronttoken(STR, ,REST),
str_intgl(REST,T).
   timesplit(TimeStr,H,M,S) :-
          str intgl(Timestr,Intglist),
          Intglist = [H,M,S].
   timediff(TimeStr1,TimeStr2,DiffSecs) :-
          timesplit(TimeStr1,H1,M1,S1),
          timesplit (TimeStr2, H2, M2, S2),
          TotSecs1 = H1*3600.0+M1*60+S1,
          TotSecs2 = H2*3600.0+M2*60+S2,
          DiffSecs = TotSecs1-TotSecs2.
```

All that remains is to complete the speedometer. To do so, add the database predicate declaration

flip(STRING)

to the existing ones. This defines a field value for the field *flip* as follows:

```
field_value(flip,STR2) := !,
    retract(flip(STR)),
    frontchar(STR,CH,STR1),
    str_char(CHS,CH),
    concat(STR1,CHS,STR2),
    asserts(flip(STR2)),!.
```

You also need to add the clause

").

Here's the complete program listing.

#### **XTRAVEL.PRO**

check determ code=2000

include "tdoms.pro"

#### domains

FNAME = SYMBOL TYPE = int(); str(); real()

#### database

# /\* Database declarations used in SCRHND \*/ insmodeT actfield (FNAME) screen(SYMBOL, DBASEDOM) value (FNAME, STRING) field (FNAME, TYPE, ROW, COL, LEN) txtfield (ROW, COL, LEN, STRING) windowsize (ROW, COL). notopline

/\* Database predicates used by VSCRHND \*/
windstart (ROW, COL)
mycursord (ROW, COL)

#### /\* Database declarations used in LINEINP \*/

lineinpstate(STRING,COL) lineinpflag

#### flip(STRING)

```
include "tpreds.pro"
include "status.pro"
include "lineinp.pro"
include "scrhnd.pro"
```

#### predicates

```
timesplit(STRING, INTEGER, INTEGER, INTEGER)
timediff(STRING, STRING, REAL)
std(STRING, STRING)
```

#### goal

consult("xtravel.scr"), createwindow(off), scrhnd(off,\_).

#### clauses

```
field_action(timenow) :-
    makewindow(1,7,7"Set new time",5,5,8,40),
    write("Hours:\t"),readint(H),n1,
    write("Minutes:\t"),readint(M),n1,
```

/\* Global insertmode \*/ /\* Actual field \*/ /\* Saving different screens \*/ /\* Value of a field \*/ /\* Screen definition \*/

```
write("Seconds:\t"), readint(S),
       time(H, M, S, 0), fail.
  field action(timenow) :-
      removewindow.
  field action(speed) :-
      makewindow(1,7,7,"ERROR Window",5,5,8,40),
       write("\n\n This is not an input field"),
       sound(100,300),
       Readchar(),
       removewindow.
field value
field_value(timenow,TIME) :- !,
       time(Ho, M, S, H),
       T = S+((H+50) div 100),
       str int(Seconds,T), std(Seconds, SecondsSt),
       str int (Minutes, M), std (Minutes, MinutesSt),
       str int (Hour, Ho),
      std(Hour,HourSt),
concat(HourSt,":",S1),concat(S1,MinutesSt,S2),concat(S2,":",S3),
       concat(S3,SecondsSt,Time).
  field_value(speed, NecSpeed) :- !,
       field value (timenow, TimeStr),
       value(arrivetime,ArriveStr),
       timediff(ArriveStr,TimeStr,TimeSecs),
       value(miles,MileStr),!,
       str real(MileStr,NoOfMiles),
       RealSpeed = NoOfMiles/(TimeSecs/3600),
       str real(NecSpeed, RealSpeed).
  field value(flip,STR2) :- !,
      retract (flip(STR)),
       frontchar(STR, CH, STR1),
       str char(CHS, CH),
      concat (STR1, CHS, STR2),
      asserts(flip(STR2)), !.
/* Values from normal user input */
  field value(Fn,X) :- value(Fn,X),!.
                                     ").
  noinput
noinput(speed).
  noinput (timenow).
  noinput(flip).
Intermediate predicates
```

Screen-Layout Tools

69

```
domains
  ILIST = INTEGER*
predicates
   str_intgl(STRING,ILIST)
clauses
   str intgl("",[]) :- !.
   str intgl(STR,[H|T]) :-
         fronttoken (STR, INTSTR, REST),
         str int(INTSTR,H),!,
         str_intgl(REST,T).
         str intgl(STR,T) :-
         fronttoken(STR, , REST),
str_intgl(REST, T).
   timesplit(TimeStr,H,M,S) :-
         str intgl(Timestr, Intglist),
         Intglist = [H,M,S].
   timediff(TimeStr1,TimeStr2,DiffSecs) :-
         timesplit(TimeStr1,H1,M1,S1),
         timesplit(TimeStr2, H2, M2, S2),
         TotSecs1 = H1*3600.0+M1*60+S1,
         TotSecs2 = H2*3600+M2*60+S2,
         DiffSecs = TotSecs1-TotSecs2.
   std(H,HS) :- str_len(H,L),L<2,!,concat("0",H,HS).</pre>
   std(H,H).
```

## **Three Sample Programs**

Following are three programs that show you different ways to use screen handlers. One sorts through your database and pulls out entries that match your specifications. The second helps you record sales transactions. Lastly, the label-printing utility, XLABEL.PRO, is explained.

## Sorting for Common Interests

The basic facilities provided by the screen handler make it easy to construct programs with impressive user interfaces. The program in XCLUB.PRO maintains a database containing people's names, addresses, and interests, and searches the database for those people having a particular set of interests. The sample database is called XCLUB.DBA. The menu shown in Figure 3.8 is displayed when the program is executed.

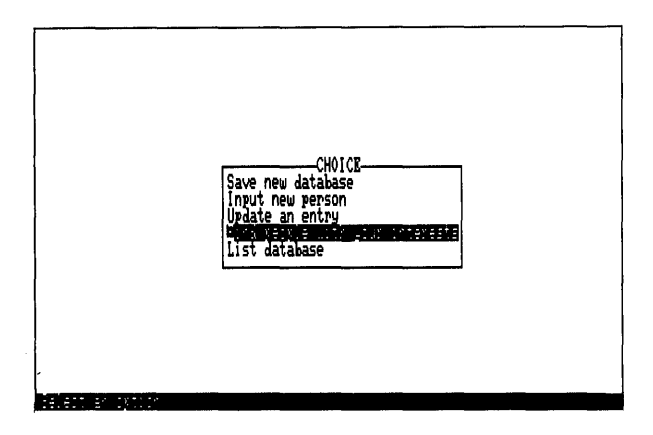

Figure 3.8: XCLUB.PRO's Menu

The first option, Save New Database, saves the sorted database in a disk file. When that option is selected, you are prompted for a file name, which is given the extension .DBA by default.

The last option, List Database, displays the current contents of the database on the screen.

If any of the remaining three options is selected, the screen shown in Figure 3.9 is displayed, with the bottom message line containing the appropriate Help information. This screen layout is specified in the screen-definition file XCLUB.SCR, ready for use by the screen handler.

|            | Datal<br>***** | base of PO | eople and<br>******** | their i  | nterests<br>******* |  |
|------------|----------------|------------|-----------------------|----------|---------------------|--|
| Name: 🖷    |                |            |                       |          |                     |  |
| Address:   |                |            |                       |          |                     |  |
| Age: 📕     | Sex:           | (m fo      | r male or             | f for f  | emale)              |  |
| Interests: |                |            |                       |          |                     |  |
| ( Enter in | nterests s     | separated  | by one of             | r more s | paces )             |  |
|            |                |            |                       |          |                     |  |

Figure 3.9: XCLUB.SCR's Screen Layout

The Input New Person option allows the user to fill in the entries shown in Figure 3.9. Pressing F10 adds that person to the database in memory.

To update an Entry, you must fill in the *Name* field. The program then searches for the first entry in the database with that *Name* field value. If the entry can't be matched, the main menu is displayed. If a matching entry is found, the remaining fields in Figure 3.9 are filled in automatically; you can then modify them. When you're done, press F10 to return to the main menu.

The Find People With These Interests option allows you to type in a list of interests, separated by one or more spaces (for example, golf fishing aerobics). Press F10 to display successive screens of all the people in the database with those interests.

## Using Screen Handlers in a Sample Program

This program uses many of the tools introduced so far, particularly the screen-handling facilities described in the section "Basic Use of the Screen Handler."

HNDBASIS.PRO is used with the addition of the database predicate *person(Name,Address,Age,Sex,Interests)* and the declaration of defining clauses for the remaining predicates used. The default clauses for *field\_action, field\_value,* and *noinput* remain the only defining clauses for those predicates.

|                                                                                                    | XCLUB.PRO |       |                                                                                                    |
|----------------------------------------------------------------------------------------------------|-----------|-------|----------------------------------------------------------------------------------------------------|
| check determ code=3000                                                                                                    |           | · · · |                                                                                                    |
| include "tdoms.pro"                                                                                                    |           |       |                                                                                                    |
| <pre>domains FNAME = SYMBOL FNAMELIST = FNAME* TYPE = int(); str(); real()</pre>                                                                                                    |           |       |                                                                                                    |
| <pre>domains /* Domains for the demo */ Name, Address = STRING Age = INTEGER Sex = m or f Interest = symbol Interests = Interest* FILE = textfile</pre>                                                                                                    |           |       |                                                                                                    |
| <pre>database /* Database declarations used in SCRHND */     insmode     actfield (FNAME)     screen (SYMBOL, DBASEDOM)     value (FNAME, STRING)     field (FNAME, TYPE, ROW, COL, LEN)     txtfield (ROW, COL, LEN, STRING)     windowsize (ROW, COL).     notopline</pre> |           |       | /* Global insert mode */<br>/* Actual field */<br>/* Saving different screens */<br>/* Value of a field */<br>/* Screen definition */ |
| /* Database predicates used in VSCRHND */<br>windowstart (ROW, COL)<br>mycursord (ROW, COL)                                                                                                    |           |       |                                                                                                    |
| /* Database declarations used in LINEINP */<br>lineinpstate(STRING,COL)<br>lineinpflag                                                                                                    |           |       |                                                                                                    |
| /* Local database */<br>person (Name, Address, Age, Sex, Interests)                                                                                                    |           |       |                                                                                                    |
| <pre>include "tpreds.pro"<br/>include "menu.pro"<br/>include "status.pro"<br/>include "lineinp.pro"<br/>include "filename.pro"<br/>include "scrhnd.pro"</pre>                                                                                                    |           |       |                                                                                                    |

Screen-Layout Tools

```
predicates
/* Predicates for the people demo */
   qsex(STRING, Sex)
   ginterests (STRING, Interests)
   gperson (Dbasedom)
   wperson (Dbasedom)
   listdba
   wr (DBASEDOM)
   process (INTEGER)
   nondeterm member (INTEREST, INTERESTS)
goal
   makewindow(77,7,0,"",0,0,24,80),
   makestatus(112,""),
   consult ("xclub.scr"),
   consult("xclub.dba"),
   repeat,
   changestatus(" Select an option."),
   menu(10,25,7,7,
        ["Save new database",
         "Input new person",
         "Update an entry",
         "Find people with your interests",
         "List database"],
        "CHOICE",
        4, Ch),
   process(CH), CH = 0, !.
clauses
   member(X,[X| ]).
   member (X, [|\overline{L}]) := member (X, L).
   field action() :- fail.
   field value (FNAME, VALUE) :- value (FNAME, VALUE), !.
   noinput() :- fail.
   process(0).
   process(1) :-
         changestatus("Type in a name for the database."),
         readfilename(10,10,7,7,dba,"xclub.dba",FILE),
         openwrite(textfile,FILE),
         writedevice(textfile),
         listdba,
         closefile(textfile).
   process(2) :-
         retract(value(_,_)),fail.
   process(2) :-
         createwindow(off),
         changestatus ("Enter data on new person. Move cursor with arrows.
        F10:End"),
         scrhnd(off,KEY),not(KEY=esc),
         gperson(P), asserts(P), fail.
   process(2) :-
         removewindow.
   process(3) :-
         retract(value( , )),fail.
   process(3) :-
         createwindow(off),
         changestatus("To find an old record, give a name and press F10."),
```

```
scrhnd(off,KEY1),not(KEY1=esc),
        value(f1,N),
       Name = N_{r}
       person(Name, Ad, Al, K, I),
        wperson(person(Name, Ad, Al, K, I)),
        changestatus ("Now you can modify the data. Press F10 to finish."),
        scrhnd(off,KEY2),not(KEY2=esc),
        retract (person (Name, Ad, Al, K, I)),
        gperson(P),
        asserta (P),
       removewindow, !.
  process(3) :-
       removewindow.
  process(4) :-
       retract(value( , )),fail.
  process(4) :-
        createwindow(off),
        changestatus ("Enter interests and press F10"),
        scrhnd(off,KEY1), not(KEY1=esc),
        value(f5,S5), ginterests(S5,Interests),
        person(Name, Ad, Al, K, I),
        member(X, Interests), member(X, I),
        wperson (person (Name, Ad, Al, K, I)),
        changestatus ("To inspect each matching entry, press F10."),
        scrhnd(off,KEY2),not(KEY2=esc),
        fail.
  process(4) :-
        removewindow.
  process(5) :-
        clearwindow, listdba.
Write and get data to and from the "value" predicate
wperson( ) :- retract(value(_,_)),fail.
  wperson (person (Name, Address, Age, Sex, Interests)) :-
       Name = S1, asserts (value (f1, S1)),
        Address = S2, asserts (value (f2, S2))
        str int(S3,Age),asserts(value(f3,S3)),
        gsex(S4,Sex), assertz(value(f4,S4)),
        ginterests (S5, Interests), asserts (value (f5, S5)).
  gperson(person(Name, Address, Age, Sex, Interests)) :-
        value(f1,S1), Name = S1,
        value(f2,S2), Address = S2,
        value(f3,S3), str int(S3,Age),
       value(f4,S4), gsex(S4,Sex),
       value(f5,S5), ginterests(S5,Interests), !.
Conversions between a string and the corresponding domain
gsex("m",m).
  gsex("f", f).
  ginterests("",[]) :- !.
  ginterests(S,L) :- bound(S), fronttoken(S,",",S1), !, ginterests(S1,L).
```

## **Recording Sales Transactions**

This section describes the program XSHOP.PRO, which can form the basis of an order-logging system for use in department stores and the like. When the program is executed, the predicate *scrhnd* in XSHOP.SCR creates the following screen.

| eans of payment:         | Customer Name:        |
|--------------------------|-----------------------|
| Deliver:                 | Hddress               |
| Extra Warranty:          | Telephone:            |
| Item Code Make and Model | Price                 |
|                          |                       |
|                          |                       |
| Date:                    |                       |
| Time:                    | Rmount from customer: |

Figure 3.10: Sales Transaction Record

The program assumes that a customer can make three purchases at most; pay by cash, check, or credit card; have the items delivered; and take out an extra warranty agreement.

If Return is pressed with the cursor in the *payment* field, then a menu pops up showing the available range of payment methods. The user selects one of these from the menu, and the choice made is displayed in the *payment* field. Pressing Return in the *delivery* and *warranty* fields toggles between the words **yes** and **no**. The *date* and *time* fields display the date and time obtained from the PC's internal clock, with the *time* field continually updated. These two fields are no-input fields.

The top right-hand corner of the display contains the fields for the customer's name, address, and telephone number, which must be typed in by the user. (A complete sales system could use this information to generate supplemental forms, such as delivery notes and warranty records.)

To avoid the entry of incorrect item codes and prices, the *Make and Model* and *Price* fields are filled in automatically once the *Item Code* field has been filled in. If the correct item code is entered, the two corresponding fields are filled in automatically. Otherwise, a menu appears containing a list of the items available. Once the user selects an item, all three fields for that item are filled in by the program. Hence, all *Make and Model* and *Price* fields are no-input fields.

Of the remaining fields, the *Total* and *Change* fields are also no-input fields. *Total* is automatically updated by the program to reflect the total of the prices of all items entered so far. Once the user has entered the amount paid by the customer in the *Money* field, *Change* automatically shows the difference between the two amounts.

|                                                                                                    | XSHOP.PRO |                                                                                                    |
|----------------------------------------------------------------------------------------------------|-----------|----------------------------------------------------------------------------------------------------|
| check determ code=3000                                                                                                    |           | · .                                                                                                    |
| include "tdoms.pro"                                                                                                    |           |                                                                                                    |
| <pre>domains FNAME = SYMBOL TYPE = int(); str(); real() FILE = myprinter</pre>                                                                                                    |           |                                                                                                    |
| <pre>database /* Database declarations used in SCRHND */ insmode actfield(FNAME) screen(SYMHOL, DBASEDOM) value(FNAME, STRING) field(FNAME, TYPE, ROW, COL, LEN) txtfield(ROW, COL, LEN, STRING)</pre> |           | /* Global insertmode */<br>/* Actual field */<br>/* Saving different screens */<br>/* Value of a field */<br>/* Screen definition */ |

windowsize (ROW, COL). notopline

## /\* Database declarations used in VSCRHND \*/ windstart(ROW, COL) mycursord(ROW, COL)

```
/* Database declarations used in LINEINP */
lineinpstate(STRING,COL)
lineinpflag
```

## /\* SPECIFIC FOR THIS APPLICATION \*/ payment (STRING) delivery warranty

#### clauses

payment (cash).

include "tpreds.pro" include "menu.pro" include "lineinp.pro" include "status.pro" include "scrhnd.pro"

#### goal

#### predicates

index(INTEGER, STRINGLIST, STRING)
concatlist(STRINGLIST, STRING)

#### clauses

```
index(1,[H]],H) :- !.
index(N,[_|T],X) :- N>1,N1 = N-1,index(N1,T,X).
concatlist([],"").
concatlist([HT],S) :-
```

```
concatlist(T,S1),concat(H,S1,S).
```

#### predicates

nondeterm product (STRING, STRING, REAL)

#### clauses

```
product ("1111", "Washing Machine", 200.35).
product ("2222", "Dishwasher", 239.67).
product ("3333", "Fridge and Freezer", 456.78).
product ("4444", "Radio", 456.78).
product ("5555", "Television", 456.78).
```

#### clauses

```
noinput (payment).
                    noinput(delivery).
                                            noinput (warranty).
                                            noinput(total).
   noinput (date).
                    noinput(time).
   noinput (change).
                    noinput (makel).
                                            noinput(make2).
   noinput (make3).
                    noinput (price1).
                                            noinput (price2).
   noinput (price3).
field action
predicates
  make(FNAME)
clauses
  field action(delivery) :- retract(delivery), !.
  field action(delivery) :- asserts(delivery).
  field action(warranty) :- retract(warranty), !.
  field_action(warranty) :- asserts(warranty).
  field_action(payment) :- retract(payment()), fail.
  field action (payment) :-
       cursor(R,C),
        LIST = ["Cash", "Check", "Credit card"],
        menu(R,C,7,7,LIST,"Please select method of payment",1,PayNo),
        index (Payno, LIST, STR),
        asserts (payment (STR)).
  field action(item1) :- !,make(item1).
  field action(item2) :- !,make(item2).
  field action(item3) :- !,make(item3).
  make(FNAME) :- retract(value(FNAME,_)), fail.
  make(FNAME) :-
        cursor(R,C),
        findall(X, product(X, _, _), CODELIST),
findall(X, product(, X, _), LIST),
        menu(R,C,7,7,LIST,"Please select the product",1,Prod),
        index (Prod, CODELIST, CODE),
        asserts (value (FNAME, CODE)).
field value
predicates
  price(FNAME,REAL)
clauses
  price(FNAME, PRICE) :-
        value (FNAME, CODE), product (CODE, , PRICE), !.
  price(,0).
  field value(time,TIME) :- !,
        time(H,M,S,_),
        str int(HS,H),str int(MS,M),str int(SS,S),
        concatlist([HS,":",MS,":",SS],TIME).
  field_value(date,DATE) :- !,
        date(D,M,Y),
        str int(DS,D),str int(MS,M),str int(YS,Y),
        concatlist([DS,":",MS,":",YS],DATE).
```

```
field value(total, TotalS) :- !,
         price(item1,P1),
         price(item2,P2),
         price(item3,P3),
         Total = P1+P2+P3,
         str real(TotalS, Total).
   field value(change,CS) :- !,
         value(money,MM),!,str real(MM,M),
         price(item1,P1),
         price(item2,P2),
         price(item3,P3),
         Total = M-(P1+P2+P3),
         str real(CS,Total).
   field value(item1,CODE) :- !,value(item1,CODE),!.
   field value(item2,CODE) :- !,value(item2,CODE),!.
   field value(item3,CODE) :- !,value(item3,CODE),!.
   field value(make1,DESC) := !,value(item1,Code),product(Code,Desc,_),!.
   field value (make2, DESC) :- !, value (item2, Code), product (Code, Desc, ), !.
   field value (make3, DESC) :- !, value (item3, Code), product (Code, Desc, ), !.
   field value(price1, PRICEs) :- !,
         value(item1,Code),product(Code, ,PRICE),!,str real(PRICEs,PRICE).
   field_value(price2,PRICEs) :- !,
         value(item2,Code),product(Code,_,PRICE),!,str_real(PRICEs,PRICE).
   field value(price3, PRICEs) :- !,
         value(item3,Code),product(Code, ,PRICE),!,str real(PRICEs,PRICE).
   field value(payment, P) :- payment(P), !.
   field_value(delivery,yes) :- delivery,!.
   field value(delivery, no) :- !.
   field value(warranty, yes) :- warranty, !.
   field value (warranty, no) :- !.
/* Catch other values from the database */
   field value(Fn,X) :- value(Fn,X),!.
```

## A Label-Printing Program

The final example in this section is a label-printing utility contained in XLABEL.PRO. Its screen-definition file is XLABEL.SCR, which uses *scrhnd* to produce the following screen.

| lakal Frir                                                                                                    | •••••                                                                                                    |
|----------------------------------------------------------------------------------------------------|----------------------------------------------------------------------------------------------------|
| _tax/laxel Evint laxels<br>Eale laxel Or of laxels (<br>Exit laxe) Evintes you<br>Constant, ESELAND EFFICIS TOTE)<br>Folename EFELITEN LEL<br>Éale Refault alles | No of Lines F (Indentation ) (E<br>Castrike on Sysea Castrin<br>Epif : VEC VE<br>Strif : VEC VE<br>Container : VEC VE<br>Container : VEC VEC |
| LABEL                                                                                                    |                                                                                                    |
| Wilson S Megarry Jnr,<br>1012 Sunset,<br>San Jose,<br>California USA<br>123456                                                                                   |                                                                                                    |

Move the cursor with the arrow keys and select by pressing RETURN

Figure 3.11: Label-Printing Utility Screen

Pressing Return in the Edit Label field calls the *editmsg* standard predicate, so that the displayed label can be edited with the full Turbo Prolog editor. Press F10 to terminate editing; then save the label in a disk file by pressing Return with the cursor in the Save Label field. Retrieve a previously saved label by pressing Return with the cursor in the Load Label field. The Filename Label field displays the file name used for the last load or save operation and is a no-input field. The Directory field allows a default directory to be specified.

The Printer field specifies whether the printer is attached to PRN, COM1, or COM2. Selecting that field produces a menu, from which one of these three must be chosen. Once the number of labels to be printed has been set, printing begins when the Print Labels field is selected.

However, before printing any labels, the fields on the right-hand side of the screen must be adjusted to the desired printer characteristics. Thus, you should do the following:

- DoubleStrike (*dbstrike*) must be turned ON or OFF.
- The number of lines to be printed per label and the desired level of indentation must be set.

- A choice must be made between fast, medium, and letter-quality speeds of printing and the fonts to be used at each speed (specified with printer escape sequences).
- The appropriate Initializing and Doublestrike escape sequences must be entered if they are different from the defaults.

(These settings work with an Epson or Epson-compatible printer.)

```
XLABEL.SCR
check determ code=2500
include "tdoms.pro"
domains
   FNAME = SYMBOL
   TYPE = int(); str(); real()
   FILE = myprinter
database
/* Database declarations used in SCRHND */
                                                                                        /* Global insertmode */
   insmode
                                                                                               /* Actual field */
   actfield(FNAME)
   screen (SYMBOL, DBASEDOM)
                                                                                   /* Saving different screens */
                                                                                            /* Value of a field */
   value (FNAME, STRING)
                                                                                          /* Screen definition */
   field (FNAME, TYPE, ROW, COL, LEN)
   txtfield(ROW,COL,LEN,STRING)
   windowsize (ROW, COL).
   notopline
/* Database declarations used in VSCRHND */
   windowstart (ROW, COL)
   mycursord (ROW, COL)
/* Database declarations used in LINEINP */
   lineinpstate (STRING, COL)
   lineinpflag
   label (STRING)
   dbstrike
   font (INTEGER)
   printer(STRING)
include "status.pro"
include "tpreds.pro"
include "menu.pro"
include "lineinp.pro"
include "filename.pro"
include "scrhnd.pro"
```

```
Internal predicates
predicates
   displbl
   printlabels
   change (DBASEDOM)
   filename (STRING)
   rdfile(STRING, STRING)
   index (INTEGER, STRINGLIST, STRING)
   nondeterm fonttext(INTEGER,STRING)
   nondeterm printers(STRING)
   nondeterm member (STRING, STRINGLIST)
   nondeterm for (INTEGER, INTEGER, INTEGER)
   write n(INTEGER, CHAR)
   str lines(STRING,STRINGLIST)
   setprintercodes
   printlabel(STRINGLIST)
   printercode (STRING)
clauses
  change(value(X, )) :- retract(value(X, )),fail.
change(label()) :- retract(label()),fail.
   change(font()) :- retract(font()), fail.
   change(printer()) :- retract(printer()), fail.
   change(label(LBL)) :- !,asserts(label(LBL)),displbl.
   change(X) :- asserts(X).
   displbl :-
         label(LBL),!,
         shiftwindow(5),
         window str(LBL),
         shiftwindow(1).
   filename (FILENAME) :-
         value(file,FNAME),!,
         cursor(ROW,COL),R1 = ROW+2,
         readfilename(R1,COL,7,7,1b1,FNAME,FILENAME),
         change(value(file,FILENAME)).
  rdfile(FILENAME, LABEL) :-
         file str(FILENAME, LABEL), !.
  rdfile(FILENAME,_) :-
         makewindow(1,7,7,"",5,20,4,45),
         write(">> File not found: ",FILENAME),
         readkey(), removewindow, fail.
   fonttext(1, "Fast"). fonttext(2, "Medium"). fonttext(3, "Quality").
  printers(prn). printers(com1). printers(com2).
   printlabels :-
         label(LBL), str lines(LBL, LIST),
         printer (PRINTER),
         value(number, NN), str int(NN, NOOFLABELS),
         openwrite (myprinter, PRINTER),
         writedevice (myprinter),
         setprintercodes,
```

```
for (1,0, NOOFLABELS),
      printlabel(LIST),
      I> = NOOFLABELS-1, !,
      closefile(myprinter).
printlabel(LIST) :-
      value(indent,NN),str_int(NN,N),
      member(LINE, LIST),
      write n(N,' '), write(LINE), nl,
      fail.
printlabel(LIST) :-
      listlen(LIST, LEN),
      value(labellines,TT),str_int(TT,TOT),!,
      SKIP = TOT-LEN,
      write n(SKIP, '\n').
setprintercodes :-
      value(initcode, INIT),
      printercode(INIT), fail.
setprintercodes :-
      dbstrike,
      value(dbstrikecode,DBSTRIKE),
      printercode (DBSTRIKE), fail.
setprintercodes :-
      font(N),str_int(NO,N),
      concat ("font", NO, FRONT),
      value (FRONT, FRONTCODE),
      printercode (FRONTCODE), fail.
setprintercodes.
printercode("") :- !.
printercode(CODE) :-
      frontchar(CODE, '\\', REST)
      fronttoken (REST, NUM, RESTCODE),
      str int(NUM,CHI),
      char int(CH, CHI),
      write(CH),!,
      printercode (RESTCODE).
printercode(CODE) :-
      frontchar (CODE, CH, REST),
      write(CH),
      printercode (REST).
index(1,[H|_],H) :- !.
index(N,[_|T],X) :- N>1,N1 = N-1,index(N1,T,X).
member(X, [X|]).
member(X, [|\overline{L}]) :- member(X, L).
for(I,I,_).
for (I, A, \overline{B}) :- B>A, A1 = A+1, for (I, A1, B).
write n(0, ) :- !.
write n(N, CH) :- N>0, write (CH), N1 = N-1, write n(N1, CH).
str lines("",[]) :- !.
str lines(STR,[H|T]) :-
      search_char('\n',STR,0,N),
      frontstr(N,STR,H,R),
```

Turbo Prolog Toolbox Owner's Handbook

```
frontchar(R,_,R1),!,
str_lines(R1,T).
  str lines (STR, [STR]).
Screen-handling predicates
   noinput(load).
                      noinput(save).
                                                noinput (saveconfig).
  noinput(print).
                      noinput (printer).
                                                noinput (font).
   noinput(edit).
                      noinput(dir).
                                                noinput(dbstrike).
  field action(load) :-
        cursor(ROW,COL),R1 = ROW+2,
        readfilename(R1,COL,7,7,lbl,"",FILENAME),
        rdfile(FILENAME, LABEL),
        change(value(file,FILENAME)),
        change(label(LABEL)).
  field action(save) :-
        filename (FILENAME),
        label(LABEL), !,
        file str(FILENAME, LABEL).
  field action(edit) :-
        label(LABEL)
        shiftwindow(5),
        editmsg(LABEL, LABEL1, "edit", "", "", 0, "", RET),
        shiftwindow(1),
        refreshstatus,
        RET><1,!,
        change(label(LABEL1)).
  field action(edit) :- displbl.
  field action(dir) :- cursor(ROW,COL), setdir(ROW,COL).
  field action(file) :- filename().
  field_action(print) :- printlabels.
  field_action(dbstrike) :- retract(dbstrike),!.
  field action(dbstrike) :- asserts(dbstrike).
  field_action(font) :-
        cursor (ROW, COL),
        findall(X, fonttext(,X), LIST),
        menu(ROW,COL,7,7,LIST,"Choose font",0,FRONT),
        FRONT><0,
        change (font (FRONT)).
  field action (printer) :-
        cursor (ROW, COL),
        findall(X, printers(X), LIST),
        menu(ROW,COL,7,7,LIST,"Choose printer",0,NR),
        index(NR,LIST,PRINTER),
        change (printer (PRINTER)).
  field action(saveconfig) :- save("xlabel.dba").
  field value(dir,DISK) :- !,disk(DISK).
  field_value(dbstrike,on) :- dbstrike,!.
  field value(dbstrike,off) :- !.
  field_value(font,FRONT) := !, font(NR), fonttext(NR,FRONT), !.
  field value(printer,X) :- !, printer(X), !.
  field value (FNAME, VAL) :- value (FNAME, VAL), !.
```

#### goal

makewindow(5,7,7,"LABEL",15,0,9,80),

## More Advanced Uses of the Screen Handler

## **Specifying New Special Keys**

Within SCRHND.PRO and VSCRHND.PRO (the files containing the definition of *scrhnd*), the action taken when a key is pressed is controlled by the tool predicate *scr*. Thus, there are a number of clauses of the form

Defining a new special key simply involves adding values to these clauses. For example, the + key could be given a special meaning as follows:

```
scr(char('+')) :- value(f1, Val1), value(f2, Val2),
    str_int(Val1, NumVal1),
    str_int(Val2, NumVal2),
    NumSum = NumVal1 + NumVal2,
    str_int(Sum, NumSum),
    assertr(value(total, Sum)).
```

## Associating Help Text With a Field

If the cursor is currently in a data field, the predicate *actfield* binds its single parameter to the name of that field. Field actions are then initiated by a clause of the form:

Turbo Prolog Toolbox Owner's Handbook

You can use this mechanism to associate Help text with a field. Each field that will be associated with a Help facility should have a corresponding file containing the appropriate text. For the field *time*, you could have a file called TIME.HLP that contains the text

```
Please specify the time
in the form hh:mm:ss,
taking care to use eight
characters total in all and to
separate the hours, minutes,
and seconds values with colons.
```

Now you can associate the field with the Help file by adding the following clause for *scr* to a copy of SCRHND.PRO:

When the cursor is in a field that has a .HLP file defined, pressing F1 results in the contents of that file being *displayed* in the given window.

Alternatively, *displayhelp* can be used to make the Help messages context sensitive (see "Context-Sensitive Help" in Chapter 2) by defining the form

```
scr(fkey(1)) :-
actfield(FieldName),displayhelp(FieldName).
```

where *displayhelp* is an internal predicate defined in HELPDEF.PRO that looks in the appropriate database for that *FieldName* and displays the text for that Help context.

## Adding Your Own Screen-Definition Types

The program file SCRHND.PRO permits screen definitions to contain fields of three different types: INTEGER, REAL, and STRING. These are controlled by the predicates *types* and *valid* and the domain TYPE. The declarations and clauses that contain these domains and predicates are as follows:

```
domains
  TYPE = int(); str(); real()
```

Screen-Layout Tools

```
predicates
  valid(FNAME, TYPE, STRING)
  types(INTEGER, TYPE, STRING)
clauses
  valid(_, str, ).
  valid(_, int, STR) :- str_int(STR, _).
  valid(_, real, STR) :- str_real(STR, _).
  types(1, int, "integer").
  types(2, real, "real").
  types(3, str, "string").
```

As an exercise, let's add a new type—DATE—to the collection of field types known to the screen handler. It's done simply by augmenting the declarations and clauses. Entries of this new type should be a date in the format mm/dd/yy (05/23/87 would represent May 23, 1987, for example).

The text string displayed at the top of the screen when the cursor is in a field (during execution of SCRDEF.PRO or if the first parameter of *scrhnd* is ON) is associated with that field by *types*. Thus, you need to add

types(4, date, "date").

to the clauses for *types*.

Before the cursor is allowed to leave a given field, the value in that field is verified to be of the correct type by the predicate *valid*.

```
valid(FieldName, FieldValueType, EntryString)
```

succeeds only if the *EntryString* that the user has inserted in *FieldName* has a value of the correct *FieldValueType*. (You can specify more precise validation—for example, file names entered could be checked in the directory to confirm their existence.)

To verify entries of date type, add a clause like

```
valid(_, date, EntryString) :-
    fronttoken(EntryString, Month, Rest1),
    str_int(Month, _),
    fronttoken(Rest1,_,Rest2),
    fronttoken(Rest2, Day, Rest3),
    str_int(Day, _),
    fronttoken(Rest3, _, Year)
    str_int(Year, _).
```

Finally, augment the declaration of the TYPE domain to **include** objects of type DATE:

```
domains
TYPE = int(); str(); real(); date()
```

These additions to SCRHND allow fields of DATE type. The same alterations must be made to SCRDEF.PRO, except for *valid*, which is not used in the latter program.

## Using Several Screen Layouts Interchangeably

SCRHND.PRO contains the tool predicates *screen* and *shiftscreen*, which allow you to use several screen layouts interchangeably. They are declared as follows:

```
database
    screen (SYMBOL, DBASEDOM)
predicates
    shiftscreen (SYMBOL)
```

Suppose you want to use two different screen layouts, referred to by the SYMBOLic names *screen1* and *screen2*. The basic idea is to move from one screen to the other by a call to *shiftscreen* of the form

shiftscreen(NewScreen)

If you have been using *screen1* and *NewScreen* is bound to *screen2*, *scrhnd* will operate with *screen2* after the call.

Screen-definition files contain facts for the database predicates *textfield*, *field*, and *windowsize*. These facts are normally consulted before a call to *scrhnd*. In order to use *shiftscreen*, store the facts for both screen definitions in a file of facts for *screen*. If *screen1* were defined by

```
field("input1", str, 9, 27, 17)
txtfield(7, 27, 17, "Input on screen 1")
windsize(20, 77)
```

and screen2 were defined by

```
field("input2",int,9,27,25)
txtfield(7,27,16,"Screen Two Input")
windsize(20,77)
```

then we would store the following facts for *screen*:

```
screen(screen1,field("input1",str,9,27,17)).
screen(screen1,txtfield(7,27,17,"Input on screen 1")).
screen(screen1,windsize(20,77)).
screen(screen2,field("input2",int,9,27,25)).
screen(screen2,txtfield(7,27,16,"Screen Two Input")).
screen(screen2,windsize(20,77)).
```

The definition of *shiftscreen* shows how everything will work:

shiftscreen() :- retract(field(, , , , , )),fail.
shiftscreen() :- retract(txtfield(, , , )),fail.
shiftscreen() :- retract(windsize(, )),fail.
shiftscreen(NAME) :- screen(NAME,TERM),asserts(TERM),fail.
shiftscreen().

As with all the Toolbox tools, you aren't limited by *screen* and *shiftscreen*. The straightforward use of *consult* is a perfectly viable alternative.

## **Creating New Screen Definitions from Old**

The manner in which screen definitions are stored makes it possible to combine several screen definitions to form a new one. For example, the following Prolog fragment combines the definitions in GOODS.SCR, ORDERS.SCR, CUSTOMER.SCR, and INF.SCR into a single screen definition in INVOICE.SCR.

goal run.

```
clauses
   run :- retract(),fail.
   run := consult("goods.scr"),regscreen(goods),fail.
   run := consult("orders.scr"), regscreen(orders), fail.
   run := consult("customer.scr"), regscreen(customer), fail.
   run :- consult ("inf.scr"), regscreen (inf), fail.
   run :- save("invoice.scr").
   regscreen (NAME) :-
         retract(field(A, B, C, D, E)),
         asserts (screen (NAME, field (A, B, C, D, E))), fail.
   regscreen(NAME) :-
         retract(txtfield(A, B, C, D)),
         asserts (screen (NAME, txtfield (A, B, C, D))), fail.
   regscreen(NAME) :-
         retract(windowsize(A, B, C, D)),
         asserts (screen (NAME, windowsize (A, B, C, D))), fail.
   regscreen().
```

## **Printing Formatted Reports**

You can write a Turbo Prolog program that will enter information into a form, such as the one you get from the tax bureau every year, but it means experimenting with *write* statements. With the Toolbox, you can use

SCRDEF.PRO to define a screen layout like the tax form and then use the tool predicate *report* to actually print the current information on the forms.

The *report* predicate is contained in REPORT.PRO, which comments out the *write* standard predicate call in the goal. This avoids everything hanging if you attempt to run the program without the appropriate printer or printer driver card connected to your computer.

Having consulted a screen-definition file, a call of the form

report (NoOfLinesRequired)

sends *NoOfLinesRequired* lines of the corresponding layout (including values entered by the user) to the current *outputdevice*.

XREPORT.PRO is a revamped version of XSHOP.PRO (see "Recording Sales Transactions"). It uses *report* to print a copy of the invoice created during execution of XSHOP.PRO. To make the printed output attractive, XSHOP.SCR also has been revamped; the new layout is contained in XREPORT.SCR.

#### XREPORT.PRO

include "tdoms.pro"

#### domains

```
FNAME = SYMBOL
TYPE = int(); str(); real()
FIELD = field(STRING,COL)
FIELDLIST = FIELD*
```

#### database

/\* Database declarations used in SCRHND \*/ insmode actfield(FNAME) screen (SYMBOL, DBASEDOM) value (FNAME, STRING) field (FNAME, TYPE, ROW, COL, LEN) txtfield(ROW, COL, LEN, STRING) windowsize (ROW, COL). notopline

/\* Database declarations used in SCRHND \*/ windstart (ROW, COL) mycursord (ROW, COL)

/\* Database declarations used in LINEINP \*/ lineinpstate (STRING, COL)

/\* SPECIFIC FOR THIS APPLICATION \*/ payment (STRING) delivery warranty

```
include "tpreds.pro"
include "report.pro"
```

#### goal

```
consult("xreport.scr"),
   makewindow(1,31,0,"",0,0,25,80),
   write ("\t\tRemove the comment in the goal to send to the printer\n\n"),
/* writedevice(printer), */
   report(20).
```

#### predicates

nondeterm product (STRING, STRING, REAL)

#### clauses

```
product ("1111", "Washing Machine", 200.35).
product ("2222", "Dishwasher", 239.67).
product ("3333", "Fridge and Freezer", 456.78).
product ("4444", "Radio", 456.78).
product("5555","Television",456.78).
```

/\* Global insertmode \*/ /\* Actual field \*/ /\* Saving different screens \*/ /\* Value of a field \*/ /\* Screen definition \*/

#### predicates

```
index(INTEGER, STRINGLIST, STRING)
concatlist(STRINGLIST, STRING)
```

#### clauses

#### clauses

```
/*******
                                    *****
                      field value
predicates
  price (FNAME, REAL)
clauses
  price(FNAME, PRICE) :-
        value(FNAME,CODE),product(CODE, ,PRICE),!.
  price(_,0).
   field value(time,TIME) :- !,
        time(H,M,S,_),
        str int(HS,H),str int(MS,M),str int(SS,S),
        concatlist([HS,":",MS,":",SS],TIME).
   field value(date,DATE) :- !,
        date(D,M,Y),
        str int(DS,D),str int(MS,M),str int(YS,Y),
        concatlist([DS,":",MS,":",YS],DATE).
   field_value(total, TotalS) :- !,
        price(item1,P1),
        price(item2,P2),
        price(item3,P3),
        Total = P1+P2+P3,
        str_real(TotalS,Total).
   field value(change,CS) :- !,
        value(money,MM), !, str_real(MM, M),
        price(item1,P1),
        price(item2,P2),
        price(item3,P3),
        Total = M-(P1+P2+P3),
        str real(CS,Total).
   field value(item1,CODE) :- !,value(item1,CODE),!.
   field value(item2,CODE) := !,value(item2,CODE),!.
   field value(item3,CODE) :- !,value(item3,CODE),!.
   field_value(make1,DESC) :- !,value(item1,Code),product(Code,Desc,_),!.
   field value (make2, DESC) :- !, value (item2, Code), product (Code, Desc, ), !.
   field value (make3, DESC) :- !, value (item3, Code), product (Code, Desc, ), !.
```

```
field value(price1, PRICEs) :- !,
           value(item1,Code),product(Code,_,PRICE),!,str_real(PRICEs,PRICE).
   field_value(price2,PRICEs) :- !,
           value(item2,Code),product(Code, ,PRICE),!,str real(PRICEs,PRICE).
   field value(price3, PRICEs) :- !,
           value(item3,Code),product(Code, ,PRICE),!,str_real(PRICEs,PRICE).
   field value(payment,P) :- payment(P),!.
   field value(delivery, yes) :- delivery, !.
   field value(delivery, no) :- !.
   field value(warranty, yes) :- warranty, !.
   field value (warranty, no) :- !.
/* Catch other values from the database */
   field value(Fn,X) :- value(Fn,X),!.
   value("name","J B Gruntfuttock").
   value("street","3 Railway Terrace").
value("city","Seattle").
value("state","Washington").
   value("tel","222 333 4444").
   value("item1","111").
value("item2","222").
value("item2","2222").
value("item3","3333").
value("item3","1000.00").
   payment ("Check").
   delivery.
```

## с н а р т е п

## **Graphics Tools**

This chapter describes tools that help you construct programs to graphically represent information, such as financial statements and market research results. These tool predicates also allow you to show numerical information as bar charts, pie charts, and graphs.

The graphics tools described here use the domains and predicates defined in the files GDOMS.PRO and GPREDS.PRO (and, in certain circumstances, in GGLOBS.PRO). They must therefore be **included** in any program that uses them. (If you're unfamiliar with modular programming, refer to Appendix A, "Compiling a Project." It discusses project [.PRJ] and object [.OBJ] files.)

**NOTE:** These programs work on PCs with the Color Graphics Adapter (CGA) or Enhanced Graphics Adapter (EGA). They do not work on Hercules monochrome graphics cards.

## Coping with Different Coordinate Systems

This section covers virtual-screen coordinates, low-level tool predicates (using virtual coordinates), and scale definition.

### Virtual-Screen Coordinates

Turbo Prolog's standard predicates for graphics use virtual-screen coordinates. When the entire monitor screen is used, the virtual-screen coordinate system refers to the upper left-hand corner as (0,0) and the lower right-hand corner as (31999,31999). These coordinates are automatically scaled down to the actual pixel (picture element) positions on the monitor, whether the graphics card driving it provides 320 X 200, 640 X 200, or 640 X 350 pixels.

All the following standard predicates in Turbo Prolog take virtual-screen coordinates as parameters:

```
line(Row1, Column1, Row2, Column2, Color)
dot(Row, Column, Color)
penpos(Row, Column, Direction)
forward(Step)
back(Step)
```

If, for example, the Turbo Prolog standard predicate dot is called, as in

dot(16000,16000,1)

which uses the entire screen for graphics display, a colored dot appears at the center of the screen.

When the graphics standard predicates are used in a window, virtual coordinates within that window are relative to the upper left-hand corner of the window. This corner is regarded as coordinate position (0,0). If, for example, an unframed window is created with 12 rows and 80 columns, the upper left-hand corner of the window is at (0,0) and the lower right-hand corner is at [(32000X12/25)-1,31999]; that is, (15359,31999).

### Low-level Tool Predicates and Virtual Coordinates

There are a number of low-level graphics tool predicates that are used to implement the higher level ones. These include tool predicates that plot points, shade shapes, and draw boxes, ellipses, and sectors. This section explains four of the most useful predicates, which are implemented as external predicates coded in C. Therefore, programs that use them need to be compiled and linked as projects. (See Appendix A.) Since GGLOBS.PRO contains all the relevant global declarations, it lists *all* the tool predicates supplied in GRAPHICS.OBJ, not just those presented here.

The Predicate plot The call to the predicate plat should not contain any flow pattern or language declaration

The first tool, a more general plotting tool predicate than *dot*, is called *plot*. It is declared as follows:

plot(VROW, VCOL, COLOR, SIZE, KIND) - (i,i,i,i,i) language c

A call of the form

plot(Vrow, Vcol, Color, Size, Shape) - (i, i, i, i, i) language c

plots a pixel, a dot inside a box frame, a filled-in box, or the letter X at the virtual point (*Vrow,Vcol*). It plots the element in the named *Color*, with the given *Shape* according to the value to which *Shape* is bound:

- 0 One pixel is drawn.
- 1 A dot is drawn inside a box.
- 2 A box is drawn and filled.
- 3 The letter X is drawn.

The range for *Vrow*, *Vcol*, and *Vsize* is 0 to 31999 in each case.

#### The Predicate box

The tool predicate box draws a rectangle on the screen and is declared as follows:

box(VROW,VCOL,VROW,VCOL,COLOR,COLOR,FILL) - (i,i,i,i,i,i,i) language c

#### A call of the form

box(Row1,Col1,Row2,Col2,LineColor,FillColor,Fill)

with Row1, Row2, Col1, and Col2 in the range 0 to 31999, draws a box according to the value to which Fill is bound:

- 0 A box is drawn with color LineColor but not filled.
- 1 A box is drawn with color *LineColor* and filled with the color *FillColor*.
#### The Predicate ellipse

ellipse is declared in a similar way:

ellipse(VROW, VCOL, VRADIUS, REAL, COLOR, COLOR, FILL) - (i,i,i,i,i,i,i) language c

In this case, the call

ellipse(Row,Column,VerticalRadius,Ratio,FrameColor,Color,Fill)

draws an ellipse, provided that the following are true: *Row*, *Column*, and *VerticalRadius* are in the range 0 to 31999; *Ratio* is a real number between 0 and 1 representing the ratio of the horizontal radius of the ellipse to its vertical radius. If *Fill* is bound to 0, an ellipse is drawn but not filled in; if *Fill* is 1, then an ellipse is drawn and filled.

#### The Predicate sector

Next in this group of low-level tool predicates comes *sector*, which draws the outline of a sector of a circle. It is declared as follows:

#### A call takes the form

sector(Row,Col,Radius,Increment,StartAng,EndAng,BorderColor,Fill,ColorFill)

Row and Column should be bound to values in the range 0 to 31999 and Increment bound to an angle in the range 0 to 360 degrees. sector draws that sector of a circle centered on (Row,Col) with radius Radius occupying the angle between StartAng and EndAng—specified in degrees. A horizontal radius from the center of the circle pointing toward the right-hand side of the display screen denotes zero degrees. The sector is drawn in the given Color and is filled if Fill is 1 and not filled if Fill is 0. If it is filled, then Increment specifies the size of the angle used to fill the sector. The specified triangle is drawn in these increments.

#### The Predicate lineShade

Finally, there is *lineShade*, declared as follows:

lineShade(VROW, VCOL, VROW, VCOL, VCOL, COLOR, KIND) - (i,i,i,i,i,i,i) language c

A call of the form

lineShade(Row1, Col1, Row2, Col2, EndLine, FillColor, Direction)

draws a line between the points (*Row1,Col1*) and (*Row2,Col2*), and shades an area on one side of the line. The shading is toward the top of the screen, toward the bottom, or toward the left or right side of the screen depending on the value of the *Direction* parameter:

- 0 Shade up
- 1 Shade down
- 2 Shade left
- 3 Shade right

The shading covers the area from the beginning line to the line indicated by the *EndLine* parameter. When shading is toward the left or right of the screen, *Endline* is the column number—from the Toolbox domain VCOL—specifying a vertical line at which shading stops.

When shading up or down, *Endline* is represented by a VROW value. Coercion between the domains VROW and VCOL is necessary (look at *lineShade*'s declaration). This is done by a code fragment of the form

. . .CoerceVariable = VROWvalue, lineshade(. . . . . . ., CoerceVariable, . .),

*Row1*, *Row2*, *Col1*, *Col2*, and *EndLine* must all be in the range 0 to 31999. The coding for *Direction* is as follows:

- 0 Shade up to the row specified by EndLine
- 1 Shade down to the row specified by EndLine
- 2 Shade left to the column specified by *EndLine*
- 3 Shade right to the column specified by EndLine

In all cases, coerce the value of *Endline* to a value in the VCOL domain.

## Using Low-level Tool Graphics Predicates in a Sample Program

The following program is called XGEOMETR.PRO. It must be compiled as a project. The figure following the listing shows the screen display generated by the program. Since the display is set up for a color monitor, some of the color differentiation is lost on the black-and-white screen shot (Figure 4.1).

| XGEOMTR.PRO |                                                |  |  |
|-------------|------------------------------------------------|--|--|
|             | Runnan                                         |  |  |
| project     | "xgeometr"                                     |  |  |
| include     | "tdoms.pro"                                    |  |  |
| include     | "gdoms.pro"                                    |  |  |
| database    |                                                |  |  |
| news        | line (string)                                  |  |  |
| abrilant    | "aglobs pro"                                   |  |  |
| include     | "tpreds.pro"                                   |  |  |
| include     | "gpreds.pro"                                   |  |  |
| predical    | tas                                            |  |  |
| messi       | age(string.string.string.string.               |  |  |
| wfslo       | char)                                          |  |  |
| wait        | (integer)                                      |  |  |
| goal        | · · · ·                                        |  |  |
| grapl       | hics(1,1,1),                                   |  |  |
| maker       | window(1,6,6,"Geometric shapes",0,0,18,40),    |  |  |
| maker       | window(3,7,0,"",18,0,6,40),                    |  |  |
| maker       | window(4,8,0,"SPACE BAR MESSAGE",24,5,1,20),   |  |  |
| messa       | age("This demo includes predicates which may", |  |  |
|             | "be used to draw real art.","","",""),         |  |  |
| shift       | twindow(1),                                    |  |  |
| Line        | Shade(0,0,18000,18000,18000,1,1),              |  |  |
| Line        | Shade (0, 0, 18000, 18000, 18000, 3, 0),       |  |  |
| Line        | Shade (0, 0, 18000, 18000, 18000, 0, 2),       |  |  |
| Line        | Shade (0, 0, 18000, 18000, 18000, 2, 3),       |  |  |
| Line        | Shade (18000, 18000, 0, 24000, 0, 1, 0),       |  |  |
| WLS(        | _//<br>age/"The graphics predicates include"   |  |  |
| 100330      | "predicates that draw different geometric".    |  |  |
|             | "shapes: circles, ellipses, rectangles.".      |  |  |
|             | "etc. Each may be colored and filled.",        |  |  |
|             | "Here are some examples:"),                    |  |  |

```
shiftwindow(1),
box(2000,2000,10000,15000,2,3,1),
box(7000,7000,11000,20000,1,2,1),
box(8000,8000,9000,18000,1,1,1),
   ellipse(5000,5000,4000,0.5,1,2,1),
   ellipse(9000,12000,8000,1.4,4,4,0),
   sector (9000, 21000, 5000, 2, 240, 300, 1, 1, 1),
   sector (9000,21000,5000,2,300,360,2,2,1),
sector (9000,21000,5000,2,0,60,3,3,1),
   wfs().
clauses
   newsline("Press the space bar to continue.
                                                         ").
   message(S1,S2,S3,S4,S5) :-
          shiftwindow(Old), shiftwindow(3),
          clearwindow,
          attribute(1),write(S1,"\n"),
          attribute(2),write(S2,"\n"),
          attribute(3),write(S3,"\n"),
          attribute(1),write(S4,"\n"),
          attribute(2),write(S5,"\n"),
          shiftwindow(Old).
   wfs(C) :-
          shiftwindow(4),
          attribute(2),
          newsline(S),field str(0,0,20,S),
          keypressed, readchar(C), !,
          field str(0,0,20," "), shiftwindow(3).
   wfs(C) :- wait(2000),
          retract(newsline(String)),!,
          frontstr(1,String,F,Rest),
          concat(Rest, F, New),
          asserts (newsline (New)),
          wfs(C).
   wait(0) :- !. wait(N) :- N1 = N-1, wait(N1).
```

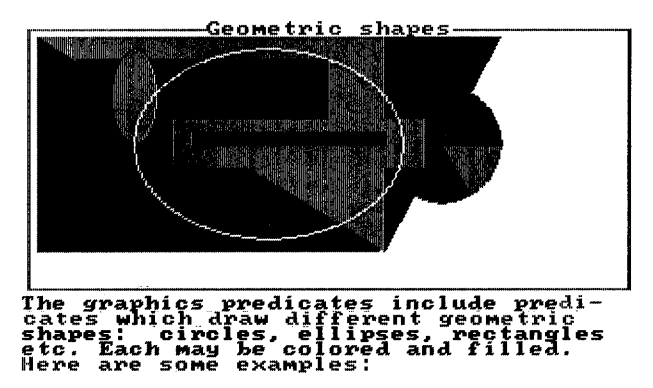

Figure 4.1: Geometric Shapes

Turbo Prolog Toolbox Owner's Handbook

## **Defining Scales**

Several methods can be used to address a given point on the screen:

- Virtual-screen coordinates
- Scaled coordinates
- Text coordinates
- Actual-screen coordinates referring directly to the pixels used by the hardware to form the display image

This section uses predicates found in GGRAPH.PRO and GDOMS.PRO to accomplish this task. Virtual graphics coordinates have the advantage of being hardware independent; however, you need to scale them to fit a specific application. For instance, to graph monthly sales for one particular year, a horizontal scale of 0 to 12 is probably the way to go. But that means you'll have to convert between the values 1,2,3,...,12 and the horizontal virtual-coordinate values that represent them.

As an alternative to virtual coordinates, the Toolbox provides several predicates to manage *scaled* coordinates. In scaled coordinate systems, the origin is the lower left-hand corner of the active window (which the *graphics* standard predicate initializes to the entire screen).

A scaled coordinate system is defined by the lowest and highest values to be displayed on the X axis and Y axis. As several scales may be in use simultaneously, each scale is identified by a *ScaleNumber* in the same way that windows in Turbo Prolog have a window number. Thus, the scale-defining equivalent of *makewindow* is *defineScale*, which takes the form

```
defineScale (ScaleNo, Xmin, Xmax, Ymin, Ymax)
```

This defines a scale identified by the INTEGER parameter *ScaleNo*, in which values on the X axis run from *Xmin* to *Xmax* and on the Y axis from *Ymin* to *Ymax*. (Again, these are all INTEGER parameters.) When a *scale* is defined by *defineScale*, the database declarations

```
database
```

```
scale(SCALENO, X, X, Y, Y)
activeScale(SCALENO)
axes(INTEGER, INTEGER, INTEGER, XMARKER, YMARKER, Col, Row, Col, Row)
```

must be **included** in your program. The tool predicate *shiftScale* corresponds to *shiftwindow* in that the call

```
shiftScale(ScaleNo)
```

utilizes the value of the SCALENO parameter to enable you to switch between scales.

Once a scale has been defined, any subsequent image is automatically scaled to fit the actual window and rescaled if the window is resized. Moreover, once defined, a scale can be modified easily using the database predicates shown. For example, the following goal modifies the currently active scale so that the range on the X axis is expanded to twice the original range:

```
goal
    activeScale(N),
    retract(scale(N,Xmin,Xmax,Ymin,Ymax)),!,
    NewXmax = 2*Xmax,
    asserts(scale(N,Xmin,NewXmax,Ymin,Ymax)).
```

The tool predicate *scalecursor* is used to position the cursor in scaled graphics. Its declaration takes the form

```
scalecursor(X,Y)
```

The call

```
scalecursor(23,51)
```

places the cursor (that is, starts the text) at the scaled coordinate position (23,51).

scalePlot is a tool predicate contained in GGRAPH.PRO and plots points when scaled graphics are used. Its declaration takes the form

scalePlot(X,Y,COLOR)

so that the call

scalePlot(100,200,3)

plots a point at position (100,200) according to the scale currently active and in color 3.

Another tool predicate, *scaleLine*, plots lines in scaled graphics. Its declaration takes the form

scaleLine(X,Y,X,Y,COLOR)

In a call of the form

```
scaleLine(X1,Y1,X2,Y2,Color)
```

(X1,Y1) is the starting point of the line, (X2,Y2) is the end point of the line, and *Color* determines the color of the line.

A more complicated image in a scaled display can be represented as a list of points belonging to the domain DRAWING, which is defined in GDOMS.PRO as

domains DRAWING = POINT\* POINT = p(X,Y) X,Y = REAL

So, for example, the following DRAWING represents a square:

[p(20,30),p(50,30),p(50,60),p(20,60)]

An actual image is drawn from an element of the DRAWING domain by the *scalePolygon* tool predicate. Its declaration takes the form

scalePolygon(COLOR, DRAWING)

The points specified by the DRAWING are plotted and connected to form a polygon in the specified COLOR. For example,

```
scalePolygon(3,[p(3,1),p(5,3),p(3,5),p(1,3)])
```

draws a diamond shape on the screen, scaled to fit the currently active scale.

The tool predicate *draw* is used to draw a scaled polygon belonging to the domain DRAWINGS. An object from the domain DRAWINGS is a list of colored polygons in which the functor d binds a color to a DRAWING, which is itself a polygon:

```
X,Y = REAL
POINT = p(X,Y)
DRAWING = POINT*
D = d(COLOR,DRAWING)
DRAWINGS = D*
```

For example,

```
draw([d(2,[p(70,100),p(90,195),p(100,230)]),
```

produces a triangle.

Graphics Tools

# Drawing Axes on the Screen

The Toolbox provides four tool predicates that have to do with drawing axes on a graphics display screen: *makeAxes, refreshAxes, modifyAxes,* and *axislabels.* All rely on a database predicate definition of the form

axisPair (INTEGER, INTEGER, INTEGER, XMARKER, YMARKER, COL, ROW, COL, ROW)

In the entry

```
axisPair (AxesPairNo, AxesWindowNo, GraphWindowNo,
Xmarkers, Ymarkers, Left, Bottom, Right, Top)
```

AxesPairNo is the number of the scaled coordinate system used when you need to refer to these axes again, and they are drawn in window number AxesWindowNo.

When axes are defined using *makeAxes*, the first step on execution of the *makeAxes* call is drawing the axes in the currently active window. A new window is then created inside that active window so that subsequent images in the coordinate system are automatically clipped if the image being drawn exceeds the ranges for the currently active scale. The number of this window is returned in *GraphWindowNo*. *Left*, *Right*, *Bottom*, and *Top* specify the number of character positions that are to be left between the edges of this window and the border of the screen.

The markings on the axes are defined by two markers of the form

```
marker(Unit,Formatspecifier,FieldWidth)
```

These markers define the following:

- what size the numbers on a numbered interval (Unit) on the relevant axis are
- whether the numbering is in decimal or exponential form (that is, FormatSpecifier equals d or e, respectively)
- how many character positions on the screen each such number may occupy

The markers on the axes are modified using

This modifies the relevant *axisPair* database entry.

A set of axes is refreshed by giving a goal of the form

refreshAxes(AxisPairNo)

The X and Y axes are labeled by calling

axisLabels(window#,XaxisText,YaxisText)

The form of the predicate makeAxes consists of

```
makeAxes (AxesNo, AxesWindowNo, GraphWindow, Xmarkers,
Ymarkers, Left, Bottom, Right, Top)
```

# Using Scales and Axes in a Sample Program

The following sample program, XGRAPH.PRO, creates two windows, each used for a different graph. The first window, window number 1, is used with a scale defined as

definescale(1,0,100,-100,100)

This scale is subsequently referred to as scale number 1. Then the axes are defined with *AxisPairNo* set to 1, and the corresponding internal window is also given the window number 1:

```
shiftwindow(1),
makeAxes(1,_,Gwindow,marker(10,d,2),marker(10,d,3),2,3,2,1)
```

(It is only for convenience that the corresponding window, scale, and axis pairs have the same reference number in this example.)

The demo also illustrates how to modify axes so they can reflect changes in the scales. This facility is used in the program to implement zooming capabilities and the like.

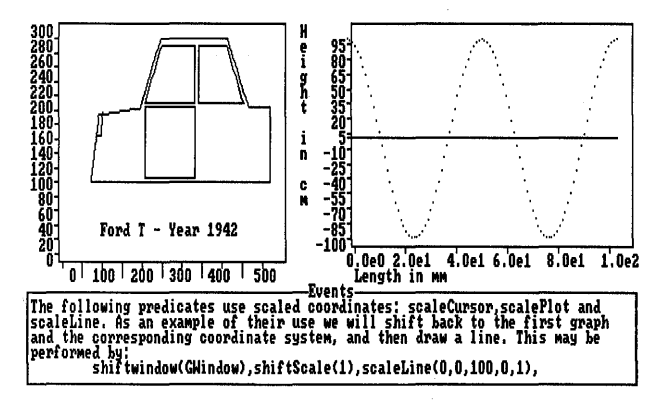

Figure 4.2: Scales and Axes in a Screen

#### XGRAPH.PRO

```
code=3000
include "tdoms.pro"
include "gdoms.pro"
database
Scale(ScaleNo,x,x,y,y)
activeScale(ScaleNo)
axes(integer,integer,integer,xmarker,ymarker,col,row,col,row)
newsline(string)
include "gglobs.pro"
include "gpreds.pro"
include "gpreds.pro"
```

/\* Used by this demo only \*/

#### predicates

include "ggraph.pro"

element(string, drawing)
process(char)
zoom(x,x,y,y)
message(string, string, string, string)
wfs(char)
wait(integer)
function(x)

```
asserts (newsline ("Press the space bar
                                            ")),
graphics(2,1,1),
makewindow(1,11,1,"Window used for Graph 1",0,36,18,44),
makewindow(2,12,1,"Window used for Graph 2",0,0,18,35),
makewindow(3,13,1,"Events",18,0,7,80),
makewindow(4,7,0,"SPACE BAR MESSAGE",24,30,1,20),
message("The first graph is used for coordinates, which",
        "on the X axis run from 0 to 100 and on the Y axis",
        "run from -100 to +100. This is accomplished by",
        "defining a 'scale'. In this way the graph is",
        "automatically scaled to fit the actual window.",
        "\tdefineScale(1,0,100,-100,100)"),
defineScale(1,0,100,-100,100),
wfs(),
message ("Now we can draw axes in the actual window",
        "corresponding to that scale:",
        "",
        "\tmakeAxes(1, Ano, Gno, marker(10, d, 2), marker(10, d, 3), 1, 1, 1, 1)",
        ....
        ""),
shiftwindow(1),
removewindow,
makewindow(1,11,0,"Graph 1",0,36,18,44),
                                                                                  /* Axes pair 1 */
makeAxes(1,
                                                                            /* Axes Window No. */
         GWindow,
                                                                        /* Graphics Window No. */
         marker(10,d,2),
         marker(10, d, 3),
                                                                                        /* Left */
         2,
         3,
                                                                                     /* Bottom */
                                                                                       /* Right */
         2,
         1),
                                                                                        /* Top */
wfs(),
message ("The axes may be labeled using, for example,",
        "",
        "\taxisLabels(1,\"Length in mm\",\"Height in cm\")",
        "",
        ннj
axisLabels(1,"Length in mm","Height in cm"),
wfs(),
message ("Any output may be directed to the graphics window by:",
        "\tshiftwindow(GraphWindowNo)",
        "\t...draw function output....",
        нή),
shiftwindow(GWindow),
function(0),
wfs(),
message ("Normal text can be written in the graph area.",
        11.11
        "\tshiftwindow(Gno),cursor(0,0),write(\"F(X) = 100*cos(6.28*X/50)\"),",
        "'n,
        ""),
shiftwindow(GWindow),
cursor(0,0),write("F(X) = 100*cos(6.28*X/50)"),
```

#### goal

wfs(),

```
message("The markings of the axes can be modified. Note",
        "that the intervals have increased, and that",
        "exponential notation is used on the Y axis instead of".
        "decimal notation, due to the calls:",
        ня,
        "\tmodifyAxes(1,marker(20,e,4),marker(15,d,4)), refreshAxes(1),"),
modifyAxes(1, marker(20, e, 5), marker(15, d, 4)),
refreshAxes(1),
axisLabels(1,"Length in mm","Height in cm"),
shiftwindow(GWindow),
function(0),
wfs(),
message("Window 2 is to be used for another graph--a drawing--",
        "that is drawn relative to a new coordinate system.",
        "This requires two calls:",
        "",
        "\tdefineScale(2,0,500,0,300)",
        "\tmakeAxes(2, ,GWindow2,marker(50,d,3),marker(20,d,3),1,1,2,1),"),
shiftwindow(2),
makewindow(2,12,0,"Graph 2",0,0,18,35),
defineScale(2,0,500,0,300),
makeAxes(2, , GWindow2, marker(50, d, 3), marker(20, d, 3), 1, 1, 2, 1),
element(carbody, E1), element(frontwindow, E2),
element (frontdoor, E3), element (rearwindow, E4),
element(light,E5),
shiftwindow(Gwindow2),
draw([d(1,E1),d(1,E2),d(1,E3),d(1,E4),d(1,E5)]),
wfs(),
message("Text may be positioned according to scaled",
        "coordinates using scaleCursor: For example:",
        ۳۳,
        "\tscaleCursor(100,40), write(\"Ford T - Year 1942\")",
        ""),
shiftwindow(Gwindow2),
scaleCursor(100,40),write("Ford T - Year 1942"),
wfs(),
message("The following predicates use scaled coordinates:",
        "scaleCursor, scalePlot, and scaleLine. As an example",
        "of their use, we will shift back to the first graph",
        "and the corresponding coordinate system, and then",
        "draw a line. This can be performed by:",
        "\tshiftwindow(GWindow), shiftScale(1), scaleLine(0,0,100,0,1),"),
shiftwindow(GWindow), shiftScale(1), scaleLine(0,0,100,0,1),
wfs(),
message ("Any drawing or graph can be modified by",
        "changing the scale. In this example, it is used to",
        "make the car look more sporty.",
        "","\tdefineScale(3,0,400,0,400),",""),
defineScale(3,0,500,0,900),
modifyAxes(2,marker(50,d,3),marker(50,d,3)),
refreshAxes(2),
shiftwindow(Gwindow2),
draw([d(1,E1),d(1,E2),d(1,E3),d(1,E4),d(1,E5)]),
wfs(),
message ("Change the coordinate system to ZOOM in or out.",
        "Notice the effect when pressing either + or -.",
        "(Any of the keys l,r,u,d,<,> will cause an effect).",
        "<sup>n</sup>,
        "Use CTRL-BREAK to stop."),
```

```
retract(newsline()),
   asserts (newsline ("Press + - < > 1 r u or d.
                                                                  *)),
   repeat,
   wfs(C),
   write(C),
   process(C)
   refreshAxes(2),
   shiftwindow(Gwindow2),
   draw([d(1,E1),d(1,E2),d(1,E3),d(1,E4),d(1,E5)]),
  fail.
clauses
   element (carbody,
            [p(70,100),p(90,195),p(190,205),p(240,300),
             p(400,300),p(450,205),p(500,205),p(500,100),p(70,100)]).
   element (frontwindow,
            [p(243,290),p(320,290),p(320,210),p(200,210),p(243,290)]).
   element (frontdoor,
            [p(200,205),p(200,105),p(320,105),p(320,205),p(200,205)]).
   element (rearwindow,
            [p(330,290),p(398,290),p(438,210),p(330,210),p(330,290)]).
   element(light, [p(85,165), p(93,165), p(98,196)]).
                                                                                              /* Big */
/* Small */
   process('+') := zoom(0,-100,0,-60).
   process('-') :- zoom(0,100,0,60).
                                                                                                /* Left */
   process('1') :- zoom(50,50,0,0).
   process('r') :- zoom(-50,-50,0,0).
                                                                                               /* Right */
   process('u') :- zoom(0,0,-50,-50).
                                                                                                /* Ŭo */
   process('d') :- zoom(0,0,50,50).
                                                                                              /* Down */
   process('w') :- zoom(0,-50,0,0).
                                                                                               /* Wide */
                                                                                                /* Tall */
   process('t') :- zoom(0,0,0,-50).
   process('<') :-
         activescale(N),!,
         scale(N,X1,X2, _, ),!,
L = X2-X1,H = X1-X2,
         zoom(L,H,0,0).
   process('>') :-
          activescale(N), !,
         scale(N, , , Y1,Y2),!,
L = Y2-Y1,H = Y1-Y2,
          zoom(0,0,L,H).
   zoom(Dxl,Dxh,Dyl,Dyh) :-
          activescale(N), !,
          scale(N, Xmin, Xmax, Ymin, Ymax), !,
          NewXl = Xmin+Dxl,
          NewYl = Ymin+Dyl,
          NewXh = Xmax+Dxh,
          NewYh = Ymax+Dyh,
          NewXl<>NewXh,
          NewYl<>NewYh,!,
         retract(scale(N, _, _, _)), !,
asserta(scale(N, NewX1, NewXh, NewY1, NewYh)).
message(S1,S2,S3,S4,S5):-
          shiftwindow(Old), shiftwindow(3),
```

```
clearwindow, write (S1, "\n", S2, "\n", S3, "\n", S4, "\n", S5), shiftwindow (Old).
```

```
wfs(C) :-
    shiftwindow(4),clearwindow,
    newsline(S),field_str(0,0,20,S),
    keypressed,readchar(C),!,shiftwindow(3).
wfs(C) :- wait(3000),
    retract(newsline(String)),!,
    frontstr(1,String,F,Rest),
    concat(Rest,F,New),
    asserts(newsline(New)),!,
    wfs(C).
wait(0) :- !. wait(N) :- N1 = N-1,wait(N1).
function(N) :- N>100,!.
function(N) :- Y = 100*cos(6.28*N/50),scalePlot(N,Y,1),N1 = N+1,function(N1).
```

# Other Tool Predicates for Handling Coordinates

This section explains predicates that set or convert coordinates.

# Setting a Scale

The Toolbox predicate *findScale* evaluates an image, then automatically defines an appropriate scale so that the image fits into a given window. A call takes the following form:

```
findScale(ScaleNo, Drawing, Xfactor, Yfactor)
```

*Xfactor* indicates the amount of stretch (if any) you desire in the X direction when the images specified for this scale are represented on screen; *Yfactor* is the amount of stretch in the Y direction. Hence, the following call defines a scale that is twice as big on the X axis as the original DRAWING and is 1.3 times as big on the Y Axis. The identification number of the scale defined is returned in the parameter *ScaleNo*:

```
setscale(ScaleNo, [p(1,1),p(9,1),p(9,9),p(1,9)], 2, 1.3)
```

### **Conversion Between Virtual and Text Coordinates**

The conversion predicate *virtual\_text* is found in GPREDS.PRO. It enables conversion between virtual coordinates and character positions specified by a text row and column number. Its declaration takes the form

```
virtual_text(VROW, VCOL, ROW, COL)
```

When converting from a character position to virtual coordinates, what results is the coordinates of the upper left-hand corner of that character position. Thus,

```
virtual text(R,C,0,0)
```

binds R and C to zero. The call (in 80-column mode)

```
virtual_text(R,C,24,79)
```

gives the virtual coordinates for the character in the lower right-hand corner of the entire screen; that is, (30720,31600). This enables the use of virtual coordinates based upon text coordinates but with their origin still at (0,0).

GPREDS.PRO also contains the tool predicate that is called in the form

gwrite(Row,Col,String,Color,Direction)

It writes the given *String* horizontally if *Direction* equals 0 or vertically if *Direction* equals 1. The first character is written in text position (*Row,Col*) using the indicated *Color*.

# Conversion Between Scaled and Text or Virtual Coordinates

Conversion from or to scaled coordinates is handled by two tool predicates included in the file GGRAPH.PRO, declared as follows:

```
scale_virtual(X,Y,VROW,VCOL)
scale_text(X,Y,ROW,COL)
```

Conversions from scaled coordinates to either virtual or text coordinates are carried out relative to the currently active window. The full range for the scaled coordinates—found in the relevant scale definition of the form scale(No,Xmin,Xmax,Ymin,Ymax)

—is assumed to fill the entire window, represented by No.

When converting from a character position to scaled coordinates, the outcome is the coordinates of the lower left-hand corner of that character position. This enables you to work with a coordinate system with origin (0,0) in the lower left-hand corner of the active window.

All the conversion predicates are independent of the actual screen mode. This is accomplished using two predicates: *getcols(c)*, which binds *C* to the actual number of columns on the entire screen, and *getscreenmode(M)*, which returns the current screen mode. Another useful related predicate is *screenarea(Rows,Cols)*, which returns the number of rows and columns in the drawing area of the active window. These low-level tool files are supplied in GPREDS.PRO and GGRAPH.PRO.

# **Pie Charts**

This section requires the file GPIE.PRO. Pie charts graphically show the percentages or parts that make up a whole "pie." The Toolbox provides the tool predicate *pieChart*, which draws a pie chart corresponding to the given input parameters, namely:

pieChart(vrow,vcol,vradius, pieSegmentList)

The arguments of this predicate represent the following:

| vrow and vcol       | the coordinates for the center of the pie                                                                                           |
|---------------------|----------------------------------------------------------------------------------------------------|
| vradius             | the radius of the pie                                                                                                    |
| pieSegmentList[Slic | e(PercentageValue,label,fill,frame),Slice()]<br>a list of the "slices," each specified with:                                        |
|                     | <b>percentage value</b> : A negative percentage causes the slice to stick out from the rest of the pie.                             |
|                     | <b>optional label:</b> If the label ends with an = character, the label is suffixed with the actual corresponding percentage value. |

**color-fill value:** A 0 color value means only the frame of the slice is to be colored; a positive value means the entire slice is to be filled.

frame-color value: This specifies the color you want the frame and the label to be.

*pieChart* draws using virtual coordinates, that is, the center (specified as (*Row,Column*)) and the *Radius* are given in scaled coordinates. If the percentages given do not add up to 100 percent, *pieChart* scales up the slices specified so that they occupy the whole pie. This also allows the pie chart to be drawn in windows of different sizes.

The definition of *pieChart* is in the file GPIE.PRO. It can be modified and/or expanded. For example, you can make the slice labels look different. The pie slices are drawn by calling the external predicate *sector*, which you met in an earlier section and which is implemented in C. Thus, programs that use pie charts need to be compiled and linked as projects.

#### Using a Pie Chart in a Sample Program

The following program produces the pie chart shown in Figure 4.3, which is shown right after the program listing.

|                                          | XPIE.PRO                                                                      |  |  |  |
|------------------------------------------|-------------------------------------------------------------------------------|--|--|--|
|                                          |                                                                               |  |  |  |
| project                                  | : "xpie"                                                                      |  |  |  |
| include<br>include                       | "tdoms.pro"<br>"gdoms.pro"                                                    |  |  |  |
| <b>databas</b><br>news                   | eline(string)                                                                 |  |  |  |
| include<br>include<br>include<br>include | gglobs.pro"<br>"tpreds.pro"<br>"gpreds.pro"<br>"gpie.pro"                     |  |  |  |
| <b>predica</b><br>mess<br>wfs(<br>wait   | i <b>tes</b><br>age (string, string, string, string)<br>(char)<br>: (integer) |  |  |  |

```
assertz (newsline ("Press the space bar to continue.
                                                               ")),
graphics(1,1,1),
makewindow(1,6,0,"",0,0,18,40),
makewindow(3,7,0,"",18,0,6,40),
makewindow(4,8,0,"SPACE BAR MESSAGE",24,5,1,20),
message("PIE CHARTS are easily drawn by giving",
         "the CENTER and RADIUS of the",
         "piechart and the PERCENTAGE,",
         "FRAMECOLOR, FILLCOLOR, and",
         "LABEL for each slice in the pie."),
shiftwindow(1),
pieChart (11000, 19000, 6000,
          [slice(10.6, "January", 1, 2),
slice(20.7, "February", 2, 3),
slice(15.1, "March", 3, 2),
            slice(23.5, "April", 1, 3),
            slice(5,"June",2,1),
            slice(17, "July", 3, 2)]),
wfs(),
message("To attach an explanatory text to",
          "a pie chart, you can use",
         "the gwrite tool predicate.",
         "",
         ""),
shiftwindow(1),
gwrite(0,5,"SALES: THE FIRST SIX MONTHS IN 1987",3,0),
gwrite(5,0, "EVALUATION:",1,0),
gwrite(6,0,"-----",1,0),
gwrite(8,0,"\219 = good",3,0),
gwrite(10,0,"\219 = average",2,0),
gwrite(12,0,"\219 = bad",1,0),
gwrite(14,0,"----",1,0),
wfs(),
message ("If certain slices need special",
         "attention, they can be moved outward",
         "and their labels suffixed with".
         "a percentage.",
         "<sup>"</sup>),
shiftwindow(1),
clearwindow,
pieChart (11000, 19000, 6000,
           [slice(10.6, "January", 1, 2),
            slice(-20.7, "February=",2,3),
            slice(15.1, "March", 3, 2),
            slice(-23.5, "April=",1,3),
            slice(5,"June",2,1),
slice(17,"July",3,2)]),
gwrite(0,5,"SALES: THE FIRST SIX MONTHS IN 1987",3,0),
gwrite(4,0,"EVALUATION:",3,0),
gwrite(6,0,"-----",1,0),
gwrite(8,0,"\219 = good",3,0),
gwrite(10,0,"\219 = average",2,0),
gwrite(12,0,"\219 = bad",1,0),
gwrite(14,0,"-----",1,0),
wfs(),
message("Two small pie charts can be ",
         "used for comparing different periods.",
         ۳,
```

Turbo Prolog Toolbox Owner's Handbook

```
""j,
shiftwindow(1),
clearwindow,
pieChart (15000, 7000, 3000,
            [slice(10.6, "Jan", 1, 2),
             slice(20.7, "Feb", 2, 3),
             slice(15.1, "Mar", 3, 2),
             slice(17, "Apr", 2, 1)]),
pieChart (15000, 20000, 3000,
           [slice(16, "May", 1, 2),
slice(10.7, "Jun", 2, 3),
             slice(15.1, "Jul", 3, 2),
             slice(6,"Aug",2,1)]),
wfs(_),
message("The next demo requires an EGA card.",
          "16 colors are used to distinguish",
          "the different slices.",
          "Press E if the EGA card is attached;",
          "otherwise, press the space bar"),
retract(newsline(_)),
asserts(newsline("Press E when using EGA card ")),
wfs(Key),
str char(K,Key),
upper lower(K, "e"),
graphics(4,1,1),
makewindow(1,6,1,"",0,0,18,80),
makewindow(3,7,1,"",18,0,6,80),
makewindow(4,8,0,"SPACE BAR MESSAGE",24,30,1,20),
message("Pie chart using EGA mode with 640 x 200 pixels in 16 colors",
          , <sup>11</sup>
          ν۳,
          ""),
shiftwindow(1),
gwrite(0,0,"SALES: JANUARY 1986 - MARCH 1987",1,0),
gwrite (3, 0, "Colors of the two best months:", 1, 0),
gwrite(5,10,"\219",7,0),
gwrite(7,10,"\219",10,0),
pieChart(11000,20000,6500,
            [slice(5,"Jan86",1,1),
             slice(7,"Feb86",2,2),
            slice(0, Tebb0 ,2,2),
slice(0, "Mar86",3,3),
slice(5, "Apr86",4,4),
            slice(6, "May86", 5, 5),
slice(6, "Jun86", 6, 6),
slice(-9, "Jul86=", 7, 7),
            slice(4,"Aug86",8,8),
             slice(8,"Sep86",9,9),
             slice(-9,"Oct86=",10,10),
            slice(5,"Nov86",11,11),
slice(3,"Dec86",12,12),
slice(5,"Jan87",13,13),
slice(7,"Feb87",14,14),
slice(7,"Feb87",14,14),
            slice(3, "Mar87", 15, 15)]),
retract(newsline()),
asserts (newsline ("Press the space bar to continue. ")),
```

Graphics Tools

10 10

```
wfs(),
   graphics(5,1,1),
   makewindow(1,6,1,"",0,0,18,80),
   makewindow(3,7,1,"",18,0,6,80),
   makewindow(4,8,0,"SPACE BAR MESSAGE",24,5,1,20),
   message("EGA supports 640 x 350 pixel resolution in 16 colors.",
             "Higher resolution implies a decrease in speed.",
             "",
            •••,
            ""),
   shiftwindow(1),
   gwrite(0,0,"SALES: JANUARY 1986 - MARCH 1987",1,0),
   gwrite(3,0,"The two best months:",1,0),
   gwrite(5,5,"Jul86 \219",7,0),
gwrite(7,5,"Oct86 \219",10,0),
   pieChart(11000,20000,6000,
             [slice(5, "Jan86", 1, 1),
              slice(7, "Feb86", 2, 2),
              slice(8, "Mar86", 3, 3),
slice(5, "Apr86", 4, 4),
slice(6, "May86", 5, 5),
              slice(6, "Jun86", 6, 6),
              slice(-9,"Jul86=",7,7),
              slice(4, "Aug86", 8, 8),
              slice(8,"Sep86",9,9),
              slice(-9,"Oct86=",10,10),
slice(6,"Nov86",11,11),
              slice(3, "Dec86", 12, 12),
              slice(5, "Jan87", 13, 13),
              slice(7,"Feb87",14,14),
              slice(3, "Mar87", 15, 15)]),
   wfs().
clauses
   message(S1,S2,S3,S4,S5) :-
          shiftwindow(Old), shiftwindow(3),
          clearwindow,
          attribute(1), write(S1, "\n"),
          attribute(2),write(S2,"\n"),
          attribute(1),write(S3,"\n"),
          attribute(2),write(S4,"\n"),
          attribute(1), write(S5, "\n"),
          shiftwindow(Old).
   wfs(C) :-
          shiftwindow(4), clearwindow,
          attribute(1),
          newsline(S), field str(0,0,20,S),
          keypressed, readchar(C), !, shiftwindow(3).
   wfs(C) :- wait(8000),
          retract(newsline(String)),!,
          frontstr(1,String,F,Rest),
          concat(Rest, F, New),
          assertz (newsline (New)),
          wfs(C).
```

Turbo Prolog Toolbox Owner's Handbook

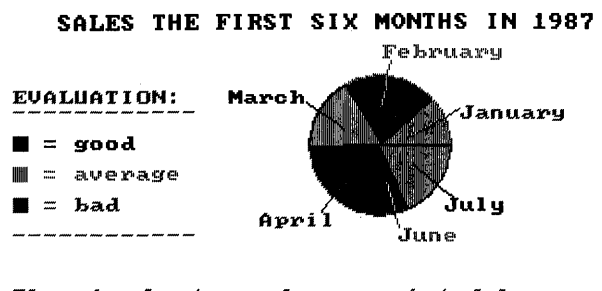

The pie chart can be associated by explanatory text using for example the gwrite tool predicate.

Figure 4.3: Sales: The First Six Months in 1987

# **Bar Charts**

This section uses the file GBAR.PRO. Bar charts are another way of representing sets of numerical data. You generate a bar chart by calling one of these tool predicates:

```
bargraph(Left,Bottom,Right,Top,BarRatio,Barlist,Factor)
bargraph3d(Left,Bottom,Right,Top,BarRatio,Theta,Barlist,Factor)
```

Either predicate can generate colored bar charts; the *bargraph3d* bar chart resembles three-dimensional boxes. The position of the bar chart relative to the borders of the currently active window is specified on a character basis by the four parameters *Left*, *Bottom*, *Right*, and *Top*.

For a three-dimensional bar chart, the viewing angle is passed as an angle measured in radians. The parameter BarRatio specifies the width of the bars relative to the spacing between the bars. A spacing of 0.5 indicates that the bars have the same width as the gaps between them.

The list of bars belongs to the domain

Graphics Tools

```
BARLIST = BAR*
BAR = bar(VHEIGHT,STRING,COLOR,COLOR) ; space
```

A bar is usually specified by its height, a label (which can be an empty string), a frame color, and a fill color. A bar can also be a *space*, placed there only to separate the bars visually. The bars are automatically scaled to fill the specified area of the active window. The scaling factor is returned as the last parameter.

# Using *bargraph* and *bargraph3d* in a Sample Program

This program is called XBAR.PRO. As the bar-chart tool predicates use the *box* predicate, which is defined as an external predicate implemented in C, this demo must be compiled as an project. The corresponding module list, XBAR.PRJ, should therefore contain *graphics+xbar+*.

```
XBAR.PRO
```

```
project "xbar"
include "tdoms.pro"
include "gdoms.pro"
include "gglobs.pro"
include "tpreds.pro"
include "gpreds.pro"
include "gbar.pro"
goal
   Theta = 0.3,
   Graph1Ratio = 0.5,
   graphics(1,1,1),
   gwrite(0,12,"3-D BAR CHART.",3,0),
   gwrite(1,12,"-----",2,0),
   gwrite(2,1,"SALES IN BILLION $",1,1),
   gwrite(24,0, "Resolution: 320x200 pixels in 4 colors",1,0),
   BarGraph3D(3,4,4,4,Theta,Graph1Ratio,
                [bar(2,"",1,2),
                 bar(3,"1984",1,3),
                 bar(5,"",1,2),
                space,
bar(4,"",1,2),
bar(7,"1985",1,3),
bar(7,"",1,2),
                 space,
                 bar(4,"",1,2),
                 bar(7,"1986",1,3),
```

```
bar(7,"",1,2),
              space,
              space,
              space,
              bar(10,"Estim. 1987",1,3)], ),
readchar(),
graphics(\overline{2},1,1),
makewindow(1,1,0,"",0,0,25,80),
gwrite(0,30,"2-D BAR CHART",1,0),
gwrite(1,30,"-----",1,0),
Graph2Ratio = 0.9,
gwrite(24,0, "Resolution: 640x200 in 2 colors.",1,0),
BarGraph (5, 5, 4, 4, Graph2Ratio,
          [bar (52, "", 1, 0),
bar (33, "1983", 1, 1),
           bar(70,"",1,0),
           space,
           bar(49,"",1,1),
bar(80,"1984",1,0),
           bar(100,"",1,1),
           space,
           bar(40,"",1,0),
           bar(50,"1985",1,1),
           bar(70,"",1,0),
           space,
           bar(100, "Reference", 1, 1)], SFactor),
gwrite(22,0,"The graph is automatically scaled to fit a specified area.",1,0),
str real(ScaleStr,SFactor),
concat("The scaling factor in this example is =",ScaleStr,Str1),
gwrite(23,0,Str1,1,0),
readchar(),
graphics(4,1,1),
makewindow(4,7,0,"",0,0,25,80),
Graph3Ratio = 0.9,
gwrite (24,0, "Resolution: EGA 640 x 200 in 16 Colors", 1,0),
BarGraph3D(7,7,7,7,Theta,Graph3Ratio,
          [bar (2, "", 1, 2),
bar (3, "1983", 3, 4),
           bar(5,"",5,6),
           space,
bar(4,"",7,8),
bar(7,"1984",9,10),
           bar(7,"",11,12),
           space,
bar(4,"",13,14),
           bar(7,"1985",15,1),
           bar(7,"",2,3),
           space,
           bar(10, "Reference", 4, 5)],_),
readchar(),
graphics(\overline{5},1,1),
makewindow(4,7,0,"",0,0,25,80),
                                       Graph3Ratio = 0.9,
gwrite(24,0,"Resolution: EGA 640 x 350 in 16 Colors",1,0),
BarGraph3D(7,7,7,7,Theta,Graph3Ratio,
          [bar(2,"",1,2),
           bar(3,"1983",3,4),
           bar(5,"",5,6),
           space,
```

```
bar(4,"",7,8),
bar(7,"1984",9,10),
bar(7,"",11,12),
space,
bar(4,"",13,14),
bar(7,"1985",15,1),
bar(7,"",2,3),
space,
bar(10,"Reference",4,5)],_),
readchar(_).
```

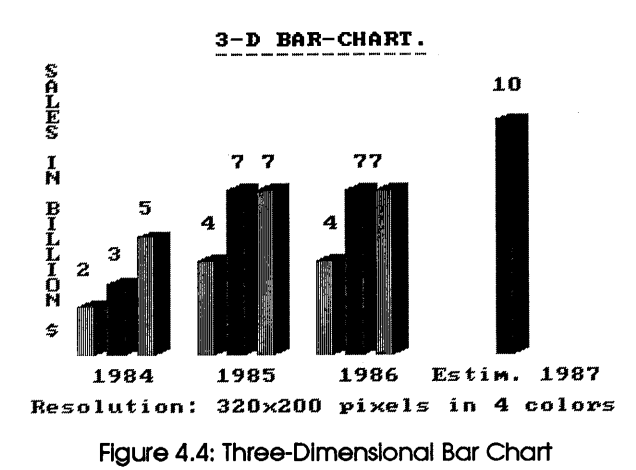

# Color Graphics with the EGA Card

This section refers to the file GEGA.PRO. The Turbo Prolog standard predicate *graphics* prepares the screen for graphics, since using the screen for graphics display differs from using it for text. In graphics, each pixel on the screen is represented by 1 or 2 *bits* in graphics modes 1 and 2 (the CGA modes) and 4 bits in graphics mode 3, 4, and 5 (the EGA modes). In text, however, each character is represented by two *bytes*, one giving the ASCII code for that character and the other the attribute with which that character is to be displayed.

In EGA graphics mode, the 4 bits representing each pixel allow you a choice of 16 colors. One color is the background color—represented as color

0—so this leaves 15 colors to use when drawing and writing in graphics mode.

The choice of colors is made using the *attribute* standard predicate, whether in text or graphics mode. Thus,

attribute(1), write("This is written using color 1")

works in both text and graphics mode.

The *graphics* predicate takes three parameters:

Mode, Palette, BackGround

The choices of *Palette* have meaning only in CGA graphics mode 1 (see the *Turbo Prolog Owner's Handbook*).

The EGA adapter supports a palette with programmable colors. Two tool predicates may be used to manipulate these:

```
setEGApalette(ColorList)
setEGAregister(Register,Color)
```

They are found in the file GEGA.PRO, and the following example demonstrates how they work.

#### Using the EGA Palettes in a Sample Program

The sample program in the file XEGA.PRO enables its user to set up the colors of an EGA screen and save the corresponding list of (17) integers in the file COLORS.DEF. You may want to experiment by building an application that allows the user to switch between several color definitions.

| XEGA.PRO                                                   |  |  |  |  |  |
|------------------------------------------------------------|--|--|--|--|--|
| include "tdoms.pro"<br>include "gdoms.pro"                 |  |  |  |  |  |
| <b>domains</b><br>FILE = datafile                          |  |  |  |  |  |
| database<br>color(integer,integer)<br>actualcolor(integer) |  |  |  |  |  |

Graphics Tools

```
include "tpreds.pro"
include "gpreds.pro"
include "gega.pro"
predicates
   test(integer)
   choice(key)
   changecolor(integer)
   shiftcolor(color)
   getColorList(integerlist)
   showfield(integer)
   loop
clauses
/* Default settings of the EGA palette registers */
   color(0,0).
   color(1,1).
   color(2,2).
   color(3,3).
   color(4,4).
   color(5,5).
   color(6,6).
   color(7,7).
   color(8,56).
   color(9,57).
   color(10,58).
   color(11,59).
   color(12,60).
   color(13,61).
   color(14,62).
   color(15,63).
   color(16,0).
   test(17) :- !.
   test(N) :-
         str int(S,N),
         concat("Color ",S,Sn),
         FieldRow = N+3, N = N,
gwrite(FieldRow, 20, Sn, N_, 0),
         N1 = N+1,
         test(N1).
   choice(up) :- !,
         shiftcolor(-1).
   choice(down) :- !,
         shiftcolor(1).
   choice(left) :- !,
         changecolor (-1).
   choice(right) :- !,
         changecolor(1).
   choice(char('s')) := !,
         getColorList(L),
         openwrite (datafile, "color.def"),
         writedevice(datafile),
         write(L),
         closefile(datafile),
         writedevice(screen).
   choice(_) :-
         beep.
```

```
shiftcolor(N) :-
         retract(actualcolor(C)),!,
         NewC = abs(C+N+17) \mod 17,
         assertz (actualcolor (NewC)), !.
   changecolor(N) :-
         actualcolor(AC),
         retract (color (AC, Color)), !,
         NewColor = abs(Color+N+64) mod 64,
         asserts(color(AC, NewColor)), !.
   getColorList([Bgrnd,C1,C2,C3,C4,C5,C6,C7,C8,C9,C10,C11,C12,C13,C14,C15,
                 Border]) :-
         color(0,Bgrnd),
         color(1,C1),
                               color(2,C2),
                                                color(3,C3),
                                                                  color(4,C4),
         color(5,C5),
                               color(6,C6),
                                                color(7,C7),
                                                                  color(8,C8),
                               color(10,C10),
                                                color(11,C11),
         color(9,C9),
                                                                  color(12,C12),
                               color(14,C14),
         color(13,C13),
                                               color(15,C15),
         color(16,Border),!.
   showfield(0) :-
         color(0,Color),!,
         attribute(1), write(" (Background) =", Color).
   showfield(16) :-
         color(16,COlor),!,
         attribute(Color), write(" (Border) =",Color).
   showfield(N) :-
         color(N,COlor),!,
         attribute(Color),
         write(" ---> ", Color).
loop :-
         actualcolor(OldAct), !,
         FieldRow = OldAct+3,
         cursor(FieldRow, 40),
         showfield(OldAct),
         readkey(K),
         choice(K),
         actualcolor(Regno),!,
         color(Regno,Color),!,
         setEGAregister (Regno, Color),
         cursor(FieldRow, 40),
         write("
                                     "),
         fail.
goal
   graphics(5,1,1),
   gwrite(0,15,"DEFINITION OF THE 17 EGA-PALETTE REGISTERS",1,0),
   gwrite(2,20,"Register (0-16)",1,0),
   gwrite(2,40,"Color code (0-63)",1,0),
   assertz (actualcolor(1)),
   getcolorlist(L),
   setEGApalette(L),
   test(1),
   gwrite(3,20,"Background",1,0),
   gwrite(19,20,"Border",1,0),
   cursor(21,2),
   attribute(1),write(" Use "),attribute(15),write("\24"),
   attribute(1),write(" or "),attribute(15),write("\25"),
```

125

```
Loading .PIC Files in defining a coll to loadpe,
Filename should be FileName
```

The Turbo Prolog tool predicates *loadpic* and *savepic* are supplied in the .OBJ file PICTOOLS.OBJ, created from a program written in C. Any program that uses them must therefore be incorporated into a *project* file, so that the program can be linked with the .OBJ file containing the tools. The screen should be in mode 1.

It also follows that *loadpic* and *savepic* must be declared in the global predicates section of any program that uses them. The global declarations belonging to the graphics tools are collected in the file GGLOBS.PRO. In this file, the declarations of *loadpic* and *savepic* take the following form:

#### global predicates

A call to *loadpic* of the form

loadpic(FileName, StartRowPicFile, StartColPicFile, StartRowScreen, StartColScreen, NoOfRows, NoOfCols)

in which all the parameters are bound, loads a full screen graphics image from the file determined by *Filename*. For the purpose of addressing various portions of this image, it is regarded as occupying 200 rows, numbered 0 through 199, and 320 columns, numbered 0 through 319. *StartRowPicFile* and *StartColPicFile* specify the top left-hand corner of the sub-image to be selected from the full screen image. *NoOfRows* and *NoOfCols* complete the specification of this sub-image. *StartRowScreen* and *StartColScreen* specify where on the screen the top left-hand corner of the sub-image is to be displayed.

#### Using *loadpic* in a Sample Program

The following sample program (from XPICDEMO.PRO) demonstrates the facilities provided by *loadpic*. It uses the two .PIC files, WELCOME.PIC and TEST.PIC. For each image in these files, the program first displays the whole image and then various parts of that image in various positions on the screen. After each image or sub-image has been displayed, the program waits for the user to press the space bar before continuing.

#### XPICDEMO.PRO

```
project "xpicdemo"
include "tdoms.pro"
include "gglobs.pro"
include "tpreds.pro"
include "menu.pro"
predicates
   picture (STRING)
goal
   picture(X),
   graphics(1,1,2),
   loadpic(X,0,0,0,0,199,319),readchar(),
   graphics(1,1,3),
   write("\nPIC 1: Whole screen"), readchar( ),
   loadpic(X,0,0, 0,0,199,319),readchar(_),clearwindow,
write("\nPIC 2: Upper Left-Hand Corner "),readchar(_),
   loadpic(X,0,0, 0,0,100,160), readchar(_), clearwindow,
   write ("\nPIC 3: Bottom Left-Hand Corner "), readchar( ),
   loadpic(X,100,0, 100,0,100,160), readchar(), clearwindow,
   write("\nPIC 4: Bottom Right-Hand Corner "), readchar(),
   loadpic(X,100,160,100,160,100,160),readchar(),clearwindow,
   write("\nPIC 5: Upper Right-Hand Corner "), readchar(_),
   loadpic(X,0,160, 0,160,100,160), readchar(_), clearwindow,
   write("\nPIC 6: Top Left Corner = ==> Bottom Right Corner "), readchar(),
   loadpic(X, 0, 0, 100, 160, 100, 160), readchar(_), clearwindow,
   write("\nPIC 7: Middle ===> Upper Left-Hand Corner "), readchar(_),
   loadpic(X, 50, 80, 0, 0, 100, 160), readchar(), clearwindow, fail.
clauses
   picture("Welcome.pic").
   picture("Test.pic").
```

**Graphics** Tools

*loadpic*'s companion, *savepic*, saves a whole screen image in a file. Its declaration was shown earlier in this section. A call of the form

savepic(Filename)

stores the currently selected graphics screen image in the file specified by *Filename*.

# Using *loadpic* and *savepic* to Create an On-Screen Presentation

In this section, the *loadpic* and *savepic* predicates are used to construct a program that saves each of several screen displays of large text letters in .PIC files and then runs through them like a slide show. Thus, you can use this program to construct a set of notes to accompany a lecture. In fact, the program allows the production of any number of slides, each slide being saved in a disk file when the # key is pressed. Esc is pressed when the specification of slides is complete.

A simple menu offers the choice between making slides and viewing a presentation. If you choose to view a presentation, the slides are shown in the order they were made in, with each slide remaining on the screen until the Space bar is pressed.

The program uses the screen image in TEST.PIC, which contains an alphabet written in large (lowercase) letters. *loadpic* is used to select one of the letters in this full-screen image so that the PC keyboard can be used like a typewriter (lowercase letters only) during slide creation. The position (*Row* and *Column*) of the top left-hand corner of each of the letters is held in the predicate *index*. For example, the clause

index('p',84,94)

indicates that the top left-hand corner of the letter p begins at row 84, column 94 of the full-screen image.

*getnewpositions* controls how letters you type are displayed on the screen. *findpicture* helps to take special care of the Space bar and Return, both of which affect the positioning of letters on the display screen but do not produce images on a slide.

```
project "xslides"
```

```
include "tdoms.pro"
```

#### database

index(CHAR, INTEGER, INTEGER)
slide(INTEGER, STRING)

#### include "gglobs.pro"

include "preds.pro" include "menu.pro"

#### predicates

```
mydisplay(ROW; COL, INTEGER)
findpicture(char,ROW,COL,ROW,COL,INTEGER,INTEGER)
getnewpositions(ROW,COL,ROW,COL)
decide(INTEGER)
```

#### goal

```
makewindow(11,7,0,"",0,0,25,80),
repeat,text,
menu(10,10,64,23,["Make some slides","See the slide show","Exit"],
    "Choose an option",1,Choice),
decide(Choice),text,
fail.
```

#### clauses

```
decide(1) :-
    graphics(1,1,2),
    attribute(2),
    mydisplay(0,0,0).
```

```
decide(2) :-
    slide(_,B),graphics(1,1,2),
    loadpic(B,0,0, 0,0,199,319),
    readchar(_),
    clearwindow,
    fail.
```

```
decide(3) :- exit.
```

```
mydisplay(Row,Col,Slideno) :-
    readchar(X),X<>'\027',
    findpicture(X,Row,Col,NewX,NewY,Slideno,NewSlideno),
    mydisplay(NewX,NewY,NewSlideno).
```

findpicture('\27',\_,\_,\_'\_) :- !,fail.

```
findpicture(' #', ___,0,0,Slideno,NewSlideno) :- !,
    str_int(SN,Slideno),
    concat("Slide",SN,FSN),
    asserts(slide(Slideno,FSN)),
    savepic(FSN),
```

```
qraphics(1,1,2),
        NewSlideno = Slideno+1.
findpicture('',CurrScrRow,CurrScrCol,NewScrRow,NewScrCol,S,S) :- !,
        getnewpositions (CurrScrRow, CurrScrCol, NewScrRow, NewScrCol).
findpicture('\13',CurrScrRow,_,NewScrRow,0,S,S) :- !,
        NewScrRow = CurrScrRow+\overline{2}5.
findpicture(X,CurrScrRow,CurrScrCol,NewScrRow,NewScrCol,S,S) :-
        index(X,Row1,Col1), Row = Row1, Col = Col1,
         loadPic("test.pic", Row, Col, CurrScrRow, CurrScrCol, 25, 25),
        getnewpositions (CurrScrRow, CurrScrCol, NewScrRow, NewScrCol).
getnewpositions(X,Y,NewX,O) :- Y+34> = 300,NewX = X+25.
getnewpositions(X, 0,0) :- X+25> = 199.
getnewpositions(X, Y, X, NewY) :- NewY = Y+34.
index('a',28,64).
index('d',25,158).
index('g',26,252).
index('j',53,127).
index('m',56,224).
                                                                index('c',28,128).
index('f',24,224).
index('i',52,94).
index('1',56,188).
                               index('b',25,94).
index('e',28,188).
index('h',54,64).
                               index('k', 56, 158).
                                                                index('o',84,64).
index('r',84,158).
                               index('n',56,252).
index('p',84,96).
index('s',84,192).
                               index('q',84,126).
index('t',84,224).
                                                                index('u',84,256).
index('v',112,62).
index('y',112,160).
                               index('w',112,94).
index('z',112,192).
                                                                index('x',112,128).
```

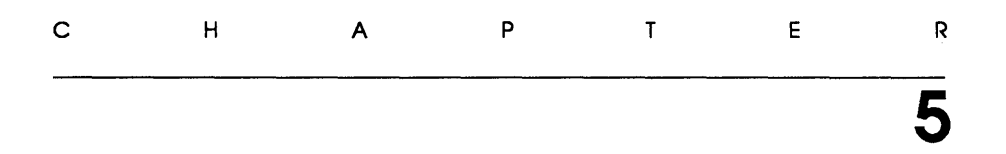

# Communication with Remote Serial Devices

This chapter explains the communication tool predicates that the Toolbox offers. The first section deals with general serial communications, followed by several sample programs—including a subset of the popular XMODEM file-transfer protocol. Next, modem communication is discussed, along with the tools provided for this by the Toolbox. Finally, a complete menudriven serial communications program is shown.

Before going on, note that you should be familiar with serial communications in general and the IBM-PC communication hardware in particular, especially the Asynchronous Adapter. More details can be found in the IBM-PC technical reference manual. Similarly, if you intend to use the communication tool predicates to communicate via a modern, study the *owner's manual* that comes with your modern.

# **The Communication Tool Predicates**

The communication tools provided in the Turbo Prolog Toolbox are a powerful set of predicates that can be used in many different ways, including the following:

- to connect the serial port of your PC to that of another PC, so you can send and receive information either via the simple file-transfer program provided or via your own enhanced (full error-checking and errorcorrecting) version
- to construct a terminal-emulation program, so your PC can talk to a mini- or mainframe computer
- to connect your PC to a Hayes-compatible modem and communicate with other machines using a phone line

The communication tool predicates are buffered and fully interrupt-driven using the PC's interrupt controller. They work on either of the PC's serial ports: COM1, which is located at I/O-address \$03F8; or COM2, which is located at I/O-address \$02F8. Transmission rates can be freely selected among the most commonly used baud rates, in the range 110 to 9600 baud.

The Toolbox gives you two types of communication tool predicates: those you use with modems, and those you implement without modems. Those tool predicates not related to the use of modems are in the file SERIAL.OBJ, and those that work with modems are in the file MODEM.OBJ. The programs that make use of these communication tool predicates must be declared as part of a project and compiled as a project. (If you're not familiar with modular programming, see Appendix A, "Compiling a Project.") The accompanying global declarations are in the file COMGLOBS.PRO, which must be **included** in all programs that use the communications tools.

# Hardware Considerations

When connecting a PC to a remote device, you must determine whether each device is configured as DTE (Data Terminal Equipment) or DCE (Data Communications Equipment). Since the IBM PC (and most IBM PCcompatibles) emulates DTE, it is only necessary to determine what signals the remote device emulates. This information can usually be found in the manual for that device. Once you've determined this, you can decide which of the following pinouts is required.

The following list shows commonly used communications terms and their meanings:

| ТХ     | = Transmitted data    |
|--------|-----------------------|
| RX     | = Received data       |
| DSR    | = Data set ready      |
| DTR    | = Data terminal ready |
| Ground | = Signal ground       |
| RTS    | = Request to send     |
| CTS    | = Clear to send       |

## Pinouts for DTE-to-DTE Configuration

The following pinout can generally be used when connecting two Pcs together directly (hard-wired). A cable with this configuration is known as a null modem cable.

#### IBM PC RS232 ADAPTER

#### **REMOTE DEVICE**

| TX     | Pin 2  | > | Pin 3 RX     |
|--------|--------|---|--------------|
| RX     | Pin 3  | > | Pin 2 TX     |
| DSR    | Pin 6  | > | Pin 20 DTR   |
| Ground | Pin 7  | > | Pin 7 Ground |
| DTR    | Pin 20 | > | Pin 6 DSR    |

In addition, to implement the RTS/CTS (Request To Send/Clear To Send) handshaking protocol, the following connections must be made:

| RTS | Pin | 4 | > | Pin | 5 CTS |
|-----|-----|---|---|-----|-------|
| CTS | Pin | 5 | > | Pin | 4 RTS |

#### Pinouts for DTE-to-DCE Configuration

The following pinout is most commonly used when connecting a PC to a modem. Be sure to check the owner's manual for the modem to see if it emulates DCE. A cable with this configuration is known as a straight-thru cable.
### IBM PC RS232 ADAPTER

#### **REMOTE DEVICE**

| TX                                                      | Pin 2  | > | Pin 2 RX     |  |
|---------------------------------------------------------|--------|---|--------------|--|
| RX                                                      | Pin 3  | > | Pin 3 TX     |  |
| DSR                                                     | Pin 6  | > | Pin 6 DTR    |  |
| Ground                                                  | Pin 7  | > | Pin 7 Ground |  |
| DTR                                                     | Pin 20 | > | Pin 20 DSR   |  |
| Make the following connections for RTS/CTS handshaking: |        |   |              |  |

| RTS | Pin | 4 | > | Pin 4 CTS |
|-----|-----|---|---|-----------|
| CTS | Pin | 5 | > | Pin 5 RTS |

# **General Serial Communications**

Serial communications simply means transferring one data bit at a time over a single wire. In this section, you'll learn how to open and close a serial port, perform transmission procedures and queue sizing, and delete buffers.

# **Opening a Serial Port**

The tool predicate *openRS232* initializes either COM1 or COM2 so it is ready to transmit or receive data. *openRS232* will fail if the Asynchronous Adapter (or equivalent) is not in the PC, or if one of its parameters is out of range (for example, if an illegal value is given for the baud rate or I/O port number). In a containing program, *openRS232* must be declared as follows:

```
DetermOpenRS232(Integer, Integer, Integer, Integer, Integer, Integer, Integer, Integer, Integer, Integer) - (i,i,i,i,i,i,i) language c
```

(This is done automatically if you include COMGLOBS.PRO in the program.)

In a call of the form

openRS232(PortNo, InputBufSize, OutputBufSize, BaudRate, Parity, WordLength, StopBits, Protocol)

all the parameters must be bound and the following values filled in.

| PortNo        | = 1 means use COM1.<br>= 2 means use COM2.                                                                                                    |  |  |  |
|---------------|----------------------------------------------------------------------------------------------------|--|--|--|
| InputBufSize  | must be in the range 1 to 16383 and specifies the number of bytes reserved for the input buffer.                                                                                                    |  |  |  |
| OutputBufSize | must be in the range 1 to 32767 and specifies the number of bytes reserved for the output buffer.                                                                                                    |  |  |  |
| BaudRate      | is determined according to the following:                                                                                                    |  |  |  |
|               | <ul> <li>= 0 means 110 Baud.</li> <li>= 1 means 150 Baud.</li> <li>= 2 means 300 Baud.</li> <li>= 3 means 600 Baud.</li> <li>= 4 means 1200 Baud.</li> <li>= 5 means 2400 Baud.</li> <li>= 6 means 4800 Baud.</li> <li>= 7 means 9600 Baud.</li> </ul>                                                                                                    |  |  |  |
| Parity        | = 0 means no parity.<br>= 1 means odd parity.<br>= 2 means even parity.                                                                                                    |  |  |  |
| WordLength    | <ul> <li>= 0 means 5 data bits.</li> <li>= 1 means 6 data bits.</li> <li>= 2 means 7 data bits</li> <li>= 3 means 8 data bits.</li> </ul>                                                                                                    |  |  |  |
| StopBits      | = 0 means 1 stop bit.<br>= 1 means 2 stop bits.                                                                                                    |  |  |  |
| Protocol      | <ul> <li>0 means communication with no protocol (that is, neither XON/XOFF nor RTS/CTS).</li> <li>1 means communication with XON/XOFF but without RTS/CTS (our preferred mode).</li> <li>2 means communication with RTS/CTS</li> <li>but without XON/XOFF. If RTS (Request To Send) is high, then CTS will go high when the external device is ready to receive (and vice-versa).</li> <li>3 means communication with either XON/XOFF or RTS/CTS.</li> </ul> |  |  |  |

Communication with Remote Serial Devices

For instance, a Hewlett-Packard (HP) LaserJet printer requires the following: a transmission speed of 9600 baud; a data format consisting of no parity, eight data bits, and one stop bit; and the RTS/CTS protocol. Thus, a call of the form

openRS232(1, 256, 256, 7, 0, 3, 0, 2)

initializes the COM1 port for printing using an HP LaserJet printer with input and output buffers of 256 bytes.

## **Closing a Serial Port**

The tool predicate *closeRS232* closes an open communication port. This means the PC interrupt mechanisms are restored to the state they were in before the corresponding *openRS232* was executed and the input/output buffers de-allocated. It is extremely important to close a communication port before an application terminates because the interrupt routines redirect interrupts IRQ3 and IRQ4 from the interrupt controller. *closeRS232* fails if the communication port referred to isn't open or doesn't exist.

closeRS232 is declared in a containing program by a declaration of the form

Determ closeRS232(Integer) - (i) language c

#### A call

closeRS232 (PortNo)

affects COM1 if *PortNo* is bound to 1 and COM2 if *PortNo* is bound to 2. Thus, *closePort* defined by

```
closePort(PortNo) :-
    closeRS232(PortNo),!.
closePort(PortNo) :-
    write("\nPort COM",PortNo, cannot be closed"),readchar(_).
```

either closes a serial I/O port or displays an error message if an attempt is made to close an unopened port.

## Obtaining Transmission Status Information

The tool predicate *status\_RS232* returns information concerning the current state of transmission. This information can be used during debugging, for

example, or in the production of an error-checking and error-correcting file-transfer package.

status\_RS232 returns a status value that is a bit mask, so that it is often necessary to use the *bitand* standard predicate to de-mask the value. The status value is reset before each write and read operation, and it is good practice to check the transmission status after each transmission. *status\_RS232* fails if the specified I/O port has not been opened.

It is declared as follows:

Determ status\_RS232(Integer, Integer) - (i,o) language c

A call of the form

status\_RS232(PortNo, Status)

in which *PortNo* is bound to the code for an opened I/O port (*PortNo=1* means COM1, *PortNo=2* means COM2) binds *Status* to the bit mask value representing the current transmission status as shown:

| Status | = 0    | Transmission ok.                            |  |  |  |  |
|--------|--------|---------------------------------------------|--|--|--|--|
|        | = 1    | Input characters have been lost because the |  |  |  |  |
|        |        | input queue was full when characters were   |  |  |  |  |
|        |        | received.                                   |  |  |  |  |
|        | = 2    | Parity error detected.                      |  |  |  |  |
|        | = 4    | Over-run detected.                          |  |  |  |  |
|        | = 8    | Framing error detected.                     |  |  |  |  |
|        | = 16   | Break signal detected.                      |  |  |  |  |
|        | = 32   | An XOFF has been received.                  |  |  |  |  |
|        | = 64   | An XON has been received.                   |  |  |  |  |
|        | = 128  | An XOFF has been transmitted.               |  |  |  |  |
|        | = 256  | An XON has been transmitted.                |  |  |  |  |
|        | = 512  | Input buffer is empty when trying to read.  |  |  |  |  |
|        | = 1024 | Output buffer is full when trying to write. |  |  |  |  |

Thus, the predicate *check\_status* is defined by the following and can be used to display transmission status messages:

## Transmit a Character from a Serial Port

The tool predicate *txCh\_RS232* places a character in the output buffer if the buffer is not full. That character is then transmitted when the receiver is ready. Since the low-level transmission is interrupt driven, it is fully transparent when viewed from a Turbo Prolog program. A program is not normally aware of when transmission from the buffer takes place. However, the status of a transmission can always be monitored by calling the predicate *status\_RS232*. *txCh\_RS232* fails if the output buffer is full or the specified communication port is not open. It must be declared in any containing program by means of a declaration of the form

```
Determ txCh_RS232(Integer,Char) - (i,i) language c
```

Then a call of the form

txCh\_RS232 (PortNo,CH)

transmits the character *CH* to the output buffer for port number *PortNo*, where *PortNo=1* means the COM1 serial communication port and *PortNo=2* means the COM2 serial communication port.

To monitor the transmission state after a character has been transmitted, use the predicate *send\_ch*, defined as follows:

# Receiving a Character from a Serial Port

The tool predicate *rxch\_RS232* returns any characters from the input buffer, according to this declaration:

Determ rxch RS232(Integer, Char) - (i, o) language c

So that a call of the form

rxch\_RS232 (PortNo, CH)

binds CH to the next available character (if any) from the input buffer for port number *PortNo*, where *PortNo=1* means the COM1 communication port and *PortNo=2* means the COM2 communication port.

*rxch\_RS232* fails if the input buffer is empty or the specified port is not open. If anything goes wrong, you can obtain more information about the current transmission state by calling the *status\_RS232* tool predicate as described earlier.

# **Obtaining Input and Output Queue Sizes**

The tool predicate *queuesize\_RS232* returns the size of the input and output queues. These, respectively, contain the characters that the low-level routines have received but have not been read yet by the calling Turbo Prolog program and the characters the Turbo Prolog program has written but have not been transmitted yet. *queuesize\_RS232* is declared as follows:

Determ queuesize\_RS232(Integer, Integer, Integer) - (i,o,o) language c

In a call of the form

queuesize\_RS232(PortNo, SizeOfInputQueue, SizeOfOutputQueue)

with *PortNo* bound to the code for a serial I/O port (*PortNo=1* means COM1, *PortNo=2* means COM2), *SizeOfInputQueue* and *SizeOfOutputQueue* become bound, respectively, to the number of characters in the input and output queues. *queuesize\_RS232* fails if the specified COM port is not open. Thus, the clause *test\_queue* defined by

test\_queue :- queuesize RS232(1,SizeI,SizeO), write("No of characters in input queue: ",SizeI), write("No of characters in output queue: ",SizeO). displays the sizes of the input and output queues on the screen.

# **Deleting the Output Buffer**

*delOutBuf\_RS232* deletes the contents of the output queue. This predicate is useful in circumstances where it is necessary to retransmit a certain block of data. It fails if the specified port is not open. *delOutBuf\_RS232* is declared as

```
Determ delOutBuf RS232(Integer) - (i) language c
```

so that a call of the form

delOutBuf\_RS232 (PortNo)

with *PortNo* bound to the code for an I/O port, deletes the contents of the output buffer for that port.

# **Deleting the Input Buffer**

*delInBuf\_RS232* deletes the contents of the input queue. It is useful in cases where data input during a transmission phase should be suppressed. *delInBuf\_RS232* fails if the specified port is not open. It is declared as follows:

```
Determ delInBuf_RS232(Integer) - (i) language c
```

In a call of the form

delInBuf\_RS232(PortNo)

with *PortNo* bound to the code for an I/O port, deletes the contents of the input buffer for that port. The call

delInBuf RS232(1)

deletes the contents of the buffer for COM1.

# Some Complete Sample Programs

Following are four sample communication programs. They include a printer driver, a terminal emulator, polled communication, and an XMODEM subset.

# A Printer Driver That Lets You Modify the File Being Printed

The following sample program, XPRINTER.PRO, reads the contents of the text file DATA.TRS, converts those characters to uppercase, and then sends the result to an HP LaserJet printer (or compatible) connected via COM1. It can be modified for use with your own serial printer by changing the parameters in *openRS232(...)*.

The program contains a "time out" feature. If you are unable to transmit a character for any reason, the transmission is attempted for 5 seconds, after which time the transmission status is displayed and transmission halted. To time this, the program uses the *ticks* tool predicate, which is contained in both SERIAL.OBJ and MODEM.OBJ. It suspends the current program for a certain amount of time and is declared as

ticks(Integer)

A call of the form

ticks(TimeInHundredthsOfSec)

with *TimeInHundredthsOfSec* bound to 50, for example, suspends the current program for half a second.

**XPRINTER.PRO** 

```
project "xprinter"
domains
  FILE = sp
include "comglobs.pro"
predicates
  run
  process until eof
  openfile(file, string)
  transmit(char)
  trans ch delay(char, integer)
  wait <u>until_empty_output_buffer(integer)</u>
goal
  run.
clauses
  run :-
                                                                            /* COM1 */
        PortNo = 1,
                                                                   /* Size of input buffer */
        InputBufSize = 1,
                                                                  /* Size of output buffer */
        OutputBufSize = 4000,
                                                                 /* 9600 bits per second */
/* No parity */
        BaudRate = 7,
        Parity = 0,
                                                                      /* Eight data bits */
        WordLength = 3,
        StopBits = 0,
                                                                       /* One stop bits */
                                                            /* XON/XOFF can not be used */
        Protocol = 2,
        openRS232(PortNo, InputBufSize, OutputBufSize, BaudRate,
                 Parity, WordLength, StopBits, Protocol),
        openfile(sp,"DATA.TRS"),!,
process_until_eof, closefile(sp),
        write("\nPrint succeeded"),
        wait_until_empty output_buffer(100),
        closeRS232(1).
  run :- closeRS232(1).
Open a file for reading - if possible
openfile(Sp,FileName) := openread(Sp,FileName),!, readdevice(Sp).
  openfile(,FileName) :- write("\nImpossible to open ",FileName), fail.
Read a character from the current readdevice,
             convert it to uppercase and print it.
       Continue this process until eof or a "time out" event.
process until eof :-
                                                                    /* Send Form Feed */
        eof(sp), transmit('\012'), !.
```

```
process until eof :-
       readchar(CH), str char(S,CH), upper lower(S2,S), str char(S2,CH2),
       transmit(CH2), process until eof.
  transmit('\010') :-
       !,trans ch delay('\013',10),trans ch delay('\010',10).
  transmit(CH) :- trans ch delay(CH, 10).
  trans_ch_delay(CH,_) := txCh_RS232(1,CH),!.
  trans_ch_delay(CH, Ī) :- I>0, I = I-1, ticks(50), trans_ch_delay(CH, I2).
  trans_ch_delay(_,_) :-
       closefile(sp), closeRS232(1),
       write ("\nPrinter is not ready, program aborted"), fail.
Wait until output buffer is empty
wait_until_empty_output_buffer(_) :- queuesize_RS232(1,_,Queue), Queue = 0,!.
  wait_until_empty_output_buffer(I) :-
        I>0, I, 12 = I-1, ticks(10),
       wait until empty output buffer(I2).
  wait until empty output buffer( ) :- write("\nTime out").
```

# **Terminal Emulation**

In this section, you'll see how to construct a terminal-emulation program using the tool predicates in the sample file XTERM.PRO. The program allows your PC to act as a terminal when connected either to another PC (via the COM1 ports of each machine) or to a larger mini- or mainframe computer.

Some of the serial communications tool predicates are used to define a predicate *terminal* that allows interrupt-based transmission and reception. Everything received from COM1 is shown in the *Receive* window, and characters typed at the keyboard are transmitted through COM1 and echoed to the *Transmit* window. This process continues until Escape (ASCII code 27) is pressed, and the program terminates.

```
      project "xterm"

      include "tdoms.pro"

      include "comglobs.pro"

      include "tpreds.pro"
```

```
include "status.pro"
include "menu.pro"
predicates
  run
  terminal
  chk rdch
  chk wrch
  rdch_CRLF_RS232(char)
  trans_ch(char)
goal
  run.
clauses
  run :-
        makewindow(2, 42,36," Transmit window ", 0,0,12,80),
        makewindow(3, 63,5," Receive window ", 12,0,12,80),
        PortNo = 1,
        InputBufSize = 1,
                                                                      /* Size of input buffer */
        OutputBufSize = 1,
                                                                      /* Size of output buffer */
                                                                     /* 9600 bits per second */
/* No parity */
        BaudRate = 7,
        Parity = 0,
        WordLength = 3,
                                                                          /* Eight data bits */
        StopBits = 0,
                                                                           /* One stop bits */
        Protocol = 0,
                                                                      /* Fully asynchronous */
        openRS232 (PortNo, InputBufSize, OutputBufSize, BaudRate,
                  Parity, WordLength, StopBits, Protocol),
        terminal, !, closeRS232(1).
  run :- closeRS232(1).
TERMINAL MODE
                 Transmission without time out
terminal :- chk_rdch, chk_wrch,terminal.
  chk_rdch :- rdch_CRLF_RS232(CH), !, gotowindow(3), write(CH).
  chk_rdch.
  chk_wrch :-
        gotowindow(2), cursor(R,C),cursor(R,C),not(keypressed),!.
  chk wrch :- readchar(CH), CH<>'\027', wrch CRLF(CH).
  rdch CRLF RS232(CH) :- rxch RS232(1,CH), CH<>'\013'.
  wrch_CRLF('\013') := !,nl, trans ch('\013'), trans ch('\010').
  wrch_CRLF(CH) := write(CH), trans_ch(CH).
  trans_ch(CH) :- txCh RS232(1,CH), !.
  trans_ch(CH) :- trans_ch(CH).
```

Turbo Prolog Toolbox Owner's Handbook

/\* COM1 \*/

## Polled Communication with Time Out

Gluing together all the ideas from the sample programs so far, you can easily build a program that allows the polled transmission and reception of data with a time out feature, and that displays a suitable message in case of any communications problems. The Toolbox provides one called XPOLLING.PRO. Polling simply means that the sending device checks whether the receiving device is ready to receive information.

```
XPOLLING.PRO
Project "xpolling"
include "tdoms.pro"
include "tpreds.pro"
include "menu.pro"
include "comglobs.pro"
predicates
   send str(STRING)
   send ch CRLF (CHAR, INTEGER)
   send ch (CHAR, INTEGER)
   receive str()
   receive ch (CHAR, INTEGER)
   wait ok (INTEGER, INTEGER, INTEGER)
   wr status(INTEGER)
   check status (INTEGER, INTEGER, STRING)
goal
   openRS232(1,256,256,7,0,3,0,2),
   send str("Hello, all our readers\n"),
   closeRS232(1).
clauses
/* Transmit a string */
   send str("") :- !.
   send str(S) := frontchar(S,CH,S2),
         write(CH), send_ch_CRLF(CH,50),
         send_str(S2).
   send_ch_CRLF('\10',I) :- !, send ch('\13',I), send ch('\10',I).
   send ch CRLF(CH, I) :- send ch(CH, I).
   send ch(CH, ) :- wrch RS232(1,CH),!.
   send ch (CH, I) :- status RS232(1, Status), !,
         wait ok(Status, I, I2), send ch(CH, I2).
/* Receive a string and copy it to a file */
   receive str() :-
         receive ch(CH, 50), !,
         write(CH),
         writedevice(FP), writedevice(df), write(CH), writedevice(FP),
```

```
receive str().
   receive str().
    receive_ch(CH,_) :- rdch_RS232(1,CH), CH<>'\013', !.
   receive ch(CH, ) := rdch RS232(1,CH), !.
receive ch(CH, I) := status RS232(1,Status), !,
            wait ok(Status, I, 12), receive ch(CH, 12).
/* Time out */
    wait ok( ,I,I2) :- I > 0, I2 = I-1,ticks(10),!.
    wait ok(Status, ,50) :- wr status(Status).
/* De-mask status value */
    wr status(0) :- !.
   wr status (Status) :-
            shiftwindow(WD), shiftwindow(1),
           check_status(Status,1, "Input Characters have been lost"),
check_status(Status,2, "Parity Error"),
check_status(Status,4, "Overrun detected"),
check_status(Status,8, "Framing error detected"),
check_status(Status,16, "Break signal detected"),
            check_status(Status,32, "An XOFF has been received"),
check_status(Status,64, "An XON has been received"),
            check status (Status, 128, "An XOFF has been transmitted"),
            check_status(Status, 256, "An XON has been transmitted"),
            check status (Status, 512, "Input buffer empty when attempt to read"),
            check_status(Status, 1024, "Output buffer full when attempt to write"),
            write ("\nPress SPACE to continue or ESC to abort"), readchar(Ch),
            shiftwindow(2), shiftwindow(3),
            shiftwindow(WD), CH<>'\27'.
    check status(Status,BitMask,Mess) :-
           bitand(Status,BitMask,V), V<>0, !, nl, write(Mess).
    check_status(_,_,_).
```

# Transmission with a True Subset of the XMODEM Protocol

This section contains a program, XXMODEM.PRO, that transmits and receives data in *packets* according to a true subset of the XMODEM protocol. The packet format is

Packet No, Complement to Packet No, ...128 bytes of data ..., Checksum

XMODEM is a file-transfer transmission standard that performs error checking. After a block of data is transferred, a *checksum* (the sum of the ASCII codes of all the characters in the block) is sent. The receiving computer computes a checksum of the block it receives and compares it with the checksum sent. The following transmission abbreviations are used:

ACK ACKnowledgment NAK Negative AcKnowledgment SOH Start Of data cHaracter EOT End Of Transmission

The sequence of events between transmitter and receiver can be summarized as follows:

| TRANSMITTER | RECEIVER |  |  |
|-------------|----------|--|--|
|             | Send NAK |  |  |

Send SOH Send packet

> Everything is ok : Send ACK Everything is not ok : Send NAK

(This sequence is repeated until the transmission is accepted. When all the required packets have been transmitted, the transmitter takes the lead again.)

Send EOT

#### Send ACK

If something goes wrong during transmission (say, a checksum error is detected by the receiver), then the tool predicates *delInBuf* and *delOutBuf* are used to empty the buffers before transmission is re-attempted.

#### XXMODEM.PRO

project "xxmodem"
domains
 FILE = sp;dp
database
 last\_char(Char)
 retrans\_coun(Integer)
include "tdoms.pro"
include "comglobs.pro"
include "tpreds.pro"
include "menu.pro"
domains
 Package = package(char,char,dataL)
 DataL = char\*
predicates
 run

Communication with Remote Serial Devices

#### decide (integer)

```
send file(char)
receive file(char)
reset last_char
read list(integer, dataL)
mkList(integer, dataL)
write list(dataL)
```

/\* Transmission predicates \*/ Send Package (package) send data (integer, dataL, char) reset retransmit counter increment retransmit counter send and wait(char, char, integer)

receive package(char, char, package) wait trans ready receive data (integer, char, dataL) rxch RS232 delay(integer, char) check\_notEOT

```
check next char(char)
ignore_until_received(char)
test for nak
```

```
mess(string, char)
assert char(char)
headline(char)
opd headline(integer, char, char)
```

#### goal

```
run.
```

#### clauses

```
run :-
       makewindow(3, 81,21," Package window ", 0,44,12,36),
makewindow(1, 42,36," Message window ", 0,0,12,44),
makewindow(2, 63,5," Transmission window ", 12,0,12,80),
        PortNo = 1,
                                                                                               /* Size of input buffer */
        InputBufSize = 256,
        OutputBufSize = 256,
                                                                                              /* Size of output buffer */
                                                                                             /* 9600 bits per second */
/* No parity */
        BaudRate = 7,
        Parity = 0,
                                                                                                    /* Eight data bits */
        WordLength = 3,
                                                                                                     /* One stop bits */
        StopBits = 0,
                                                                                     /* XON/XOFF can not be used */
        Protocol = 2,
        openRS232(PortNo, InputBufSize, OutputBufSize, BaudRate,
                     Parity, WordLength, StopBits, Protocol),
        repeat,
        menu(10,20,64,23,
               ["Transmit Data.TRS",
                "Receive Data.RCV",
                "Quit"],
                "Choose an option", Choice),
        decide(Choice),
```

```
fail.
```

/\* Receive with a time out \*/

/\* COM1 \*/

```
/* Transmit a file using packaging */
  decide(1) :-
       openread(sp,"DATA.TRS"), readdevice(sp),
       send file('\001'), !, closefile(sp).
  decide(1) :- closefile(sp).
/* Receive a file using packaging */
  decide(2) :-
       openwrite(dp,"DATA.RCV"), writedevice(dp),
       receive file('\001'), !, closefile(dp).
  decide(2) :- closefile(dp).
/* Quit */
  decide(3) := closeRS232(1), exit.
Transmit a file
send file(Pno) :-
       read_list(0,DataL),!, char_int(PNO,V), V2 = -V, char_int(CPNO,V2),
       send package(package(PNO, CPNO, DataL)),
       V3 = V+1, char int(PNO2,V3),
       send file (PNO2).
  send file( ) :-
/* read list (read characters from a file) failed */
/* Everything is ok--send an EOT and wait for ACK */
       mess("Send EOT and wait on ACK", ' '),
       send and wait('\04','\06',5).
Receive a file
receive file(PNO) :-
       char int(PNO,V), V2 = -V, char int(CPNO,V2),
       reset_last_char,
       receive package(PNO,CPNO,package( , ,DATAL)),!,
       write_list(DATAL),
       V3 = \overline{V}+1, char int(PNO2,V3),
       receive file(P\overline{N}O2).
  receive file( ).
/* received package failed, that means a EOT has been received */
/* or the transmission is in time out */
  reset last char :- not(last char( )), !.
  reset last char :- retract (last char( )), !.
Support predicates for send_file and receive_file
read list: If possible, read 128 bytes from file and convert it to a list.
write list: Write a list of characters to the current output device
******
```

Communication with Remote Serial Devices

```
read list(128,[]) :- !.
  read list(I,[H|T]) := readchar(H), !, I2 = I+1, read_list(I2,T).
  read_list(I,L) := I>0, Len = 128-I, mkList(Len,L).
  mkList(0,[]) :- !.
  mkList(I,['\026'|T]) :- I2 = I-1, mkList(I2,T).
  write list([]) :- !.
  write_list([H|T]) := write(H), write_list(T).
Transmit a package
send Package(package(PNO, CPNO, DataL)) :- headline(PNO),
/* Wait for a NAK from the receiver */
        mess("Wait for NAK ...",' '),
        ignore until received ('\021'), delInbuf RS232(1),
/* Send SOH */
        txCh RS232(1,'\001'),
        mess("Send SOH",' '), ticks(20), delInbuf_RS232(1),
/* Send package number and the complements */
        mess("Transmit PNO ", PNO),
        txCh RS232(1, Pno), ticks(1), test_for_nak,
        mess ("Transmit CPNO ", CPNO),
        txCh RS232(1,CPNO), ticks(1), test for nak,
        mess("Transmit Data ...",' '),
        send data(0,DataL,'\0'),
mess("Wait for ACK ...",' '),
                                                                /* Send data and checksum */
                                                                /* Wait for acknowledgment */
        check next char('\006'),
        reset retransmit counter, !.
   send Package(package(PNO, CPNO, dataL)) :-
/* Something has gone wrong */
/* We will retransmit the same package five times at most */
        increment retransmit counter,
mess("Retransmitting package ", PNO),
        delInBuf_RS232(1), delOutBuf_RS232(1),
        send Package (package (PNO, CPNO, DataL)).
Retransmission predicates used by send Package
reset_retransmit_counter :- not(retrans_coun(_)), !.
   reset retransmit counter :- retract (retrans coun()), !.
   increment_retransmit_counter :-
        not(retrans coun()), asserts(retrans coun(1)), !.
   increment retransmit counter :-
        retract(retrans coun(I)), I<5, I2 = I+1, !,
            assertz(retrans coun(I2)).
   increment retransmit counter :-
        delInBuf RS232(1), delOutBuf RS232(1),
```

```
mess("\nError transmitting package, Transmission ABORTED\n",' '),
         fail.
   send and wait(CH1,CH2, ) :-
         txCh RS232(1,CH1),rxch_RS232_delay(10,CH),CH = CH2,!.
   send and wait( ,CH2, ) :-
         delInbuf_RS232(1), rxch_RS232_delay(10, CH), CH = CH2.
Receive a package (128 characters)
                    receive package (PNO, CPNO, package) :-
         headline (PNO),
         headline (PNO),
mess("Continue_send NAK's and wait for SOH ...",' '),
/* Send NAK until a SOH is received */
         mess ("Wait for package number PNO=", PNO),
                                                               /* Check for correct package number */
         check next char (PNO),
         mess("Wait for complement number CPNO=", CPNO),
                                                                           /* And its complement */
         check next char(CPNO),
         mess("Receive DATA ...",' '),
                                                                    /* Receive data and checksum */
         receive data(0,'\0',DataL),!,
/* Everything is all right - Send an acknowledgment */
         mess("Data ok - send ACK", ''),
         txCh RS232(1,'\006'),
         Package = package (PNO, CPNO, dataL).
   receive package(PNO, CPNO, package) :-
/* If wait trans ready failed, then check if EOT received */
         mess("Transmission error or reception of EOT", ' '),
         check notEOT,
/* Transmission of current package crashed - Send a NAK */
         delInBuf RS232(1), delOutBuf RS232(1),
         mess("It was a transmission error while receiving package PNO=", PNO),
         mess("Send NAK because of error in transmission", ' '),
         txCh RS232(1,'\021'),ticks(10), delInBuf RS232(1),
                                                                                   /* Try again */
         receive package (PNO, CPNO, package).
                                                                            /* last char is updated
   check_notEOT :- not(last_char(_)),!.
                                                                            by wait trans ready */
   check notEOT := last char(CH),CH<>'\004',retract(last char(CH)),!.
   assert char(CH) :- retract(last char()), asserts(last char(CH)), !.
   assert_char(CH) :- asserts(last_char(CH)),!.
   wait_trans ready :-
/* Send NAK until reception of SOH */
         txCh RS232(1, '\021'), ticks(10),
/* If a character is received, it should be SOH */
         rxch RS232(1,CH), assert char(CH),
         CH = '\001',!.
   wait trans ready :- check notEOT, !, wait trans ready.
   wait trans ready :-
```

```
mess("EOT received - Send ACK", ' '),
                                                           /*Send ACK after receive EOT*/
        txCh RS232(1,'\006'),fail.
/*******
        Receive a data block (128 characters).
Fails if a character is not received in the specified time out period.
 Data and the corresponding checksum will be echoed to the screen.
receive data(128, CheckSum, []) :- !, check next char(CheckSum).
  receive_data(I,Csum1,[CH|T]) :- rxch_RS232_delay(50,CH),
/* Compute the checksum on the fly */
        char int(Csum1,V1), char int(Ch,V2),
        V3 = V1+V2, char int(Csum2,V3),
        I2 = I+1, opd headline(I2,Csum2,CH),
        receive data (I2, Csum2, T).
/* Receive characters from COM1 with a 5-second time out period */
  rxch RS232 delay( ,CH) :- rxch RS232(1,CH),!.
  Transmit a data block.
                 Fails if the receiver sends a NAK.
                 Data will be echoed to the screen.
send_data(,[],CheckSum) :- !,txCh_RS232(1,CheckSum).
send_data(I,[H|T],Csum1) :-
        test for nak,
        txCh RS232(1,H),
        char_int(H,V), char_int(Csum1,V1),
        V2 = V+V1, char int(Csum2,V2),
        I2 = I+1, opd headline(I2,Csum2,H),
        send data(I2, T, Csum2).
  test for nak :-
        rxch RS232(1,CH),CH = '\021', !, mess("Received NAK",''),fail.
  test for nak.
                                    *******
/***************
                   Miscellaneous predicates
ignore_until_received(CH) :- check_next_char(CH),!.
   ignore until received (CH) :- ignore until received (CH).
   check_next_char(CH) :- rxch_RS232(1,CH1), !, CH1 = CH.
   check next char (CH) :- check next char (CH).
   mess(S,CH) :-
        writedevice(WD), writedevice(screen),
        shiftwindow(W), shiftwindow(1),
        char int(CH,V), write("\n",S,V),
        shiftwindow(W),
        writedevice(WD),
        readdevice(ID), readdevice(keyboard), readdevice(ID).
```

```
headline(PNO) :-
writedevice(WD), writedevice(screen),
gotowindow(3), cursor(R, ), cursor(R,33),
char_int(Pno,V), write("\nPackage NO:",V," Data:"),
writedevice(WD).
opd_headline(I,Checksum,CH) :-
writedevice(WD), writedevice(screen),
gotowindow(2), write(CH),
gotowindow(3), char_int(Checksum,V),
cursor(R,C), write(I," Checksum:",V), cursor(R,C),
writedevice(WD).
```

# Modem Communication

This section explains how to use the modem-related tools to send a break signal, set the modem mode, send commands, and send and receive information.

# Sending a Break Signal to a Modem

The break signal is used in serial communications to either "wake up" the remote device or terminate a dialog. The tool predicate *sendBreak\_RS232* sends a break signal to the I/O port indicated by its single integer parameter (1 means COM1, 2 means COM2). *sendBreak\_RS232* fails if the specified port has not been opened. It is declared as follows:

Determ sendBreak\_RS232 - language c

The receiving PC detects a break signal using the *status\_RS232* tool predicate.

# Setting the Modem Mode

Communication with a Hayes or Hayes-compatible modem involves two basic modes of operation. There are the command strings sent from the computer to the modem to establish a connection (sending a break signal, dialing the telephone number of the remote computer, and the like). Then there is the transmission of *pure* data, such as a file-transfer operation. The following section deals with the predicates that perform both operations. But first, you must set the modem mode.

The tool predicate *setModemMode* sets the communication mode for a Hayes-compatible modem. Before calling *setModemMode*, COM1 or COM2 must already have been initialized using the *open\_RS232* tool predicate. Indeed, *setModemMode* fails if the specified port has not been opened. It must be declared in any containing program by a declaration of the form

```
Determ setModemMode(Integer, String, Char, Integer)
- (i,i,i,i) language c
```

so that a call of the form

setModemMode(PortNo, CommandAtt, CommandTerminator, BreakTime)

sets the modem mode as follows:

| PortNo            | <ul><li>= 1 means COM1 serial communication port.</li><li>= 2 means COM2 serial communication port.</li></ul>                                                                           |
|-------------------|----------------------------------------------------------------------------------------------------|
| Command Att       | <ul> <li>Modem command prefix—normally <u>AT</u>, which<br/>means the modem should expect a command.</li> </ul>                                                                         |
|                   | = Null string (that is, "") means the modem should expect data.                                                                                                    |
| CommandTerminator | = Command suffix—normally CR (' $13'$ ).<br>= ' $0'$ denotes no data terminator.                                                                                                    |
| BreakTime         | A number in the range 0 to 32767 denoting the<br>length of time (in hundredths of a second) for<br>which a break signal is to be placed on the line;<br>normally in the range 10 to 25. |

The predicate *set\_modem* (defined as follows) can be used to switch between modes in a menu-driven program for a modem connected to COM2:

```
/* Send a break signal */
    set_modem("break") :- !, setModemMode(2, "AT", '\013', 10), sendBreak_RS232(2).
/* Prefix every command with "AT" and suffix it with CR */
    set_modem("at on") :- !, setModemMode(2, "AT", '\013', 10).
/* No transformation at all - Useful when transmitting data */
    set_modem("at off") :- !, setModemMode(2, "", '\000', 10).
```

```
set_modem(_) :- wrstr_modem(L,_).
```

# Sending a Command or Data to a Modem

The tool predicate *txStr\_Modem* sends a command or pure data string to the modem using the parameters set by the most recent call to the *setModemMode* predicate—in particular, the string is sent via the serial I/O port affected by that call. *txStr\_Modem* fails if the modem port is not initialized. It should be declared in any containing program as follows:

Determ txStr\_Modem(String,Integer) - (i,o) language c

A call of the form

txStr\_Modem(TxString,NoOfCharsTransmitted)

with TxString bound to the command or data string to be transmitted binds NoOfCharsTransmitted to the actual number of characters transmitted. This may be different from the number of characters in TxString, since a telephone line can be faulty—for instance, because of noise on the telephone line. sometimes, you may have to retransmit some or all of TxString. Also, in a modem command string, extra characters are added to the string according to the settings of the parameters in the most recent call to setModemMode.

Note that the length of the string transmitted can never be larger than the size of the output buffer.

For example, the following clause defines the predicate *dial*, which calls the telephone number of a remote computer:

```
dial(No) :-
      txStr_Modem("Z ",_),
                                                                        /* Reset the modem to initial state*/
                                                                     /* Wait for command to be executed */
      ticks(100),
      txStr Modem("C1", ),
                                                                                            /* Carrier on */
      ticks(100),
                                                                                             /* Hang up */
      txStr Modem("H1", ),
      ticks(100),
concat("D ",No,DialNo),
                                                                          /* The remote modem must be in
      txStr Modem(DialNo, ),
                                                                       auto-answer mode for this to work */
                                                                     /* There should now be a connection */
      ticks(2000).
```

# Receiving a Response from a Modem

The tool predicate *rxStr\_Modem* takes a single string parameter that is bound to the characters received (if any) from the remote modem. If there is

Communication with Remote Serial Devices

a command terminator (see *setModemMode*) in the input buffer or any preceding AT tention character, the returned string won't include these extra characters—unless the command terminator is the NULL character ('000'), in which case everything in the input buffer is returned in the string parameter. *rxStr\_Modem* fails if a serial I/O port has not been opened for the modem.

In any containing program, *rxStr\_Modem* should be declared as follows:

rxStr\_Modem(String) - (o) language c

The following example shows how *txStr\_Modem* and *rxStr\_Modem* can be used to obtain an error code:

```
get_errorcode :-
    txStr_Modem("I1",_),
    ticks(100),
    rxStr_Modem(Response1),
    ticks(100),
    rxStr_Modem(Response2),
    ticks(100),
    rxStr_Modem(Response3).
```

```
/* Ask for error code */
/* Should be 'I1' */
/* Should be error code */
/* Should be 'OK' */
```

# A Menu-Driven Serial Communications Program

In this section, all the serial communications tool predicates are combined into a complete serial communications package (XCOMMU.PRO). This package has a very smart menu-driven user interface, constructed with tools from chapters 2 and 3. The Toolbox's serial communications tool predicates make it surprisingly easy to build.

```
database
   editbuf(string)
   port(integer,string)
include "tdoms.pro"
include "comglobs.pro"
include "tpreds.pro"
include "menu.pro"
predicates
    decide (integer)
/* Polled transmission with time out */
    send str(string, integer)
    send ch (char, integer, integer)
    send ch CRLF(char, integer, integer)
    receive str(integer)
    receive ch (char, integer, integer)
   wait ok(integer, integer, integer)
/* Interrupt-based Terminal Emulation */
   interactive_com
   chk rdch
    chk wrch
    rdch CRLF RS232(integer,char)
/* Interrupt-based Terminal Modern Communication */
    interactive modem
   chk rdmodem
   chk wrmodem
   chk modem (string, string)
    init modem line
    chk modem delay(integer, integer)
    send str modem(string, integer, integer)
    trans modem(string, integer, integer, integer)
   receive modem(integer, integer, integer)
/* Read and write to console the status of transmission */
    wr status(integer)
   chk stat(integer, integer, string)
/* Miscellaneous */
   mess(string)
   rdch keyb(char)
   get FileName(string, string)
goal
   makewindow(1, 23,130," Message window ", 4,35,8,45),
makewindow(2, 42,36," Transmit window ", 3,0,10,80),
makewindow(3, 63,5," Receive window ", 13,0,10,80),
makewindow(6, 10,7," Configuration ",0,0,3,80),
   asserts (editbuf ("")).
   asserta (port (1, "COMMU")),
   asserta (port (2, "MODEM")),
   repeat,
   port(ComPort,"COMMU"),
port(ModPort,"MODEM"),
    shiftwindow(6), clearwindow,
    write (" The communication port is COM", ComPort, ", The modem is COM", ModPort),
```

Communication with Remote Serial Devices

```
shiftwindow(2), shiftwindow(3),
   menu(10,20,64,23,
         ["Open communication port",
"Close communication port",
                                                                                                    /* 1 */
                                                                                                    1 2 1
                                                                                                    1*3*/
          "Send File using Protocol",
          "Receive File using Protocol",
                                                                                                     /* 4 */
          "Terminal Mode",
                                                                                                     /* 5 */
          "No of Characters in buffers",
                                                                                                    /* 6 */
          ۳۳,
          "Initialize modem port",
                                                                                                    /* 8 */
                                                                                                    /* 9*/
          "Close modem port",
          "Send File using modem",
                                                                                                   /* 10 */
                                                                                                   /* 11 */
          "Receive File using modem",
          "Terminal Mode using modem",
                                                                                                   /* 12 */
          "",
          "Editor",
                                                                                                   /* 14 */
                                                                                                   /* 15 */
          "Operating system",
          "Switch COM PORTS",
                                                                                                   /* 16 */
          "Quit"],
                                                                                                   /* 17 */
          "Choose an option", 0, Choice),
   decide(Choice),
   fail.
clauses
/* Open communication port */
   decide(1):-
          port (PortNo, "COMMU"),
                                                                                   /* COM Port is PortNo */
                                                                                     * Size of input buffer */
          InputBufSize = 256,
                                                                                   /* Size of output buffer */
          OutputBufSize = 256,
                                                                                  /* 9600 bits per second */
/* No parity */
          BaudRate = 7,
          Parity = 0,
                                                                                         /* Eight data bits */
          WordLength = 3,
          StopBits = 0,
                                                                                         /* One stop bits */
          menu(10,10,64,23,["Without RTS/CTS and XON/XOFF",
                              "XON/XOFF without RTS/CTS",
                              RTS/CTS without XON/XOFF",
                              "RTS/CTS and XON/XOFF"],
                              "Choose an option",0,Choice),
         Protocol = CHOICE-1,
         openRS232 (PortNo, InputBufSize, OutputBufSize, BaudRate, Parity,
                    WordLength, StopBits, Protocol), !.
   decide(1) :-
          mess("Open RS232 failed").
/* Close communication port */
   decide(2) :-
          port (PortNo, "COMMU"), closeRS232 (PortNo), !.
                                                                                         /* Close PortNo */
   decide(2) :-
         mess("Close RS232 failed").
/* Send file using protocol */
   decide(3) :-
          port (PortNo, "COMMU"),
          shiftwindow(2),
          get filename("Name of file to be transmitted: ",FileName),
          file str(FileName,S), send str(S,PortNo),!.
```

```
decide(3) := mess("Transmission failed").
```

```
/* Receive file using protocol */
   decide(4) :-
          port(PortNo,"COMMU"),
          shiftwindow(3),
          get filename("Name of file to be received: ",FileName),
          openwrite(df,FileName), receive str(PortNo), closefile(df), !.
   decide(4) :- mess("Transmission failed").
/* Terminal Mode */
   decide(5) :-
          shiftwindow(2), write("\nTerminal Mode, Press Esc to abort\n"),
          interactive com.
/* Number of characters in buffers */
   decide(6) :-
          port (PortNo, "COMMU"),
          queuesize RS232 (PortNo, CharInput, CharOutput), !,
          makewindow(5,109,82," Information ",6,20,5,50),
          write ("\nNo of Characters in input buffer : ", CharInput),
          write("\nNo of Characters in output buffer : ", Charoutput),
   readchar(), removewindow.
decide(6) :- mess("No Queues").
/* Initialize modem port */
   decide(8) :-
          port (PortNo, "MODEM"),
                                                                                /* PortNo is modem port */
                                                                                   /* Size of input buffer */
          InputBufSize = 256,
          OutputBufSize = 256,
                                                                                  /* Size of output buffer */
                                                                                 /* 1200 bits per second */
/* Even parity */
          BaudRate = 4,
          Parity = 2,
          WordLength = 2,
                                                                                      /* Seven data bits */
          StopBits = 0,
                                                                                        /* One stop bits */
                                                                            /* RTS/CTS and XON/XOFF */
          Protocol = 3,
          openRs232 (PortNo, InputBufSize, OutputBufSize, BaudRate, Parity,
                    WordLength, StopBits, Protocol),
          SetModemMode (PortNo, "AT", '\013', 25), !.
   decide(8) :- mess("Initialization of MODEM port failed").
/* Close modem port */
   decide(9) :-
           port (PortNo, "MODEM"),
                                                                                       /* Close PortNo */
           closeRS232(PortNo), !.
   decide(9) :- mess("Close Modem Port failed").
/* Send file using modem port */
   decide(10) :-
          port (PortNo, "MODEM"),
          shiftwindow(2),
          get filename("Name of file to be transmitted: ",FileName),
          file str(FileName,S),
          send str modem(S,PortNo,1),!.
   decide(10) -:- mess("Transmission via modem failed").
/* Receive file using modem port */
   decide(11) :-
          port (PortNo, "MODEM"),
          shiftwindow(3),
          get filename("Name of file to be received: ",FileName),
```

```
openwrite(df,FileName),
        receive str(PortNo), closefile(df), !.
   decide(11) :- mess("Transmission via Modem failed").
/* Set modem in Terminal Mode */
  decide(12) :-
        shiftwindow(2),
        init modem line,
        write("\nTerminal Mode, Press Esc to abort\n"),
        interactive modem.
/* Editor */
  decide(14) :-
        makewindow(5,109,82," Edit Window ",6,10,15,60),
        editbuf(Str), edit(Str,Str2),
        retract(editbuf(Str)), asserts(editbuf(Str2)), !.
/* Operating system */
   decide(15) :- system("").
/* Option to switch comm ports commu = 2 and modem = 1 */
  decide(16) :-
      retract(port( , )), fail.
  decide(16) :-
      asserta (port (1, "MODEM")),
      asserta (port (2, "COMMU")).
/* Quit */
  decide(17) :-
         closeRS232(1), fail.
                                                                            /* Close COM1 */
  decide(17) :-
         closeRS232(2), fail.
                                                                            /* Close COM2 */
  decide(17) :- exit.
Polled transmission with time out
/* Transmit a string */
   send_str("",_) :- !.
send_str(S,PortNo) :-
        frontchar(S,CH,S2),
        write(CH), send ch CRLF(CH, 50, PortNo),
        send str(S2, PortNo).
   send ch CRLF(CH, I, PortNo) :- send ch (CH, I, PortNo).
   send_ch(CH, ,PortNo) :- txCh_RS232(PortNo,CH),!.
send_ch(CH,T,PortNo) :-
         status RS232 (PortNo, Status), !,
        wait ok(Status, I, I2), send ch(CH, I2, PortNo).
/* Receive a string and copy it to a file */
   receive str(PortNo) :-
        receive ch(CH, 50, PortNo), !, write(CH),
        writedevice(FP), writedevice(df), write(CH), writedevice(FP),
```

```
receive str(PortNo).
   receive str(\overline{)}.
   receive_ch(CH,_,PortNo) := rxch RS232(PortNo,CH), CH<>'\013', !.
   receive ch(CH, ,PortNo) :- rxch_RS232(PortNo,CH), {.
receive ch(CH, T,PortNo) :-
          status RS232 (PortNo, Status),
          wait ok (Status, I, I2), receive ch (CH, I2, PortNo).
/* Test for time out */
   wait_ok(_,I,I2) := I > 0, I2 = I-1,ticks(10),!.
   wait ok(Status, ,50) :- wr_status(Status).
/* Transmit a string using modem port */
   send_str_modem("",_,_) :- !.
send_str_modem(S,PortNo,ChCoun) :-
          frontchar(S,CH,S2),
          write(CH), send_ch_CRLF(CH, 50, PortNo),
          chk modem delay (ChCoun, NewChCoun),
          send str modem(S2, PortNo, NewChCoun).
/* Some modern are without handshake */
   chk modem delay(10,1) :- !, Ticks(8).
   chk modem delay(I, I2) := I2 = I+1.
/* De-mask status value */
    wr status(0) :- !.
   wr status (Status) :-
           shiftwindow(WD), shiftwindow(1),
          chk stat(Status,1, "Input Characters have been lost"),
chk stat(Status,2, "Parity Error"),
          chk_stat(Status,2, "Parity Enor"),
chk_stat(Status,4, "Overrun detected"),
chk_stat(Status,8, "Framing error detected"),
chk_stat(Status,16, "Break signal detected"),
chk_stat(Status,32, "An XOFF has been received"),
chk_stat(Status,64, "An XON has been received"),
          chk_stat(Status, 128, "An XOFF has been transmitted"),
           chk stat (Status, 256, "An XON has been transmitted"),
           chk stat(Status, 512, "Input buffer empty when attempt to read"),
           chk stat (Status, 1024, "Output buffer full when attempt to write"),
           write("\nPress Space to continue or Esc to abort"), readchar(Ch),
           shiftwindow(2), shiftwindow(3),
           shiftwindow(WD), CH<>'\27'.
   chk stat(Status,BitMask,Mess) :-
          bitand(Status,BitMask,V), V<>0, !, nl, write(Mess).
   chk_stat(_,_,_).
TERMINAL MODE
                  Interrupt-based transmission without time out
/* Terminal Mode */
   interactive com :- chk rdch, chk wrch, interactive com.
   chk rdch':-
         port(PortNo, "COMMU"),
```

```
rdch CRLF RS232(PortNo, CH), !, shiftwindow(3), write(CH).
  chk rdch.
  chk wrch :- shiftwindow(2), cursor(R,C), cursor(R,C), not(keypressed),!.
  chk_wrch :-
        port (PortNo, "COMMU"), !
        rdch keyb(CH), CH<>' \027',
        write(CH),
        txCh RS232 (PortNo, CH).
  rdch CRLF RS232 (PortNo, CH) :- rxch RS232 (PortNo, CH), CH<>'\013', !.
  rdch CRLF RS232 (PortNo, CH) :- rxch RS232 (PortNo, CH).
TERMINAL MODE - MODEM COMMUNICATION
            Interrupt-based transmission without time out
interactive_modem() := chk_rdmodem, chk_wrmodem,interactive modem.
  chk rdmodem :- RxStr modem(Mess), shiftwindow(3), write(Mess), fail.
  chk rdmodem.
  chk wrmodem :- shiftwindow(2), cursor(R,C), cursor(R,C), not(keypressed), !.
  chk wrmodem :- readln(L), upper lower(L,L2), chk modem(L,L2).
/* Command to the modern when it is in terminal mode */
/* Send a break signal */
  chk_modem(_,"break") :- !,
           port (PortNo, "MODEM"), !,
           SetModemMode (PortNo, "AT", '\013', 10), SendBreak RS232.
/* Prefix every commands with "AT" and suffix it with CR */
  chk modem(, "at on") :- !,
           port (PortNo, "MODEM"), !,
           SetModemMode(PortNo, "AT", '\013', 10).
/* No transformation at all - might be useful when transmitting data */
  chk modem(, "at off") :- !,
           port(PortNo, "MODEM"), !,
SetModemMode(PortNo, "", '\013',10).
                                                                      /* No transform at all */
  chk modem(L, ) :- TxStr modem(L, ).
MODEM SUPPORT PREDICATES
init modem line :-
        shiftwindow(OldWD),
                                                                            /* Old window */
        trans_modem("Z ",2,1,10),
trans_modem("C1",2,1,10),
                                                            /* Reset the modern to initial state */
                                                                         /* Set carrier high */
        shiftwindow(OldWd).
  trans modem(Mstr,NoofAnsw,NoOFRetr,Delay) :-
        "ticks(10),
        shiftwindow(2),
                                                                    /* Transmission window */
        write("\n" ,Mstr),
                                                                    /* Command to modem */
        TxStr modem(Mstr, ),
```

```
/* Receive window */
        shiftwindow(3),
        receive modem (NoofAnsw, NoOfRetr, Delay).
                                                                       /* No more to receive */
  receive_modem(0,_,) :- !.
receive_modem(I,R,Delay) :-
        ticks(Delay),
        RxStr modem (Mess1),
        write(Mess1), I2=I-1, !,
                                                                      /* First delay is highest */
        receive modem(I2,R,50).
  receive modem( ,1, ) :- trans modem("I2",5,0,400), !, fail.
Miscellaneous
mess(Str) :-
        shiftwindow(WD), shiftwindow(1),
        write("\n\n",Str),
        write("\nPress Space to continue"), readchar(),
        shiftwindow(2), shiftwindow(3),
        shiftwindow(WD).
/* Read char from keyboard and transform CR to LF */
  rdch_keyb(CH) := readchar(CH), CH<>'\013',!.
   rdch_keyb('\010').
                                                                              /*CH = '\010'.*/
/* Get file name from console */
   get FileName(Mess,FileName) :-
        makewindow(4,12,52," Input ",12,10,3,50),
        write(Mess),
        readln(FileName),FileName<>"",!,removewindow.
  get FileName( ,FileName) :-
        makewindow(4,23,12," Input ",12,10,12,50),
  disk(Disk), dir(Disk, "*.txt", FileName),!, removewindow, removewindow.
get_FileName(_, "") :-
        removewindow, removewindow, fail.
```

Turbo Prolog Toolbox Owner's Handbook

# C H A P T E R

# 6

# Importing Data from Other Systems

With the tool predicates described in this chapter, it is possible to read databases generated by the well-known database managers Reflex and dBASE III, and to read specific cell values from the spreadsheets Lotus 1-2-3 and Symphony. This means you can import records generated by these packages and manipulate them in your Turbo Prolog application program.

To access a Reflex file from a Turbo Prolog program, you need to **include** the file REFLEX.PRO. Similarly, to access a dBASE III file, **include** the file DBASE3.PRO; to access a 1-2-3 or Symphony file, **include** the file LOTUS.PRO. (Remember modular programming is explained in Appendix A, "Compiling a Project.")

In all three cases, it is also necessary to link in the module REALINTS.OBJ provided on the distribution disk. REALINTS.OBJ performs a conversion between four integers and a real; the source for REALINTS.OBJ is defined in REALINTS.C. You should have Turbo Prolog version 1.10 or later to use these tool predicates, because they utilize binary file access.

All tools in this section require READEXT.PRO, which performs general conversions.

Let's begin with importing Reflex files, move on to dBASE III files, then finish with Lotus 1-2-3 and Symphony files.

# Accessing a Reflex File

To access a Reflex file, you must first call the tool predicate *Init\_Reflex*, which builds Prolog data structures describing the Reflex records. It's found in the file REFLEX.PRO, and its declaration takes the form

Init\_Reflex(INTEGER,FLDNAMES,REFLEXTYPEL,TEXTPOOLS)

The corresponding nonstandard domain declarations are as follows:

| FLDNAMES = STRING                                                          | /* Reflex field names */                     |
|----------------------------------------------------------------------------|----------------------------------------------|
| REFLEXTYPEL = REFLEXTYPE*<br>REFLEXTYPE = u; t; rt; d; r; i                | /* Internal Reflex type<br>for each field */ |
| TXTPOOLS = TXTPOOL*<br>TXTPOOL = REPTXT*<br>REPTEXT = text(INTEGER.STRING) | /* Indexed strings */                        |

Using the tool predicate *Rd\_ReflexFile*, all the Reflex data records in a given file can be read and collected into a single Turbo Prolog list all at once. This list belongs to the tool domain *REFLEXRECL*, which is declared as follows:

/\* The database is a list of records \*/ REFLEXRECL = REFLEXREC\*REFLEXREC = REFLEXELEM\* /\* A record is a list of elements \*/ /\* 16-bit int. representing number \*/ REFLEXELEM = date(INTEGER); /\* of days since December 31, 1899 \*/ /\* 64-bit IEEE floating-point real \*/ real(REAL); /\* 16-bit signed integer \*/ int(INTEGER); /\* A string representing a text \*/ text(STRING); /\* No data stored \*/ untyped; error

Together, a record list from the domain *REFLEXRECL* and the list of field names from the domain *FLDNAMES* form a complete data structure describing a Reflex database.

The sample Reflex file, XREFLEX.RXD, is a personnel database constructed so that Reflex displays its structure as shown in the following Reflex Field & Sort Settings tool:

| Field          | Турө           | Formula | Sort # | A/D | Format  | Prec |
|----------------|----------------|---------|--------|-----|---------|------|
| Name           | Text           |         | 2      | a   |         |      |
| Birth Date     | Date           |         |        |     | dd-mmm- |      |
| Department     | Repeating Text |         |        |     |         |      |
| Salary         | Numeric        |         | 1      | D   | Currenc | 2    |
| Age            | Integer        | 22      |        |     | Fixed   | 0    |
| Marital Status | Repeating Text |         |        |     |         |      |

A corresponding Turbo Prolog record from the domain *REFLEXREC* has the form:

```
[text("Frank Borland"),
date(4722),
text("Mascot"),
real(102),
int(73),
text("None")]
```

/\* Name field \*/ /\* No. of days since Dec. 31, 1899 \*/ /\* Department \*/ /\* Salary \*/ /\* Age \*/ /\* Marital status \*/

(NOTE: Each record is a list inside the list of records.)

The corresponding list of field names from the tool domain FLDNAMES is:

["Name", "Birth Date", "Department", "Salary", "Age", "Marital Status"]

The declaration of *Rd\_ReflexFile* is as follows:

Rd\_ReflexFile(INTEGER, REFLEXTYPEL, TEXTPOOLS, REFLEXRECL)

with all parameters except the last being input parameters, obtained from the call to *Init\_Reflex*. The following example shows how to access the Reflex file XREFLEX.RXD from a Turbo Prolog program, using *init\_Reflex* and *rd\_ReflexFile*:

/\* Binary mode \*/

The two last literals (*makewindow* and *list\_Recs*) are not necessary, but they display the contents of the Reflex file in a readable manner.

## Reading One Reflex Record at a Time

If the Reflex file to be read is very large, you may find that it takes too much time to read all the records or the resulting list is too big to load into memory. Fortunately, a tool predicate is provided that makes it possible to read one record at a time, do some computation, remove the storage allocation via backtracking if desired, and then read the next record.

In order to access Reflex records singly, it is first necessary to call the tool predicate *init\_Reflex*, which calls the first record. The tool predicate that allows access to the next Reflex record is *Rd\_ReflexRec*, which has this declaration:

```
Rd ReflexRec(INTEGER, REFLEXTYPEL, TEXTPOOLS, REFLEXREC)
```

The following example shows you how to use *Init\_Reflex* and *Rd\_ReflexRec* to read a Reflex file record by record:

The predicate *Rd\_ReflexRec* is non-deterministic: While there are still records in the Reflex file, it reads the next record in the structure *Rec* and then returns from the call. When the calling predicate fails, *Rd\_ReflexRec* generates a new solution by reading the next Reflex record.

XREFLEX.PRO contains the program shown below, which is an expansion of the previous examples into a complete program.

```
XREFLEX.PRO
project "xreflex"
domains
   FILETAB = fp
global predicates
   real ints (REAL, INTEGER, INTEGER, INTEGER, INTEGER) - (o, i, i, i, i) language c
include "readext.pro"
include "reflex.pro"
predicates
/* List data records */
   list Recs(FldNames, ReflexRecL)
   list rec(FldNames, ReflexRec)
   list elem (ReflexElem)
   PressAKey
   doPrompt
clauses
   list_Recs(,[]) :- !.
list_Recs(FldNames, [ReflexRec|ReflexRecs]) :-
         nl,nl,
         list rec(FldNames, ReflexRec),
         PressAKey,
         list Recs(FldNames, ReflexRecs).
   list rec([],[]) :- !.
   list_rec([FldName|FldNames],[Elem|Elems]) :-
         writef("\n%-20: ",FldName),
         list elem(Elem),
         list rec(FldNames, Elems).
   list elem(untyped) :- write("Untyped").
   list elem(text(Str)) :- write(Str).
```
```
list elem(date(Date)) :- write(Date).
   list elem(real(Real)) :- write(Real).
   list elem(int(Int)) :- write(Int).
   PressAKey :-
         \label{eq:marginal} \begin{array}{l} ma\bar{k}ewindow(\ ,\ ,\ ,\ ,\ ,MinR,\ ,NoofR,\ ),trace(on),\\ cursor(R,\ ),\ R<=MinR+NoofR-4,!. \end{array}
   PressAKey := doPrompt,cursor(R,C), scroll(R,0),cursor(0,C).
   doPrompt :-
         makewindow(Nr,Att, , ,MinR,MinC,NoofR,NoofC),
MinR2 = MinR+NoofR-1, MinC2 = MinC+NoofC/3+1,
         str_len(" Press a key",Len), Len2 = Len+1, bitxor(Att,8,Att2),
         makewindow(Nr, Att2, 0, "", MinR2, MinC2, 1, Len2),
         write(" Press a key"),
         readdevice(FP), readdevice(keyboard), readchar(), readdevice(FP),
         removewindow.
Goal
goal
   openread(fp, "xreflex.rxd"), readdevice(fp),
   filemode(fp,0),
/* Build data structure */
   init Reflex (TotRecs, FldNames, TypeL, TxtPools),
   filepos(fp,DataFilePos,0),
/* Read all data records */
   makewindow(85,41,36," Reflex(tm) All Data Records ",0,0,25,40),
   rd_Reflexfile(TotRecs,TypeL,TxtPools,ReflexRecs),
   list Recs (FldNames, ReflexRecs), doPrompt,
   window attr(27),
/* Read data records sequentially */
   makewindow(85,72,33," Reflex(tm) Sequential Access ",0,40,25,40),
   filepos(fp,DataFilePos,0),
   rd ReflexRec(TotRecs, TypeL, TxtPools, Rec),
   nl,nl,
   list rec(FldNames, Rec),
   PressAKey, fail.
```

## Accessing a dBASE III File

The first step in accessing a dBASE III file from a Turbo Prolog program is to call the tool predicate *Init\_Dbase3* in the file DBASE3.PRO, which builds data structures describing dBASE III records. It has the following declaration:

```
Init Dbase3(REAL, FLDNAMEL, FLDDESCL)
```

in which the nonstandard domains are declared as follows:

FLDDESCL = FLDDESC\*
FLDDESC = FLDDESC(DBASE3TYPE, INTEGER)
DBASE3TYPE = ch;r;l;m;d

/\* Description for each field \*/

```
FLDNAMEL = STRING*
```

Using the tool predicate *Rd\_dBase3File*, the dBASE III data records can be read and collected in a list belonging to the tool domain *DBASE3RECL*, which has the following declaration:

| DBASE3RECL = DBASE3REC*    | /* The database is a list of records */ |
|----------------------------|-----------------------------------------|
| DBASE3REC = DBASE3ELEM*    | /* Fields in each record */             |
| DBASE3ELEM = char(STRING); | /* Characters */                        |
| real(REAL);                | /* 64-bit IEEE floating-point */        |
| logical(BOOL);             | /* Logical */                           |
| memo(STRING);              | /* Memo text loaded from a .DBT file */ |
| date (STRING)              | /* Format YYYY MM DD */                 |
| BOOL = CHAR                | /*YyNnTtFforSpace*/                     |

The record list from the domain *DBASE3RECL* and the list of field names from the domain *FLDNAMEL* make up a complete data structure describing a dBASE III (v1.1) database file.

The Toolbox file XDBASE3.DBF is a dBASE III file containing personnel data organized as follows:

| Field      | Туре        | Width |
|------------|-------------|-------|
| Name       | Char/String | 25    |
| Birth_Date | Date        | 8     |
| Salary     | Numeric     | 8.2   |
| Age        | Numeric     | 2     |
| Memo       | Memo        |       |

The corresponding Turbo Prolog record takes the form

```
[string("Frank Borland"),
    date("19131205"),
    real(10250.95),
    real(73),
    memo("Frank Borland's memo")
```

/\* Name field \*/ /\* Birth date \*/ /\* Salary \*/ /\* Age \*/

Importing Data from Other Systems

171

NOTE: This record is located in a list of other records.

The corresponding list of field names takes the form

["Name", "Birth Date", "Salary", "Age", "Memo"]

Inside the toolbox, the declaration of *Rd\_dBase3File* is

```
Rd dBASE3File(REAL, FILE, FLDDESCL, DBASE3RECL)
```

The example below shows how to use this predicate to access the dBASE III file XDBASE3.DBF and the memo file XDBASE3.DBT.

```
AccessAll(DbaseRecs) :-
        openread(fp,"xdbase3.dbf"), filemode(fp,0), readdevice(fp),
        openread(mfp,"xdbase3.dbt"), filemode(mfp,0),
/* Build data structure */
        Init_Dbase3(TotRecs,FldNameL,FldDescL),
/* Read all data records */
        rd_dBase3File(TotRecs,mfp,FldDescL,RecL),
```

```
/* List all records */
    makewindow(85,41,36," dBASE III(tm) All Data Records ",0,0,25,40),
    list_recL(FldNameL,RecL), DoPrompt.
```

The two last literals (*makewindow* and *list\_Recs*) are not necessary, but they display the contents of the dBASE III file in a readable manner.

#### Reading One dBASE III Record at a Time

The tool predicate *rd\_dBase3Rec* allows you to read dBASE III records sequentially. Thus, with *rd\_dBase3Rec*, it is possible to read a record, do some computation, remove the storage allocation via backtracking, and then read the next record. The following example shows how:

The predicate  $rd_dBase3Rec$  also is non-deterministic: While there are more records in the dBASE III file, it reads the next record in the structure Rec and returns it to the caller. When the calling predicate fails,  $rd_dBase3Rec$  generates a new solution (that is, reads the next record if there is one). It has the following declaration:

Rd dBase3Rec(REAL, FILE, FLDDESCL, DBASE3REC)

Both predicates, *Rd\_dBase3Rec* and *Rd\_dBase3File*, can be seen in the following complete program, XDBASE3.PRO.

| XDBASE3.PRO                                                                                                    |  |  |
|----------------------------------------------------------------------------------------------------|--|--|
| project "xdbase3"                                                                                                    |  |  |
| <b>domains</b><br>FILE = fp ; mfp                                                                                                    |  |  |
| <pre>global predicates     real_ints(REAL,INTEGER,INTEGER,INTEGER,INTEGER) ~ (o,i,i,i,i) language c</pre>                                                                |  |  |
| <pre>include "readext.pro" include "dbase3.pro"</pre>                                                                                                    |  |  |
| <pre>predicates /* Listing of the database */ list_recl(FldNameL,dBase3Recl) list_rec(FldNameL,dBase3Rec) list_elem(dBase3Belm) NoofNL(Integer) PressAKey doPrompt</pre> |  |  |
| clauses<br>/***********************************                                                                                                    |  |  |
| <pre>list_recL(_,[]) :- !.<br/>list_recL{FldNameL, [Rec RecL]) :-</pre>                                                                                                  |  |  |
| <pre>list_rec([FldName FldNames], [Elem Elems]) :-     writef("\n8-12: ",FldName),     list_elem(Elem),     list_rec(FldNames,Elems).</pre>                              |  |  |
| <pre>list_elem(char(Str)) :- write(Str). list_elem(real(Real)) :- write(Real).</pre>                                                                                     |  |  |

Importing Data from Other Systems

```
list elem(logical(CH)) :- write(CH).
   list elem(memo(Str)) :- write(Str).
   list elem(date(Date)) :- write(Date).
   NoofNL(N) := N < = 0, !.
   NoofNL(N) := nl, N2 = N-1, NoofNL(N2).
   PressAKey :-
         makewindow(_, _, _, MinR, _, NoofR, _),
cursor(R, _), R< = MinR+NoofR-8,!.</pre>
   PressAKey := doPrompt, cursor(R,C), scroll(R,0), cursor(0,C).
   doPrompt :-
         makewindow(Nr,Att, _, _,MinR,MinC,NoofR,NoofC),
MinR2 = MinR+NoofR-1, MinC2=MinC+NoofC/3+1,
         str_len(" Press a key",Len), Len2 = Len+1, bitxor(Att,8,Att2),
makewindow(Nr,Att2,0,"",MinR2,MinC2,1,Len2),
         write(" Press a key"),
         readdevice(FP), readdevice(keyboard), readchar(), readdevice(FP),
         removewindow.
Goal
goal
   openread(fp,"xdBase3.dbf"), filemode(fp,0), readdevice(fp),
   openread(mfp, "xdBase3.dbt"), filemode(mfp,0),
/* Build data structure */
   init dBase3 (TotRecs, FldNameL, FldDescL),
/* Remember file positions */
   filepos(fp,Fposfp,0), filepos(mfp,Fposmfp,0),
/* Read all data records */
   rd dBase3File(TotRecs,mfp,FldDescL,RecL),
/* List all records */
   makewindow(85,41,36," dBASE 3(tm) All Data Records ",0,0,25,40),
   list recL(FldNameL, RecL), DoPrompt,
   window attr(27),
/* Read records one by one */
   filepos(fp,Fposfp,0), filepos(mfp,Fposmfp,0),
   makewindow(85,72,33," dBASE 3(tm) Sequential Access ",0,40,25,40),
   rd dBase3Rec(TotRecs, mfp, FldDescL, Rec),
   list_recL(FldNameL, [Rec]), fail.
```

## Accessing a Lotus 1-2-3 or Symphony File

Lotus 1-2-3 and Symphony files consist of WKS and WRK records, respectively. (.WKS is the file-name extension automatically given to Lotus

1-2-3 files, and .WRK is the extension given to Symphony files.) Each record controls some aspect of the file, such as ranges and cell formats. The WKS and WRK record formats have three parts that specify an opcode, the record length, and the data. Each opcode and record length is stored as a two-byte integer, least significant byte first. The data is represented as a series of zero or more data bytes.

Since the purpose of the tool predicates in this section is to allow access to some figures from a spreadsheet, only a few types of WKS and WRK records need concern you, namely:

| Opcode 0  | (Version)                             |
|-----------|---------------------------------------|
| Length    | 2 bytes                               |
| Meaning   | 1-2-3 or Symphony version number      |
| Data 0-1  | file format version number:           |
|           | 1028 is a 1-2-3 file                  |
|           | 1029 is a Symphony file               |
|           | 1030 is 1-2-3 (v2.0) or Symphony 1.1  |
| Opcode 13 | (Integer)                             |
| Length    | 7 bytes                               |
| Meaning   | describes integer number cell         |
| Data 0    | format byte                           |
| Data 1-2  | column number                         |
| Data 3-4  | row number                            |
| Data 5-6  | integer value                         |
| Opcode 14 | (Number)                              |
| Length    | 13 bytes                              |
| Meaning   | defines floating-point number cell    |
| Data 0    | format byte                           |
| Data 1-2  | column number                         |
| Data 3-4  | row number                            |
| Data 5-12 | 64-bit IEEE floating-point real value |

| Opcode 16 | (Formula)                                                 |
|-----------|-----------------------------------------------------------|
| Length    | variable to 2004 bytes                                    |
| Meaning   | defines a formula cell                                    |
| Data 0    | format byte                                               |
| Data 1-2  | column number                                             |
| Data 3-4  | row number                                                |
| Data 5-12 | formula numeric value (64-bit IEEE floating-point format) |
| Data 13-n | formula definition (can be ignored in this case)          |

The corresponding Turbo Prolog Toolbox domain declarations take the form

```
LOTUSRECL = LOTUSREC*
LOTUSREC = version(INTEGER);
elem(INTEGER, INTEGER, VALUE);
VALUE = int(INTEGER);
real(REAL);
formula(REAL);
label(STRING);
```

/\* Version number \*/

/\* Integer number cell \*/ /\* Real number cell \*/ /\* Defines a formula cell \*/ /\* Defines a label cell \*/

If a fragment of a Symphony spreadsheet has the form

|   | A | В    | C       | D |
|---|---|------|---------|---|
| 1 | 2 | Diff | 123.654 |   |
| 2 | 3 |      |         |   |
| 3 |   |      |         |   |

then the corresponding Turbo Prolog data structure would have the form

| LotusRecL = [version(1029),         | /* Symphony 1.0 */    |
|-------------------------------------|-----------------------|
| elem(0,0,int(2)),                   | /* row 1, column A */ |
| <pre>elem(0,1,label("Diff")),</pre> | /* row 1, column B */ |
| elem(0,2,real(123.654)),            | /* row 1, column C */ |
| elem(1,0,int(3))]                   | /* row 2, column A */ |

Since a Lotus file can be accessed in two different ways (either by reading all cells in a single operation or by searching for a specific cell), let's deal with the two methods separately. In both cases, however, as with Reflex and dBASE III databases, there's no need to carry out any initialization. The tool predicates that handle Lotus files automatically create the necessary data structures.

#### **Reading All Cells**

The tool predicate *Rd\_LotusFile* reads all cells in a spreadsheet into a data structure. It is declared as follows:

Rd\_LotusFile(LOTUSRECL)

The following example shows how to read all the cells from the spreadsheet stored in the file XLOTUS.WRK on your Toolbox disk.

```
ReadAllCells(RecL) :-
        openread(fp,"XLOTUS.wrk"), readdevice(fp), filemode(fp,0),
/* Read all cells */
        rd_LotusFile(RecL).
/* List cells */
        makewindow(85,26,36," Lotus 1-2-3 & Symphony (tm) ",0,0,25,80),
        list recs(0,RecL).
```

#### Reading a Specific Cell

The tool predicate *Rd\_LotusCell* searches for an instantiated cell in a spreadsheet file. The permissible flow patterns for *Rd\_LotusCell* are

```
Rd LotusCell(Rec) - (i),(o)
Rd LotusCell(elem(Row,Col,Value))
- (i,i,i),(i,i,o), (i,o,o), . . . , (o,o,o).
```

The following program fragment shows how to search for a cell located at row 3 in the file XLOTUS.WRK:

```
SearchRec :-
    openread(fp,"Demo.wrk"), readdevice(fp), filemode(fp,0),
```

This fragment along with the previous one, are in XLOTUS.PRO, whose listing follows.

#### XLOTUS.PRO

project "xlotus"

```
domains
FILE = fp
```

Importing Data from Other Systems

177

```
global predicates
   real ints(REAL, INTEGER, INTEGER, INTEGER, INTEGER) - (o, i, i, i, i) language c
include "readext.pro"
include "lotus.pro"
predicates
   list_Recs(Integer,LotusRecL)
   list Rec(Integer, Integer, LotusRec)
   wr Version(Integer)
   wr elem (Value)
   NoofNL(Integer)
   PressAKey
   doPrompt
clauses
   list_Recs(_,[]) :- !.
   list Recs (CurRow, [Rec|RecL]) :-
          list rec(CurRow, CurRow2, Rec),
          PressAKey,
          list Recs(CurRow2, RecL).
   list_rec(CurRow,CurRow,elem(CurRow,Col,Int)) :-
          cursor(Row,_), Col2 = Col*8, cursor(Row,Col2), wr_elem(Int).
   list_rec(CurRow, Row, elem(Row, Col, Int)) :- !,
          NL = Row-CurRow,
          NoofNL(NL), Col2 = Col*8,
          cursor(Row2,_), cursor(Row2,Col2), wr_elem(Int).
   list rec(CurRow, CurRow, version(V)) :-
          write("\t\tVersion: "),wr_Version(V).
   wr Version(1028) :- write("Lotus 1-2-3 1.0").
   wr Version(1029) :- write("Symphony 1.0").
   wr_Version(1030) :- write("Lotus 1-2-3 v2.0 or Symphony 1.1").
   wr elem(int(I)) := writef("%8",I).
   wr elem(real(I)) :- writef("%8",I).
   wr elem(label(S)) :- writef("%8",S).
   NoofNL(N) :- N < = 0, !.
   NoofNL(N) := nl, N2 = N-1, NoofNL(N2).
   PressAKey :-
          makewindow(_,_,_,MinR,_,NoofR,_),
cursor(R,_), R< = MinR+NoofR-4,!.</pre>
   PressAKey :- doPrompt, cursor(R,C), scroll(R,0), cursor(0,C).
   doPrompt :-
          makewindow(Nr,Att, _, MinR,MinC,NoofR,NoofC),
MinR2 = MinR+NoofR-1, MinC2 = MinC+NoofC/3+1,
          str len(" Press a key",Len), Len2 = Len+1, bitxor(Att,8,Att2),
          makewindow(Nr,Att2,0,"",MinR2,MinC2,1,Len2),
          write(" Press a key"),
          readdevice(FP), readdevice(keyboard), readchar(), readdevice(FP),
          removewindow.
```

```
Goal
goal
  openread(fp,"xlotus.wrk"), readdevice(fp), filemode(fp,0),
/* Read all records at once */
  rd LotusFile (RecL),
  makewindow(85,40,36," Lotus 1-2-3 & Symphony - All Records ",
             0,0,25,80),
  write("\n\n",RecL), doPrompt,
/* Read sequentially, searching for specific record */
  filepos(fp,0,0),
  write("\n\nSearch for a record at column 0"),
  rd Lotuscell(elem(Row, 0, R)), Elem1 = elem(Row, 0, R),
  write(", Record: ",Elem1),
  write("\n\nSearch for a record at row 3 and column 3"),
rd_Lotuscell(elem(3,3,R2)), Elem2 = elem(3,3,R2),
  write(", Record: ",Elem2),
  doPrompt,
/* List records in "Spreadsheet" way */
  makewindow(85,26,36," Lotus 1-2-3 & Symphony (tm) ",0,0,25,80),
  list recs(0,RecL).
```

Turbo Prolog Toolbox Owner's Handbook

# с н а р т е п

## The Parser Generator

This chapter demonstrates how to use the Toolbox's parser generator to take a grammar specified by you and automatically create a parser for that grammar. The chapter is organized in five main parts.

The first part is an overview of parsers, parser generators, and how they work. It is intended to introduce the topic to those with limited knowledge of parsers. The second part discusses how to define a grammar that conforms to the Toolbox's requirements. The third section gives two complete examples of input to and output from the parser generator, along with examples of associated scanners. The fourth section describes how to compile and use the Toolbox parser generator, and the final section discusses how to recreate it using "bootstrapping."

## What Does a Parser Do?

A *parser* is a program that can recognize the underlying structure of a source text. For example, a Pascal compiler applies a parser to recognize the **if**, **while**, **repeat**, and **case** statements as well as the procedures, functions, and expressions in a Pascal source file. Parsers are used not only with programming languages but also with command interpreters to interpret user input for various other types of programs—expert system shells and natural-language interfaces, for example.

181

A parser translates source text into a format that is suitable for the next phase of a compiler, interpreter, or other program. The next phase in the case of a compiler, for instance, is typically code generation. In doing the translation, a parser usually performs the following sequence of steps:

- 1. Asks the scanner (commonly referred to as the lexical analyzer) for the next token in the input source.
- 2. Checks that the token is part of the legal pattern specified by the language's grammar; that is, error checking.
- 3. Imposes on the token, in relation to previous and/or succeeding tokens, a structure that can be used by subsequent phases of the compiler, interpreter, or other program.

#### The Different Types of Parsers

First, let's define some terms. A *sentence* is a list of terminal symbols. A *production* is a translation rule that you specify. A *parsing table* matches each terminal symbol with a production rule.

There are two main classes of parsers: *top-down* and *bottom-up*. Given a sentence to parse, top-down parsers start with the most general production (the start-symbol) in the grammar and try to produce a list of productions that generate that sentence.

On the other hand, bottom-up parsers start with a given sentence and work backwards to prove that it is an instance of one of the grammar's production rules. A bottom-up parser usually requires access to a parsing table. The table simply records—for each terminal symbol—which production rule the parser should use when that terminal symbol is next considered in the parser's attempt to verify the input sentence.

When working through the given sentence, a bottom-up parser looks ahead a certain amount. Otherwise it won't be able to tell, for example, whether a sentence that begins with if is going to be of the form if..then.. or the form if..then..else...

Most parser generators produce bottom-up parsers, because it's relatively easy to generate a parsing table to drive a bottom-up parser for almost any reasonable grammar. On the other hand, you can construct a top-down parser to be general enough that each of the parsers produced by the parser generator is a special case of it. However, the initial (general) parser must be able to backtrack—a feature that is built-in to Prolog.

The Toolbox uses a top-down parser for several reasons, the main one being that it is easier to build structures during the parsing process. Also, the difference-list technique in Prolog (explained later in this chapter) makes it comparatively easy to construct a very efficient top-down parser with an arbitrary look-ahead length and with backtracking. As you will discover, the resulting parsing speed of generated parsers can be very high. If you code the scanner (lexical analyzer) in C or assembler, you could design parsers that run with nearly the same speed as Turbo Prolog.

#### Lexical Analysis: The Scanner

The scanner is perhaps the simplest part of any compiler. It reads the source input a character at a time, searching for the next token. The Pascal statement

X := Y + 1;

would be broken up into the tokens

 $X_{,} :=, Y_{,} +, 1 \text{ and };$ 

The scanner can also attach some attributes to each token. For example, the tokens X and Y in the above Pascal statement can be assigned an attribute to indicate that they are identifiers.

#### **Describing the Grammar**

The structures to be recognized by a parser are normally described by a grammar. There are many advantages to using a grammar, including:

- It gives a precise and easy to understand syntactic specification for the programs of a particular language.
- Creating a parser for a well-designed grammar can easily be automated.
- A grammar structures the input so that it is smoothly translated into object code and errors in the source input are easily detected. In the

case of the Toolbox parser generator, there is a close connection between the grammar and the domain definitions for the Turbo Prolog program (scanner) that handles the input.

A grammar can be described in several ways. The Toolbox uses a type of context-free grammar specification called Backus Naur Form (BNF) to describe the grammars the parser generator uses. Using BNF, you list the allowed productions (that is, rules) for forming valid sentences in the language specified by the grammar. Let's delve into Backus Naur Form (BNF) at this point.

#### Backus Naur Form Grammar

A grammar generally involves four entities: *terminals*, *non-terminals*, a start symbol, and production rules.

*Terminals* are the basic symbols from which sentences are created in a language. The word *token* is a synonym for terminal. For example, in the following sentence,

mary likes big cars

the terminals are *mary*, *likes*, *big*, and *cars* 

*Non-terminals* are symbols that are special as far as the grammar is concerned; they denote sets of strings. For example, given the following production rule,

<SENTENCE> ::= <SUBJECT> likes <OBJECT>

the non-terminals are *<SENTENCE*>, *<SUBJECT*>, and *<OBJECT*>.

One non-terminal in the grammar is always selected as the *start symbol*. As its name implies, the start symbol is where a parser begins when determining how to parse its source input and denotes the language being defined. The non-terminal *SENTENCE* in the previous production rule is the start symbol.

*Production rules* define the ways in which grammatical structures can be built from one another and from terminals. The syntax for a production rule is

<non-terminal> ::= a string of non-terminals and terminals

Turbo Prolog Toolbox Owner's Handbook

An example of a production rule is

In the preceding example, two possible translations of the non-terminal *<SENTENCE>* are being defined.

Some notational conventions to keep in mind when using BNF are

- 1. Non-terminals are surrounded by < and > to easily distinguish them from terminal symbols; for example, <STATEMENT>.
- 2. The asterisk (\*) is used in *production rules* to indicate the possibility of zero or more instances of the *non-terminal* or *terminal* symbol. For example, a language could be defined as a series of zero or more statements: <LANGUAGE> ::= <STATEMENT>\*
- 3. The plus sign (+) is used in production rules to indicate the possibility of one or more instances of the *non-terminal* or *terminal* symbol. For example, an identifier in a language could be defined as

```
<IDENTIFIER> ::=<LETTER>{<LETTER-OR-DIGIT>}+
```

indicating that an identifier is made up of alphanumerics but must start with an alphabetic character.

4. The | mark is used to indicate "or" in a production rule. For example,

<LETTER-OR-DIGIT> ::= <LETTER>|<DIGIT>

5. A *non-terminal* surrounded by [ and ] in a *production rule* may be used zero or one times. That is, it is optional. For example,

<PRODBODY> ::= <PRODNAME> [ <SEPARATOR> ]

#### The grammar

defines a total of six production rules: Two define the non-terminal *<SENTENCE>*, and four define each of the remaining non-terminals—*SUBJECT>*, *<OBJECT>*, *<ADJECTIVE>*, and *<NOUN>*. The

The Parser Generator

words *likes, does, like, john, mary, big, medium, small, cars,* and *books* are the terminal symbols of the language. In other words, they are the symbols from which all valid sentences are made up according to the production rules. The production rule

<SUBJECT> = john | mary

indicates that a symbol belonging to the grammatical category *<SUBJECT>* is either the word *john* or (as denoted by the | character) *mary*.

It follows that

mary likes big cars

is a valid sentence in the language described by this grammar because of the following chain of *productions*:

```
A <SENTENCE> takes the form <SUBJECT> likes <OBJECT>.
mary is a <SUBJECT>.
An <OBJECT> takes the form <ADJECTIVE> <NOUN>.
big is an <ADJECTIVE>.
cars is a <NOUN>.
Therefore big cars is an <OBJECT>.
Therefore mary likes big cars is a <SENTENCE>.
```

For a real programming-language grammar, reread the section "BNF Syntax for Turbo Prolog" in Chapter 12 of the *Turbo Prolog Owner's Handbook*. It contains a complete BNF grammar for Turbo Prolog, specified more formally than in the example above.

## The Toolbox Parser Generator

A *parser generator* is a program that generates a parser from a grammar specification. Since not everyone is an expert in parser writing, a parser generator enables even non-experts to construct parsers.

The Toolbox parser generator takes a grammar specified using the BNF notation described earlier and generates a parser that can recognize sentences that conform to the grammar. After determining that a sentence conforms to the original grammar, a tree is built that shows the structure of the original source input.

Following are two subsections. The first discusses the rules that you must follow when describing a grammar for input to the Toolbox parser generator. The second section gives an example of a programming language construct, followed by its grammar specification in both BNF notation and the Toolbox's required notation. This gives you another example of the conversion process and also points out some subtleties in describing a grammar.

#### Specifying the Input to the Parser Generator

A formal specification of the format you must use when inputting information to the parser generator is given at the end of this section. The formal specification is in BNF format, so refer back to "Describing the Grammar" in this chapter if you have any questions about how BNF works. The next section shows an example of a grammar in standard BNF notation, followed by the equivalent code as required by the Toolbox's parser generator.

Note the distinction between the format or syntax of the parser generator's input and its formal description. BNF notation is used to describe a language that itself closely conforms to BNF notation.

First, let's follow through an informal specification in words.

Parser-generator input consists of three optional kinds of sections: userdefined predicates, user-defined domains, and production rules.

If you wish to manually code some parsing predicates, they should be declared to the parser generator at the beginning of your grammar definition, after the keywords **userdefined predicates**. Similarly, user-defined domains should be declared next, after the keywords **userdefined domains**, *before* the **predicates**.

Following **userdefined** sections, there can be any number of productionrule sections, but the keyword **productions** must precede each such section. A production begins with the name of that production in uppercase letters. There are two kind of productions: list productions and general productions.

A *list* production is a production name followed by an asterisk or a plus sign. An asterisk means zero or more occurrences of that grammatical object can appear in a valid sentence; a plus means one or more. Then, a list

production can contain an optional separator specification. When no separator is given, the list simply doesn't have any separator symbols. For example, you can declare that an expression list is a (possibly empty) list of expressions separated by commas as follows:

```
EXPLIST = EXP* separator comma
```

This specification generates the following Turbo Prolog domain declaration in the domain-definition file of the parser-generator system (more details on this file later):

EXPLIST = EXP \*

This domain declaration is independent of whether an asterisk or a plus is used and whether a separator is used or not.

A general production consists of one or more groups of individual productions, each with the same priority. The priority groups are separated by two minus signs (--), while the productions in each group are separated by a comma (,).

An *individual* production can be preceded by the keyword *rightassoc*. If the production is right associative, then its name can be followed by a (possibly empty) list of grammatical tokens. These are either names of other productions or scanner tokens. It can have an optional parameter list for when the scanner places some attributes in the token—for example, the value of an integer or the name of an identifier.

After the list of grammatical tokens comes an arrow(->), which is followed by a specification of the Prolog term that should be built from this production. This term can have zero or more arguments, the arguments being the names of productions or Turbo Prolog terms.

The production names in the list of grammatical tokens must be exactly the same, and in the same order, as the production names used in the corresponding Prolog term: The first production name in the grammatical token list must correspond to the first name in the term and so on. If two corresponding names are not equal, a conversion between the two names is inserted in the parser. For example,

MYPRODNAME = upper(STRING) -> MYPRODNAME

generates the following parsed predicate:

```
s_prodname([t(upper(STRING),_)|LL],LL,MYPRODNAME) :-!,
STRING = MYPRODNAME.
```

The BNF grammar in Table 7.1 shows how input for the parser generator must be specified.

| <parsergeneratorinput></parsergeneratorinput> | ::= | userdefined productions <prodnames><br/>userdefined domains <prodnames><br/>productions <productions></productions></prodnames></prodnames> |
|-----------------------------------------------|-----|----------------------------------------------------------------------------------------------------|
| <pre><pre>PRODUCTIONS&gt;</pre></pre>         | ::= | <production>+</production>                                                                                                    |
| <pre><production></production></pre>          | ::= | <pre><pre>PRODNAME&gt; = <pre>PRODBODY&gt;</pre></pre></pre>                                                                                |
| <prodbody></prodbody>                         | ::= | <prodgroups><br/><prodname> <star_plus> [<separator>]</separator></star_plus></prodname></prodgroups>                                       |
| <star_plus></star_plus>                       | ::= | *   +                                                                                                    |
| <separator></separator>                       | ::= | <string></string>                                                                                                    |
| <pre><prodgroups></prodgroups></pre>          | ::= | <priorgroup> { <priorgroup> }*</priorgroup></priorgroup>                                                                                    |
| <pre><pre>cpriorgroup&gt;</pre></pre>         | ::= | <singprod> { , <singprod> }*</singprod></singprod>                                                                                          |
| <singprod></singprod>                         | ::= | [ <assoc>] <gramtokl> -&gt; <term></term></gramtokl></assoc>                                                                                |
| <assoc></assoc>                               | ::= | rightassoc                                                                                                    |
| <gramtokl></gramtokl>                         | ::= | <gramtok>*</gramtok>                                                                                                    |
| <gramtok></gramtok>                           | ::= | <pre><prodname>   <tokk>[:CURSOR]</tokk></prodname></pre>                                                                                   |
| <tokk></tokk>                                 | ::= | <lowercasestring> (<prodnames>)<br/><lowercasestring></lowercasestring></prodnames></lowercasestring>                                       |
| <term></term>                                 | ::= | <lowercasestring><br/><lowercasestring> ( <prodnames> )<br/><prodname></prodname></prodnames></lowercasestring></lowercasestring>           |
| <pre><pre>cprodnames&gt;</pre></pre>          | ::= | <pre><prodname> { , <prodnames>}*</prodnames></prodname></pre>                                                                              |
| <pre><pre>PRODNAME&gt;</pre></pre>            | ::= | <uppercasestring></uppercasestring>                                                                                                    |
| <up><up>ercasestring&gt;</up></up>            | ::= | {A B C D E F G H I J K L M <br>N 0 P Q R S T U V W X Y Z }+                                                                                 |
| <lowercasestring></lowercasestring>           | ::= | {a b c d e f g h i j k l m <br>n o p q r s t u v w x y z }+                                                                                 |

| Table 7.1: A Bl | NF Grammar | for Parser- | Generator | input |
|-----------------|------------|-------------|-----------|-------|
|-----------------|------------|-------------|-----------|-------|

The Parser Generator

189

There are a few differences between the standard BNF syntax described at the beginning of the chapter and the BNF syntax that the Toolbox requires its input to be in:

- The < and > characters that normally surround a non-terminal are not allowed.
- Instead of the ::= operator to indicate the body of a production, the Toolbox uses =.

#### Creating Your Own Grammar

In the following pages, you'll see how to write a grammar that describes a language capable of recognizing the following construct:

```
while not finished do
    if a + 7 * f(x) > X^2 then
    write("true")
    else
    write("false");
    if a > 0 then
        a = 0;
```

After describing the grammar using standard BNF notation, we'll convert it to the format required by the Toolbox.

A valid program in this programming language consists of a series of statements or sentences. These sentences may contain while statements, if..then..else.. statements, write statements, and assignments. In the while, if, and assignment statements, expressions are used. These can contain addition, multiplication, exponentiation and relational operators, function calls, and variables and constants.

To define this language by a suitable grammar, first state that the language is a sequence of zero or more statements, each terminated by a semicolon:

```
<LANGUAGE> ::= { <STATEMENT>; }
```

Next, describe the permissible kinds of statements:

```
<STATEMENT> ::= while <EXP> do <STATEMENT>
    if <EXP> then <STATEMENT> else <STATEMENT>
    if <EXP> then <STATEMENT>
    <IDENTIFIER> = <EXP>
    write(<EXP>)
```

Finally, describe the expressions:

```
<EXP> ::= <EXP> <RELOP> <EXP>
  ( <EXP> )
        <IDENTIFIER>
        <STRING>
        <INTEGER>
        <EXP> + <EXP>
        <EXP> - <EXP>
        <EXP> * <EXP>
        <EXP> * <EXP>
        <EXP> / <EXP>
        <EXP> / <EXP>
        <EXP> / <EXP>
        <IDENTIFIER> ( <EXP> )
        <IDENTIFIER> ( <EXP> )
        <IDENTIFIER> ( <EXP> )
```

where

```
<RELOP> ::= > | < | = | <= | >=
<IDENTIFIER> ::= <LETTER>{ <LETTER> | <DIGIT> }*
<STRINO> ::= " { <LETTER> }* "
<INTEGER> ::= <DIGIT> { <DIGIT> }*
<LETTER> ::= AB|C|D|E|F|G|H|I|J|K|L|M|N|O|P|Q|R|S|T|U|V|W|X|Y|Z|
a|b|C|d|e|f|g|h|1|j|k|L|m|n|o|p|q|r|s|t|u|v|W|X|Y|Z|
<DIGIT> ::= 0|1|2|3|4|5|6|7|8|9
```

Note that there are several deficiencies in the above grammar. Most notably, there are no provisions for a signed integer and no characters like punctuations and so forth in strings. Also note that the above grammar is described using BNF notation. It does *not* conform to the rules that were described in the last section. The following is the Toolbox version of the grammar and can be given directly to the Toolbox parser generator:

```
productions
   EXP =
             EXP plus EXP
             EXP minus EXP
                                -> plus(EXP,EXP)
                                -> minus(EXP,EXP)
             ___
             EXP mult EXP
                                -> mult(EXP,EXP),
             EXP div EXP
                                -> div(EXP,EXP)
             ---
             rightassoc EXP power EXP -> power(EXP,EXP)
             EXP less EXP
                                -> less(EXP,EXP),
             EXP greater EXP -> greater (EXP, EXP),
EXP equal EXP -> equivalent (EXP, EXP),
             EXP greater equal EXP -> greater equal(EXP,EXP),
             EXP less_equal EXP -> less_equal(EXP,EXP)
             id(STRING) lpar EXP rpar
                              -> call(STRING, EXP),
             int (INTEGER)
                                -> int(INTEGER),
             int(INTEGER)
str(STRING)
> str(STRING),

             lpar EXP rpar -> EXP,
             not EXP
                                -> not (EXP)
```

LANGUAGE = STATEMENT\* separator semicolon

There were two primary changes made in converting the grammar above from straight BNF to the Toolbox's format. First, cosmetic changes were needed to remove the < and > surrounding *non-terminals* and change ::= to =. Then, the grammar had to show how a Turbo Prolog term should be associated with each defining production in the source language grammar.

Notice that if represented as a scanner token is  $if_{and}$  and that write becomes write\_. This is a useful habit to adopt to avoid confusion between Turbo Prolog keywords and scanner tokens. Likewise, the tokenized forms of ( and ) are *lpar* and *rpar* respectively. Also, integer values in the source text are given in terms of the functor *int(..)* and identifiers in terms of *id(..)*.

Two complete examples of how the Toolbox parser generator works are provided in the next section of this chapter. After studying these complete examples, input the grammar given above to the parser generator, develop an appropriate scanner for the grammar and test the system with the above statements as input.

As mentioned previously, some *terminal* symbols carry an attribute along with them. For example, the terminal *<IDENTIFIER>* carries the name of the identifier and the terminal *<INTEGER>* carries the value of the integer.

There are many issues connected with such a grammar, including:

- *Precedence*: Addition and multiplication are normally given different priorities so that multiplication binds tighter than addition. For example, when evaluating the expression 2 + 3 \* 4, the result of 3 \* 4 is normally evaluated first. Priorities like this are normally reflected in the grammar.
- Associativity: In an expression like 2 + 3 + 4, the addition operator is usually assumed to be left associative. The operation 2 + 3 is carried out first and not 3 + 4. In the expression  $2^3^4$ , the operation  $3^4$  should be carried out first.

Ambiguity: There is often more than one way to combine the input to a parser into a grammatical structure. The if..then..else.. sentence is the most common example. In the context of the above grammar, consider the construction:

```
if a then
if b then sent1
else sent2
```

The grammar does not specify whether the construction should be interpreted as

```
if a then ( if b then sent1 else sent2 )
```

or as

if a then ( if b then sent1) else sent2

In the Toolbox parser generator, these problems have been resolved by the putting the following constraints on how the source-language grammar should be specified:

- Precedence: Productions for one production name should be separated into groups having the same priority. Thus, plus (+) and minus (-) should share the same group; multiplication (X) and division (/) should belong to another.
- Associativity: Operators are, by default, left associative. If they are right associative like the exponentiation operator, they must be preceded by the Toolbox keyword rightassoc.
- Ambiguity: In considering the order of the productions, the parser chooses productions appearing earlier in the production list in preference to those appearing later. In the example above, according to the grammar specified, the if statement with the else clause comes before the if statement without an else. Therefore, the second of the two interpretations above will be the one the parser chooses. In other words, the order in which productions are defined in the grammar dictates the priority by which the production rules are used.

## **Examples Demonstrating the Parser Generator**

This section gives two complete examples of how to use the parser generator. The first example is introduced with a demonstration of how a grammar would typically be represented using the Toolbox's specifications. The second example is preceded by a discussion of how to incorporate error handling into your grammar/parser.

After reading through the examples, use Turbo Prolog to create the parser generator PARSER.EXE and experiment with the examples.

There are two important things to keep in mind while reading the following sections. First, for every grammar given as input, the Toolbox parser generator produces a parser similar to the file XPARS.PAR in basic structure. The program is complicated only by considerations of priority, associativity, efficiency, and error detection. Second, in every case you must write the scanner that tokenizes the source language input so it is suitable for use by the automatically generated parser. Use the scanner from the second example, XMINIGOL.SCA, to make this task easier. Only minor modifications should be necessary to make it work with a different grammar.

#### The Toolbox Version of a Grammar

The input to the Toolbox parser generator must show how a Turbo Prolog term should be associated with each defining production in the sourcelanguage grammar. Thus, given the following source language statement as input,

if A < 0 then B = 4 else B = 3 \* A

or its equivalent as a list of tokens output from the scanner,

```
[if , id ("A"), lessthan, int (0), then, id ("B"), becomes, int (4),
else, id ("B"), becomes, int (3), mult, id ("A")]
```

you should require the generated parser to output the Prolog term:

Rather than do this for every possible sentence of the source language, base the specification of your requirements on the grammar of the source language. Suppose that you wish to generate a parser for (arithmetic) expressions that satisfy the following grammar (note that the description of this grammar conforms closely to the Toolbox's grammar specification rules):

EXPRESSION = EXPRESSION plus EXPRESSION

```
EXPRESSION minus EXPRESSION
EXPRESSION mult EXPRESSION
EXPRESSION div EXPRESSION
rightassoc EXPRESSION power EXPRESSION
did (STRING)
int (INTEGER)
```

This says that an EXPRESSION can take one of seven different forms, with five of the forms containing sub-expressions. Thus, each of the following is a sentence in the above grammar:

```
id("AMOUNT")
int(456)
int(23) mult id("COST")
id("JANSALES") plus id("FEBSALES") minus id("ADCOSTS")
id(M) mult id(C) power int(2)
```

Notice that the grammar is given in a form that uses language elements as they would appear when output from the scanner. In particular, identifiers and integer values have to be attached to the functors *id* and *int*. The two minus signs (--) separate defining productions for the grammar that have the same priority, and the keyword *rightassoc* indicates a production that is right associative.

#### Example of the Parser Generator's Input Grammar

Your input to the parser generator has to show how a Turbo Prolog term should be associated with each defining production in the source-language grammar. Just as the BNF grammar had to be converted to the Toolbox format in the previous section, you must do the same for the grammar defined here. This is shown in Table 7.1; everything inside the central box must be given to the parser generator as input. The grammar given below is contained in XPARS.GRM. Table 7.2: Corresponding Terms for Grammar Production

| Grammar as<br>Scanned Tokens                                                          | kens Generated Parser                                                                                    |  |
|---------------------------------------------------------------------------------------|----------------------------------------------------------------------------------------------------|--|
| productions                                                                           |                                                                                                    |  |
| EXP = EXP plus EXP                                                                    | -> plus(EXP,EXP),                                                                                        |  |
| EXP minus EXP                                                                         | -> minus(EXP,EXP)                                                                                        |  |
| EXP mult EXP                                                                          | -> mult(EXP,EXP),                                                                                        |  |
| EXP div EXP                                                                           | -> div(EXP,EXP)                                                                                          |  |
| rightassoc EXP<br>                                                                    | <pre>power EXP -&gt; power(EXP,EXP)</pre>                                                                |  |
| id(STRING)                                                                            | -> id(STRING),                                                                                           |  |
| int (INTEGER)                                                                         | -> int (INTEGER)                                                                                         |  |
| EXP mult EXP<br>EXP div EXP<br><br>rightassoc EXP<br><br>id (STRING)<br>int (INTEGER) | -> mult(EXP,EXP),<br>-> div(EXP,EXP)<br>power EXP -> power(EXP,EXP)<br>-> id(STRING),<br>-> int(INTEGER) |  |

Notice the arrow (->) between the source-language grammar production and its corresponding Prolog term. Although the functors *plus()*, *minus()*, and so on are given the same names as the scanner token from which they derive, this is not mandatory. The user has to implement these clauses in the program that uses the parser.

## Example of a Parser Domains File Generated by the Parser

The grammar specification in Table 7.2 generates the domain definitions (shown in Table 7.2) in the parser generator's domain-definition file. These domain definitions are in the file XPARS.DOM.

#### 

```
div(EXP,EXP);
power(EXP,EXP);
id(STRING);
int(INTEGER)
TOK = plus();
minus();
mult();
div();
power();
id(STRING);
int(INTEGER);
nill
```

#### Example of a Scanner for the Generated Parser

An example of a scanner for the simple programming language grammar given in Table 7.1 is in the file XPARS.SCA. The program is constructed using the Turbo Prolog standard predicate *fronttoken*.

#### XPARS.SCA

/\* Remove the comments around the include directive below in \*/ /\* order to run XPARS.SCA as a standalone program. \*/

```
/* include "xpars.dom" */
```

domains

```
ttok = t(tok, integer)
tokl = ttok*
```

```
predicates
```

```
tokl(string,tokl)
maketok(string,tok,string,string)
str tok(string,tok)
```

```
clauses
```

```
tokl(STR, [t(TOK, 0) |TOKL]) :-
    fronttoken(STR, STRTOK, STR1), !,
    maketok(STRTOK, TOK, STR1, STR2),
    tokl(STR2, TOKL).
tokl(_,[]).
```

```
str_tok("+",plus) := !.
str_tok("-",minus) := !.
str_tok("*",mult) := !.
str_tok("/",div) := !.
str_tok("^",power) := !.
```

The Parser Generator

```
maketok(STR,TOK,S,S) := str tok(STR,TOK),!.
maketok(INTSTR,int(INTEGER),S,S) := str int(INTSTR,INTEGER),!.
maketok(STRING,id(STRING),S,S) := isname(STRING),!.
```

If you remove the comment marks around the include directive, as mentioned in the source code to the scanner, you can run it as a standalone program. When the scanner is run and given the goal

```
tokl("1/A+34*2",A).
```

the result will be

```
A = [t(int(1),0),t(div,0),t(id("A"),0),t(plus,0),
        t(int(34),0),t(mult,0),t(int(2),0)]
1 Solution
```

Notice that the tokenized forms of ( and ) are *lpar* and *rpar*, respectively. This is a useful habit to adopt in order to avoid confusion between Turbo Prolog keywords and scanner tokens. Also, integer values in the source text are given in terms of the functor *int*(..) and identifiers in terms of *id*(..).

#### **Example of Generated Parser**

XPARS.PAR contains the parser that was generated by the Toolbox parser generator to recognize the above sentence as conforming to the example grammar given in Table 7.1. Its contents are given below:

```
XPARS.PAR
                                         *****
                    Parsing predicates
predicates
  s exp(TOKL, TOKL, EXP)
  s expl (TOKL, TOKL, EXP)
  s exp5 (TOKL, TOKL, EXP, EXP)
  s exp2 (TOKL, TOKL, EXP)
  s exp6(TOKL, TOKL, EXP, EXP)
  s exp3 (TOKL, TOKL, EXP)
  s exp7 (TOKL, TOKL, EXP, EXP)
  s exp4 (TOKL, TOKL, EXP)
clauses
  s exp(LL1,LL0,EXP) :-
       s expl(LL1,LL0,EXP).
```

```
s_expl(LL1,LL0,EXP_) :-
     s exp2(LL1,LL2,EXP),
     s exp5(LL2,LL0,EXP,EXP).
s_exp2(LL1,LL0,EXP_) :-
     s exp3(LL1,LL2,EXP),
     s_exp6(LL2,LL0,EXP,EXP).
s exp3(LL1,LL0,EXP ) :-
     s exp4(LL1,LL2,EXP),
     s_exp7(LL2,LL0,EXP,EXP_).
s_exp4([t(id(STRING),_)|LL],LL,id(STRING)) :- !.
s_exp4([t(int(INTEGER),_)|LL],LL,int(INTEGER)) :- !.
s_exp4(LL, _, ) := syntax_error(exp4, LL), fail.
s_exp5(LL2,LL0,plus(EXP,EXP1),EXP_).
s_exp5(LL2,LL0,minus(EXP,EXP1),EXP ).
s_exp5(LL,LL,EXP,EXP).
s_exp6(LL2,LL0,mult(EXP,EXP1),EXP ).
s_exp6([t(div,_)|LL1],LL0,EXP,EXP_) :- !,
     s_exp3(LL1,LL2,EXP1),
     s exp6(LL2,LL0,div(EXP,EXP1),EXP ).
s exp6(LL,LL,EXP,EXP).
s exp7([t(power, )|LL1],LL0,EXP,power(EXP,EXP1)) :- !,
     s exp3(LL1,LL0,EXP1).
s_exp7(LL,LL,EXP,EXP).
```

#### Example of the Scanner and Generated Parser Used Together

The generated parser can't be run as a standalone program without several modifications. Below is an example program that incorporates both the scanner and the parser:

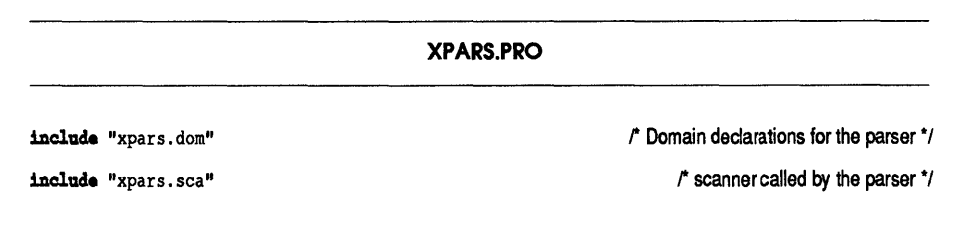

```
predicates
    syntax_error(STRING,TOKL)
include "xpars.par"
clauses
```

/\* The generated parser requires \*/ /\* this predicate to be declared \*/

/\* Parser created by the Toolbox \*/

syntax\_error(\_,\_) :- write("No error detection").

Try running the program and giving it the same goal previously given to the scanner:

goal: tokl("1/A+34\*2", Tok\_list).

As expected, the result is

Now take the output generated by the scanner (the tokenized version of the original source string) and give it directly to the parser:

#### The result of this **goal** is

```
EXP = plus(div(int(1),id("A")),mult(int(34),int(2)))
1 Solution
```

So, *EXP* represents the final output from the parser.

Each parsing predicate takes something off the list input in its first parameter and returns a shorter list in its second parameter. The presence of these two lists has lead to the term "parsing with difference lists" for this technique. If you are unfamiliar with it, run the program with trace turned on.

As a final example, try the goal

```
goal tokl("1/A+34*2", Tok_list), s_exp(Tok_list, _, EXP).
```

Here the scanner has been told to tokenize the input string and then pass it on to the parser. The solution is, therefore, a combination of the solutions to the previous examples:

#### **Error Handling**

The input for the Toolbox parser generator described in Table 7.1 is fairly typical, except for coping with the complications of error trapping.

If there are type errors in the source-language input to the generated parser, or if one of the variables referred to does not have a value, you can set up the generated parser to point to the offending token in the source text. For this purpose, it is possible to obtain the source-text cursor position of each of the (source-language grammar) terminal symbols by appending :CURSOR to the relevant scanner token. For example,

```
LABEL = id(STRING):CURSOR -> id(STRING,CURSOR)
```

specifies that you want to record source-text positions of all *LABELs*. By a straightforward extension of this idea, it is possible to record more than one cursor position in a single production:

```
RANGE = int(INTEGER):CURSOR rangesep int(INTEGER):CURSOR ->
    range(INTEGER,CURSOR,INTEGER,CURSOR)
```

Notice that domains to the left and right of the  $\rightarrow$  should also agree here.

Suppose your source language comprises only if..then..else.. statements, in which the logical expression can consist only of integer values and the < sign. Suppose also that only assignment statements can follow the then and else parts. Then the input to the parser generator could take the form

```
SENTENCE = if EXP then ASSIGNMENT else ASSIGNMENT ->
    ifthenelse(EXP,ASSIGNMENT,ASSIGNMENT)
ASSIGNMENT = id(STRING) equal EXP -> assignment(STRING, EXP)
EXP = int(INTEGER) lessthan int(INTEGER) -> logical(INTEGER,INTEGER)
```

assuming that the tokenized forms of = and < are equal and lessthan, respectively.

Now, let's change this so that the parser generator produces code to keep track of the cursor position for the identifier involved:

```
SENTENCE = if EXP then ASSIGNMENT else ASSIGNMENT ->
           ifthenelse (EXP, ASSIGNMENT, ASSIGNMENT)
```

ASSIGNMENT = id (STRING) : CURSOR equal EXP -> assignment (STRING, CURSOR, EXP)

EXP = int(INTEGER) lessthan int(INTEGER) -> logical(INTEGER, INTEGER)

#### Next, consider function assignments of the form

f(X) = an expression involving identifiers, multiplication, and exponentiation

Let's give a specification that allows you to keep track of the cursor:

```
FUNCDEF = id(STRING):CURSOR lpar id(STRING):CURSOR rpar equal EXP ->
          function (STRING, CURSOR, STRING, CURSOR)
```

EXP = id(STRING):CURSOR -> id(STRING,CURSOR) EXP mult EXP -> mult(EXP,EXP) rightassoc EXP power EXP -> power(EXP,EXP) id(STRING):CURSOR lpar EXP rpar -> call(STRING,CURSOR,EXP)

#### Using the Whole System in a Working Sample

Following is another example that implements a parser for an ALGOL-like language, called Minigol. This grammar is in the file XMINIGOL.GRM. The files used in this example can form the basis for further experiments with grammars for different languages. First, give the grammar for the parser generator to generate a Minigol parser:

```
userdefined domains
  PROCID
```

| product | ions |
|---------|------|
| EXP     | =    |

| KP = | EXP plus EXP           | -> plus(EXP,EXP),           |
|------|------------------------|-----------------------------|
|      | EXP minus EXP          | -> minus(EXP,EXP)           |
|      |                        |                             |
|      | EXP mult EXP           | -> mult(EXP,EXP),           |
|      | EXP div EXP            | -> div(EXP,EXP)             |
|      |                        |                             |
|      | rightassoc EXP power E | XP                          |
|      |                        | -> power(EXP,EXP),          |
|      | EXP exclmmark          | -> factorial(EXP),          |
|      | EXP questionmark EXP c | olon EXP                    |
|      |                        | -> conditional(EXP,EXP,EXP) |
|      |                        |                             |
|      | id(STRING) lpar PARMLI | ST rpar                     |
|      | -                      | -> call(PROCID, PARMLIST),  |
|      | id(STRING)             | -> var(STRING),             |
|      | minus EXP              | -> neg(EXP),                |
|      | int(INTEGER)           | -> int(INTEGER),            |
|      | real (REAL)            | -> real(REAL),              |
|      | str(STRING)            | -> str(STRING),             |

```
char(CHAR) -> char(CHAR),

lpar EXP rpar -> EXP

PARMLIST = EXP+ separator comma

SENT = if EXP then SENT else SENT -> ifthenelse(EXP,SENT,SENT),

if EXP then SENT -> ifthen(EXP,SENT),

while EXP do SENT -> ifthen(EXP,SENT),

goto int(INTEGER) -> goto_line(INTEGER),

goto_id(STRING) -> goto_lbl(STRING)
```

Now, put the file XMINIGOL.GRM through the parser generator to create the files XMINIGOL.DOM and XMINIGOL.PAR.

#### The Generated Domain Definitions

XMINIGOL.DOM contains the domain definitions that the generated parser and the scanner (which you have yet to write) need to use. Check that the code is as follows:

| /************************************* |                                                                                                    |
|----------------------------------------|----------------------------------------------------------------------------------------------------|
| domains                                |                                                                                                    |
| EXP =                                  | <pre>plus(EXP,EXP);<br/>minus(EXP,EXP);<br/>mult(EXP,EXP);<br/>div(EXP,EXP);<br/>power(EXP,EXP);<br/>factorial(EXP);<br/>conditional(EXP,EXP,EXP);<br/>call(PROCID,PARMLIST);<br/>var(STRING);<br/>neg(EXP);<br/>int(INTEGER);<br/>real(REAL);<br/>str(STRING);<br/>char(CHAR)</pre> |
| PARMLIST =                             | EXb*                                                                                                    |
| SENT =                                 | <pre>ifthenelse(EXP,SENT,SENT); ifthen(EXP,SENT); while(EXP,SENT); goto_line(INTEGER); goto_lbl(STRING)</pre>                                                                                                    |
| TOK =                                  | <pre>plus();<br/>minus();<br/>mult();<br/>div();<br/>power();</pre>                                                                                                    |

```
exclmmark();
guestionmark();
colon();
id(STRING);
lpar();
rpar();
int(INTEGER);
real (REAL);
str(STRING);
char(CHAR);
if ();
then();
else();
while();
do();
goto();
comma;
nil
```

#### The Generated Parser

XMINIGOL.PAR contains the generated parser. Just glance through it for now. (Later, after you've understood the underlying structure of the parsing predicates, take a more detailed look and make your own modifications.)

Parsing predicates predicates s parmlist(TOKL,TOKL,PARMLIST) s\_parmlist1(TOKL,TOKL,PARMLIST) s exp(TOKL, TOKL, EXP) s expl (TOKL, TOKL, EXP) s exp5 (TOKL, TOKL, EXP, EXP) s exp2(TOKL, TOKL, EXP) s\_exp6(TOKL, TOKL, EXP, EXP) s exp3 (TOKL, TOKL, EXP) s exp7 (TOKL, TOKL, EXP, EXP) s exp4 (TOKL, TOKL, EXP) s exp8 (TOKL, TOKL, STRING, EXP) s sent (TOKL, TOKL, SENT) clauses s exp(LL1,LL0,EXP) :s expl(LL1,LL0,EXP). s expl(LL1,LL0,EXP ) :s\_exp2(LL1,LL2,EXP), s\_exp5(LL2,LL0,EXP,EXP). s exp2(LL1,LL0,EXP ) :s exp3(LL1,L $\overline{L}2$ ,EXP),

```
s exp6(LL2,LL0,EXP,EXP ).
s exp3(LL1,LL0,EXP ) :-
        s exp4(LL1, LL2, EXP),
         s exp7(LL2,LL0,EXP,EXP).
s_exp4([t(id(STRING),_)|LL1],LL0,EXP_) :- !,
s_exp8(LL1,LL0,STRING,EXP_).
s_exp4([t(minus, )|LL1], LL0, neg(EXP)) :- !,
s_exp4(LL1, LL0, EXP).
s exp4 [[t (int (INTEGER), ) |LL], LL, int (INTEGER)) :- !.
s exp4 [[t (real (REAL), ) [LL], LL, real (REAL)) :- !.
s exp4 ([t (str (STRING), ] |LL], LL, str (STRING)) :- !.
s exp4 ([t (char (CHAR), ] |LL], LL, char (CHAR)) :- !.
s exp4 ([t (lpar, ] |LL], LL0, EXP) :- !,
        s exp(LL1,LL2,EXP),
        expect(t(rpar,_),LL2,LL0).
s_exp4(LL,_, ) := syntax_error(exp4,LL),fail.
s_sent([t(if_, )|LL1],LL0,ifthenelse(EXP,SENT,SENT1)) :-
s_exp(LL1,LL2,EXP),
        expect(t(then, ), LL2, LL3),
         s sent(LL3,LL4,SENT),
        expect(t(else, ),LL4,LL5),
         s_sent(LL5,LL0,SENT1),!.
s_sent([t(if, ])]LL1],LL0,ifthen(EXP,SENT)) :- !,
s_exp(IL1,LL2,EXP),
        expect(t(then,_),LL2,LL3),
         s sent(LL3,LL0,SENT).
s_sent([t(while, )|LL1], LL0, while(EXP, SENT)) :- !,
s_exp(LL1, LL2, EXP),
        expect(t(do, ),LL2,LL3),
s_sent(LL3,LL0,SENT).
s_sent([t(goto,_)|LL1],LL0,goto_line(INTEGER)) :-
        expect(t(int(INTEGER),_),LL1,LL0),!.
s_sent([t(goto,_)|LL1],LL0,goto_lbl(STRING)) :- !,
        expect(t(Id(STRING),_),LLI,LL0).
s_sent(LL, , ) := syntax_error(sent,LL),fail.
s_exp5([t(plus, )|LL1],LL0,EXP,EXP ) :- !,
        s exp2(LL1,LL2,EXP1),
         s exp5(LL2,LL0,plus(EXP,EXP1),EXP ).
s exp5(LL2,LL0,minus(EXP,EXP1),EXP ).
s exp5(IL, LL, EXP, EXP).
s_exp6([t(mult,_)|LL1],LL0,EXP,EXP_) :- !,
         s_exp3(LLT,LL2,EXP1),
s exp6(LL2,LL0,mult(EXP,EXP1),EXP).
s exp6([t(div,])LL1],LL0,EXP,EXP]) :- [,
s exp3(LL1,LL2,EXP1),
         s exp6(LL2,LL0,div(EXP,EXP1),EXP ).
s exp6(LL,LL,EXP,EXP).
s_exp7([t(power, )|LL1],LL0,EXP,power(EXP,EXP1)) :- !,
    s_exp3(LL1_LL0,EXP1).
s_exp7([t(exclmmark, )|LL],LL,EXP,factorial(EXP)) :- !.
s_exp7([t(questionmark,_)|LL1],LL0,EXP,EXP ) :- !,
```
```
s_exp4(LL1,LL2,EXP1),
expect(t(colon, ),LL2,LL3),
s_exp4(LL3,LL4,EXP2),
s_exp7(LL4,LL0,conditional(EXP,EXP1,EXP2),EXP_).
s_exp7(LL,LL,EXP,EXP).
s_exp8([t(lpar, )|LL1],LL0,STRING,call(PROCID,PARMLIST)) :- !,
s_parmlist(LL1,LL2,PARMLIST),
expect(t(rpar, ),LL2,LL0),STRING = PROCID.
s_exp8(LL,LL,STRING, var(STRING)) :- !.
s_parmlist(LL1,LL0,[EXP|PARMLIST]) :-
s_exp(LL1,LL2,EXP),
s_parmlist1(LL2,LL0,PARMLIST).
s_parmlist1(LL2,LL0,PARMLIST).
s_parmlist1(LL1,LL2,PARMLIST).
s_parmlist1(LL1,LL2,PARMLIST).
```

## The Scanner

It's easier to try out the parser once you've implemented a scanner for Minigol. What you need is a program that examines a Minigol source text and tokenizes it into the tokens given in XMINIGOL.DOM.

The file XMINIGOL.SCA contains such a program, although five lines have been commented out so that it can be incorporated into the larger program in the next section. If you wish to run the scanner in standalone mode, it is necessary to uncomment these five lines.

#### XMINIGOL.SCA

domains

/\* CURSOR = integer \*/ /\* PROCID = STRING \*/ CURSORTOK = t (TOK, CURSOR) TOKL = CURSORTOK\*

/\* include "XMINIGOL.DOM" \*/

#### predicates

```
/* scan_error(STRING,CURSOR) */
    tokl(CURSOR,STRING,TOKL)
    maketok(CURSOR,STRING,TOK,STRING,STRING,CURSOR)
    str_tok(STRING,TOK)
    scan_str(CURSOR,STRING,STRING,STRING)
    search ch(CHAR,STRING,INTEGER,INTEGER)
```

skipspaces(STRING, STRING, INTEGER)
isspace(CHAR)

#### clauses

```
/* scan_error(_,_) :- write("No error recovery"). */
   tok1 (POS, STR, [t (TOK, POS1) | TOKL]) :-
           skipspaces(STR, STR1, NOOFSP),
           POS1 = POS+NOOFSP,
           fronttoken (STR1, STRTOK, STR2), !,
           maketok (POS, STRTOK, TOK, STR2, STR3, LEN1),
           str len(STRTOK, LEN),
           POS\overline{2} = POS1 + LEN + LEN1,
           tokl (POS2, STR3, TOKL) .
   tok1( , ,[]).
   skipspaces(STR,STR2,NOOFSP) :-
           frontchar(STR,CH,STR1),isspace(CH),!,
           skipspaces(STR1,STR2,N1),
           NOOFSP = N1+1.
   skipspaces(STR, STR, 0).
   isspace(' ').
   isspace(' \ t').
   isspace('\n').
   str_tok(",",comma) :- !.
str_tok("+",plus) :- !.
   str_tok("-",minus) :- !.
   str_tok("*",mult) :- !.
str_tok("/",div) :- !.
   str tok("^",power) := !.
   str_tok("?",questionmark) := !.
   str_tok(":",questionmark):-
str_tok("!",exclmmark):-
.
str_tok("!",exclmmark):-
.
str_tok("(",lpar):-
.
str_tok(")",rpar):-
.
   str tok("if", if ) :- !.
   str tok("then", then) :- !.
   str tok("else",else) :- !.
str_tok("while",while) :- !.
   str tok("do",do) :- !.
   str tok ("goto", goto) :- !.
   maketok(_,STR,TOK,S,S,0):-str tok(STR,TOK),!.
maketok(_,"'",char(T),S1,S3,2) :- !,frontchar(S1,T,S2),frontchar(S2,_,S3).
   maketok(CURSOR,"\"",str(STR),S1,S2,LEN) :- !,
           scan str(CURSOR, S1, S2, STR), str len(STR, LEN1), LEN = LEN1+1.
   maketok(_,INTSTR, int(INTEGER), S, S, 0) :- str_int(INTSTR, INTEGER), !.
   maketok(_,REALSTR,real(REAL),S,S,0) :- str_real(REALSTR,REAL),!.
   maketok(_,STRING,id(STRING),S,S,0) := isname(STRING),!.
   maketok(CURSOR, _, _, _, _) :- scan_error("Illegal token", CURSOR), fail.
   scan_str(_,IN,OUT,STR) :-
           search ch('"',IN,0,N),
           frontstr(N, IN, STR, OUT1), !,
   frontchar(OUT1, ,OUT).
scan_str(CURSOR,__,_) :- scan_error("String not terminated",CURSOR),fail.
```

The Parser Generator

If you remove the comments and run the scanner with the goal

the result is

The main file, XMINIGOL.PRO, contains a program that gives a framework for implementing a compiling system like the Turbo Prolog system itself, but in which Minigol is the language used. This program provides a pulldown menu with the options Files, Edit, and Compile. An editor window is used to create and edit the source-language text. Once some Minigol statements have been typed in, they are given to the Minigol parser automatically, and the compiled result is displayed on the screen. Try reentering the Minigol source text

```
if a+2*f(7)+1 then goto label1 else while bool do goto 7
```

to this friendlier set-up, and verify that the result is

```
ifthen(plus(var("a"),mult(int(2),call("f",[int(7)]))),
      goto lbl("label1"))
```

| XMINIGOL.PRO                                   |  |  |
|------------------------------------------------|--|--|
| check_determ code=4000                         |  |  |
| domains<br>CURSOR = INTEGER<br>PROCID = STRING |  |  |
|                                                |  |  |

source(STRING) filename(STRING)

```
pdwstate(ROW,COL,SYMBOL,ROW,COL)
insmode
lineinpstate(STRING,COL)
lineinpflag
error(STRING,CURSOR)
```

```
include "tpreds.pro"
include "status.pro"
include "pulldown.pro"
include "lineinp.pro"
include "filename.pro"
```

include "xminigol.dom"

#### predicates

scan error(STRING, CURSOR)

include "xminigol.sca"

#### predicates

```
strlist_str(STRINGLIST,STRING)
ed(STRING,CURSOR)
change(DBASEDOM)
resetflags
nondeterm repparse
parse
better_error(CURSOR)
new_error(STRING,CURSOR)
```

#### predicates

expect (CURSORTOK, TOKL, TOKL)
syntax\_error (STRING, TOKL)
checkempty (TOKL)

#### include "xminigol.par"

#### clauses

```
new_error(_, ) := retract(error(_, _)),fail.
new_error(MSG,CURSOR) := asserts(error(MSG,CURSOR)).
```

```
expect(TOK, [TOK|L],L) :- !.
expect(t(TOK, _), [t(_,CURSOR)|_],_) :-
    better_error(CURSOR),
    str_tok(STR,TOK),
    concat(STR," expected",MSG),
    new_error(MSG,CURSOR),fail.
```

```
syntax_error(PROD,[t(_,CURSOR)|_]) :-
better_error(CURSOR),
concat["Syntax error in ",PROD,MSG),
new_error(MSG,CURSOR),fail.
```

```
scan error(MSG,CURSOR) :- ed(MSG,CURSOR),fail.
```

```
checkempty([]) :- !.
checkempty([t(,CURSOR)| ]) :-
      better error (CURSOR),
      new error ("Syntax error", CURSOR).
strlist_str([],"").
strlist str([H|T],STR) :-
      concat(H, " ", H1),
      strlist str(T,STR1),
      concat(H1,STR1,STR).
ed (MSG, CURSOR) :-
      source (TXT),
      editmsg(TXT,TXT1,"","",MSG,CURSOR,"",RET),
      RET><1, !,
      change (source (TXT1)).
resetflags :- retract(error(, )), fail.
resetflags.
change(source()) :- retract(source()),fail.
change(filename()) :- retract(filename()),fail.
change(X) :- asserts(X).
repparse.
repparse :- error(MSG,CURSOR), ed(MSG,CURSOR), !, repparse.
parse :-
      repparse,
      resetflags,
      source (STR1),
      tokl(0,STR1,L),
      s sent(L,L1,X),
      checkempty(L1), !,
      makewindow(2,23,23,"",0,0,25,80),
      write(X),
      readkey(),
      removewindow.
parse :-
      write(">> Parsing aborted"),nl,beep.
pdwaction(1,0) :-
      shiftwindow(OLD), shiftwindow(1),
      parse,
      shiftwindow(OLD),
      refreshstatus.
pdwaction(2,0) :-
      shiftwindow(OLD), shiftwindow(1),
      source(TXT),
      editmsg(TXT,TXT1,"","","",0,"",RET),
      shiftwindow(OLD),
      RET><1,!,
      change (source (TXT1)),
      refreshstatus.
pdwaction(2,0) :- refreshstatus.
pdwaction(3,1) :-
      readfilename(5,40,66,66,txt,"",NEW),
      change(filename(NEW)),
      file str(NEW, NEWSOURCE), !,
```

```
change (source (NEWSOURCE)),
         shiftwindow(OLDW),
         shiftwindow(1),
         window str(NEWSOURCE),
         shiftwindow(OLDW),
         refreshstatus.
   pdwaction(3,1).
   pdwaction(3,2) :-
         source (SOURCE),
         filename(OLD),
         readfilename(5,40,66,66,txt,OLD,NEW),
         change(filename(NEW)),
         file str(NEW, SOURCE),
         refreshstatus,!.
   pdwaction(3,2).
   pdwaction(3,3) :- setdir(5,40,66,66).
   pdwaction(4,0) :-
         lineinput(5,70,40,66,66,"Are you sure (y/n) ? ","",ANS),
         upper lower (ANS, ANS1),
         ANS1><"y".
filename("minigol.txt").
source("").
goal
/*
                      2
                                3
01234567890123456789012345678901234567890123456789012345678901234567890123456789
       COMPILE
                            EDIT
                                            FILES
                                                                     QUIT
*/
   makewindow(1,23,23,"Edit",3,0,21,80),
   makestatus(112," Select with arrows or use first uppercase letter"),
   pulldown(66,[curtain(7,"Compile",[]),
                curtain(26,"Edit",[]),
                curtain(44,"Files",["Load","Save","Dir"]),
curtain(64,"Quit",[])
                ],_,_).
```

Using the XMINIGOL example files as a basis, you can easily implement the scanner (lexical analyzer) and parser for your own compiler. In order to experiment with your own source language, you can modify the example program this way:

- 1. Generate a new parser with the parser generator.
- 2. Change the scanner, XMINIGOL.SCA, so that it recognizes the new keywords.
- 3. Include the new scanner, parser, and domain definitions in a main program that should be a copy of XMINIGOL.PRO. Change the call of the top production name from *s\_sent* to the name of the new top production in the newly generated parser.

## The Parser Generator System

Before using the parser generator, it is necessary to compile it to an .EXE file. The parser generator is built from the following files, which are all on the distribution disks:

| PARSER.GRM   | <ul> <li>the grammar for parser input</li> </ul> |
|--------------|--------------------------------------------------|
| PARSGEN.PRO  | <ul> <li>the parser generator</li> </ul>         |
| PARSMAIN.PRO | - the parser generator's user interface          |
| PARSER.SCA   | – the scanner                                    |
| PARSER.PAR   | <ul> <li>the parser</li> </ul>                   |
| PARSER.DEF   | <ul> <li>global definitions</li> </ul>           |
| PARSER.PRJ   | <ul> <li>project description</li> </ul>          |
|              |                                                  |

The parser generator also requires these previously defined files:

LINEINP.PRO FILENAME.PRO STATUS.PRO PULLDOWN.PRO

To compile the parser-generation system, select Options from the Turbo Prolog main menu and choose Compile Project. Type in the project name PARSER.PRJ, then select Compile.

Like Turbo Prolog itself, the parser system uses a pull-down menu through which it is possible to load, edit, and save a grammar as a text file. The first step is to load the file containing the prepared parser-generator input (or to type it in directly using the Edit option). Activating the main-menu entry Generate Parser, now generates the required parser, which consists of two parts, each part in a separate file.

If the name of the file containing the parser-generator input is PASCAL.GRM, the generated parser's domain declarations will be in the file PASCAL.DOM, and the predicate declarations and clauses will be generated in the file PASCAL.PAR. The generated parser can be viewed by selecting Display Parser from the main menu.

#### The System Around the Generated Parser

The generated parser is, of course, a Turbo Prolog program. To detect syntax errors in source-language input, it contains just two predicates that should be adequate for most purposes. These two predicates—*expect* and *syntax\_error*—have the following declarations:

predicates
 expect (CURSORTOK, TOKL, TOKL)
 syntax\_error (STRING, TOKL)

*expect* is called when a given grammatical entity should be followed by a token. It is called with the expected token as the first parameter and the sublist of the scanned list currently being processed as the second parameter. The tail of this list is returned in the third parameter if its head is the correct token; otherwise, *expect* fails.

syntax\_error is called when no matching production is found in a group of productions. It is called with the name of the production as its first parameter and the sublist of the scanned list currently being processed as its second parameter.

The first production tried is not always the correct one. Some of the *expect* and *syntax\_error* calls that succeed may not correspond to a syntax error: A real syntax error occurs only if no matching production can be found.

Such a syntax error can be isolated by remembering the deepest level reached in the source text. Each time *expect* or *syntax\_error* is called, the new cursor position is compared to the old. If the new cursor position is greater than the previous position, it should be saved as the deepest level achieved. Experience shows that this works pretty well but, as always, you should experiment with other methods.

## **Bootstrapping a Parser**

Bootstrapping a parser means that you can take a parser generator and input a grammar that describes itself. The parser generator then generates another parser generator. In other words, it clones itself.

A common question is, Where did the first parser generator come from? The first one in this case is the Toolbox parser generator, which has been written for you. Now that you have it, however, you can do what is called "bootstrapping" and use it to generate the parser generator again.

All you need to do is treat the BNF grammar given in Table 7.1 as the grammar of the source language for which you want to generate a parser. You need to augment this grammar as done with the simple expressions in the previous section "Creating Your Own Grammar." The following grammar shows the result. It assumes the following tokenized forms for terminal symbols in the parser generator's grammar:

#### **Terminal Symbol Tokenized Form** -> arrow equal = star plus userdefined userdefined predicates predicates domains domains\_ priorsep сотта separator separator colon lpar rpar

productions PARSER = SECTION\*

```
SECTION =
    userdefined_predicates_PRODNAMES -> userpreds (PRODNAMES),
    userdefined_domains_PRODNAMES -> userdoms (PRODNAMES),
    productions_PRODUCTIONS -> productions_(PRODUCTIONS)
PRODUCTIONS = PRODUCTION+
PRODUCTION = PRODNAME equal PRODBODY -> p(PRODNAME,PRODBODY)
PRODBODY = upper(STRING):CURSOR STAR_PLUS SEPARATOR ->
    list(PRODNAME,CURSOR,STAR_PLUS,SEPARATOR),
    PRODGROUPS -> groups(PRODGROUPS)
STAR_PLUS = star -> star,
    plus -> plus
SEPARATOR = separator_id(STRING) -> sep(STRING), -> none
PRODGROUPS = PRIORGROUP+ separator priorsep
PRIORGROUP = SINGPROD+ separator comma
```

Turbo Prolog Toolbox Owner's Handbook

| Ρ | Α | R | T |
|---|---|---|---|
|   |   |   | 2 |

## **Reference Guide**

Turbo Prolog Toolbox Owner's Handbook

## с н а р т е R \_\_\_\_\_**8**

## **Reference Guide**

## Introduction

This section defines and describes, in alphabetical order, all the Turbo Prolog Toolbox tools. All the essential information about each tool—predicate, declaration, flow pattern, function, parameters, environment, and so on—is included. The environment comprises the programs required to run the tool.

In addition, the following table summarizes the environments of all the Toolbox files, listing the files required by each specific file.

The files are listed in alphabetical order, under the headings Prolog Files, Object Files, and Example Files.

### Table 8.1: The Turbo Prolog Toolbox Files

#### **Prolog Files**

| BIOS     | None                                              |
|----------|---------------------------------------------------|
| BOXMENU  | TDOMS.PRO, TPREDS.PRO                             |
| COMGLOBS | None                                              |
| DBASE3   | TDOMS.PRO, TPREDS.PRO, READEXT.PRO, REALINTS.OBJ  |
| FILENAME | TDOMS.PRO, TPREDS.PRO, LINEINP.PRO                |
| GBAR     | TDOMS.PRO, GDOMS.PRO, GGLOBS.PRO, TPREDS.PRO,     |
|          | GPREDS.PRO, GRAPHICS.OBJ, EGAGRAPH.OBJ            |
| GDOMS    | None                                              |
| GEGA     | TDOMS.PRO                                         |
| GGLOBS   | GDOMS.PRO                                         |
| GGRAPH   | TDOMS.PRO, GDOMS.PRO, TPREDS.PRO, GPREDS.PRO      |
| GPIE     | TDOMS.PRO, TPREDS.PRO, GDOMS.PRO, GPREDS.PRO,     |
|          | GRAPHICS.OBJ EGAGRAPH.OBJ                         |
| GPREDS   | GDOMS.PRO                                         |
| HELP     | TDOMS.PRO, TPREDS.PRO                             |
| HELPDEF  | TDOMS.PRO, LONGMENU.PRO, STATUS.PRO,              |
|          | TPREDS.PRO,LINEINP.PRO,                           |
|          | FILENAME.PRO, SCRHND.PRO, HELP.SCR                |
| HNDBASIS | TDOMS.PRO, TPREDS.PRO, MENU.PRO, STATUS.PRO,      |
|          | LINEINP.PRO, SCRHND.PRO or VSCRHND.PRO            |
| LINEINP  | TDOMS.PRO, TPREDS.PRO                             |
| LINEMENU | TDOMS.PRO, TPREDS.PRO                             |
| LONGMENU | TDOMS.PRO, TPREDS.PRO                             |
| LOTUS    | TDOMS.PRO, TPREDS.PRO, READEXT.PRO, REALINTS.OBJ  |
| MENU     | TDOMS.PRO, TPREDS.PRO                             |
| MIXSCR   | GOODS.SCR, ORDER.SCR, CUSTOMER.SCR, INF.SCR,      |
|          | INVOICE.SCR                                       |
| PARSGEN  | PARSER.PRJ, PARSER.DEF, TPREDS.PRO                |
| PARSMAIN | PARSER.PRJ (PARSGEN.OBJ), PARSER.DEF, TPREDS.PRO, |
|          | LINEINP.PRO, FILENAME.PRO, STATUS.PRO,            |
|          | PULLDOWN.PRO, PARSER.SCA, PARSER.PAR              |
| PULLDOWN | TDOMS.PRO, TPREDS.PRO                             |
| READEXT  | None                                              |
| REFLEX   | TDOMS.PRO, TPREDS.PRO, READEXT.PRO, REALINTS.OBJ  |
| REPORT   | TDOMS.PRO                                         |
| RESIZE   | STATUS.PRO, TDOMS.PRO, TPREDS.PRO                 |
| SCRDEF   | TDOMS.PRO, TPREDS.PRO, MENU.PRO, STATUS.PRO,      |
|          | LINEINP.PRO, FILENAME.PRO, RESIZE.PRO             |

| SCRHND<br>STATUS<br>TDOMS<br>TPREDS<br>TREE<br>VSCRHND                  | TDOMS.PRO, TPREDS.PRO, LINEINP.PRO, STATUS.PRO<br>TDOMS.PRO, TPREDS.PRO<br>None<br>TDOMS.PRO<br>TDOMS.PRO, TPREDS.PRO<br>TDOM.PRO, TPREDS.PRO, LINEINP.PRO, STATUS.PRO |
|-------------------------------------------------------------------------|----------------------------------------------------------------------------------------------------|
| <b>Object Files</b>                                                     |                                                                                                    |
| SERIAL.OBJ<br>GRAPHICS.OBJ<br>PICTOOLS.OBJ<br>TICKS.OBJ<br>EGAGRAPH.OBJ | COMGLOBS.PRO<br>GDOMS.PRO, GGLOBS.PRO<br>GDOMS.PRO, GGLOBS.PRO<br>COMGLOBS.PRO                                                                                         |
| Example Files                                                           |                                                                                                    |
| XBAR                                                                    | XBAR.PRJ, TDOMS.PRO, GDOMS.PRO, GLOBS.PRO,<br>TPREDS.PRO, GPREDS.PRO, GBAR.PRO, GRAPHICS.OBJ,<br>EGAGRAPH.OBI                                                          |
| XBOXMENU                                                                | TDOMS.PRO, TPREDS.PRO, BOXMENU.PRO, STATUS.PRO                                                                                                    |
| XCAREER                                                                 | TDOMS.PRO, TPREDS.PRO, MENU.PRO                                                                                                    |
| XCLUB                                                                   | TDOMS.PRO, TPREDS.PRO, MENU.PRO, STATUS.PRO,                                                                                                    |
|                                                                         | LINEINP.PRO, FILENAME.PRO, SCRHND.PRO, XCLUB.SCR,                                                                                                    |
|                                                                         | XCLUB.DBA                                                                                                    |
| XCOMMU                                                                  | XCOMMU.PRJ (SERIAL.OBJ, MODEM.OBJ, TRICKS.OBJ),                                                                                                    |
|                                                                         | TDOMS.PRO, COMGLOBS.PRO, TPREDS.PRO, MENU.PRO                                                                                                    |
| XDBASE3                                                                 | XDBASE3.PRJ, READEXT.PRO, DBASE3.PRO,                                                                                                    |
|                                                                         | REALINTS.OBJ,                                                                                                    |
|                                                                         | XDBASE3.DBF, XDBASE3.DBT                                                                                                    |
| XEGA                                                                    | TDOMS.PRO, GDOMS.PRO, TPREDS.PRO, GPREDS.PRO,                                                                                                    |
|                                                                         | GEGA.PRO                                                                                                    |
| XFILENAM                                                                | TDOMS.PRO, TPREDS.PRO, LINEINP.PRO, FILENAME.PRO,                                                                                                    |
|                                                                         | STATUS.PRO                                                                                                    |
| XGEOMETR                                                                | XGEOMETR.PRJ (GRAPHICS.OBJ), EGAGRAPH.OBJ,                                                                                                    |
|                                                                         | TDOMS.PRO, GDOMS.PRO,                                                                                                    |
|                                                                         | GGLOBS.PRO, TPREDS.PRO, GPREDS.PRO                                                                                                    |
| XGRAPH                                                                  | TDOMS.PRO, GDOMS.PRO, GGLOBS.PRO, TPREDS.PRO,                                                                                                    |
|                                                                         | GPREDS.PRO, GGRAPH.PRO, GRAPHICS.OBJ,                                                                                                    |
|                                                                         | EGAGKAPH.OBJ                                                                                                    |
| XHELP                                                                   | TDOMS.PRO, HELP.PRO                                                                                                    |
|                                                                         | TDOMO, TKU, TKEDO, KU, MENU, KU<br>TDOMO DDO, CTATLIC DDO, TDDEDC DDO, MENU DDO                                                                                        |
| ALABEL                                                                  | LINEIND DDO EILENIAME DDO SCOUND DDO                                                                                                    |
|                                                                         | LINEINP.PKO, FILENAME.PKO, SCKHND.PKO,                                                                                                    |
|                                                                         | ALABEL.UBA                                                                                                    |

Reference Guide

221

| XLCAREER  | TDOMS.PRO, TPREDS.PRO, MENU.PRO                     |
|-----------|-----------------------------------------------------|
| XLINEINP  | TDOMS.PRO, TPREDS.PRO, LINEINP.PRO, STATUS.PRO      |
| XLINEMNU  | TDOMS.PRO, TPREDS.PRO, LINEMENU.PRO, STATUS.PRO     |
| XLONGMNU  | TDOMS.PRO, TPREDS.PRO, LONGMENU.PRO,                |
|           | STATUS.PRO                                          |
| XLOTUS    | LOTUS.PRJ, (REALINTS.OBJ), READEXT.PRO, LOTUS.PRO,  |
|           | XLOTUS.WRK                                          |
| XMADDER   | TDOMS.PRO, TPREDS.PRO, MENU.PRO, STATUS.PRO,        |
|           | LINEINP.PRO, SCRHND.PRO, XMADDER.SCR                |
| XMAIL     | HNDBASIS.PRO, XMAIL.SCR                             |
| XMENU     | TDOMS.PRO, TPREDS.PRO, STATUS.PRO, MENU.PRO         |
| XMINIGOL  | TDOMS.PRO, TPREDS.PRO, STATUS.PRO,                  |
|           | PULLDOWN.PRO,                                       |
|           | LINEINP.PRO, FILENAME.PRO, XMINIGOL.DOM,            |
|           | XMINIGOL.SCA, XMINIGOL.PAR                          |
| XPARS.DOM | None                                                |
| XPARS.GRM | None                                                |
| XPARS.PAR | XPARS.DOM                                           |
| XPARS.PRO | XPARS.DOM, XPARS.SCA, XPARS.PAR                     |
| XPARS.SCA | XPARS.DOM                                           |
| XPICDEMO  | XPICDEMO.PRJ (PICTOOLS.OBJ), TDOMS.PRO,             |
|           | GDOMS.PRO,                                          |
|           | GGLOBS.PRO, TPREDS.PRO, WELCOME.PIC, TEST.PIC       |
| XPIE      | XPIE.PRJ (GRAPHICS.OBJ, EGAGRAPH.OBJ), TDOMS.PRO,   |
| ,         | GDOMS.PRO,                                          |
|           | GGLOBS.PRO, TPREDS.PRO, GPREDS.PRO, GPIE.PRO        |
| XPOLLING  | XPOLLING.PRJ (SERIAL.OBJ, TICKS.OBJ), TDOMS.PRO,    |
|           | COMGLOBS.PRO, TPREDS.PRO, MENU.PRO                  |
| XPRINTER  | XPRINTER.PRJ, (SERIAL.OBJ, TICKS.OBJ), COMGLOBS.PRO |
| XPULLDW   | TDOMS.PRO, TPREDS.PRO, STATUS.PRO, PULLDOWN.PRO     |
| XREFLEX   | XREFLEX.PRJ (REALINTS.OBJ), READEXT.PRO,            |
|           | REFLEX.PRO, REFLEX.RXD                              |
| XREPORT   | TDOMS.PRO, TPREDS.PRO, REPORT.PRO, XREPORT.SCR      |
| XRESIZE   | TDOMS.PRO, TPREDS.PRO, STATUS.PRO, RESIZE.PRO       |
| XSHOP     | TDOMS.PRO, XSHOP.SCR, TPREDS.PRO, MENU.PRO,         |
|           | LINEINP.PRO, STATUS.PRO, SCRHND.PRO                 |
| XSLIDES   | XSLIDES.PRJ (PICTOOLS.OBJ), TDOMS.PRO, TPREDS.PRO,  |
|           | MENU.PRO                                            |
| XSTATUS   | TDOMS.PRO, TPREDS.PRO, STATUS.PRO                   |
| XTERM     | XTERM.PRJ, (SERIAL.OBJ, TICKS.OBJ), TDOMS.PRO,      |
|           | COMGLOBS.PRO, TPREDS.PRO, STATUS.PRO                |
| XTREE     | TDOMS.PRO, TPREDS.PRO, STATUS.PRO, MENU.PRO,        |
|           | TREE.PRO                                            |

# XVIRTUALTDOMS.PRO, TPREDS.PRO, MENU.PRO, STATUS.PRO,<br/>LINEINP.PRO, VSCRHND.PRO, XVIRTUAL.SCRXXMODEMXXMODEM.PRJ (SERIAL.OBJ, TICKS.OBJ), TDOMS.PRO,<br/>COMGLOBS.PRO, TPREDS.PRO, MENU.PRO

Reference Guide

## axislabels

Predicate

axisLabels(AxesNo,XaxisText,YaxisText)

Declaration

axisLabels(Integer,String,String)

Flow pattern axisLabels(i,i,i)

**Function** Used to label a pair of axes.

#### Parameters

AxesNo identifies the pair of axes to be affected and is the axes identifier returned from *makeAxes*. XaxisText and YaxisText are the strings to be used for labeling the X and Y axes respectively.

#### Remarks

In order to use *axisLabels*, the following **database** predicates must be declared in the containing program:

#### database

Scale (ScaleNo, x, x, y, y)
activeScale (ScaleNo)
axes (Integer, Integer, Integer, Xmarker, Ymarker, Col, Row, Col, Row)

#### Example

axisLabels(1,"Length","Height")

Contained in GGRAPH.PRO

Environment TDOMS.PRO, GDOMS.PRO, TPREDS.PRO, GPREDS.PRO

See also modifyAxes, makeAxes, refreshAxes

## bargraph

#### Predicate

barGraph(Left,Bottom,Right,Top,BarRatio,BarList,Factor)

#### Declaration

barGraph(Col,Row,Col,Row,BarRatio,BarList,Factor)

#### Flow pattern

barGraph(i,i,i,i,i,i,i,o)

#### Function

The predicate *barGraph* makes it possible to display numerical data in barchart form.

#### **Parameters**

The first four parameters determine how much space there should be between the borders of the active window in which the bar chart is drawn and the edge of the screen. The parameter *BarRatio* specifies the width of the bars relative to the spacing between the bars. A spacing of 0.5 indicates that the bars have the same width as the gaps between them.

BarList belongs to the domain

```
BARLIST = BAR*
BAR = bar(VHEIGHT,STRING,COLOR,COLOR) ; space
```

Normally a *bar* is specified by its height, a label (which may be an empty string), a frame color, and a fill color. A bar also can be a *space* that separates the bars visually. The bars are automatically scaled to fill the specified area of the active window. The scaling factor is returned as the last parameter.

#### Example

```
barGraph(3,4,4,4,0,5,

[bar(2,"",1,2),

bar(3,"1984",1,3),

bar(5,"",1,2),

space,

bar(4,"",1,2),

bar(7,"1985",1,3),

bar(7,"",1,2)],_)
```

**Reference** Guide

#### **Contained in** GBAR.PRO

#### Environment

TDOMS.PRO, GDOMS.PRO, GGLOBS.PRO, TPREDS.PRO, GPREDS.PRO

#### See also barGraph3d

## barGraph3d

#### Predicate

barGraph3d(Left,Bottom,Right,Top,BarRatio,Angle,BarList,Factor)

#### Declaration

barGraph3d(Col,Row,Col,Row,BarRatio,Theta,BarList,Factor)

Flow pattern

barGraph3d(i,i,i,i,i,i,i,i,o)

#### Function

The predicate *barGraph3d* lets you display numerical data in bar-chart form in which the bars appear three-dimensional.

#### Parameters

The first four parameters are text coordinates, used to determine how much space there should be between the borders of the active window in which the bar chart is drawn and the edge of the screen.

The parameter *Angle* specifies the angle from which the three-dimensional bars are to be viewed, measured in radians.

The parameter *BarRatio* specifies how much space the bars take up relative to the spacing between the bars. A spacing of 0.5 indicates equal space for the bars and the gaps between them.

BarList belongs to the domain

```
BARLIST = BAR*
BAR = bar(VHEIGHT,STRING,COLOR,COLOR) ; space
```

Normally a bar is specified by its height, a label (which may be an empty string), a frame color, and a fill color. A bar can also be a space to separate the bars visually. The bars are automatically scaled to fill the specified area of the active window. The scaling factor is returned as the last parameter.

#### Example

barGraph3d(3,4,4,4,0.55,0.5,[bar(2,"",1,2),space,bar(3,"1984",1,3)],\_),

#### Contained in GBAR.PRO

#### Environment

TDOMS.PRO, GDOMS.PRO, GGLOBS.PRO, TPREDS.PRO, GPREDS.PRO

See also barGraph

Turbo Prolog Toolbox Owner's Handbook

## border

#### Predicate

border(Color)

## Declaration

border(Integer)

## Flow pattern border(i)

#### Function

Sets the screen border color in text mode using a CGA graphics card. (It is also possible to set the border color using an EGA graphics card. Refer to the tool predicate *setEGAregister*.

#### Parameters

*Color* specifies the desired screen border color as one of the 16 possibilities, coded as shown in Table 8-3 of the *Turbo Prolog Owner's Handbook*.

Example border(15)

Contained in BIOS.PRO

Environment TDOMS.PRO, TPREDS.PRO

See also setEGAregister

## box

#### Predicate

box(Row,Col,Row2,Col2,LineColor,FillColor,Fill)

#### Declaration

box(VRow,VCol,VRow,VCol,Color,Color,Fill) – (i,i,i,i,i,i,i) language c

#### Flow pattern

box(i,i,i,i,i,i,i,i)

#### Function

Draws a four-sided box shape on the graphics display screen.

#### Parameters

box draws a box using virtual coordinates with the upper left-hand corner at (*Row,Col*) and lower right-hand corner (*Row2,Col2*) with the indicated *Color*. Depending on the value of *Fill*, the box is filled with the color *FillColor*. The *Fill* parameter can be 1 or 0, indicating that the box will or will not be filled, respectively.

#### Remarks

The predicate *box* is implemented in C.

Range for Rows: 0-31999 Range for Columns: 0-31999

It requires the creation of a project.

#### Example

box(2000,2000,20000,20000,1,2,0)

Contained in GRAPHICS.OBJ

Environment GDOMS.PRO, GGLOBS.PRO

## boxmenu

#### Predicate

boxmenu(PosRow,PosCol,NoOfRows,NoOfCols,Wattr,Fattr,ItemList,Title,InitItem,Choice)

#### Declaration

boxmenu(Row,Col,Row,Col,Attr,Attr,StringList,String,Integer,Integer)

#### Flow pattern

boxmenu(i,i,i,i,i,i,i,i,i,o)

#### Function

The *boxmenu* predicate allows a menu selection to be made from a collection of menu items displayed across a row.

#### **Parameters**

*PosRow* and *PosCol* define the upper left-hand corner of the window that contains the menu. The size of the window is determined by *NoOfRows* and *NoOfCols*. *Wattr* and *Fattr* specify the attributes of the window and its frame, respectively. *ItemList* is a list of strings, one for each menu item. *Title* determines the text in the frame of the window. When the menu is displayed, menu choice number *InitItem* is highlighted by the cursor. *Choice* is an integer indicating the selection made, coded as

- 0 = Esc was pressed
- 1 = First menu item selected
- 2 = Second menu item selected

and so on.

#### Remarks

The window containing the menu is automatically adjusted if it is placed too far to the left or too near to the bottom of the screen. The predicate fails if the list of menu items has length zero.

#### Example

boxmenu(5,10,5,50,7,7,[Basic,Pascal,Lisp,Prolog],"Language",2,CHOICE)

Contained in BOXMENU.PRO

Environment TDOMS.PRO, TPREDS.PRO

Reference Guide

## **Recognized keys**

Cursor keys, Esc, F10, Return, Home, End, PgUp, PgDn

See also boxmenu\_leave, boxmenu\_mult

## boxmenu\_leave

#### Predicate

boxmenu\_leave(PosRow,PosCol,NoOfRows,NoOfCols,Wattr,Fattr,ItemList,Title,InitItem,Choice)

#### Declaration

boxmenu\_leave(Row,Col,Row,Col,Attr,Attr,StringList,String,Integer,Integer)

#### Flow pattern

boxmenu\_leave(i,i,i,i,i,i,i,i,i,o)

#### Function

The *boxmenu\_leave* predicate allows menu selection from more than one column. After selection, the menu is left on the screen.

#### Parameters

*PosRow* and *PosCol* define the upper left-hand corner of the window that contains the menu. *NoOfRows* and *NoOfCols* determine the size of the window. *Wattr* and *Fattr* specify the attributes of the window and its frame, respectively. *ItemList* is a list of strings, one for each menu item. *Title* determines the text in the frame of the window. When the menu is displayed, menu choice number *InitItem* is highlighted by the cursor. *Choice* is an integer indicating the selection made coded as

- 0 = Esc was pressed
- 1 = First menu item selected
- 2 = Second menu item selected

and so on.

#### Remarks

The window containing the menu is automatically adjusted if it is placed too far to the left or too near to the bottom of the screen. The predicate fails if the list of menu items has length zero.

#### Example

boxmenu\_leave(5,10,5,50,7,7,[Basic,Pascal,Lisp,Prolog],"Language",2,CHOICE)

Contained in BOXMENU.PRO

Environment TDOMS.PRO, TPREDS.PRO

#### **Recognized keys**

Cursor keys, Esc, F10, Return, Home, End, PgUp, PgDn

See also boxmenu, boxmenu\_mult

## boxmenu\_mult

#### Predicate

boxmenu\_mult(Row,Col,NoOfRows,NoOfCols,Wattr,Fattr,ItemList,Title,InitItems,ChoiceList)

#### Declaration

boxmenu\_mult(Row,Col,Row,Col,Attr,Attr,StringList,String,IntegerList,IntegerList)

#### Flow pattern

boxmenu\_mult(i,i,i,i,i,i,i,i,i,o)

#### Function

The *boxmenu\_mult* predicate works like *boxmenu* but allows more than one selection to be made.

#### Parameters

Row and Col define the position of the upper left-hand corner of the window. NoOfRows and NoOfCols determine the size of the window containing the menu. Wattr and Fattr specify the attributes of the window and its frame, respectively. ItemList is a list of strings, one for each menu item. Title determines the text in the frame of the window. When the menu is displayed, menu choice numbers InitItems is highlighted by the cursor. ChoiceList is an integer list that becomes instantiated to the integer codes for the selections made. If Esc is pressed during menu selection, ChoiceList is bound to an empty list.

#### Remarks

The window containing the menu is automatically adjusted if it is placed too far to the left or too near the bottom of the screen. The predicate fails if the list of menu items has length zero.

#### Example

boxmenu\_mult(5,10,5,50,7,7,[Basic,Pascal,Lisp,Prolog],"Language",[3],CHOICES)

Contained in BOXMENU.PRO

Environment TDOMS.PRO, TPREDS.PRO

#### **Recognized keys**

Cursor keys, Esc, F10, Return, Home, End, PgUp, PgDn

#### See also boxmenu, boxmenu\_leave

## changestatus

**Predicate** *changestatus(StringEntry)* 

**Declaration** *changestatus(String)* 

Flow pattern changestatus(i)

**Function** Used to change the text in the status window.

#### Parameters

The text to which StringEntry is bound is displayed in the status line.

Example changestatus("Press H for HELP")

Contained in STATUS.PRO

Environment TDOMS.PRO, TPREDS.PRO

See also makestatus, refreshstatus, removestatus, tempstatus

## closeRS232

#### Predicate

closeRS232(PortNo)

#### Declaration

closeRS232(Integer) – (i) language c

#### **Flow pattern**

closeRS232(i)

#### Function

The tool predicate *CloseRS232* closes an open communication port so that the PC interrupt mechanisms are restored to the state before the corresponding *OpenRS232* was executed and the input/output buffers deallocated. It is extremely important to close a communication port before an application terminates because the interrupt routines redirect interrupts IRQ3 and IRQ4 from the interrupt controller. *CloseRS232* fails if the communication port referred to is not open or does not exist.

#### Parameters

If *PortNo* is bound to 1, COM1 is closed; if *PortNo* is bound to 2, COM2 is closed.

#### Remarks

Requires the creation of a project.

#### Example

closeRS232(1)

Contained in SERIAL.OBJ

Environment COMGLOBS.PRO

See also openRS232

## createwindow (used by scrhnd)

#### Predicate

createwindow(TopLineSwitch)

#### Declaration

createwindow(Symbol)

#### Flow pattern

createwindow(i)

#### Function

Creates a window through which the display created by *scrhnd* may be viewed.

#### Parameters

If *TopLineSwitch* is bound to ON, then space is reserved in the window for a line that gives the name of the field containing the cursor. If *TopLineSwitch* is bound to OFF, no such reservation is made.

#### Remarks

It's not really a tool on its own but should be regarded as being closely related to *scrhnd*.

Example createwindow(on)

Contained in SCRHND.PRO

Environment TDOMS.PRO, TPREDS.PRO, LINEINP.PRO, STATUS.PRO

See also scrhnd

## defineScale

#### Predicate

defineScale(ScaleNo,X0,X1,Y0,Y1)

**Declaration** *defineScale(ScaleNo,X,X,Y,Y)* 

Flow pattern defineScale(i,i,i,i,i)

**Function** Defines a scale for a set of axes.

**Parameters** (X0,X1) and (Y0,Y1) are the scaled limits of the X and Y axes.

Example defineScale(1,0,100,0,100)

Contained in GGRAPH.PRO

Environment TDOMS.PRO, GDOMS.PRO, TPREDS.PRO, GPREDS.PRO

## delInBuf\_RS232

Predicate

delInBuf\_RS232(PortNo)

Declaration

delInBuf\_RS232(Integer) – (i) language c

Flow pattern delInBuf\_RS232(i)

**Function** Deletes the input queue.

#### **Parameters**

With *PortNo* bound to the code for an I/O port, it deletes the contents of the input buffer for that port.

#### Remarks

It can be useful in cases where data input during a transmission phase should be suppressed. *delInBuf\_RS232* fails if the specified port is not open.

Requires the definition of a project.

Example delOutBuf(1)

Contained in SERIAL.OBJ

Environment COMGLOBS.PRO

See also delOutBuf\_RS232

241
# delOutBuf\_RS232

Predicate

delOutbuf\_RS232(PortNo)

Declaration

delOutBuf\_RS232(Integer) – (i) language c

Flow pattern delOutBuf\_RS232(i)

**Function** Deletes the output queue.

#### **Parameters**

With *PortNo* bound to the code for an I/O port, it deletes the contents of the output buffer for that port.

#### Remarks

This predicate can be useful when it is necessary to retransmit a certain block of data. It fails if the specified port is not open.

**Example** *delOutBuf\_RS232(2)* 

Contained in SERIAL.OBJ

Environment COMGLOBS.PRO, TICKS.OBJ

See also delInBuf\_RS232

### diskspace

### Predicate

diskspace(Disknumber,TotalNoOfBytes,NoOfFreeBytes)

#### Declaration

diskspace(Integer,Real,Real)

#### Flow pattern

diskspace(i,o,o)

#### Function

Returns the total number of bytes available and the number of free bytes on the disk in the selected drive.

#### Parameters

Disknumber = 0 Currently active drive Disknumber = 1 Drive A: Disknumber = 2 Drive B: Disknumber = 3 Drive C:

### Remarks

Also described in the *Turbo Prolog Owner's Handbook* (see "Low-Level Support" in Chapter 11).

#### Example

diskspace(0,Total,Free)

Contained in BIOS.PRO

### dosver

### Predicate

dosver(DosVersionNumber)

**Declaration** *dosver(Real)* 

Flow pattern *dosver(o)* 

### Function

Returns the version number of the DOS system in use.

#### Parameters

*DosVersionNumber* is bound to a real that corresponds to the DOS version number.

### Remarks

Also described in the Turbo Prolog Owner's Handbook (see "Low-Level Support" in Chapter 11).

Example dosver(OurDOSNo)

Contained in BIOS.PRO

# draw

### Predicate

draw(MyDrawings)

#### **Declaration** draw(Drawings)

Flow pattern draw(i)

### Function

The tool predicate *draw* is used to draw a scaled polygon from the domain DRAWINGS.

#### Parameters

Draws the object *Drawings* from the domain DRAWINGS. This is a list of colored polygons in which the functor d binds a color to a DRAWING, which is itself a list of points that should be connected to a polygon:

```
X,Y = REAL
POINT = p(X,Y)
DRAWING = POINT*
D = d(ColOR,DRAWING)
DRAWINGS = D*
```

#### Remarks

The drawing speed can be increased by declaring the domains X and Y as INTEGERs instead of REALs.

#### Example

draw([d(1,[p(70,100),p(90,195)]),d(3,[p(400,300),p(200,205)])])

Contained in GGRAPH.PRO

Environment TDOMS.PRO, GDOMS.PRO, TPREDS.PRO, GPREDS.PRO,

# ellipse

#### Predicate

ellipse(Row,Col,Radius1,Ratio,Color,FillColor,Fill)

#### Declaration

ellipse(VRow,VCol,Radius,Real,Color,Color,Fill) – (i,i,i,i,i,i,i) language c

#### Flow pattern

ellipse(i,i,i,i,i,i,i,i)

#### Function

Draws an ellipse in the currently active graphics window.

#### Parameters

The ellipse has its center at (*Row,Col*) and is drawn using the indicated *Color*. The radius along the horizontal axis is *Radius1*, and the radius along the vertical axis is scaled according to the *Ratio* parameter. *Row*, *Col*, and *Radius* are all given as virtual coordinates. If *Fill* is bound to 1, the ellipse is filled out with the color *FillColor*.

#### Remarks

The predicate *ellipse* is coded in C.

Example ellipse(5000,5000,4000,0.5,1,2,1)

Contained in GRAPHICS.OBJ

Environment GDOMS.PRO, GGLOBS.PRO

# field\_action (programmer defined)

#### Predicate

field\_action(MyFieldName)

**Declaration** *field\_action(FName)* 

#### Flow pattern

field\_action(i)

#### Function

Called by *scrhnd* in conjunction with a screen definition created using SCRDEF.PRO to determine the actions to be taken when Return is pressed in a given field.

#### Parameters

Defines the action(s) to be taken when Return is pressed in the field to which *MyFieldName* is bound.

#### Remarks

Default defining clauses for *field\_action* are given in HNDBASIS.PRO (see "Associating Actions with Fields" in Chapter 3). Other defining clauses must be added by the programmer.

Example

field\_action(dir) :- setdir(.....)

Contained in SCRHND, VSCRHND

Environment TPREDS.PRO, TDOMS.PRO, LINEINP.PRO, STATUS.PRO

See also scrhnd

### field\_value (programmer defined)

#### Predicate

field\_value(MyFieldName,StringForField)

#### Declaration

field\_value(FName,String)

#### Flow pattern

field\_value(i,o)

#### Function

Called by *scrhnd* in conjunction with a screen definition, created using SCRDEF.PRO, to determine the value of a given field.

#### Parameters

Defines the value of the field to which *MyFieldName* is bound.

#### Remarks

Default defining clauses for *field\_value* are given in HNDBASIS.PRO (see "Associating Values with Fields" in Chapter 3). Other defining clauses must be added by the programmer.

Example field\_value(disk,DISK) :- disk(DISK).

Contained in SCRHND, VSCRHND

#### Environment

TPREDS.PRO, TDOMS.PRO, LINEINP.PRO, STATUS.PRO

# See also scrhnd

# Findmatch

#### Predicate

findmatch(FileSpec,Attr,FileName,FileAttr,Hour,Min,Year,Month,Day,Size)

#### Declaration

findmatch(String,Integer,String,Integer,Integer,Integer,Real,Integer,Integer,Integer)

#### Flow pattern

findmatch(i,i,0,0,0,0,0,0,0,0)

#### Function

The predicate *findmatch* searches the DOS file directory for file names that match a given string mask and file attribute. For the matching files, all available information is returned.

#### Parameters

Filespec = The usual DOS filespec (for example, C:\*.\*)

Attr represents a bit-mask value determined according to the following table:

- 0 Search for ordinary files
- 1 File is read only
- 2 Hidden file
- 4 System file
- 8 Volume label
- 16 Subdirectory
- 32 Archive file (used by backup & restore)

*Hour* is in the range 0 to 23, denoting the hour of the day when the file was created; *Min* is in the range 0 to 59, representing the minutes past the hour when the file was created; and *Year*, *Month*, and *Day* are the appropriate values in the ranges 1980 to 2099, 1 to 12, and 1 to 31, respectively. *FilesSize* denotes the size of the file (and is in the range 0 to 30 MB).

#### Example

findmatch("\*.\*",63,Name,Attrib,Hour,Min,Year,Month,Day,Size)

Contained in BIOS.PRO

# findScale

### Predicate

findScale(ScaleNo,MyDrawing,Xfactor,Yfactor)

#### Declaration

findScale(ScaleNo,Drawing,Factor,Factor)

#### **Flow pattern**

findScale(0,i,i,i)

#### Function

Evaluates a graphics image and then automatically defines an appropriate scale so that the image can fit into a given window.

#### **Parameters**

The image is represented as a list of points, *MyDrawing*, belonging to the domain DRAWING, which is defined as

```
X,Y = REAL
POINT = p(X,Y)
DRAWING = POINT*
```

*Xfactor* indicates the amount of stretch (if any) desired in the X direction, when the images specified for this scale are represented on screen; *Yfactor* indicates the amount of stretch in the Y direction expressed as a ratio to the original.

Example findScale(X,[p(1,1),p(9,1),p(1,9)],2,1.3)

Contained in GGRAPH.PRO

Environment TDOMS.PRO, GDOMS.PRO, TPREDS.PRO, GPREDS.PRO, GGRAPH.PRO

**See also** *defineScale, shiftScale* 

# getverify

### Predicate

getverify(Switch)

Declaration getverify(Integer)

Flow pattern

getverify(o)

### Function

*getverify* returns the state of the DOS verify switch. When the verify switch is ON, every write operation in the DOS system will be followed by a read operation to ensure that the data has been stored correctly.

#### **Parameters**

If *Switch* is bound to 0, then the DOS verify switch is OFF; if *Switch* is bound to 1, then the DOS verify switch is ON.

Example getverify(X)

Contained in BIOS.PRO

See also setverify

# gwrite

#### Predicate

gwrite(Row,Column,StringParam,Color,VerticalOrHorizontal)

#### Declaration

gwrite(Row,Col,String,Color,Integer)

Flow pattern gwrite(i,i,i,i,i)

gwriie(1,1,1,1,1,

### Function

Writes a string in a graphics window.

#### **Parameters**

The string StringParam is written on the screen starting at the point specified by (Row,Col) (regarded as text coordinates) in the given Color. If the parameter VerticalOrHorizontal is bound to 1, the string is displayed vertically downwards; if it is bound to zero, the string is displayed horizontally as is the normal way.

Example gwrite(5,7,"SALES LAST MONTH",3,0)

Contained in GPREDS.PRO

Environment GDOMS.PRO, TDOMS.PRO

# help

**Predicate** *help* 

Declaration *help* 

Flow pattern None

#### Function

Displays the Help messages associated with the current Help context, determined by *push\_helpcontext* and *pop\_helpcontext*. These tool predicates use Help texts from the database predicate *helpcontext*.

#### Remarks

The text to be displayed should be created by using the utility program HELPDEF.PRO, which is described in "Context-Sensitive Help" in Chapter 2.

Example help

**Contained in** HELP.PRO

Environment TDOMS.PRO, TPREDS.PRO

See also

help, helptext, pop\_helpcontext, push\_helpcontext, temp\_helpcontext

# init\_dBase3

#### Predicate

init\_dBase3(TotRecs,FldNameL,FldDescL)

#### Declaration

init\_dBase3(Real,FldNameL,FldDescL)

#### Flow pattern

init\_dBase3(0,0,0)

#### Function

The first step in accessing a dBASE III file from a Turbo Prolog program is to call the tool predicate *init\_dBase3*, which builds data structures describing dBASE III records.

#### **Parameters**

FLDDESCL = FLDDESC\*
FLDDESC = FLDDESC(DBASE3TYPE,Integer)
DBASE3TYPE = ch;r;l;m;d

/\* Description for each field \*/

FLDNAMEL = String\*

#### Remarks

Requires the definition of a project.

# Contained in DBASE3.PRO

#### Environment

TDOMS.PRO, TPREDS.PRO, READEXT.PRO, REALINTS.OBJ

#### See also

rd\_dBase3File, rddBase3Rec

# init\_Reflex

#### Predicate

init\_Reflex(TotRecs,FldNames,ReflexTypeL,TextPools)

#### Declaration

init\_Reflex(Integer,FldNames,ReflexTypeL,TxtPools)

#### Flow pattern

init\_Reflex(0,0,0,0)

#### Function

To access a Reflex file, it is first necessary to call the tool predicate *init\_Reflex*, which builds Prolog data structures describing the Reflex data records.

#### **Parameters**

*Totrecs* is bound to the total number of records in the file. The other parameter is bound to structures from the following domains.

FLDNAMES = String\*

**REFLEXTYPEL = REFLEXTYPE\*** 

REFLEXTYPE = u;t;rt;d;r;i

/\* Reflex field names \*/

/\* Internal Reflex type for each field \*/

TXTPOOLS = TXTPOOL\* TXTPOOL = REPTXT\* REPTEXT = text(Integer,String)

/\* Indexed strings \*/

Contained in REFLEX.PRO

Environment TDOMS.PRO, TPREDS.PRO, READEXT.PRO, REALINTS.OBJ

### See also

rd\_ReflexFile, rd\_ReflexRec

# lineinput

#### Predicate

lineinput(Row,Col,Len,Wattr,Fattr,Prompt,BeforeString,AfterString)

#### Declaration

lineinput(Row,Col,Len,Attr,Attr,String,String,String)

#### Flow pattern

lineinput(i,i,i,i,i,i,i,i,o)

#### Function

Highlights a screen field by drawing a window around it, then accepts input from the user for that field. Once the user's input has been accepted, the window containing the field (and its contents) is deleted.

#### **Parameters**

Creates a window containing *BeforeString* at position (*Row,Col*) on the screen with attribute *Attr*, and allows input in the field of length *Len* characters indicated—either by typing new text or editing *BeforeString* using the arrow and delete keys. Once input is complete, the user types F10 or Return, and the modified string is returned in *AfterString*. If Esc is pressed during input, *lineinput* fails.

#### Remarks

In order to use *lineinput* the following **database** predicates must be declared in the containing program:

database
 insmode
 lineinpstate(String,Col)
 lineinpflag

If, during a call, the first key pressed is not a cursor key, then *BeforeString* is deleted. F8 can be used to re-establish the default text, while Ctrl-Backspace-Del deletes it.

The input text may be up to 64K—the text will scroll in the window if necessary.

### Example lineinput(3,5,40,7,7,"Address Label","Please type your first name",X)

#### Contained in LINEINP.PRO

Environment TDOMS.PRO, TPREDS.PRO

### **Recognized keys**

Left and right cursor keys; Ctrl-Left arrow and Ctrl-Right arrow; Esc; F8; F10; Return; Home; End; Del; Backspace-Del; Ctrl-Backspace-Del; Ins

#### See also

lineinput\_leave, lineinput\_repeat

# lineinput\_leave

#### Predicate

lineinput\_leave(Row,Col,Len,Wattr,Fattr,Prompt,BeforeString,AfterString)

#### Declaration

ineinput\_leave(Row,Col,Len,Attr,Attr,String,String,String)

#### Flow pattern

lineinput\_leave(i,i,i,i,i,i,i,o)

#### Function

Highlights a screen field by drawing a window around it, then accepts input from the user for that field. Once the user's input has been accepted, the window containing the field (and its contents) remains on the screen.

#### Parameters

Creates a window containing *BeforeString* at position (*Row,Col*) on the screen with attribute *Wattr*, and allows input in the field of length *Len* characters indicated—either by typing new text or editing *BeforeString* using the arrow and delete keys. Once input is complete, the user types F10 or Return, and the modified string is returned in *AfterString*. If Esc is pressed during input, *lineinput* fails.

#### Remarks

In order to use *lineinput\_leave*, the following **database** predicates must be declared in the containing program:

```
database
insmode
lineinpstate(String,Col)
lineinpflag
```

Example lineinput\_leave(3,5,40,7,7,"","Which printer font?",X)

Contained in LINEINP.PRO

Environment TDOMS.PRO, TPREDS.PRO

See also

lineinput

# lineinput\_repeat

#### Predicate

lineinput\_repeat(Row,Col,Len,Wattr,Fattr,Prompt,BeforeString,AfterString)

#### Declaration

lineinput\_repeat(Row,Col,Len,Attr,Attr,String,String,String)

#### Flow pattern

*lineinput\_repeat(i,i,i,i,i,i,i,o)* 

#### Function

Accepts input from a given screen field as with *lineinput*, but *lineinput\_repeat* succeeds after each text input and stacks a backtracking point (unless Esc is pressed, in which case it fails).

#### Parameters

Creates a window containing *BeforeString* at position (*Row,Col*) on the screen with attribute *Wattr*, and allows input in the field of length *Len* characters indicated—either by typing new text or editing *BeforeString* using the arrow and Del keys. Once input is complete, the user types F10 or Return, and the modified string is returned in *AfterString*. If Esc is pressed during input, *lineinput* fails.

#### Remarks

In order to use *lineinput\_repeat* the following **database** predicates must be declared in the containing program:

database insmode lineinpstate(String,Col) lineinpflag

Example lineinput\_repeat(3,4,40,7,7,"","Date:",Z)

Contained in LINEINP.PRO

Environment TDOMS.PRO, TPREDS.PRO

#### **Recognized keys**

Left, Right; Ctrl-Left, Ctrl-Right; Esc, F8, F10, Return, Home, End, Del, Ctrl-Backspace, Ctrl-Backspace, Ins

See also lineinput

# lineMenu

#### Predicate

lineMenu(posRow,Wattr,Fattr,ItemList,ChoiceCode)

#### Declaration

lineMenu(Row, Attr, Attr, StringList, Integer)

#### Flow pattern

lineMenu(i,i,i,i,o)

#### Function

The *lineMenu* predicate implements a pop-up horizontal line menu in which the arrow keys can be used to indicate a menu item; a selection is made by pressing F10 or Return.

#### Parameters

*PosRow* and *PosCol* define the upper left-hand corner of the window containing the menu. *Wattr* and *Fattr* determine the attributes for the window and its frame respectively. *ItemList* is a list of strings, one for each menu item. *Title* determines the text in the frame of the window. *ChoiceCode* becomes instantiated to an integer that specifies the selection made according to the following code:

- 0 = Esc was pressed during menu selection
- 1 = First menu item was selected
- 2 = Second menu item was selected

and so on.

Example lineMenu(0,7,7,[Basic,Fortran,Apl],ch1)

Contained in LINEMENU.PRO

Environment TDOMS.PRO, TPREDS.PRO

# lineShade

#### Predicate

lineShade(Row1,Col1,Row2,Col2,EndLine,FillColor,Direction)

#### Declaration

lineShade(VRow,VCol,VRow,VCol,VCol,Color,Kind) – (i,i,i,i,i,i) language c

#### Flow pattern

lineShade(i,i,i,i,i,i,i,i)

#### Function

Draws a line between two points given in virtual coordinates and shades up, down, left, or right from that line to a specified row or column of the graphics window.

#### Parameters

The line drawn is between the points (*Row1,Col1*) and (*Row2,Col2*), and an area on one side of the line is then shaded. The shading is up, down, left, or right depending on the *Direction* parameter:

- 0 Shade Up
- 1 Shade Down
- 2 Shade Left
- 3 Shade Right

The shading covers the area from the line drawn to the horizontal or vertical line indicated by the *EndLine* parameter. When shading is up or down, *Endline* represents a horizontal line (a Row coordinate must be given); when shading is to the left or right, *Endline* is taken to be the column coordinate for a vertical line.

#### Remarks

The predicate *LineShade* is implemented in assembler. When shading up or down, *Endline* is represented by a *VRow* value, and coercion between the domains *VRow* and *VCol* is necessary (take a look at the declaration of *lineShade*). This is done by a code fragment of the form

CoerceVariable = VRowvalue,lineShade(. . . . . . . .,CoerceVariable, . .),

*Row1*, *Row2*, *Column1*, *Column2*, and *EndLine* all must be in the range 0 to 31999.

Example lineshade(1000,1000,1000,2000,2000,3,0)

Contained in GRAPHICS.OBJ

Environment GDOMS.PRO

Reference Guide

٥.

## loadpic

#### Predicate

loadpic(FileName,StartRowPicFile,StartColPicFile,StartRowScreen, StartColScreen,NoOfRows,NoOfCols)

#### Declaration

#### Flow pattern

loadpic(i,i,i,i,i,i,i,i)

#### Function

Loads a full-screen graphics image from a .PIC file created using PCPAINT (v1.0) or a program producing graphics-image files compatible with those produced by PCPAINT.

#### Parameters

Loads an image from the file determined by *Filename*. For the purpose of addressing various portions of this image, it is regarded as occupying 200 rows numbered 0 thru 199, and 320 columns, numbered 0 thru 319. *StartRowPicFile* and *StartColPicFile* specify the top left-hand corner of the sub-image to be selected from the full-screen image. *NoOfRows* and *NoOfCols* complete the specification of this sub-image. *StartRowScreen* and *StartColScreen* specify where on the screen the top left-hand corner of the sub-image is to be displayed.

#### Remarks

Works only in graphics mode 1. Requires an accompanying project definition.

Example loadpic("demo.pic",50,80,0,0,100,160)

Contained in PICTOOLS.OBJ

Environment GDOMS.PRO, GGLOBS.PRO

See also savepic

### longmenu

#### Predicate

longmenu(Row,Col,Maxrows,Wattr,Fattr,ItemList,Title,InitItem,Choice)

#### Declaration

longmenu(Row,Col,Row,Attr,Attr,StringList,String,Integer,Integer)

#### Flow pattern

longmenu(i,i,i,i,i,i,i,i,o)

#### Function

The *longmenu* predicate implements a pop-up menu where the arrow keys and PgUp, PgDn, Home, and End can be used to indicate a menu item; the selection is actually made by pressing *F10* or Return. *longmenu* allows selection from over 23 choices.

#### Parameters

Row and Col determine the position of the window. Wattr and Fattr determine the attributes for the window and its frame respectively (if Fattr is zero, the window will not be framed). Maxrows determines how many rows should be displayed on the screen at any one time. ItemList lists the items on the menu. Title is the text at the top of the menu window. InitItem determines where the cursor is placed when the menu is first displayed. Choice becomes bound to the integer code for the selection made as follows:

- 0 = Esc was pressed
- 1 = First item was selected
- 2 = Second item was selected

and so on.

#### Remarks

The window is automatically adjusted if it is placed too far to the left or too near to the bottom of the screen. The predicate fails if the list of menu items has length zero.

#### Example

longmenu(5,5,7,7,5,[a,b,c,d,e,f,g,h,i,j,k,l,m,n],letters,0,CHOICE)

Contained in LONGMENU.PRO

**Reference** Guide

### Environment TDOMS.PRO, TPREDS.PRO

Recognized keys Arrow keys, Esc, F10, Return, Home, End, PgUp, PgDn

### See also

longmenu\_leave, longmenu\_mult, menu

### longmenu\_leave

#### Predicate

longmenu\_leave(Row,Col,Maxrows,Wattr,Fattr,ItemList,Title,InitItem,Choice)

#### Declaration

longmenu\_leave(Row,Col,Row,Attr,Attr,StringList,String,Integer,IntegerList)

#### Flow pattern

longmenu\_leave(i,i,i,i,i,i,i,i,o)

#### Function

The *longmenu\_leave* predicate implements a pop-up menu where the arrow keys, and PgUp, PgDn, Home, and End can be used to indicate a menu item; the selection is actually made by pressing F10 or Return. *longmenu\_leave* allows selection from over 23 choices. After selection has been made, the menu window is left on the screen.

#### **Parameters**

Row and Col determine the position of the window. Wattr and Fattr determine the attributes for the window and its frame respectively (if Fattr is zero, the window will not be framed). Maxrows determines how many rows should be displayed on the screen at any one time. ItemList lists the items on the menu. Title is the text at the top of the menu window. InitItem determines where the cursor is placed when the menu is first displayed. Choice becomes bound to the integer code for the selection made as follows:

0 = Esc was pressed 1 = First item was selected 2 = Second item was selected

and so on.

#### Remarks

The window is automatically adjusted if it is placed too far to the left or too near the bottom of the screen. The predicate fails if the list of menu items has length zero.

#### Example

longmenu\_leave(5,5,7,7,5,[a,b,c,d,e,f,g,h,i,j,k,l,m,n],letters,0,CHOICE)

Contained in LONGMENU.PRO

Reference Guide

Environment TDOMS.PRO, TPREDS.PRO

Recognized keys Arrow keys, Esc, F10, Return, Home, End, PgUp, PgDn

See also longmenu, longmenu\_mult, menu

# longmenu\_mult

#### Predicate

longmenu\_mult(Row,Col,Maxrows,Wattr,Fattr,ItemList,Title,InitItems,ChoiceList)

#### Declaration

longmenu\_mult(Row,Col,Row,Attr,Attr,StringList,String,Integer, List, IntegerList)

#### Flow pattern

longmenu\_mult(i,i,i,i,i,i,i,i,o)

#### Function

The *longmenu\_mult* predicate implements a pop-up menu where the arrow keys and PgUp, PgDn, Home, and End can be used to indicate menu items; several selections are allowed, each selection being made by pressing F10 or Return. *longmenu\_mult* allows multiple selections to be made from over 23 choices.

#### Parameters

*Row* and *Col* determine the position of the window. *Wattr* and *Fattr* determine the attributes for the window and its frame respectively (if *Fattr* is zero the window will not be framed). *Maxrows* determines how many rows should be displayed on the screen at any one time. *ItemList* lists the items on the menu. *Title* is the text at the top of the menu window.*InitItems* determines which entries should be highlighted when the menu is first displayed. and *ChoiceList* becomes bound to a list of the integer codes for the selections made as follows:

- 0 = Esc was pressed
- 1 = First item was selected
- 2 = Second item was selected

and so on.

#### Remarks

The window is automatically adjusted if it is placed too far to the left or too near to the bottom of the screen. The predicate fails if the list of menu items has length zero.

#### Example

```
longmenu_mult(5,5,7,7,5,[a,b,c,d,e,f,g,h,i,j,k,l,m,n],letters,0,ChoiceList)
```

#### Contained in LONGMENU.PRO

Environment TDOMS.PRO, TPREDS.PRO

Recognized keys Arrow keys, Esc, F10, Return, Home, End, PgUp, PgDn

See also longmenu, longmenu\_leave, menu

Turbo Prolog Toolbox Owner's Handbook

### makeAxes

#### Predicate

makeAxes(AxesNo,AxesWindowNo,GraphWindow,Xmarkers,Ymarkers, Left,Bottom,Right,Top)

#### Declaration

makeAxes(Integer,Integer,Integer,XMarker,YMarker,Col,Row,Col,Row)

#### Flow pattern

makeAxes(i,0,0,i,i,i,i,i,i)

#### Function

makeAxes is used to draw a pair of axes.

#### **Parameters**

AxesNo is bound to a value that the programmer can use to refer to a particular pair of axes. AxesWindowNo records in which window the axes are drawn. When defining axes using makeAxes, the first step is to draw the axes in the currently active window. Then a window is created inside that active window. The number of this window is returned in GraphWindowNo. Then, subsequent images drawn in that coordinate system are automatically clipped when the image lies outside the range for the active scale.

The markings on the axes are defined by an *XMarker* and a *YMarker*, both of which take the form

marker(Unit,FormatSpecifier,FieldWidth)

This defines the interval *Unit* at which markings are to appear on the relevant axis; whether the number marked is to appear in decimal form or exponential form (*FormatSpecifier* equal to *d* or *e* respectively); and, finally, the *FieldWidth* in which the numeric markings are to be displayed.

The last four parameters in *makeAxes* determine how much space should be left between the borders of the window and the edge of the graphics screen. All of these are given as text coordinates.

#### Example

```
makeAxes(1,_,_,marker(10,d,2),marker(10,d,3),2,3,2,1)
```

#### **Contained in** GGRAPH.PRO

#### Environment

TDOMS.PRO, GDOMS.PRO, TPREDS.PRO, GPREDS.PRO, GGRAPH.PRO

### See also

refreshAxes, modifyAxes, labelAxes

# makestatus

#### Predicate

makestatus(StatusWindowAttr, StringEntry)

**Declaration** makestatus(Attr, String)

Flow pattern *makestatus(i, i)* 

Function

Displays a status line at the bottom of the screen.

#### Parameters

The text to which *StringEntry* is bound is displayed in the status line that has an attribute given by *StatusWindowAttr*.

#### Remarks

Uses window number 83 for the status line.

**Example** makestatus("d = date t = time m = more l = less")

Contained in STATUS.PRO

Environment TDOMS.PRO, TPREDS.PRO

See also refreshstatus, removestatus, tempstatus

### menu

#### Predicate

menu(PosRow,PosCol,Wattr,Fattr,ItemList,Title,InitItem,ChoiceCode)

#### Declaration

menu(Row,Col,Attr,Attr,StringList,String,Integer,Integer)

#### **Flow pattern**

menu(i,i,i,i,i,i,i,o)

#### Function

The *menu* predicate implements a pop-up menu in which the arrow keys can be used to indicate a menu item; a selection is made by pressing F10 or Return.

#### Parameters

PosRow and PosCol define the upper left-hand corner of the window containing the menu. Wattr and Fattr determine the attributes for the window and its frame respectively. ItemList is a list of strings, one for each menu item. Title determines the text in the frame of the window. InitItem specifies which menu item the cursor is to highlight when the menu is first displayed, and ChoiceCode becomes instantiated to an integer that specifies the selection made according to the following code:

0 = Esc was pressed during menu selection

- 1 = First menu item was selected
- 2 = Second menu item was selected

and so on.

#### Remarks

The window is automatically adjusted if it is placed too far to the left or too near to the bottom of the screen. The predicate fails if the list of menu items has length zero. If the number of menu items is greater than the number of available rows within the containing window, a run-time error results.

#### Example

menu(5,10,7,7,[basic,pascal,lisp,prolog],"Language",2,ChoiceCode)

Contained in MENU.PRO

#### Environment TDOMS.PRO, TPREDS.PRO

Recognized keys Arrow keys, Esc, F10, Return, Home, End, PgUp, PgDn

See also longmenu, menu\_leave, menu\_mult

### menu\_leave

#### Predicate

menu\_leave(PosRow,PosCol,Wattr,Fattr,ItemList,Title,InitItem,ChoiceCode)

#### Declaration

menu\_leave(Row,Col,Attr,Attr,StringList,String,Integer,Integer)

#### Flow pattern

menu\_leave(i,i,i,i,i,i,i,o)

#### Function

The *menu\_leave* predicate implements a pop-up menu in which the arrow keys can be used to indicate a menu item; a selection is made by pressing F10 or Return. Unlike *menu*, however, *menu\_leave* does not remove the menu from the screen after a choice has been made.

#### Parameters

*PosRow* and *PosCol* define the upper left-hand corner of the window containing the menu. *Wattr* and *Fattr* determine the attributes for the window and its frame respectively. *ItemList* is a list of strings, one for each menu item. *Title* determines the text in the frame of the window. *InitItem* specifies which menu item the cursor is to highlight when the menu is first displayed, and *ChoiceCode* becomes instantiated to an integer that specifies the selection made according to the following code:

0 = Esc was pressed during menu selection

1 = First menu item was selected

2 = Second menu item was selected

and so on.

#### Remarks

The window is automatically adjusted if it is placed too far to the left or too near to the bottom of the screen. The predicate fails if the list of menu items has length zero. If the number of menu items is greater than the number of available rows within the containing window, a run-time error results.

#### Example

menu\_leave(5,10,7,7,[basic,pascal,lisp,prolog],"Language",2,ChoiceCode)

Contained in MENU.PRO

Environment TDOMS.PRO, TPREDS.PRO

Recognized keys Arrow keys, Esc, F10, Return, Home, End, PgUp, PgDn

See also longmenu, menu, menu\_mult
# menu\_mult

#### Predicate

menu\_mult(PosRow,PosCol,Wattr,Fattr,ItemList,Title,InitItems,ChoiceList)

#### Declaration

menu\_mult(Row,Col,Attr,Attr,StringList,String,IntegerList,IntegerList)

#### Flow pattern

*menu\_mult(i,i,i,i,i,i,i,o)* 

### Function

The *menu\_mult* predicate implements a pop-up menu from which multiple choices can be made. The arrow keys are used to indicate a menu item, and each selection is made by pressing Return. The user presses F10 once all selections have been made.

#### Parameters

PosRow and PosCol define the upper left hand corner of the window containing the menu. Wattr and Fattr determine the attributes for the window and its frame respectively. ItemList is a list of strings, one for each menu item. Title determines the text in the frame of the window. InitItem specifies which menu items should be highlighted when the menu is first displayed, and ChoiceList becomes instantiated to a list of integers that specify the selection made according to the following code:

0 =Esc was pressed during menu selection

1 = First menu item was selected

2 = Second menu item was selected

and so on.

#### Remarks

The window is automatically adjusted if it is placed too far to the left or too near to the bottom of the screen. The predicate fails if the list of menu items has length zero. If the number of menu items is greater than the number of available rows within the containing window, a run-time error results.

#### Example

menu\_mult(5,10,7,7,[basic,pascal,lisp,prolog],"Language",[2],ChoiceList)

Contained in MENU.PRO

# Environment TDOMS.PRO, TPREDS.PRO

Recognized keys Arrow keys, Esc, F10, Return, Home, End, PgUp, PgDn

See also longmenu, menu, menu\_leave

# mkdir

# Predicate

mkdir(NewSubDir)

# Declaration

mkdir(String)

# Flow pattern

mkdir(i)

# Function

*mkdir* creates a new subdirectory corresponding to the DOS function MKDIR.

# Parameters

*NewSubDir* should be bound to a string containing a maximum of eight letters; a new directory is created with that name.

### Remarks

This predicate is also described in the Turbo Prolog Owner's Handbook.

Example mkdir(samples)

## Contained in BIOS.PRO

See also rmdir

# modifyAxes

**Predicate** modifyAxes(AxesNo,MyXmarker,MyYmarker)

**Declaration** modifyAxes(Integer,XMarker,YMarker)

Flow pattern modifyAxes(i,i,i)

**Function** Used to modify (the markings on) a set of axes.

# Parameters

AxesNo identifies the pair of axes to be affected and is the axes identifier returned from a previous call of *makeAxes*. MyXmarker and MyYmarker both have the following format:

marker(Unit,FormatSpecifier,FieldWidth)

This defines the interval *Unit* at which markings are to appear on the relevant axis; whether the number marked is to appear in decimal form or exponential form (*FormatSpecifier* equal to *d* or *e* repectively); and, finally, the *FieldWidth* in which the numeric markings are to be displayed.

Example modifyAxes(2,marker(10,d,4),marker(10,d,5))

**Contained in** GGRAPH.PRO

Environment TDOMS.PRO, GDOMS.PRO, TPREDS.PRO, GPREDS.PRO

See also makeAxes, refreshAxes

# noinput (programmer defined)

# Predicate

noinput(MyFieldName)

**Declaration** *noinput(FName)* 

Flow pattern *noinput(i)* 

## Function

Called by *scrhnd* in conjunction with a screen definition created using SCRDEF.PRO, to determine those display fields in which the user can't enter information.

### Parameters

Declares the field to which *MyFieldName* is bound as one in which the user is not allowed to type.

### Remarks

A default defining clause for *noinput* is given in HNDBASIS.PRO (see "No Input Fields" in Chapter 3). Other defining clauses must be added by the programmer.

Example noinput(clock)

Contained in SCRHND, VSCRHND

Environment TPREDS.PRO, TDOMS.PRO, LINEINP.PRO, STATUS.PRO

See also scrhnd

# openRS232

### Predicate

openRS232(PortNo, InputBufSize, OutputBufSize, BaudRate, Parity, WordLength, StopBits, Protocol)

#### Declaration

openRS232(Integer,Integer,Integer,Integer,Integer,Integer,Integer,Integer,Integer) - (i,i,i,i,i,i) language c

# Flow pattern

openRS232(i,i,i,i,i,i,i,i,i)

## Function

The tool predicate *openRS232* initializes either COM1 or COM2 ready for transmitting or receiving data. It fails if either the Asynchronous Adapter (or equivalent) is not in the PC or one of its parameters is out of range (for example, if an illegal value is given for baud rate or I/O port number).

#### Parameters

| PortNo        | = 1 means use COM1.<br>= 2 means use COM2.                                                                                                    |
|---------------|----------------------------------------------------------------------------------------------------|
| InputBufSize  | must be in the range 1 to 31767 and specifies the number of bytes reserved for the input buffer.                                                                                                    |
| OutputBufSize | must be in the range 1 to 31767 and specifies the number of bytes reserved for the output buffer.                                                                                                    |
| BaudRate      | <ul> <li>= 0 means 110 Baud.</li> <li>= 1 means 150 Baud.</li> <li>= 2 means 300 Baud.</li> <li>= 3 means 600 Baud.</li> <li>= 4 means 1200 Baud.</li> <li>= 5 means 2400 Baud.</li> <li>= 6 means 4800 Baud.</li> <li>= 7 means 9600 Baud.</li> </ul> |
| Parity        | <ul><li>= 0 means no parity.</li><li>= 1 means odd parity.</li><li>= 2 means even parity.</li></ul>                                                                                                    |

| WordLength | <ul> <li>= 0 means 5 data bits.</li> <li>= 1 means 6 data bits.</li> <li>= 2 means 7 data bits.</li> <li>= 3 means 8 data bits.</li> </ul>                                                                                                    |
|------------|----------------------------------------------------------------------------------------------------|
| StopBits   | = 0 means 1 stop bit.<br>= 1 means 2 stop bits.                                                                                                    |
| Protocol   | <ul> <li>= 0 means communication with <i>neither</i> XON/XOFF <i>nor</i> RTS/CTS.</li> <li>= 1 means communication <i>with</i> XON/XOFF but <i>without</i> RTS/CTS (the preferred mode).</li> <li>= 2 means communication <i>with</i> RTS/CTS but <i>without</i> XON/XOFF. If RTS (Request To Send) is high, then CTS will go high when the external device is ready to receive (and vice-versa).</li> <li>= 3 means communication with <i>either</i> XON/XOFF or RTS/CTS.</li> </ul> |

## Remarks

Correct hardware connection must have been established (see Chapter 5). Requires the creation of a project.

**Example** *openRS232(1, 256, 256, 7, 0, 3, 0, 2)* 

**Contained in** SERIAL.OBJ

Environment CONGLOBS.PRO, TICKS.OBJ

See also

closeRS232

# pdwaction (programmer defined)

## Predicate

pdwaction(HorizontalCode, VerticalCode)

**Declaration** pdwaction(Integer,Integer)

## Flow pattern

pdwaction(i,i)

### Function

In a pull-down menu system built using *pulldown*, the action taken when a menu item has been finally selected from all the various categories and subcategories is determined by the *pdwaction* predicate. This allows the program to perform actions while the pull-down window remains on the screen. If *pdwaction* fails, then *Choice* and *SubChoice* in *pulldown* (see the separate entry) are bound to the relevant values, the entire menu system is removed from the screen, and *pulldown* succeeds. If, on the other hand, *pdwaction* succeeds, then *pulldown* continues to loop and the last selected menu item remains highlighted.

#### **Parameters**

HorizontalCode and VerticalCode determine the menu item for which the actions described on the right-hand side of a given clause definition for *pdwaction* will be invoked.

### Remarks

To use *pulldown* you must include the **database** predicate *pdwstate* in your program's **database** declarations as follows:

database
 pdwstate(Row,Col,SYMBOL,Row,Col)

**Example** *pdwaction*(5,2) :- *dir*("","\*.\*",X),....

Contained in PULLDOWN.PRO

Environment TDOMS.PRO, TPREDS.PRO See also pulldown

# pieChart

# Predicate

pieChart(Row,Col,Radius,PieSegmentList)

# Declaration

pieChart(VRow,VCol,VRadius,PieSegmentList)

## Flow pattern

pieChart(i,i,i,i)

# Function

Used to display a list of values (percentages) as pie slices, so they make up a whole pie; that is, the slices are adjusted so the total is 100 percent.

## **Parameters**

(*Row,Col*) are the (virtual) coordinates of the center of the pie, which has the given *Radius* (also expressed as a virtual coordinate value). *PieSegmentList* is a list of pie slices each specified by:

- A percentage value: A negative percentage causes the slice to be moved outwards, thus drawing attention to that particular slice.
- An optional label: If the label ends with an = character, the label is suffixed with the actual percentage value.
- A fill color value: A zero color value indicates that only the frame of the slice is to be colored; a positive value causes the slice to be filled.
- A frame color value: This color is used for the label, too.

### Remarks

The domain PIESEGMENTLIST is defined in GPIE.PRO as follows:

| PERCENT        | = | REAL                                                   |
|----------------|---|--------------------------------------------------------|
| PIESEGMENT     | = | <pre>slice(PERCENT, String, Color, Color); space</pre> |
| PIESEGMENTLIST | = | PIESEGMENT*                                            |

It requires the creation of a project.

## Example

pieChart(15000,20000,3000, [slice(16,"May",1,2), slice(10.7,"Jun",2,3), slice(15.1,"Jul",3,2), slice(6,"Aug",2,1)]),

# Contained in

GPIE.PRO

## Environment

TDOMS.PRO. TPREDS, GDOMS.PRO, GPREDS.PRO, GGLOBS.PRO, GRAPHICS.OBJ

# See also

Piechart

# plot

# Predicate

plot(Row,Col,Color,Size,PlotKind)

# Declaration

plot(VRow,VCol,Color,Size,Kind) - (i,i,i,i,i) language c

# Flow pattern

plot(i,i,i,i,i)

# Function

Plots a point specified by virtual coordinates in the graphics window, using different shapes.

# Parameters

The virtual coordinates (*Row, Col*) specify the point with the given *Color*. The size of the marking is determined by the parameters *Size*, using virtual coordinates. *PlotKind* determines the shape plotted as follows:

0 = One pixel 1 = A dot is drawn inside a box 2 = A box is drawn and filled 3 = An X is drawn

# Remarks

The predicate is implemented in C.

Range for the *Row* parameter: 0 to 31999 Range for the *Col* parameter: 0 to 31999 Range for the *Size* parameter: 0 to 31999

It requires the creation of a project.

Example plot(16000,16000,15,1000,3)

Contained in GRAPHICS.OBJ

Environment GDOMS.PRO, GGLOBS.PRO

# pop\_helpcontext

# Predicate

pop\_helpcontext

Declaration pop\_helpcontext

## **Flow pattern**

None, takes no parameters.

## Function

When a program leaves the current context, the tool predicate *pop\_helpcontext* is used to remove the current *helpcontext* and re-establish the old.

Parameters None

Example pop\_helpcontext

Contained in HELP.PRO

Environment TDOMS.PRO, TPREDS.PRO

# See also

help, helptext, push\_helpcontext

# pulldown

### Predicate

pulldown(AttForAllWindows,MenuList,Choice,Subchoice)

# Declaration

pulldown(Attr,MenuList,Integer,Integer)

## where MenuList is defined by

```
MENUELEM = curtain(Col,String,StringList)
MENULIST = MENUELEM*
```

# Flow pattern

pulldown(i,i,o,o)

## Function

*pulldown* allows a menu in which items can be grouped into related families, as in the Turbo Prolog user interface. Once a choice has been made from a horizontally displayed menu (Run, Compile, Edit, and so on), a second menu is pulled down vertically below that horizontal menu item. This second menu contains items closely related to the horizontal heading.

# Parameters

AttForAllWindows is the attribute to be used in all the windows (and their frames) forming the pull-down menu system. Menulist is a list constructed using the curtain functor, which contains the text for each of the menus that can be pulled down. On return from pulldown, Choice is bound to the code for the horizontal-menu selection; on return from pulldown, Subchoice is bound to the code for the vertical-menu selection, except that if there is no vertical menu corresponding to a horizontal menu item, Subchoice is bound to 0. Menulist is specified by giving a list of values for the curtain functor. It takes three parameters:

```
curtain(Col,String,StringList)
```

The first specifies which column the horizontal menu item should commence on, the second gives the name of that menu item, and the third lists the items that are to appear in the corresponding vertical menu. Thus,

```
curtain(4, "Animals", ["Dog", "Cat", "Bullfinch"])
```

specifies part of a pull-down menu system in which, if the *Animals* heading is selected, a vertical menu appears containing *Dog*,*Cat*, and *Bullfinch*.

## Remarks

When a choice has been made from a *pulldown* menu, any actions to be carried out must be specified by clauses for the *pdwaction* predicate.

# Example

Contained in PULLDOWN.PRO

Environment TDOMS.PRO, TPREDS.PRO

See also pdwaction

# push\_helpcontext

## Predicate

push\_helpcontext(NameOfHelpContext)

# Declaration

push\_helpcontext(HelpContext)

## Flow pattern

push\_helpcontext(i)

### Function

When a program moves into a new context, the tool predicate *push\_helpcontext* can be used to push the name of a new *helpcontext* onto the stack.

## Parameters

Enables the Help predicate to access the Help text known as *NameOfHelpContext*, created by HELPDEF.PRO.

# Remarks

HELPDEF.PRO is described in "Context-Sensitive Help," Chapter 2.

Example push\_helpcontext(submenu1)

Contained in HELP.PRO

Environment TDOMS.PRO, TPREDS.PRO

See also help, pop\_helpcontext

# queueSize

# Predicate

queueSize(PortNo, SizeOfInputQueue, SizeOfOutputQueue)

# Declaration

queueSize\_RS232(Integer,Integer,Integer) – (i,o,o) language c

# Flow pattern

queueŜize\_RS232(i,o,o)

# Function

*queueSize\_RS232* returns the size of the input and output queues: The first contains the characters that the low-level routines have received and that haven't been read yet by the calling Turbo Prolog program; the second holds the characters the Turbo Prolog program has written but that haven't been transmitted yet. *queueSize* fails if the specified COM port is not open.

# Parameters

With *PortNo* bound to the code for a serial I/O port (*PortNo=1* means COM1, *PortNo=2* means COM2), *SizeOfInputQueue* and *SizeOfOutputQueue* become bound to the number of characters in the input and output queues, respectively.

# Remarks

Requires the definition of a project.

### **Example** queue\_RS232(2, X, Y)

Contained in SERIAL.OBI

# Environment COMGLOBS.PRO, TICKS.OBJ

# rd\_dBase3File

#### Predicate

rd\_dBase3File(TotRecs,File,FldDescL,dBase3RecL)

Declaration

rd\_dBase3File(Real,File,FldDescL,dBase3RecL)

### Flow pattern

rd\_dBase3File(i,i,i,o)

#### Function

Using the tool predicate *rd\_dBase3File*, the dBASE III data records can be read and collected in a list belonging to the tool domain DBASE3RECL, which has the following declaration:

| DBASE3RECL | = | DBASE3REC*               |
|------------|---|--------------------------|
| DBASE3REC  | = | DBASE3ELEM*              |
| DBASE3ELEM | = | <pre>char(String);</pre> |
|            |   | real(REAL);              |
|            |   | logical(BOOL);           |
|            |   | <pre>memo(String);</pre> |
|            |   | date (String)            |
| BOOL       | = | CHAR                     |

/\* The database is a list of records\*/ /\* Fields in each records \*/ /\* Characters \*/ /\* 64-bit IEEE floating point \*/ /\* Logical \*/ /\* Memo text loaded from .DBT file \*/ /\* Format YYYY MM DD \*/ /\* Y y N n T t F f or Space \*/

## Remarks

Requires the creation of a project.

Contained in DBASE3.PRO

Environment TDOMS.PRO, TPREDS.PRO, DBASE3.PRO, READEXT.PRO

See also init\_dBase3, rd\_dBase3Rec

# rd\_dBase3Rec

## Predicate

rd\_dBase3Rec(TotRecs,File,FldDescL,dBase3Rec)

## Declaration

rd\_dBase3Rec(Real,File,FldDescL,dBase3Rec)

### **Flow pattern**

rd\_dBase3Rec(i,i,i,o)

### Function

The tool predicate  $rd_dBase3Rec$  allows you to read one record at a time of a dBASE III file, the same way you access a Reflex file record by record. Thus, using  $rd_dBase3Rec$ , it is possible to read a record, do some computation, remove the storage allocation via backtracking, and then read the next record.

| DBASE3REC  | = | DBASE3ELEM*              |
|------------|---|--------------------------|
| DBASE3ELEM | = | <pre>char(String);</pre> |
|            |   | real(REAL);              |
|            |   | logical(BOOL);           |
|            |   | <pre>memo(String);</pre> |
|            |   | date(String)             |

/\* Fields in each record \*/ /\* Characters \*/ /\* 64-bit IEEE floating point \*/ /\* Logical \*/ /\* Memo text loaded from .DBT file \*/ /\* Format YYYY MM DD \*/

BOOL = CHAR

/\* Yy N n T t F for Space \*/

### Remarks

Requires the creation of a project.

Contained in DBASE3.PRO

Environment TDOMS.PRO, TPREDS.PRO, DBASE3.PRO, READEXT.PRO, REALINTS.OBJ

# rd\_LotusCell

## Predicate

rd\_LotusCell(LotusRec)

**Declaration** rd\_LotusCell(LotusRec)

# Flow pattern

 $rd\_LotusCell(Rec) - (i),(o)$  $rd\_LotusCell(Elem(Row,Col,Value)) - (i,i,i),(i,i,o),...,(o,o,o).$ 

## Function

The tool predicate *rd\_LotusCell* is used to search for an instantiated cell in the spreadsheet file.

# **Remarks** Requires the creation of a project.

Contained in LOTUS.PRO

## Environment

TDOMS.PRO, TPREDS.PRO, LOTUS.PRO, READEXT.PRO, REALINTS.OBJ

# See also

rd\_LotusFile

# rd\_LotusFile

### Predicate

rd\_LotusFile(LotusRecL)

# Declaration

rd\_LotusFile(LotusRecL)

### Flow pattern

rd\_LotusFile(o)

## Function

The tool predicate *rd\_LotusFile* is used for reading all cells in a spreadsheet into a data structure.

#### **Parameters**

LOTUSRECL = LOTUSREC\*
LOTUSREC = version(Integer); /\* Version number\*/ elem(Integer,Integer,VALUE);
VALUE = int(Integer); /\* Integer number cell \*/ real(REAL); /\* Real number cell \*/ formula(REAL); /\* Defines a formula cell \*/ label(String); /\* Defines a label cell \*/]

### Remarks

Requires the creation of a project.

## Contained in LOTUS.PRO

### Environment

TDOMS.PRO, TPREDS.PRO, LOTUS.PRO, READEXT.PRO, REALINTS.OBJ

See also rd\_LotusCell

# rd\_ReflexFile

#### Predicate

rd\_ReflexFile(TotRecs,ReflexTypeL,TextPools,ReflexRecL)

#### Declaration

rd\_ReflexFile(Integer,ReflexTypeL,TextPools,ReflexRecL)

#### Flow pattern

rd\_ReflexFile(i,i,i,o)

### Function

Using the tool predicate *rd\_ReflexFile*, all the Reflex data records in a given file can be read and collected into a single Turbo Prolog list at the same time. This list belongs to the tool domain REFLEXRECL which is declared as follows:

REFLEXRECL = REFLEXREC\*
REFLEXREC = REFLEXELEM\*
REFLEXELEM = date(Integer);

real(REAL); int(Integer); text(String); untyped; error /\* The database is a list of records \*/ /\* A record is a list of elements \*/ /\* 16-bit int. representing number of'/ /\* days since December 31, 1899 \*/ /\* 64-bit IEEE floating point real \*/ /\* 16-bit signed integer \*/ /\* A string representing a text \*/ /\* No data stored \*/

#### Parameters

The parameters *TotRecs*, *ReflexTypeL*, and *TextPools* are the values returned by the *init\_Reflex* predicate.

#### Contained in REFLEX.PRO

Environment TDOMS.PRO, TPREDS.PRO, REFLEX.PRO, READEXT.PRO, REALINTS.OBJ

**See also** Init\_Reflex, rd\_ReflexRec

# rd\_ReflexRec

#### Predicate

rd\_ReflexRec(TotRecs,ReflexTypL,TextPools,ReflexRec)

#### Declaration

rd\_ReflexRec(Integer,ReflexTypL,TextPools,ReflexRec)

#### Flow pattern

rd\_ReflexRec(i,i,i,o)

#### Function

The tool predicate *rd\_ReflexRec* allows access to one Reflex record at a time. In order to access Reflex records, it is first necessary to call the tool predicate *init\_Reflex*.

#### **Parameters**

The parameter REFLEXREC belongs to the domain:

REFLEXREC = REFLEXELEM\*
REFLEXELEM = date(Integer);

real(REAL); int(Integer); text(String); untyped; error /\* A record is a list of elements \*/ /\* 16-bit int. representing number of /\* days since December 31, 1899 \*/ /\* 64-bit IEEE floating-point real \*/ /\* 16-bit signed integer \*/ /\* A string representing a text \*/ /\* No data stored \*/

#### Remarks

Requires the creation of a project.

#### Contained in REFLEX.PRO

Environment TDOMS.PRO, TPREDS.PRO, REFLEX.PRO, READEXT.PRO, REALINTS.OBJ

See also init\_Reflex, rd\_ReflexFile

# readfilename

#### Predicate

readfilename(Row,Col,Wattr,Fattr,Extension,OldFileName,NewFileName)

#### Declaration

readfilename(Row,Col,Attr,Attr,String,String,String)

#### Flow pattern

readfilename(i,i,i,i,i,i,o)

#### Function

Implements a file-name input facility similar to that in the Turbo prolog user interface. Inside a window, the user can type just the file's first name and have a default file type added—just as Turbo Prolog adds the .PRO extension to file names when LOADing and SAVEing programs. Alternatively, if the user presses Return with the window empty, then a directory appears in a window on the screen, from which the user can select a file name by using the arrow keys and pressing Return, as with Turbo Prolog.

#### **Parameters**

Row and Col determine the position of the input field on the screen. Wattr and Fattr are the window and frame attributes respectively. Extension is the String that is to be appended to the file name if no file type is specified. OldFileName is the file name to be displayed in the window when it is first displayed. The user can edit this text or leave it unchanged, then press Return or F10 once the required file name is in the window. NewFileName becomes bound to the new file name, with the Extension added automatically to the user's input if no file type is specified.

#### Remarks

A program that uses *readfilename* must contain the following **database** declarations at an appropriate point:

#### database

```
insmode
lineinpstate(STRING,COL)
lineinpflag
```

#### Example

readfilename(10,10,7,7,pro,"oldname.dat",NewName)

# Contained in FILENAME.PRO

Environment TDOMS.PRO, TPREDS.PRO, LINEINP.PRO

# refreshstatus

Predicate refreshstatus

Declaration *refreshstatus* 

Flow pattern None, takes no parameters.

# Function

Refreshes a status line created by *makestatus*. In particular, it can be used to pull the status window to the foreground if window resizing has moved it into the background.

Remarks

Uses window 83 for the status line.

Example refreshstatus

Contained in STATUS.PRO

## Environment TDOMS.PRO, TPREDS.PRO

See also makestatus, removestatus, tempstatus

# removestatus

# Predicate

removestatus

Declaration removestatus

Flow pattern None, takes no parameters.

**Function** Deletes a status line created by *makestatus*.

# Remarks

Releases window number 83 from use as a status line.

Example removestatus

Contained in STATUS.PRO

Environment TDOMS.PRO, TPREDS.PRO

See also makestatus, refreshstatus, tempstatus

Turbo Prolog Toolbox Owner's Handbook

# resizewindow

# Predicate

resizewindow

#### Declaration resizewindow

## Flow pattern

None, takes no parameters.

## Function

Allows the currently active window to be resized, using the arrow keys for small increments and decrements in size and Ctrl with the arrow keys for larger steps; Shift plus the arrow keys move the window. Home, End, PgUp, and PgDn can also be used to move and resize the window. After resizing the values of the maximum Row and Column occupied by the window, they are saved in the *windowsize* database.

# Remarks

The declaration of the windowsize database is

database windowsize(ROW,COL)

Each time a window is changed using resize, *writescr* is called. You must define this predicate so that the screen is updated appropriately.

Example resize

Contained in RESIZE.PRO

Environment STATUS.PRO, TDOMS.PRO, TPREDS.PRO

See also status, writescr

# rmdir

#### Predicate rmdir(SubDir)

## **Declaration** *rmdir(String)*

Flow pattern None, takes no parameters.

# Function

*rmdir* removes a subdirectory, functioning like the DOS RMDIR command.

# Parameters

Subdir must be bound to the name of an existing subdirectory.

# Remarks

*rmdir* is also described in the *Turbo Prolog Owner's Handbook*.

# Example rmdir(examples)

Contained in BIOS.PRO

# See also mkdir

# rxch\_RS232

# Predicate

rxch\_RS232(PortNo,CH)

# Declaration

rxch\_RS232(Integer,Char)

## Flow pattern

rxch\_RS232(i,o)

# Function

*rxch\_RS232* returns a character from the input buffer if there are any left.

# Parameters

Binds *CH* to the next available character (if any) from the input buffer for port number *PortNo*, where *PortNo=1* means the COM1 communication port and *PortNo=2* means the COM2 communication port.

# Remarks

*rxch\_RS232* fails if the input buffer is empty or the specified port is not open. If anything goes wrong, more information can be obtained by calling the *status\_RS232* tool predicate to obtain more information about the current transmission state.

Requires a project definition.

Example rxch\_RS232(1,InChar)

Contained in SERIAL.OBJ

Environment COMGLOBS.PRO, TICKS.OBJ

See also status\_RS232

# rxStr\_Modem

# Predicate

rxStr\_Modem(TextReceived)

# Declaration

rxStr\_Modem(String) – (o) language c

# Flow pattern

rxStr\_Modem(o)

# Function

Takes a single string parameter that is bound to the characters received (if any) from the remote modem. If there is a Command Terminator (see *setModemMode*) in the input buffer or any preceding ATtention character, the returned string won't include these extra characters unless the Command Terminator is the NULL character ('\000'). In this case, everything in the input buffer is returned in the string parameter. *rxStr\_Modem* fails if a serial I/O port has not been opened for the modem.

# Parameters

*TextReceived* is bound to the characters received (if any) from the remote modem.

# Remarks

Requires the definition of a project.

# Example

rxStr\_Modem(MyString)

Contained in MODEM.OBJ

Environment COMGLOBS.PRO

**See also** SetModemMode

# savepic

# Predicate

savepic(DosFileName)

# Declaration

savepic(String) - (i) language c

# **Flow pattern**

savepic(i)

# Function

A graphics screen image is saved in a disk file and works in graphics mode 1 only.

# Parameters

DosFileName determines the file name under which the image is stored.

# Remarks

Requires an accompanying project definition

# Example savepic("PRETTY.PIC")

Contained in PICTOOLS.OBJ

# Environment

TDOMS.PRO, TPREDS.PRO, GDOMS.PRO, GGLOBS.PRO

## See also loadpic

# scaleCursor

# Predicate

scaleCursor(XscaleCoord,YscaleCoord)

**Declaration** scaleCursor(X,Y)

Flow pattern scaleCursor(i,i)

# Function

The predicate *scaleCursor* is used to position the cursor when working with scaled graphics.

**Parameters** The cursor is positioned at scale coordinate [XscaleCoord,YscaleCoord].

Example scaleCursor(100,100)

Contained in GGRAPH.PRO

Environment TDOMS.PRO, GDOMS.PRO, TPREDS.PRO, GPREDS.PRO

# See also

draw, scaleLine, scalePlot, scalePolygon

# scaleLine

# Predicate

scaleLine(X1,Y1,X2,Y2,Color)

**Declaration** *scaleLine*(X,Y,X,Y,Color)

Flow pattern
scaleLine(i,i,i,i,i)

Function

Used to plot lines when working with a scaled coordinate system.

# Parameters

(X1,Y1) and (X2,Y2) are the points represented in scaled coordinates that the line is to join. The line is drawn in the given *Color*.

**Example** *scaleLine*(5,5,50,50,3)

Contained in GGRAPH.PRO

Environment TDOMS.PRO, GDOMS.PRO, TPREDS.PRO, GPREDS.PRO

See also

scalePlot, scaleCursor, scalePolygon

# scalePlot

## Predicate

scalePlot(X,Y,Color)

### Declaration

scalePlot(X,Y,Color)

### Flow pattern

scalePlot(i,i,i)

### Function

The predicate *scalePlot* is used to plot points when a scaled coordinate system is in use.

## Parameters

[X,Y] defines a point in the scaled coordinate system that is plotted in the given *Color*.

## Remarks

The drawing speed can be increased by declaring the domains X and Y as INTEGERs instead of REALs.

#### Example scalePlot(100,200,3)

Contained in GGRAPH.PRO

### Environment

TDOMS.PRO, GDOMS.PRO, TPREDS.PRO, GPREDS.PRO

# See also

scaleLine, scaleCursor, scalePolygon, draw

# scalePolygon

# Predicate

scalePolygon(MyColor,MyDrawing)

# Declaration

scalePolygon(Color,Drawing)

# Flow pattern

scalePolygon(i,i)

# Function

Draws a polygon using scaled coordinates.

# Parameters

A polygon is drawn in the given *Color*. The parameter *MyDrawing* should belong to the domain DRAWING, which is declared as

```
X,Y = REAL
POINT = p(X,Y)
DRAWING = POINT*
```

# Remarks

The drawing speed can increased by declaring the domains X and Y as INTEGERS instead of REALs.

# Example

scalePolygon(3,[p(5,5),p(5,10),p(10,10),p(5,5)])

Contained in GGRAPH.PRO

# Environment

TDOMS.PRO, GDOMS.PRO, TPREDS.PRO, GPREDS.PRO
# scale\_text

### Predicate

scale\_text(MyScaleX,MyScaleY,MyTextRow,MyTextCol)

**Declaration** scale\_text(X,Y,Row,Col)

Flow pattern
scale\_text(i,i,o,o)

### Function

Converts between scaled coordinates and text coordinates in a graphics window.

### Parameters

[*MyScaleX,MyScaleY*] are the scaled coordinates; [*MyTextRow,MyTextCol*] are the text coordinates.

Example scale\_text(MyX,MyY,0,0)

Contained in GGRAPH.PRO

Environment TDOMS.PRO, GDOMS.PRO, TPREDS.PRO, GPREDS.PRO

# scale\_virtual

### Predicate

scale\_virtual(MyScaleX,MyScaleY,MyVirtualRow,MyVirtualCol)

### **Declaration** scale\_virtual(X,Y,VRow,VCol)

Flow pattern
scale\_virtual(i,i,o,o)

**Function** Converts between scaled and virtual coordinates.

### Parameters

[MyScaleX,MyScaleY] are the scaled coordinates; [MyVirtualRow,MyVirtualCol] are the virtual coordinates.

**Example** scale\_virtual(10,20,CorrespVrow,CorrespVcol)

Contained in GGRAPH.PRO

### Environment TDOMS.PRO, GDOMS.PRO, TPREDS.PRO, GPREDS.PRO, GGRAPH.PRO

# scrhnd

### Predicate

scrhnd(TopLineSwitch, KeyUsedForReturn)

**Declaration** scrhnd(Symbol,Key)

### **Flow pattern**

scrhnd(i,o)

### Function

Creates a screen display from a screen-layout definition constructed using SCRDEF.PRO (which is described in "Facilities in SCRDEF.PRO" in Chapter 3). It also enables fields in a layout to be defined as *action*, *value*, or *noinput* fields via the predicates *field\_action*, *field\_value*, and *noinput* respectively.

### **Parameters**

scrhnd is used as part of a sequence of calls similar to the following:

consult("MYLAYOUT.SCR"), createwindow(TopLineSwitch), scrhnd(TopLineSwitch, KeyUsedForReturn)

They bring *scrhnd* into action on the screen layout definition in MYLAYOUT.SCR.

scrhnd uses the values consulted from MYLAYOUT.SCR to form a screen display conforming to the layout specified. The application's user can then fill in the entries for each field and re-edit them in any order until he or she terminates input by pressing F10 or Esc. The terminating key is returned in the parameter *KeyUsedForReturn*. During data input with the screen layout in MYLAYOUT.SCR, if *TopLineSwitch* is bound to ON, a line is displayed at the top of the screen giving the name of the field that currently contains the cursor. No such line is displayed if it is bound to OFF.

### Remarks

Any containing program must declare the following domains and database predicates. For ease of use, these and the basic framework for the definition of *field\_action*, *field\_value*, and *noinput* have been collected together in *HNDBASIS.PRO*.

domains

domains
FNAME = SYMBOL
TYPE = int(); str(); real()

# database /\* database declarations used in SCRHND \*/ insmode actfield(FNAME) screen(SYMBOL, DBASEDOM) value(FNAME, STRING) field(FNAME, TYPE, ROW, COL, LEN) txtfield(ROW, COL, LEN, STRING) windsize(ROW, COL). notopline

/\* database predicates used by VSCRHND \*/
windowstart(Row,Col)
mycursord(Row,Col)

/\* database declarations used in LINEINP, which SCRHND calls\*/

lineinpstate(STRING,COL)
lineinpflag

### Example

scrhnd(on, \_)

### **Contained** in

SCRHND.PRO (real-screen version); VSCRHND.PRO (virtual-screen version)

Environment TDOMS.PRO, TPREDS.PRO, STATUS.PRO, LINEINP.PRO

### See also

createwindow, field\_action, field\_value, noinput

/\* Global insertmode \*/ /\* Actual field \*/ /\* Saving different screens \*/ /\* Value of a field \*/ /\* Screen definition \*/

# sector

### Predicate

sector(Row,Col,Rad,Incr,StartAngle,EndAngle,BorderColor,FillColor,Fill)

### Declaration

Sector(VRow,VCol,VRadius,Increment,Degrees,Degrees,Color,Color,Fill) - (i,i,i,i,i,i,i) language c

Flow pattern Sector(i,i,i,i,i,i,i,i,i)

### Function

Draws a sector of a circle.

### Parameters

Draws a sector of the circle with the center at (*VRow,VCol*) with the given *Radius* and the given *Color*. The sector extends from the *StartAngle* to the *EndAngle*, measured relative to a horizontal radius pointing towards the right-hand side of the screen. The predicate can also fill the sector with the specified *FillColor*. The sector is filled according to the *Fill*-parameter (1 indicates fill, 0 indicates no-fill). When the sector is filled, *Incr* is the angle-increment used when drawing the succession of radii that fill the sector.

### Remarks

The predicate sector is implemented in C.

Range for Rows:0-31999Range for Columns:0-31999Range for Increment:1-360Range for Angles:0-360

It requires the creation of a project.

Example sector(16000,16000,2000,1,22,59,1,1)

Contained in GRAPHICS.OBJ

Environment GGLOBS.PRO, GDOMS.PRO

# sendBreak\_RS232

## Predicate

sendBreak\_RS232

**Declaration** sendBreak\_RS232 – language c

Flow pattern sendBreak\_RS232

### Function

Sends a break signal to the specified I/O port. *sendBreak\_RS232* fails if the specified port has not been opened. The receiver should detect the break signal using the *status\_RS232* tool predicate.

### Parameters

Sends a break signal to the I/O port, according to the normal code (1 means COM1, 2 means COM2).

### Remarks

Requires the definition of a project.

Example sendBreak\_RS232

### Contained in MODEM.OBJ

Environment COMGLOBS.PRO, TICKS.OBJ

See also status\_RS232

# setModemMode

### Predicate

setModemMode(PortNo,CommandAtt,CommandTerminator,BreakTime)

### Declaration

setModemMode(Integer, String, Char, Integer) – (i,i,i,i) language c

### Flow pattern

setModemMode(i,i,i,i)

### Function

Sets the communication mode for a Hayes-compatible modem.

### **Parameters**

Sets the modem mode as follows:

| PortNo            | <ul><li>= 1 means COM1 serial communication port.</li><li>= 2 means COM2 serial communication port.</li></ul>                                                                              |
|-------------------|----------------------------------------------------------------------------------------------------|
| Command Att       | = Modem command prefix—normally AT or the empty string.                                                                                                    |
| CommandTerminator | = Command suffix—normally CR ('\13').<br>= '\0' denotes 'no data terminator'.                                                                                                    |
| BreakTime         | = A number in the range 0 to 32,767 denoting<br>the length of time (in hundredths of a second)<br>for which a break signal is to be placed on the<br>line, normally in the range 10 to 25. |

### Remarks

Before calling *setModemMode*, COM1 or COM2 must already have been initialized using the *openRS232* tool predicate. Indeed, *setModemMode* fails if the specified port has not been opened. Requires the definition of a project.

### Example

setModemMode(2, "AT", '\013',1n0)

# Contained in MODEM.OBI

Environment COMGLOBS.PRO, TICKS.OBJ See also openRS232

Reference Guide

# setverify

### Predicate

setverify(Switch)

### Declaration

setverify(Integer)

### Flow pattern

setverify(i)

### Function

Sets the DOS verify switch. When the verify switch is on, every write operation in the DOS system is followed by a read operation to ensure that the data has been stored correctly.

### Parameters

If called with *Switch* bound to zero, then the DOS verify switch is set to OFF; if *Switch* is bound to 1 before a call, then the DOS verify switch is set to ON.

Example setverify(1)

Contained in BIOS.PRO

See also

getverify

# shiftScale

### Predicate

shiftScale(MyScaleNo)

**Declaration** *shiftScale*(*ScaleNo*)

Flow pattern shiftScale(i)

**Function** Used to move between scales that have been defined using *defineScale*.

### Parameters

MyScaleno is the identifier for the scale returned from defineScale.

Example shiftScale(2)

**Contained in** GGRAPH.PRO

Environment TDOMS.PRO, GDOMS.PRO, TPREDS.PRO, GPREDS.PRO

**See also** defineScale, findScale

# status\_RS232

### Predicate

status\_RS232(PortNo,Status)

### Declaration

status\_RS232(Integer,Integer) - (i,o) language c

### Flow pattern

status\_RS232(i,o)

### Function

The tool predicate *status\_RS232* returns information concerning the current state of transmission. This information could be used during debugging, for example, or in the production of an error-checking and error-correcting, file-transfer package. *status\_RS232* returns a status value that is a bit mask, so it is often necessary to use the **bitand** standard predicate to de-mask the value. The status value is reset before each write and read operation, and it's good practice to check the transmission status after each transmission. *status\_RS232* fails if the specified I/O port has not been opened.

### Parameters

If *PortNo* is bound to the code for an opened I/O port (*PortNo=1* means COM1, *PortNo=2* means COM2), *Status* is bound to the bit-mask value, representing the current tranmission status as shown below:

Status

= 0 Transmission ok.

- = 1 Input characters have been lost because the input queue was full when characters were received.
- = 2 Parity error detected.
- = 4 Over-run detected.
- = 8 Framing error detected.
- = 16 Break signal detected.
- = 32 An XOFF has been received.
- = 64 An XON has been received.
- = 128 An XOFF has been transmitted.
- = 256 An XON has been transmitted.
- = 512 Input buffer is empty when trying to read.
- = 1024 Output buffer is full when trying to write.

**Remarks** Requires a project to be defined.

Example status\_RS232(1,X)

**Contained in** SERIAL.OBJ

Environment COMGLOBS.PRO, TICKS.OBJ

See also openRS232

# temp\_helpcontext

### Predicate

temp\_helpcontext(NameOfHelpContext)

### Declaration

temp\_helpcontext(HelpContext)

### Flow pattern

temp\_helpcontext(i)

### Function

If there is any possibility of the program failing while in the current context, instead of *push\_helpcontext*, use the predicate *temp\_helpcontext*. It automatically removes the *helpcontext* on backtracking.

### Parameters

Enables the Help predicate to access the Help text known as *NameOfHelpContext* created by HELPDEF.PRO.

**Remarks** HELPDEF.PRO is described in "Context-Sensitive Help," Chapter 2.

Example
temp\_helpcontext(submenu2)

Contained in HELP.PRO

Environment TDOMS.PRO, TPREDS.PRO

See also push\_helpcontext

# tempstatus

### Predicate

tempstatus(StatusWindowAttribute, StringEntry)

### **Declaration** *tempstatus*(*Attr,String*)

Flow pattern
tempstatus(i,i)

### Function

Used instead of *makestatus* when a call to *makestatus* may fail. In the event of backtracking to a *tempstatus* call, the status line is removed.

### Parameters

The text to which *StringEntry* is bound is displayed in the status line, which has attribute given by *StatusWindowAttr*.

**Remarks** Uses window number 83 for the status line.

Example tempstatus(7,"Press H for Help")

Contained in STATUS.PRO

Environment TDOMS.PRO, TPREDS.PRO

### See also

makestatus, refreshstatus, removestatus

# ticks

### Predicate

ticks(TimeInHundredthsOfSec)

### Declaration

ticks(Integer)

Flow patterns *ticks(i)* 

### Function

ticks is used to suspend program execution for a specified period of time.

### Parameters

Used to specify the period for the wait state in hundredths of a second. So, if *TimeInHundredthsOfSec* is bound to 150, program execution is suspended for 1.5 seconds. Valid values range from 1 and 32767.

### Remarks

Requires the definition of a project.

Contained in TICKS.OBJ

Environment COMGLOBS.PRO

# treemenu

### Predicate

treemenu(DirectionOfTreeDisplay, MyTree, Choice)

### Declaration

treemenu(Symbol, Tree, Selector)

where TREE and SELECTOR are defined as follows:

```
SELECTOR = Integer
TREE = tree(String, SELECTOR, TREELIST)
TREELIST = TREE*
```

(In actual use, the SELECTOR can be of any TYPE convenient to the programmer).

# Flow pattern

treemenu(i,i,o)

### Function

Implements a tree menu on a virtual screen. (The cursor keys can be used to move around the tree.) The user makes a menu selection by pressing Return or F10.

### Parameters

Displays a tree menu in which the tree is drawn up, down, left, or right according to the value DirectionOfTreeDisplay is bound to.

MyTree must be bound to a TREE definition that determines, for each item, the text describing that item, its position in the tree, and the code to be returned when that item is selected. To this end, use is made of the *tree* functor, which takes three arguments. The first is a String that gives the text for that menu item; the second is the code to be returned if that menu item is selected; and the third is a Treelist that specifies the rest of the tree.

Choice becomes bound to the code for the menu item chosen.

### Example treemenu(up,tree("start",1, [tree("start\_problem",2,[tree("gasoline\_help",3,[])],)]), CH)

Contained in TREEMENU.PRO

Reference Guide

### Environment TDOMS.PRO, TPREDS.PRO

# txCh\_RS232

### Predicate

txCh\_RS232(PortNo,CH)

### Declaration

txCh\_RS232(Integer,Char) – (i,i) language c

### Flow pattern

txCh\_RS232(i,i)

### Function

 $txCh_RS232$  places a character in the output buffer if the buffer is not full. That character is then transmitted when the receiver is ready.  $txCh_RS232$  fails if the output buffer is full or the specified communication port is not open.

### Parameters

The character *CH* is transmitted to the output buffer for port number *PortNo*, where *PortNo=1* means the COM1 serial-communication port and *PortNo=2* means the COM2 serial-communication port.

### Remarks

Since the low-level transmission is interrupt driven, it is fully transparent when viewed from a Turbo Prolog program: The program will not normally be aware of when transmission from the buffer takes place. However, the status of a transmission can always be monitored by calling the predicate *status\_RS232*.

Requires definition of a project.

Example txCh\_RS232(1, CH)

Contained in SERIAL.OBJ

Environment COMGLOBS.PRO

See also status\_RS232

Reference Guide

# txStr\_Modem

### Predicate

txStr\_Modem(txString,NoOfCharsTransmitted)

### Declaration

txStr\_Modem(String, Integer) – (i,o) language c

### Flow pattern

txStr\_Modem(i,o)

### Function

Sends a command or pure data string to the modem using the parameters set by the most recent call to the *SetModemMode* predicate; The string is sent via the serial I/O port affected by that call. *txStr\_Modem* fails if the modem port is not initialized.

### Parameters

With *txString* bound to the command or data string to be transmitted, the predicate binds *NoOfCharsTransmitted* to the actual number of characters transmitted. (This may be different from the number of characters in *txString*.) Note that the length of the string transmitted can never be larger than the size of the output buffer.

### Remarks

Requires the definition of a project.

Example txStr\_Modem("Z",\_)

Contained in MODEM.OBJ

Environment COMGLOBS.PRO

See also setModemMode

# virtual\_text

### Predicate

virtual\_text(MyVirtualRow,MyVirtualCol,TextRow,TextCol)

### Declaration

virtual\_text(VRow,VCol,Row,Col)

### Flow pattern

 $virtual\_text(i,i,o,o), (o,o,i,i)$ 

### Function

Conversion between virtual coordinates and text coordinates in a graphics window.

### Parameters

(*MyVirtualRow*,*MyVirtualCol*) are the virtual coordinates; (*TextRow*,*TextCol*) are the text coordinates.

**Example** *virtual\_text*(*R*,*C*,*24*,*79*)

**Contained in** GGRAPH.PRO

### Environment TDOMS.PRO, GDOMS.PRO, TPREDS.PRO, GPREDS.PRO

# writescr (programmer defined)

### Predicate

writescr

Declaration *writescr* 

Flow pattern None—takes no parameters.

**Function** Restores the display after window resizing.

# Parameters

None

### Remarks

*writescr* is called by *resizewindow* so that you can refresh the display after a user has resized a window. For example, it is used in SCRDEF.PRO when the user resizes the screen window.

Contained in RESIZE.PRO

Environment TDOMS.PRO, TPREDS.PRO

See also resizewindow

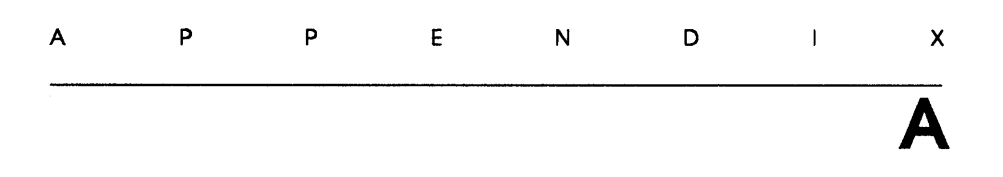

# **Compiling a Project**

The section "Modular Programming" in Chapter 11 of the *Turbo Prolog Owner's Handbook* explains this innovative Turbo Prolog feature. However, a brief introduction follows.

Program modules are written, edited, and compiled separately, then linked to create a single executable program. To make a change in the program, you edit and recompile only the relevant module. In addition, since all predicate and domain names are local, different modules can use the same name for diverse functions.

Two concepts manage modular programming in Turbo Prolog: *projects* and *global declarations*. Projects keep track of the modules that make up a program, while global declarations make it possible to perform type checking and to call predicates across module boundaries.

The first step in modular programming is to name the project and create a corresponding librarian file (a .LIB file in the Module List) containing the names of the project's modules. Then you list all global declarations in a single file, which you can include in each pertinent module via an **include** directive. Finally, you compile and link the modules. All of these steps can be accomplished using menu options in the Turbo Prolog menu.

# Compiling Projects Provided in the Toolbox

To compile example programs that require .OBJ files, select Options from the Turbo Prolog main menu. Next select Project from the pull-down menu, and enter the project name at the prompt.

The Prolog file XBAR.PRO, for example, also has the project file XBAR.PRJ on the disk or directory containing the sample programs. XBAR.PRJ lists the files that Turbo Prolog is to compile and link together to create the XBAR.EXE file.

If you're not sure of a project name, press Return and a window containing a directory of all project files pops up. You can use the arrow keys to select the appropriate project file. Once you have selected a project, select Compile on the main menu. All Prolog files are automatically compiled and linked with the .OBJ files. (NOTE: The project selected will be compiled, not the file in the editor. Turbo Prolog will prompt you to save the file in the editor, if you need to.)

# Creating Your Own Project File

To create your own project file, select Files from the main menu and Module List from the pull-down menu. Then, in the library editor (Turbo Prolog editing window), enter the names of the Prolog files and the .OBJ files with a + extension (not the regular .PRO or .OBJ extensions). For example, the XPIE.PRJ file contains

graphics+ xpie+

where *graphics*+ is the tool file GRAPHICS.OBJ, and *xpie*+ is the example program XPIE.PRO.

# Glossary

**arguments** The objects and variables in a relation; in Turbo Prolog, the arguments are contained within parentheses.

**associative (left/right)** Refers to the order in which operations are performed. Turbo Prolog operators are left associative by default; the keyword *rightassoc* must precede operations that are right associative.

**attribute** A positive whole number that determines the characteristics of a window's display, such as color, normal/inverse video, and blinking/non-blinking.

**backtracking** A Turbo Prolog built-in mechanism that, when the evaluation of a sub-goal is complete, returns to the previous sub-goal and tries to satisfy it in a different way.

**Backus Naur Form (BNF)** A meta-language or system of notation used to specify or describe the syntax of a language.

**bootstrapping** Using part of a computer program to bring about another version of the program.

**call a predicate** Bringing a subroutine into effect by jumping to the specified entry point. This transfers control of execution to the subprogram; after execution ends, the main program resumes with the statement after the call.

clip To use only that part of an image that fits inside the specified active window.

**dialog window** The window in which external goals are given and their results recorded.

**expert system** A program that has been fed enough information for it to mimic the ability of an expert in a specified field. Its database is supplemented by an inference engine so that it can analyze given facts.

**expression** A set of symbols that can be evaluated for a value, or a notation representing a value.

**external goal** A goal entered in the dialog window by the user and given to the program currently being worked on.

fact A relation between objects.

**global** A qualifier that allows more than one module access to certain domains and predicates.

goal The collection of sub-goals that Turbo Prolog attempts to satisfy.

**grammar** A description of the specifications and structures that are allowed in a source text.

**identifier** A symbolic name you define to represent variables or constants in a program.

integer A whole number in the range –32768 to 32767.

**module** A Turbo Prolog program with global declarations that is part of a project file. You can write, edit, and compile modules separately, and then combine them into a single executable program.

non-terminals Special symbols that denote sets of strings in a grammar.

**parser** A routine or program that analyzes the syntactical structure of a string of characters, based on the syntax specified by the programming language.

parameters The objects and variables in a relation.

PC Personal computer; usually refers to an IBM PC or compatible.

**pixel** Literally, picture element. The smallest element of a display that can be assigned color and intensity.

**poll** To interrogate transmission devices to determine readiness to send or receive data.

**predicate** The specification of the name of the relation involved in a fact or rule, and the types of objects in the relation.

**production** A translation rule that you supply for forming valid sentences in the language specified by the grammar.

**production rule** Specifications that define the ways in which grammatical structures can be built from one another and from terminals.

**project** A Turbo Prolog program consisting of more than one module.

**rule** A relationship between a fact and a list of sub-goals that must be satisfied for the fact to be true.

sentence A list of terminal symbols.

**start symbol** Where a parser begins determining how to parse its source input; it and denotes the language being defined.

statement A set of instructions.

string An arbitrary number of characters enclosed by a pair of double quotation marks (" ").

terminals The basic symbols from which sentences are created in a language.

token A name, an unsigned (real or integer) number, or a non-space character.

variable A name that represents the (possibly unknown) value of an object.

Turbo Prolog Toolbox Owner's Handbook

# Index

actfield 86 ADDERDEF.SCR 57 adding screen-definition types 87 ambiquity 193 assembler *See* OBJ files 4 associating actions with fields 61 associating Help text with a field 86 associating values with fields 57 associativity 193 axislabels 224

### B

bargraph 120, 225 bargraph3d 120, 227 BIOS calls 42 bootstrapping 213 border 229 box 230 boxmenu 23, 231 BOXMENU.PRO 23 boxmenu\_leave 24, 233 boxmenu\_mult 24, 235

# C

changestatus 237 closeRS232 136, 238 closing a serial port 136 COMGLOBS.PRO 132 communications polled 144 polled transmission 145 queue sizes 139 serial 134 converting coordinates 112, 113 createwindow 51, 239 creating new definitions from old 90 C *See* OBJ files curtain functor 28

# D

DATA.TRS 141 data field 48 DBASE3.PRO 165, 170 dBASE III files 170 declarations database 4 domains 4 defineScale 103, 240 Define Screen Layouts 54 defining scales 103 deleting the input buffer 140 delInBuf\_RS232 140, 241 delOutBuf RS232 140, 242 directory file names 44 diskspace 243 displayhelp 87 dosver 244 dot 96 draw 105, 245 drawing axes 106

### E

Edit layout definition file 57 editmsg 81 EGA graphics 122 palettes 123 ellipse 246 error handling 201 EXE file 212 expect 213

# F

field 50 field\_action 58, 61, 247 field\_value 58, 248 FILENAME.PRO 36 findmatch 44, 249 findScale 112, 250 fixed fields 49, 55 formatted reports printing 90 fronttoken 197

# G

GBAR.PRO 119 GDOMS.PRO 95 GEGA.PRO 122 getcols 114

Turbo Prolog Toolbox Owner's Handbook

getscreenmode 114 getverify 43, 251 **GGLOBS.PRO 95 GGRAPH.PRO 113** GPIE.PRO 114 GPREDS.PRO 95, 112 grammar 183 **Backus Naur Form 184** non-terminals 184 production rules 184 terminals 184 writing 190 graphic cards Color Graphics Adapter 95 Enhanced Graphics Adapter 95 Hercules monochrome graphics cards 95 graphics box 97 ellipse 97 lineShade 99 plot 97 sector 98 **GRAPHICS.OBJ 97** gwrite 252

# Η

help 253 helpcontext 39 HELPDEF.PRO 37 Help text associating with a field 86 HNDBASIS.PRO 58

# I

importing data 165 Init\_Dbase3 170, 254 init\_Reflex 255 input buffer deleting 140 installing the Toolbox 5 interchangeable screen layouts 89

## L

label-printing program 80 **LINEINP.PRO 33** lineinput 256 lineinput\_leave 258 lineinput\_repeat 259 lineMenu 261 LINEMENU.PRO 25 lineShade 262 loadpic 5, 126, 264 Load screen layout 56 longmenu 21, 265 LONGMENU.PRO 21 longmenu\_leave 21, 267 longmenu\_mult 21, 269 LOTUS.PRO 165 Lotus 1-2-3 files 174

# Μ

makeAxes 106, 271 makestatus 273 menu 274 MENU.PRO 13 menu\_leave 276 menu mult 278 menus 13 Minigol parser 202 mkdir 280 modem 153 break signals 153 MODEM.OBJ 132 modes of operation 153 receiving from 155 sending to 155 modifyAxes 106, 281

# Ν

no-input fields 64 noinput 58, 64, 282

# 0

OBJ files 5

opening a serial port 134 openRS232 134, 283 output buffer 140

### P

packet format 146 parser generator 181 bootstrapping 213 definition 181 description 186 examples 193 specifying input 187 syntax errors 213 types 182 pdwaction 28, 285 pdwstate 28 PIC files loading 126 PICTOOLS.OBJ 126 pieChart 114, 287 plot 289 polled communication 144 pop\_helpcontext 290 precedence 193 printer driver 141 printing formatted reports 90 productions 187 pulldown 291 PULLDOWN.PRO 26 push\_helpcontext 39, 293

### Q

queueSize 294 queuesize\_RS232 139

### R

Rd\_dBase3File 171, 295 rd\_dBase3Rec 172, 296 Rd\_LotusCell 177, 297 Rd\_LotusFile 177, 298 Rd\_ReflexFile 166, 299 rd\_ReflexRec 168, 300 READEXT.PRO 165 readfilename 36, 301

REALINTS.C 165 **REALINTS.OBI 165** receiving from a serial port 139 recording transactions 76 REFLEX.PRO 165 **Reflex files 166** refreshAxes 107 refreshstatus 303 remote serial devices communication with 131 removestatus 304 report 91 **REPORT.PRO 91** reserved windows 7 **RESIZE.PRO 41** resizewindow 305 resizing windows 41 rightassoc 188 rmdir 306 running the Toolbox 5 rxch\_RS232 139, 307 rxStr\_Modem 155, 308

### S

savepic 126, 309 Save screen layout 56 scale text 314 scale virtual 315 scalecursor 104, 310 scaled coordinates 103 scaleLine 104. 311 scalePlot 104, 312 scalePolygon 105, 313 scanner 183 scr 86 SCRDEF.PRO 47, 53 screen 89 screen-definition types adding 87 screen-layout definitions 47 data field 49 fixed fields 49 screenarea 114

Turbo Prolog Toolbox Owner's Handbook

screen borders 44 screen handler advanced uses 86 basic use 51 scrhnd 51, 316 SCRHND.PRO 51 sector 318 sendBreak RS232 153, 319 SERIAL.OBJ 132 serial communications package 156 seriall port transmitting 138 serial port closing 136 opening 134 receiving 139 set modem 154 setModemMode 154, 320 setverify 43, 322 shiftScale 103, 323 shiftscreen 89 sorting databases 70 special keys Esc 56 F1 55 F10 56 F3 55 F4 55 F5 55 F7 55 F8 56 Shift-F10 56 start symbol 184 STATUS.PRO 11 status RS232 136, 324 status lines 11 std 66 Symphony files 174 syntax error 213 Т

### TDOMS.PRO 1 temp\_helpcontext 326

tempstatus 327 terminal 143 terminal emulation 143 TEST.PIC 127 textfield 50 ticks 328 time 66 time-out feature 141 timediff 66 tool files 3 levels 3 tool predicates changestatus 12 lineinput 33 low-level graphics 96 makestatus 11 menu 13 menu leave 16 menu\_mult 17 refreshstatus 12 removestatus 12 resizewindow 41 tempstatus 12 **TPREDS.PRO 1** transmission status information 136 **TREE.PRO 31** treemenu 31, 329 txCh RS232 138, 331 txStr\_Modem 155, 332 types 87

### U

userdefined domains 187 userdefined predicates 187

### V

valid 87 Verify switch reading 43 virtual-screen coordinates 96 plot 97 virtual\_text 112, 333 virtual screens 47

### VSCRHND.PRO 51

### W

WELCOME.PIC 127 windows resizing 41 windowsize 50 WKS records 175 write 91 writescr 334

### Х

XBAR.PRJ 120 XBAR.PRO 120 **XBOXMENU.PRO 24** XCAREER.PRO 16 XCLUB.DBA 70 XCLUB.PRO 70, 73 XCLUB.SCR 71 XCOMMU.PRO 156 XDBASE3.DBF 171 XDBASE3.DBT 172 XDBASE3.PRO 173 XEGA.PRO 123 XFILENAM.PRO 37 XGEOMTR.PRO 100 XGRAPH.PRO 108 **XHELP.DEF 39** XHELP.PRO 41 XIQ.PRO 18 XLABEL.PRO 70 **XLABEL.SCR 80, 82** XLCAREER.PRO 17 XLINEINP.PRO 34 XLINEMNU.PRO 26

XLONGMNU.PRO 21 XLOTUS.PRO 177 XLOTUS.WRK 177 XMADDER.PRO 63 XMADDER.SCR 61 XMAIL.PRO 51, 52 XMAIL.SCR 50, 51, 52 XMENU.PRO 20 XMINIGOL.DOM 203 XMINIGOL.GRM 202 XMINIGOL.PAR 204 XMINIGOL.SCA 206 XMODEM 131 XMODEM protocol 146 XPARS.DOM 196 XPARS.GRM 195 XPARS.PAR 194, 198 XPICDEMO.PRO 127 XPIE.PRO 115 XPOLLING.PRO 145 XPRINTER.PRO 141 XREFLEX.PRO 169 XREFLEX.RXD 166 XREPORT.PRO 92 XRESIZE.PRO 42 XSHOP.PRO 76, 77 XSHOP.SCR 76 XSTATUS.PRO 12 XTERM.PRO 143 XTRAVEL.PRO 65, 68 **XTRAVEL.SCR 65 XTREE.PRO 32** XXMODEM.PRO 147

# Borland Software

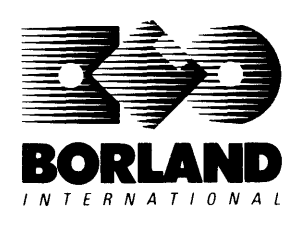

4585 Scotts Valley Drive, Scotts Valley, CA 95066

Available at better dealers nationwide. To order by credit card, call (800) 255-8008; CA (800) 742-1133; CANADA (800) 237-1136.

# **SIDEKICK:** THE DESKTOP

# Whether you're running WordStar,<sup>®</sup> Lotus,<sup>®</sup> dBASE,<sup>®</sup> or any other program, SideKick puts all these desktop accessories at your fingertips—Instantly!

**A full-screen WordStar-like Editor** to jot down notes and edit files up to 25 pages long.

**A Phone Directory** for names, addresses, and telephone numbers. Finding a name or a number is a snap.

**An Autodialer** for all your phone calls. It will look up and dial telephone numbers for you. (A modem is required to use this function.)

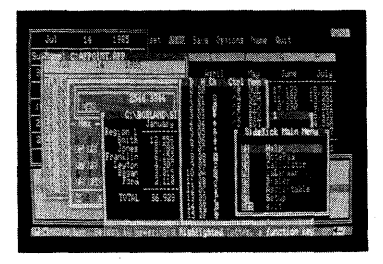

All the SideKick windows stacked up over Lotus 1-2-3.\* From bottom to top: SideKick's "Menu Window," ASCII Table, Notepad, Calculator, Appointment Calendar, Monthly Calendar, and Phone Dialer.

"In a simple, beautiful implementation of WordStar's block copy commands, SideKick can transport all or any part of the display screen (even an area overlaid by the notepad display) to the notepad." —Charles Petzold, PC MAGAZINE

"SideKick deserves a place in every PC." —Gary Ray, PC WEEK A Monthly Calendar from 1901 through 2099.

**Appointment Calendar** to remind you of important meetings and appointments.

**A full-featured Calculator** ideal for business use. It also performs decimal to hexadecimal to binary conversions.

An ASCII Table for easy reference.

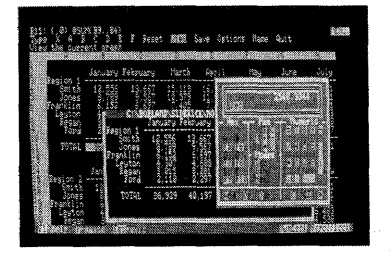

Here's SideKick running over Lotus 1-2-3. In the SideKick Notepad you'll notice data that's been imported directly from the Lotus screen. In the upper right you can see the Calculator.

# The Critics' Choice

"SideKick is by far the best we've seen. It is also the least expensive."

### -Ron Mansfield, ENTREPRENEUR

"If you use a PC, get SideKick. You'll soon become dependent on it." —Jerry Pournelle, BYTE

### Suggested Retail Price: \$84.95 (not copy protected)

Minimum system configuration: IBM PC, XT, AT, PCjr and true compatibles. PC-DOS (MS-DOS) 2.0 or greater. 128K RAM. One disk drive. A Hayes-compatible modern, IBM PCjr internal modern, or AT&T Modern 4000 is required for the autodialer function.

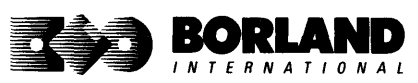

SideKick is a registered trademark of Borland International, Inc. dBASE is a registered trademark of Ashton-Tate. IBM, XT, AT, and PCjr are registered trademarks of International Business Machines Corp. AT&T is a registered trademark of American Telephone & Telegraph Company. Lotus and 1-2-3 are registered trademarks of Lotus Development Corp. WordSlar is a registered trademark of MicroPro International Corp. Hayes is a trademark of Hayes Microcomputer Products, Inc. Copyright 1987 Borland International BOR0060C

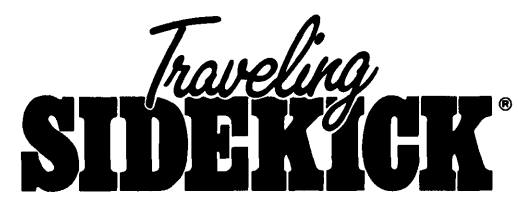

# The Organizer For The Computer Age!

### Traveling SideKick is *BinderWare*,<sup>®</sup> both a binder you take with you when you travel and a software program—which includes a Report Generator—that *generates* and *prints out* all the information you'll need to take with you.

Information like your phone list, your client list, your address book, your calendar, and your appointments. The appointment or calendar files you're already using in your SideKick<sup>®</sup> can automatically be used by your Traveling SideKick. You don't waste time and effort reentering information that's already there.

One keystroke prints out a form like your address book. No need to change printer paper;

you simply punch three holes, fold and clip the form into your Traveling SideKick binder, and you're on your way. Because Traveling SideKick is CAD (Computer-Age Designed), you don't fool around with low-tech tools like scissors, tape, or staples. And because Traveling SideKick is electronic, it works this year, next year, and all the "next years" after that. Old-fashioned daytime organizers are history in 365 days.

### What's inside Traveling SideKick

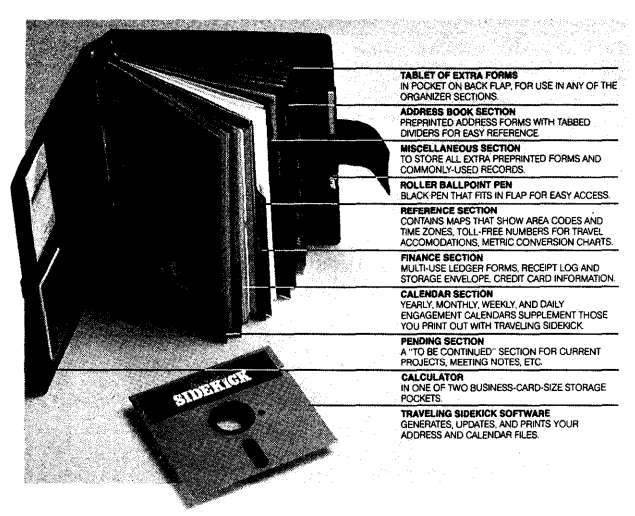

### What the software program and its Report Generator do for you before you go—and when you get back

### Before you go:

 Prints out your calendar, appointments, addresses, phone directory, and whatever other information you need from your data files

### When you return:

 Lets you quickly and easily enter all the new names you obtained while you were away into your SideKick data files

### It can also:

- Sort your address book by contact, zip code or company name
- · Print mailing labels
- Print information selectively
- Search files for existing addresses or calendar engagements

### Suggested Retail Price: \$69.95 (not copy protected)

Minimum system configuration: IBM PC, XT, AT, Portable, PCjr, 3270 and true compatibles. PC-DOS (MS-DOS) 2.0 or later. 256K RAM mimimum.

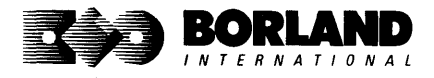

SideKick, BinderWare and Traveling SideKick are registered trademarks of Borland International, Inc. IBM, AT, XT, and PCjr are registered trademarks of International Business Machines Corp. MS-DOS is a registered trademark of Microsoft Corp. Copyright 1987 Borland International BOR 0083A
# SUPERKEY: THE PRODUCTIVITY BOOSTER

# RAM-resident

# Increased productivity for IBM°PCs or compatibles

#### SuperKey's simple macros are electronic shortcuts to success. By letting you reduce a lengthy paragraph into a single keystroke of your choice, SuperKey eliminates repetition.

#### SuperKey turns 1,000 keystrokes into 1!

SuperKey can record lengthy keystroke sequences and play them back at the touch of a single key. Instantly. Like magic.

In fact, with SuperKey's simple macros, you can turn "Dear Customer: Thank you for your inquiry. We are pleased to let you know that shipment will be made within 24 hours. Sincerely," into the one keystroke of your choice!

#### SuperKey keeps your confidential files—confidential!

Without encryption, your files are open secrets. Anyone can walk up to your PC and read your confidential files (tax returns, business plans, customer lists, personal letters, etc.).

With SuperKey you can encrypt any file, *even* while running another program. As long as you keep the password secret, only *you* can decode your file correctly. SuperKey also implements the U.S. government Data Encryption Standard (DES).

- ☑ RAM resident—accepts new macro files even while running other programs
- ☑ Pull-down menus
- Superfast file encryption
- ☑ Choice of two encryption schemes
- ☑ On-line context-sensitive help
- ☑ One-finger mode reduces key commands to single keystroke
- Screen OFF/ON blanks out and restores screen to protect against "burn in"
- Partial or complete reorganization of keyboard

- Keyboard buffer increases 16 character keyboard "type-ahead" buffer to 128 characters
- ☑ Real-time delay causes macro playback to pause for specified interval
- Transparent display macros allow creation of menus on top of application programs
- ☑ Data entry and format control using "fixed" or "variable" fields
- ☑ Command stack recalls last 256 characters entered

#### Suggested Retail Price: \$99.95 (not copy protected)

Minimum system configuration: IBM PC, XT, AT, PCjr, and true compatibles. PC-DOS (MS-DOS) 2.0 or greater. 128K RAM. One disk drive.

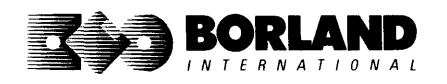

SuperKey is a registered trademark of Borland International, Inc. IBM, XT, AT, and PCjr are registered trademarks of International Business Machines Corp. MS-DOS is a registered trademark of Microsoft Corp. BOR 0062C

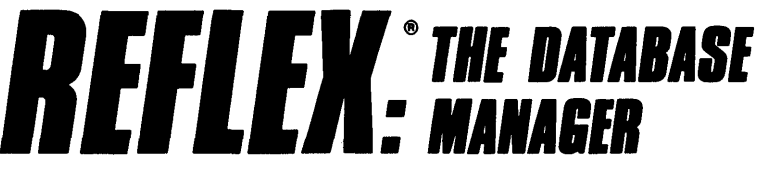

# The high-performance database manager that's so advanced it's easy to use!

Lets you organize, analyze and report information faster than ever before! If you manage mailing lists, customer files, or even your company's budgets-Reflex is the database manager for you!

Reflex is the acclaimed, high-performance database manager you've been waiting for. Reflex extends database management with business graphics. Because a picture is often worth a 1000 words, Reflex lets you extract critical information buried in mountains of data. With Reflex, when you look, you see.

The **REPORT VIEW** allows you to generate everything from mailing labels to sophisticated reports. You can use database files created with Reflex or transferred from Lotus 1-2-3,\* dBASE,\* PFS: File,\* and other applications.

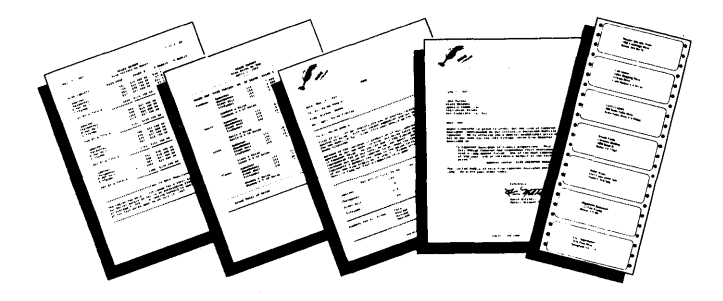

#### **Reflex: The Critics' Choice**

"... if you use a PC, you should know about Reflex ... may be the best bargain in software today." Jerry Pournelle, BYTE

"Everyone agrees that Reflex is the best-looking database they've ever seen."

Adam B. Green, InfoWorld Peter Norton, PC Week

"The next generation of software has officially arrived."

#### Reflex: don't use your PC without it!

Join hundreds of thousands of enthusiastic Reflex users and experience the power and ease of use of Borland's award-winning Reflex.

#### Suggested Retail Price: \$149.95 (not copy protected)

Minimum system configuration: IBM PC, XT, AT, and true compatibles. 384K RAM minimum. IBM Color Graphics Adapter, Hercules Monochrome Graphics CArd, or equivalent. PC-DOS (MS-DOS) 2.0 or greater. Hard disk and mouse optional. Lotus 1-2-3, dBASE, or PFS: File optional.

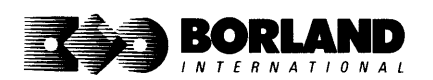

Reflex is a trademark of Borland/Analytica Inc. Lotus 1-2-3 is a registered trademark of Lotus Development Corporation. dBASE is a registered trademark of Ashton-Tate. PFS: File is a registered trademark of Software Publishing Corporation. IBM, XT, AT, and IBM Color Graphics Adapter are registered trademarks of International Business Machines Corporation. Hercules Graphics Card is a trademark of Hercules Computer Technology. MS-DOS is a registered trademark of Microsoft Corp. Copyright 1987 Borland International BOR 0066C

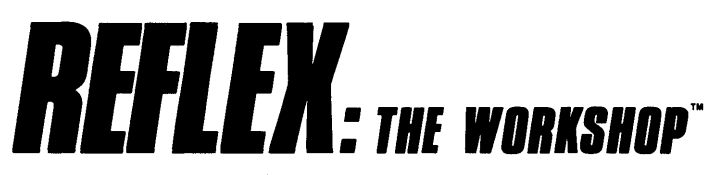

#### Includes 22 "instant templates" covering a broad range of business applications (listed below). Also shows you how to customize databases, graphs, crosstabs, and reports. It's an invaluable analytical tool and an important addition to another one of our best sellers, Reflex: The Database Manager.

#### Fast-start tutorial examples:

Learn Reflex<sup>®</sup> as you work with practical business applications. The Reflex Workshop Disk supplies databases and reports large enough to illustrate the power and variety of Reflex features. Instructions in each Reflex Workshop chapter take you through a step-by-step analysis of sample data. You then follow simple steps to adapt the files to your own needs.

#### 22 practical business applications:

Workshop's 22 "instant templates" give you a wide range of analytical tools:

#### **Administration**

- Scheduling Appointments
- Planning Conference Facilities
- · Managing a Project
- Creating a Mailing System
- Managing Employment Applications

#### Sales and Marketing

- Researching Store Check Inventory
- · Tracking Sales Leads
- Summarizing Sales Trends
- Analyzing Trends

#### **Production and Operations**

Summarizing Repair Turnaround

- Tracking Manufacturing Quality Assurance
- Analyzing Product Costs

#### Accounting and Financial Planning

- Tracking Petty Cash
- Entering Purchase Orders
- Organizing Outgoing Purchase Orders
- Analyzing Accounts Receivable
- Maintaining Letters of Credit
- Reporting Business Expenses
- Managing Debits and Credits
- Examining Leased Inventory Trends
- Tracking Fixed Assets
- Planning Commercial Real Estate Investment

Whether you're a newcomer learning Reflex basics or an experienced "power user" looking for tips, Reflex: The Workshop will help you quickly become an expert database analyst.

Minimum system configuration: IBM PC, AT, and XT, and true compatibles. PC-DOS (MS-DOS) 2.0 or greater. 384K RAM minimum. Requires Reflex: The Database Manager, and IBM Color Graphics Adapter, Hercules Monochrome Graphics Card or equivalent.

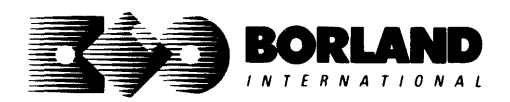

#### Suggested Retail Price: \$69.95 (not copy protected)

Reflex is a registered trademark and Reflex: The Workshop is a trademark of Borland/Analytica, Inc. IBM, AT, and XT are registered trademarks of International Business Machines Corp. Hercules is a trademark of Hercules Computer Technology. MS-DOS is a registered trademark of Microsoft Corp. Copyright 1987 Borland International

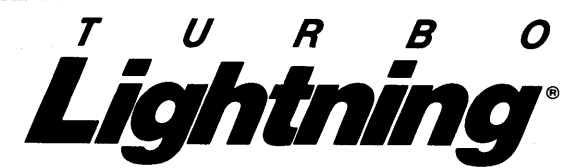

#### Turbo Lightning teams up with the Random House Concise Word List to check your spelling as you type!

Turbo Lightning, using the 80,000-word Random House Dictionary, checks your spelling *as you type.* If you misspell a word, it alerts you with a "beep." At the touch of a key, Turbo Lightning opens a window on top of your application program and suggests the correct spelling. Just press one key and the misspelled word is instantly replaced with the correct word.

#### Turbo Lightning works hand-in-hand with the Random House Thesaurus to give you instant access to synonyms

Turbo Lightning lets you choose just the right word from a list of alternates, so you don't say the same thing the same way every time. Once Turbo Lightning opens the Thesaurus window, you see a list of alternate words; select the word you want, press ENTER and your new word will instantly replace the original word. Pure magic! If you ever write a word, think a word, or say a word, you need Turbo Lightning

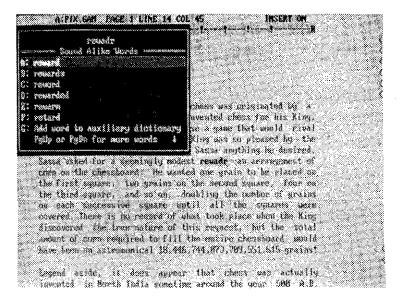

The Turbo Lightning Proofreader

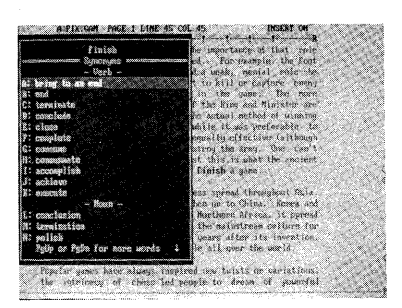

The Turbo Lightning Thesaurus

#### You can teach Turbo Lightning new words

You can *teach* your new Turbo Lightning your name, business associates' names, street names, addresses, correct capitalizations, and any specialized words you use frequently. Teach Turbo Lightning once, and it knows forever.

#### Turbo Lightning is the engine that powers Borland's Turbo Lightning Library°

Turbo Lightning brings electronic power to the Random House Concise Word List and Random House Thesaurus. They're at your fingertips-even while you're running other programs. Turbo Lightning will also "drive" soon-to-be-released encyclopedias, extended thesauruses, specialized dictionaries, and many other popular reference works. You get a head start with this first volume in the Turbo Lightning Library.

#### Suggested Retail Price: \$99.95 (not copy protected)

Minimum system configuration: IBM PC, XT, AT, PCjr, and true compatibles with 2 floppy disk drives. PC-DOS (MS-DOS) 2.0 or greater. 256K RAM. Hard disk recommended.

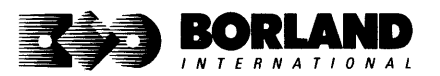

Turbo Lightning and Turbo Lightning Library are registered trademarks of Borland International, Inc. IBM, XT, AT, and PCjr are registered trademarks of International Business Machines Corp. Random House is a registered trademark of Random House, Inc. Copyright 1987 Borland International BOR 00708

Lightning Word Wizard includes complete, commented Turbo Pascal® source code and all the technical information you'll need to understand and work with Turbo Lightning's "engine." More than 20 fully documented Turbo Pascal procedures reveal powerful Turbo Lightning engine calls. Harness the full power of the complete and authoritative Random House® Concise Word List and Random House Thesaurus.

# *Turbo Lightning's "Reference Manual"*

Developers can use the versatile on-line examples to harness Turbo Lightning's power to do rapid word searches. Lightning Word Wizard is the forerunner of the database access systems that will incorporate and engineer the Turbo Lightning Library<sup>®</sup> of electronic reference works.

# The ultimate collection of word games and crossword solvers!

The excitement, challenge, competition, and education of four games and three solver utilities—puzzles, scrambles, spellsearches, synonym-seekings, hidden words, crossword solutions, and more. You and your friends (up to four people total) can set the difficulty level and contest the highspeed smarts of Lightning Word Wizard!

#### Turbo Lightning—Critics' Choice

"Lightning's good enough to make programmers and users cheer, executives of other software companies weep." Jim Seymour, PC Week

"The real future of Lightning clearly lies not with the spelling checker and thesaurus currently included, but with other uses of its powerful look-up engine." **Ted Silveira**, *Profiles* 

"This newest product from Borland has it all."

Don Roy, Computing Now!

Minimum system configuration: IBM PC, XT, AT, PCjr, Portable, and true compatibles. 256K RAM minimum. PC-DOS (MS-DOS) 2.0 or greater. Turbo Lightning software required. Optional—Turbo Pascal 3.0 or greater to edit and compile Turbo Pascal source code.

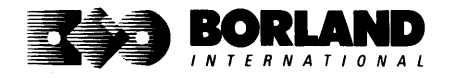

Suggested Retail Price: \$69.95 (not copy protected)

Turbo Pascal, Turbo Lightning and Turbo Lightning Library are registered trademarks and Lightning Word Wizard is a trademark of Borland International, Inc. Random House is a registered trademark of Random House, Inc. IBM, XT, AT, and PCjr are registered trademarks of International Business Machines Corp. MS-DOS is a registered trademark of Microsoft Corp. Copyright 1987 Borland International BOR00e7B

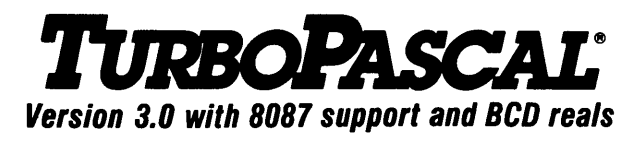

### Free MicroCalc Spreadsheet With Commented Source Code!

#### FEATURES:

**One-Step Compile:** No hunting & fishing expeditions! Turbo finds the errors, takes you to them, lets you correct them, and instantly recompiles. You're off and running in record time.

Built-in Interactive Editor: WordStar®-like easy editing lets you debug quickly.

Automatic Overlays: Fits big programs into small amounts of memory.

*MicroCalc:* A sample spreadsheet on your disk with ready-to-compile source code.

**IBM® PC Version:** Supports Turtle Graphics, color, sound, full tree directories, window routines, input/output redirection, and much more.

#### THE CRITICS' CHOICE:

"Language deal of the century . . . Turbo Pascal: it introduces a new programming environment and runs like magic."

#### —Jeff Duntemann, PC Magazine

"Most Pascal compilers barely fit on a disk, but Turbo Pascal packs an editor, compiler, linker, and run-time library into just 39K bytes of random access memory."

#### —Dave Garland, Popular Computing

"What I think the computer industry is headed for: well-documented, standard, plenty of good features, and a reasonable price."

-Jerry Pournelle, BYTE

#### LOOK AT TURBO NOW!

- More than 500,000 users worldwide.
- Turbo Pascal is the de facto industry standard.
- Turbo Pascal wins PC MAGAZINE'S award for technical excellence.

- ✓ Turbo Pascal named "Most Significant Product of the Year" by PC WEEK.
- Turbo Pascal 3.0—the fastest Pascal development environment on the planet, period.

#### Suggested Retail Price: \$99.95; CP/M®-80 version without 8087 and BCD: \$69.95

*Features for 16-bit Systems:* 8087 math co-processor support for intensive calculations. Binary Coded Decimals (BCD): eliminates round-off error! A *must* for any serious business application.

Minimum system configuration: 128K RAM minimum. Includes 8087 & BCD features for 16-bit MS-DOS 2.0 or later and CP/M-86 1.1 or later. CP/M-80 version 2.2 or later 48K RAM minimum (8087 and BCD features not available). 8087 version requires 8087 or 80287 co-processor.

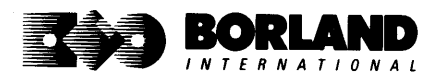

Turbo Pascal is a registered trademark of Borland International, Inc. CP/M is a registered trademark of Digital Research Inc. IBM is a registered trademark of International Business Machines Corp. MS-DOS is a registered trademark of Microsoft Corp. WordStar is a registered trademark of MicroPro International. Copyright 1987 Borland International BOR Oos18

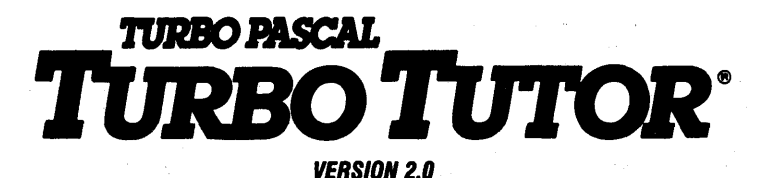

# Learn Pascal From The Folks Who Created The Turbo Pascal® Family

#### Borland International proudly presents Turbo Tutor, the perfect complement to your Turbo Pascal compiler. Turbo Tutor is really for everyone even if you've never programmed before.

And if you're already proficient, Turbo Tutor can sharpen up the fine points. The manual and program disk focus on the whole spectrum of Turbo Pascal programming techniques.

- For the Novice: It gives you a concise history of Pascal, tells you how to write a simple program, and defines the basic programming terms you need to know.
- Programmer's Guide: The heart of Turbo Pascal. The manual covers the fine points
  of every aspect of Turbo Pascal programming: program structure, data types, control
  structures, procedures and functions, scalar types, arrays, strings, pointers, sets, files,
  and records.
- Advanced Concepts: If you're an expert, you'll love the sections detailing such topics as linked lists, trees, and graphs. You'll also find sample program examples for PC-DOS and MS-DOS.<sup>®</sup>

10,000 lines of commented source code, demonstrations of 20 Turbo Pascal features, multiplechoice quizzes, an interactive on-line tutor, and more!

Turbo Tutor may be the only reference work about Pascal and programming you'll ever need!

#### Suggested Retail Price: \$39.95 (not copy protected)

Minimum system configuration: Turbo Pascal 3.0. PC-DOS (MS-DOS) 2.0 or later. 192K RAM minimum (CP/M-80 version 2.2 or later: 64K RAM minimum).

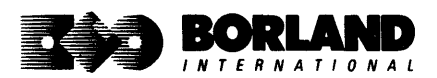

Turbo Pascal and Turbo Tutor are registered trademarks of Borland International Inc. CP/M is a registered trademark of Digital Research Inc. MS-DOS is a registered trademark of Microsoft Corp. Copyright 1967 Borland International BOR 0064C

# TURBO PASCAL DATABASE TOOLBOX®

# Is The Perfect Complement To Turbo Pascal\*

It contains a complete library of Pascal procedures that allows you to sort and search your data and build powerful database applications. It's another set of tools from Borland that will give even the beginning programmer the expert's edge.

#### THE TOOLS YOU NEED!

**TURBO ACCESS Using B**+ **trees:** The best way to organize and search your data. Makes it possible to access records in a file using key words instead of numbers. Now available with complete source code on disk, ready to be included in your programs.

**TURBO SORT:** The fastest way to sort data using the QUICKSORT algorithm—the method preferred by knowledgeable professionals. Includes source code.

**GINST (General Installation Program):** Gets your programs up and running on other terminals. This feature alone will save hours of work and research. Adds tremendous value to all your programs.

#### GET STARTED RIGHT AWAY-FREE DATABASE!

Included on every Toolbox diskette is the source code to a working database which demonstrates the power and simplicity of our Turbo Access search system. Modify it to suit your individual needs or just compile it and run.

#### THE CRITICS' CHOICE!

"The tools include a B+ tree search and a sorting system. I've seen stuff like this, but not as well thought out, sell for hundreds of dollars." —Jerry Pournell, BYTE MAGAZINE

"The Turbo Database Toolbox is solid enough and useful enough to come recommended." —Jeff Duntemann, PC TECH JOURNAL

Suggested Retail Price: \$69.95 (not copy protected)

Minimum system configuration: 128K RAM and one disk drive (CP/M-80: 48K). 16-bit systems: Turbo Pascal 2.0 or greater for MS-DOS or PC-DOS 2.0 or greater. Turbo Pascal 2.1 or greater for CP/M-86 1.0 or greater. 8-bit systems: Turbo Pascal 2.0 or greater for CP/M-80 2.2 or greater.

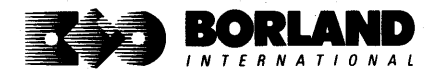

Turbo Pascal and Turbo Database Toolbox are registered trademarks of Borland International Inc. CP/M is a registered trademark of Digital Research, Inc. MS-DOS is a registered trademark of Microsoft Corp. Copyright 1987 Borland International BOR 0063C

# TURBO PASCAL GRAPHIX TOOLBOX®

### A Library of Graphics Routines for Use with Turbo Pascal®

#### High-resolution graphics for your IBM<sup>\*</sup> PC, AT, \* XT, \* PCjr\*, true PC compatibles, and the Heath Zenith Z-100.\* Comes complete with graphics window management.

Even if you're new to Turbo Pascal programming, the Turbo Pascal Graphix Toolbox will get you started right away. It's a collection of tools that will get you right into the fascinating world of high-resolution business graphics, including graphics window management. You get immediate, satisfying results. And we keep Royalty out of American business because you don't pay any—even if you distribute your own compiled programs that include all or part of the Turbo Pascal Graphix Toolbox procedures.

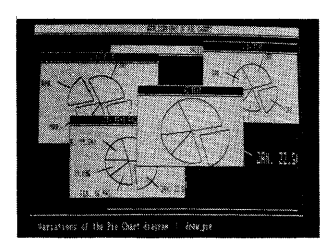

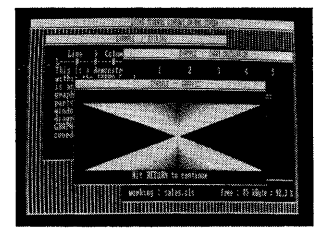

#### What you get includes:

- Complete commented source code on disk.
- · Tools for drawing simple graphics.
- Tools for drawing complex graphics, including curves with optional smoothing.
- Routines that let you store and restore graphic images to and from disk.
- Tools allowing you to send screen images to Epson<sup>®</sup>-compatible printers.
- · Full graphics window management.
- Two different font styles for graphic labeling.
- Choice of line-drawing styles.
- Routines that will let you quickly plot functions and model experimental data.
- And much, much more . . .

"While most people only talk about low-cost personal computer software, Borland has been doing something about it. And Borland provides good technical support as part of the price."

John Markov & Paul Freiberger, syndicated columnists.

If you ever plan to create Turbo Pascal programs that make use of business graphics or scientific graphics, you need the Turbo Pascal Graphix Toolbox.

#### Suggested Retail Price: \$69.95 (not copy protected)

Minimum system configuration: IBM PC, XT, AT, PCjr, true compatibles and the Heath Zenith Z-100. Turbo Pascal 3.0 or later. 192K RAM minimum. Two disk drives and an IBM Color Graphics Adapter (CGA), IBM Enhanced Graphics Adapter (EGA), Hercules Graphics Card or compatible.

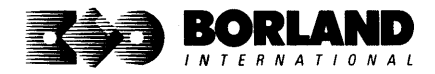

Turbo Pascal and Turbo Graphix Toolbox are registered trademarks of Borland International, Inc. IBM, XT, AT, and PCjr are registered trademarks of International Business Machines Corporation. Hercules Graphics Card is a trademark of Hercules Computer Technology. Heath Zenith Z-100 is a trademark of Zenith Data Systems. Epson is a registered trademark of Epson Corp. Copyright 1987 Borland International BOR 0068C

# EDITOR TOOLBOX®

### It's All You Need To Build Your Own Text Editor Or Word Processor

**Build your own lightning-fast editor and incorporate it into your Turbo Pascal® programs.** Turbo Editor Toolbox gives you easy-to-install modules. Now you can integrate a fast and powerful editor into your own programs. You get the source code, the manual, and the know-how. **Create your own word processor.** We provide all the editing routines. You plug in the features you want. You could build a WordStar<sup>®</sup>-like editor with pull-down menus like Microsoft's<sup>®</sup> Word, and make it work as fast as WordPerfect.<sup>®</sup>

# To demonstrate the tremendous power of Turbo Editor Toolbox, we give you the source code for two sample editors:

**Simple Editor** A complete editor ready to include in your programs. With windows, block commands, and memory-mapped screen routines.

MicroStar A full-blown text editor with a complete pull-down menu user interface, plus a lot more. Modify MicroStar's pull-down menu system and include it in your Turbo Pascal programs.

The Turbo Editor Toolbox gives you all the standard features you would expect to find in any word processor:

- Wordwrap
- UN-delete last line
- · Auto-indent
- · Find and Find/Replace with options
- · Set left and right margin
- · Block mark, move, and copy
- Tab, insert and overstrike modes, centering, etc.

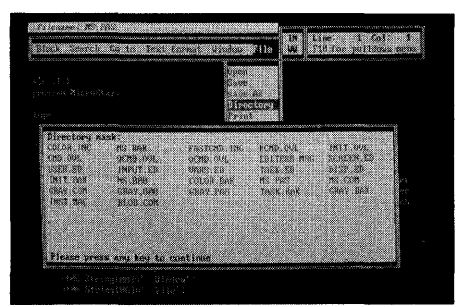

MicroStar's pull-down menus.

And Turbo Editor Toolbox has features that word processors selling for several hundred dollars can't begin to match. Just to name a few:

- **RAM-based editor**. You can edit very large files and yet editing is lightning fast.
- Memory-mapped screen routines. Instant paging, scrolling, and text display.
- Keyboard installation. Change control keys from WordStar-like commands to any that you prefer.
- Multiple windows. See and edit up to eight documents—or up to eight parts of the same document—all at the same time.
- Multitasking. Automatically save your text. Plug in a digital clock, an appointment alarm—see how it's done with MicroStar's "background" printing.

Best of all, source code is included for everything in the Editor Toolbox.

#### Suggested Retail Price: \$69.95 (not copy protected)

Minimum system configuration: IBM PC, XT, AT, 3270, PCjr, and true compatibles. PC-DOS (MS-DOS) 2.0 or greater. 192K RAM. You must be using Turbo Pascal 3.0 for IBM and compatibles.

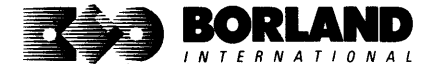

Turbo Pascal and Turbo Editor Toolbox are registered trademarks of Borland International, Inc. WordStar is a registered trademark of MicroPro International Corp. Word and MS-DOS are registered trademarks of Microsoft Corp. WordPerfect is a trademark of Satellite Software International. IBM, XT, AT, and PCjr are registered trademarks of International Business Machines Corp. BOR 0067B

# TURBO PASCAL NUMERICAL METHODS TOOLBOX

New from Borland's Scientific & Engineering Division!

### A complete collection of Turbo Pascal<sup>®</sup> routines and programs

New from Borland's Scientific & Engineering Division, Turbo Pascal Numerical Methods Toolbox implements the latest high-level mathematical methods to solve common scientific and engineering problems. Fast.

So every time you need to calculate an integral, work with Fourier Transforms or incorporate any of the classical numerical analysis tools into your programs, you don't have to reinvent the wheel. Because the Numerical Methods Toolbox is a complete collection of Turbo Pascal routines and programs that gives you applied state-of-the-art math tools. It also includes two graphics demo programs, Least Squares Fit and Fast Fourier Transforms, to give you the picture along with the numbers.

The Numerical Methods Toolbox is a must for you if you're involved with any type of scientific or engineering computing. Because it comes with complete source code, you have total control of your application.

#### What Numerical Methods Toolbox will do for you now:

Find solutions to equations

Calculus: numerical derivatives and

Interpolations

integrals

- Matrix operations: inversions, determinants and eigenvalues
- Differential equations
- Least squares approximations

Fourier transforms

#### 5 free ways to look at "Least Squares Fit"!

As well as a free demo "Fast Fourier Transforms," you also get "Least Squares Fit" in 5 different forms—which gives you 5 different methods of fitting curves to a collection of data points. You instantly get the picture! The 5 different forms are:

1. Power

4. 5-term Fourier

2. Exponential

- 5. 5-term
- 3. Logarithm
- Polynomial

They're all ready to compile and run "as is." To modify or add graphics to your own programs, you simply add Turbo Graphix Toolbox<sup>®</sup> to your software library. Our Numerical Methods Toolbox is designed to work hand-in-hand with our Turbo Graphix Toolbox to make professional graphics in your own programs an instant part of the picture!

#### Suggested Retail Price: \$99.95 (not copy protected)

Minimum system configuration: IBM PC, XT, AT and true compatibles. PC-DOS (MS-DOS) 2.0 or later. 256K. Turbo Pascal 2.0 or later. The graphics modules require a graphics monitor with an IBM CGA, IBM EGA, or Hercules compatible adapter card, and require the Turbo Graphix Toolbox. MS-DOS generic version will not support Turbo Graphix Toolbox routines. An 8087 or 80287 numeric co-processor is not required, but recommended for optimal performance.

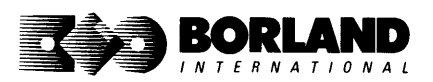

Turbo Pascal Numerical Methods Toolbox is a trademark and Turbo Pascal and Turbo Graphix Toolbox are registered trademarks of Borland International, Inc. IBM, XT, and AT are registered trademarks of International Business Machines Corp. MS-DOS is a registered trademark of Microsoft Corp. Hercules is a trademark of Hercules Computer Technology. Apple is a registered trademark of Apple Computer, Inc. Macintosh is a trademark of McInlosh Laboratory. Inc. licensed to Apple Computer. Copyright 1987 Borland International Boro Ro 219A

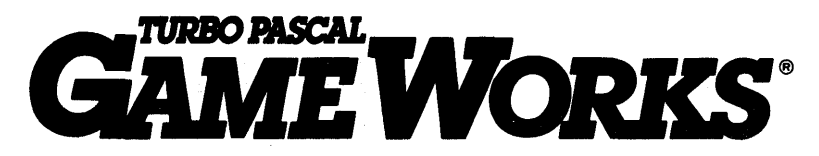

### Secrets And Strategies Of The Masters Are Revealed For The First Time

Explore the world of state-of-the-art computer games with Turbo GameWorks. Using easy-to-understand examples, Turbo GameWorks teaches you techniques to quickly create your own computer games using Turbo Pascal.<sup>o</sup> Or, for instant excitement, play the three great computer games we've included on disk—compiled and ready to run.

#### **TURBO CHESS**

Test your chess-playing skills against your computer challenger. With Turbo GameWorks, you're on your way to becoming a master chess player. Explore the complete Turbo Pascal source code and discover the secrets of Turbo Chess.

"What impressed me the most was the fact that with this program you can become a computer chess analyst. You can add new variations to the program at any time and make the program play stronger and stronger chess. There's no limit to the fun and enjoyment of playing Turbo GameWorks Chess, and most important of all, with this chess program there's no limit to how it can help you improve your game."

#### —George Koltanowski, Dean of American Chess, former President of the United Chess Federation, and syndicated chess columnist.

#### TURBO BRIDGE

Now play the world's most popular card game—bridge. Play one-on-one with your computer or against up to three other opponents. With Turbo Pascal source code, you can even program your own bidding or scoring conventions.

"There has never been a bridge program written which plays at the expert level, and the ambitious user will enjoy tackling that challenge, with the format already structured in the program. And for the inexperienced player, the bridge program provides an easy-to-follow format that allows the user to start right out playing. The user can 'play bridge' against real competition without having to gather three other people."

> ----Kit Woolsey, writer of several articles and books on bridge, and twice champion of the Blue Ribbon Pairs.

#### TURBO GO-MOKU

Prepare for battle when you challenge your computer to a game of Go-Moku—the exciting strategy game also known as Pente.<sup>•</sup> In this battle of wits, you and the computer take turns placing X's and O's on a grid of 19×19 squares until five pieces are lined up in a row. Vary the game if you like, using the source code available on your disk.

#### Suggested Retail Price: \$69.95 (not copy protected)

Minimum system configuration: IBM PC, XT, AT, Portable, 3270, PCjr, and true compatibles. PC-DOS (MS-DOS) 2.0 or later. 192K RAM minimum. To edit and compile the Turbo Pascal source code, you must be using Turbo Pascal 3.0 for IBM PCs and compatibles.

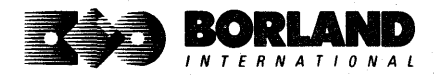

Turbo Pascal and Turbo GameWorks are registered trademarks of Borland International, Inc. Pente is a registered trademark of Parker Brothers. IBM, XT, AT, and PCpr are registered trademarks of International Business Machines Corporation. MS-DOS is a registered trademark of Microsoft Corporation. Copyright 1987 Borland International BOR006SC

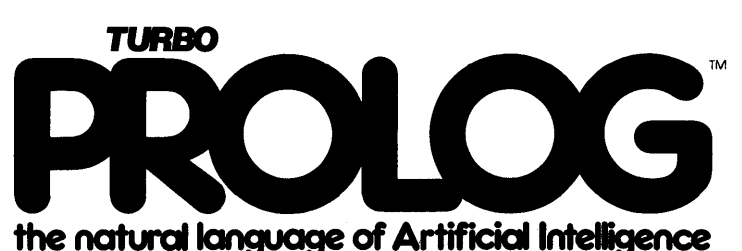

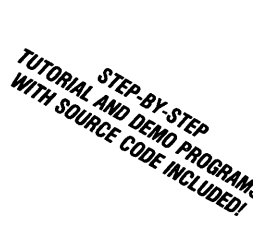

Turbo Prolog brings fifth-generation supercomputer power to your IBM®PC!

#### *Turbo Prolog takes programming into a new, natural, and logical environment*

With Turbo Prolog, because of its natural, logical approach, both people new to programming and professional programmers can build powerful applications such as expert systems, customized knowledge bases, natural language interfaces, and smart information management systems.

Turbo Prolog is a *declarative* language which uses deductive reasoning to solve programming problems.

# *Turbo Prolog's* development system includes:

- A complete Prolog compiler that is a variation of the Clocksin and Mellish Edinburgh standard Prolog.
- □ A full-screen interactive editor.
- □ Support for both graphic and text windows.
- □ All the tools that let you build your own expert systems and **AI** applications with unprecedented ease.

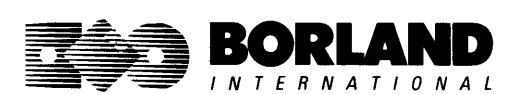

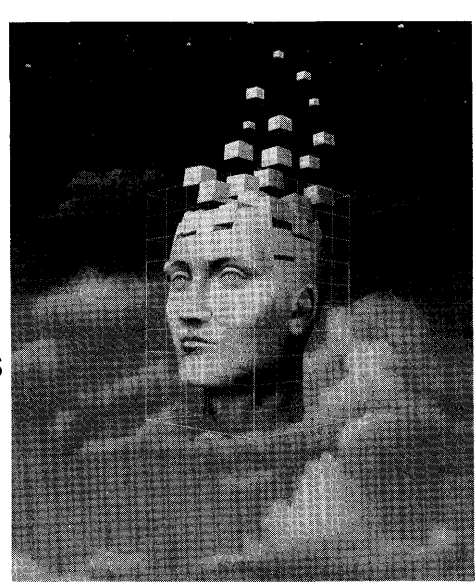

Turbo Prolog provides a fully integrated programming environment like Borland's Turbo Pascal,<sup>®</sup> the *de facto* worldwide standard.

#### You get the complete Turbo Prolog programming system

You get the 200-page manual you're holding, software that includes the lightning-fast Turbo Prolog six-pass

compiler and interactive editor, and the free GeoBase natural query language database, which includes commented source code on disk, ready to compile. (GeoBase is a complete database designed and developed around U.S. geography. You can modify it or use it "as is.")

Minimum system configuration: IBM PC, XT, AT, Portable, 3270, PCjr and true compatibles. PC-DOS (MS-DOS) 2.0 or later. 384K RAM minimum.

#### Suggested Retail Price: \$99.95 (not copy protected)

Turbo Prolog is a trademark and Turbo Pascal is a registered trademark of Borland International, Inc. IBM, AT, XT, and PCjr are registered trademarks of International Business Machines Corp. MS-DOS is a registered trademark of Microsoft Corp. Copyright 1987 Borland International BOR 0016D

# TURBO BASIC®

# The high-speed BASIC you've been waiting for!

#### You probably know us for our Turbo Pascal® and Turbo Prolog." Well, we've done it again! We've created Turbo Basic, because BASIC doesn't have to be slow.

#### If BASIC taught you how to walk. Turbo Basic will teach you how to run!

With Turbo Basic, your only speed is "Full Speed Ahead"! Turbo Basic is a complete development environment with a lightning fast compiler, an interactive editor and a trace debugging system. And because Turbo Basic is also compatible with BASICA, chances are that you already know how to use Turbo Basic.

#### Turbo Basic ends the basic confusion

There's now one standard: Turbo Basic. And because Turbo Basic is a Borland product, the price is right, the guality is there, and the power is at your fingertips. Turbo Basic is part of the fast-growing Borland family of programming languages we call the "Turbo Family." And hundreds of thousands of users are already using Borland's languages. So, welcome to a whole new generation of smart PC users!

#### Free spreadsheet included with source code!

Yes, we've included MicroCalc, our sample spreadsheet, complete with source code. So you can get started right away with a "real program." You can compile and run it "as is," or modify it.

#### A technical look at Turbo Basic

- Full recursion supported
- Standard IEEE floating-point format
- Floating-point support, with full 8087 coprocessor integration. Software emulation if no 8087 present
- Program size limited only by available memory (no 64K limitation)
- EGA and CGA support
- Full integration of the compiler, editor, and

executable program, with separate windows for editing, messages, tracing, and execution

- ref Compile and run-time errors place you in source code where error occurred
- Access to local, static and global variables
- New long integer (32-bit) data type
- Full 80-bit precision
- Pull-down menus
- Full window management

#### Suggested Retail Price: \$99.95 (not copy protected)

Minimum system configuration: IBM PC, AT, XT or true compatibles. 256K. One floppy drive. PC-DOS (MS-DOS) 2.0 or later.

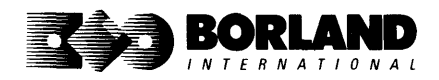

Turbo Basic and Turbo Pascal are registered trademarks and Turbo Prolog is a trademark of Borland International, Inc. IBM, AT, and XT are registered trademarks of International Business Machines Corp. MS-DOS is a registered trademark of Microsoft Corp. Copyright 1987 Borland International BOR 0265A TURBO C°

Includes free MicroCalc spreadsheet with source code

### A complete interactive development environment

#### With Turbo C, you can expect what only Borland delivers: Quality, Speed, Power and Price. And with its compilation speed of more than 7000 lines a minute, Turbo C makes everything else look like an exercise in slow motion.

#### Turbo C: The C compiler for both amateurs and professionals

If you're just beginning and you've "kinda wanted to learn C," now's your chance to do it the easy way. Turbo C's got everything to get you going. If you're already programming in C, switching to Turbo C will considerably increase your productivity and help make your programs both smaller and faster.

#### Turbo C: a complete interactive development environment

Like Turbo Pascal<sup>®</sup> and Turbo Prolog," Turbo C comes with an interactive editor that will show you syntax errors right in your source code. Developing, debugging, and running a Turbo C program is a snap!

#### **Technical Specifications**

- Compiler: One-pass compiler generating native inline code, linkable object modules and assembler. The object module format is compatible with the PC-DOS linker. Supports small, medium, compact, large, and huge memory model libraries. Can mix models with near and far pointers. Includes floating point emulator (utilizes 8087/80287 if installed).
- Interactive Editor: The system includes a powerful, interactive full-screen text editor. If the compiler detects an error, the editor automatically positions the cursor appropriately in the source code.
- Development Environment: A powerful "Make" is included so that managing Turbo C program development is easy. Borland's fast "Turbo Linker" is also included. Also includes pull-down menus and windows. Can run from the environment or generate an executable file.
- Links with relocatable object modules created using Borland's Turbo Prolog into a single program.
- ANSI C compatible.
- Start-up routine source code included.
- Both command line and integrated environment versions included.

|                       | Turbo C | Microsoft* C | Lattice C |  |
|-----------------------|---------|--------------|-----------|--|
| Compile time          | 3.89    | 16.37        | 13.90     |  |
| Compile and link time | 9.94    | 29.06        | 27.79     |  |
| Execution time        | 5.77    | 9.51         | 13.79     |  |
| Object code size      | 274     | 297          | 301       |  |
| Price                 | \$99.95 | \$450.00     | \$500.00  |  |

#### "Sieve" benchmark (25 iterations)

Benchmark run on a 6 Mhz IBM AT using Turbo C version 1.0 and the Turbo Linker version 1.0; Microsoft C version 4.0 and the MS overlay linker version 3.51; Lattice C version 3.1 and the MS object linker version 3.05.

Suggested Retail Price: \$99.95\* (not copy protected) Introductory offer good through July 1, 1987.

Minimum system configuration: IBM PC, XT, AT and true compatibles. PC-DOS (MS-DOS) 2.0 or later. One floppy drive. 320K.

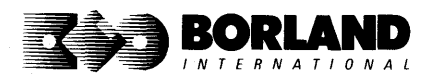

Turbo C and Turbo Pascal are registered trademarks and Turbo Prolog is a trademark of Borland International, Inc. Microsoft C and MS-DOS are registered trademarks of Microsoft Corp. Lattice C is a registered trademark of Lattice, Inc. IBM, XT, and AT are registered trademarks of International Business Machines Corp. BOP 0243

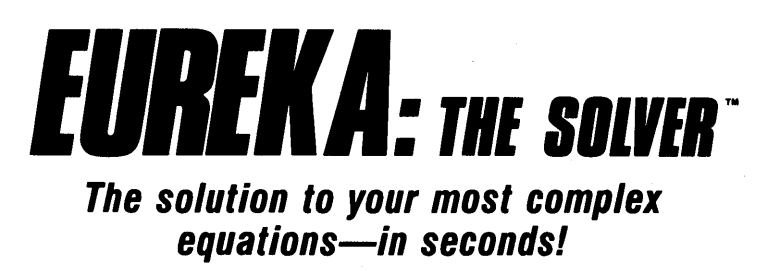

If you're a scientist, engineer, financial analyst, student, teacher, or any other professional working with equations, Eureka: The Solver can do your Algebra, Trigonometry and Calculus problems in a snap.

Eureka also handles maximization and minimization problems, plots functions, generates reports, and saves an incredible amount of time. Even if you're not a computer specialist, Eureka can help you solve your real-world mathematical problems fast, without having to learn numerical approximation techniques. Using Borland's famous pull-down menu design and context-sensitive help screens, Eureka is easy to learn and easy to use—as simple as a hand-held calculator.

#### X + exp(X) = 10 solved instantly instead of eventually!

Imagine you have to "solve for X," where  $X + \exp(X) = 10$ , and you don't have Eureka: The Solver. What you do have is a problem, because it's going to take a lot of time guessing at "X." With Eureka, there's no guessing, no dancing in the dark—you get the right answer, right now. (PS: X = 2.0705799, and Eureka solved that one in .4 of a second!)

#### How to use Eureka: The Solver

lt's easy.

- 1. Enter your equation into the full-screen editor
- 2. Select the "Solve" command
- 3. Look at the answer
- 4. You're done

#### Some of Eureka's key features

You can key in:

- A formula or formulas
- A series of equations—and solve for all variables
- $\bigcirc$  Constraints (like X has to be < or = 2)
- A function to plot
- Unit conversions
- Maximization and minimization problems
- ✓ Interest Rate/Present Value calculations
- ✓ Variables we call "What happens?," like "What happens if I change this variable to 21 and that variable to 27?"

Minimum system configuration: IBM PC, AT, XT, Portable, 3270 and true compatibles. PC-DOS (MS-DOS) 2.0 and later. 384K.

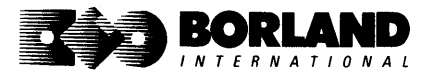

You can then tell Eureka to

- Evaluate your solution
- Plot a graph
- Generate a report, then send the output to your printer, disk file or screen
- Or all of the above

#### Eureka: The Solver includes

- A full-screen editor
- Pull-down menus
- ✓ Context-sensitive Help
- ☑ On-screen calculator
- Automatic 8087 math co-processor chip support
- Powerful financial functions
- Built-in and user-defined math and financial functions
- Ability to generate reports complete with plots and lists
- Polynomial finder
- ✓ Inequality solutions

#### Suggested Retail Price: \$99.95\* (not copy protected)

Eureka: The Solver is a trademark of Borland International, Inc. IBM, AT, and XT are registered trademarks of International Business Machines Corp. MS-DOS is a registered trademark of Microsoft Corp. Copyright 1987 Borland International BOR 0221A "Introductory price expires July 1, 1987

# SIDEKICK " THE DESKTOP Bacintosh" THE DESKTOP Release 2.0

### The most complete and comprehensive collection of desk accessories available for your Macintosh!

Thousands of users already know that SideKick is the best collection of desk accessories available for the Macintosh. With our new Release 2.0, the best just got better.

We've just added two powerful high-performance tools to SideKick—Outlook<sup>\*\*</sup>: The Outliner and MacPlan<sup>\*\*</sup>: The Spreadsheet. They work in perfect harmony with each other and *while* you run other programs!

#### **Outlook: The Outliner**

- It's the desk accessory with more power than a stand-alone outliner
- A great desktop publishing tool, Outlook lets you incorporate both text and graphics into your outlines
- Works hand-in-hand with MacPlan
- Allows you to work on several outlines at the same time

#### MacPlan: The Spreadsheet

- Integrates spreadsheets and graphs
- Does both formulas and straight numbers
- Graph types include bar charts, stacked bar charts, pie charts and line graphs
- Includes 12 example templates free!
- Pastes graphics and data right into Outlook creating professional memos and reports, complete with headers and footers.

#### SideKick: The Desktop Organizer, Release 2.0 now includes

- Outlook: The Outliner
- MacPlan: The Spreadsheet
- Mini word processor
- ₩ Calendar
- PhoneLog
- Analog clock
- Alarm system
- r Calculator
- Report generator
- Telecommunications (new version now supports XModem file transfer protocol)

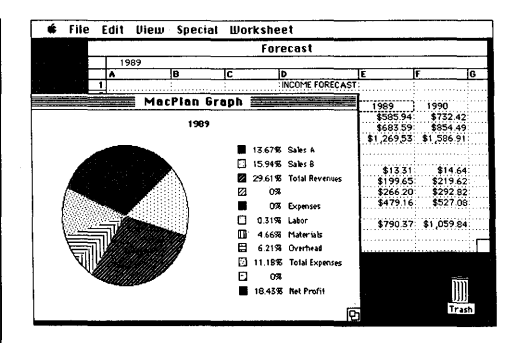

MacPlan does both spreadsheets and business graphs. Paste them into your Outlook files and generate professional reports.

#### Suggested Retail Price: \$99.95 (not copy protected)

Minimum system configurations: Macintosh 512K or Macintosh Plus with one disk drive. One 800K or two 400K drives are recommended. With one 400K drive, a limited number of desk accessories will be installable per disk.

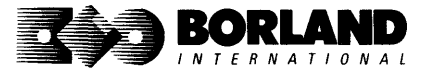

SideKick is a registered trademark and Outlook and MacPlan are trademarks of Borland International, Inc. Macintosh is a trademark of McIntosh Laboratory, Inc. licensed to Apple Computer, Inc. Copyright 1987 Borland International BOR 0069D

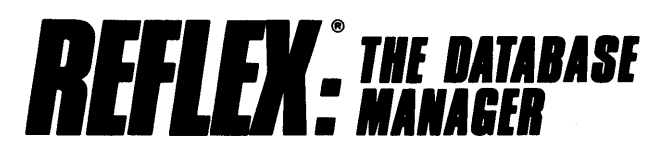

#### The easy-to-use relational database that thinks like a spreadsheet. Reflex for the Mac lets you crunch numbers by entering formulas and link databases by drawing on-screen lines.

#### 5 free ready-to-use templates are included on the examples disk:

- A sample 1040 tax application with Schedule A, Schedule B, and Schedule D, each contained in a separate report document.
- A portfolio analysis application with linked databases of stock purchases, sales, and dividend payments.
- A checkbook application.

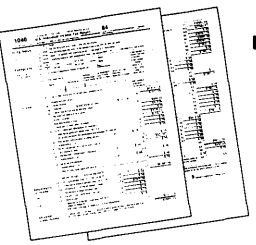

- A client billing application set up for a law office, but easily customized by any professional who bills time.
  - A parts explosion application that breaks down an object into its component parts for cost analysis.

# Reflex for the Mac accomplishes all of these tasks without programming—using spreadsheet-like formulas. Some other Reflex for the Mac features are:

- Visual database design.
- "What you see is what you get" report and form layout with pictures.
- Automatic restructuring of database files when data types are changed, or fields are added and deleted.
- Display formats which include General, Decimal, Scientific, Dollars, Percent.
- Data types which include variable length text, number, integer, automatically incremented sequence number, date, time, and logical.
- Up to 255 fields per record.
- Up to 16 files simultaneously open.
- Up to 16 Mac fonts and styles are selectable for individual fields and labels.

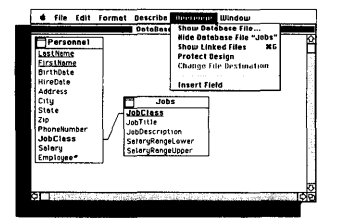

After opening the "Overview" window, you draw link lines between databases directly onto your Macintosh screen.

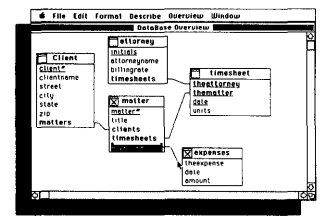

The link lines you draw establish both visual and electronic relationships between your databases.

| d File Edit Format Desc           | ribe Database   | Search | Misc   | Window |
|-----------------------------------|-----------------|--------|--------|--------|
| 06                                | tasase Overview | U U    |        |        |
| Cost<br>Components<br>ComponentOf | embly<br>Perl   |        |        |        |
|                                   | part            |        |        |        |
| ntme                              |                 |        |        |        |
| name foot                         | cost            |        |        |        |
| components foot                   | 100             |        |        | 11     |
| ComponentDf leg                   |                 | assemb | la III |        |
| Ĕ                                 | 00000           |        |        |        |
|                                   | HakesPart       |        |        |        |
|                                   | sPert           | toe    |        |        |
|                                   | "Perts 5        |        |        |        |
| Date Entry Di                     | Neterra Di      | 1      |        | 12     |
|                                   |                 |        | -      |        |

You can have multiple windows open simultaneously to view all members of a linked set—which are interactive and truly relational.

#### Critic's Choice

- "... a powerful relational database ... uses a visual approach to information management." InfoWorld
- "... gives you a lot of freedom in report design; you can even import graphics." A+ Magazine
- "... bridges the gap between the pretty programs and the power programs." Stewart Alsop, PC Letter

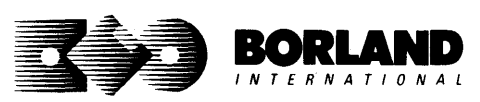

Suggested Retail Price: \$99.95\* (not copy protected)

Minimum system configuration: Macintosh 512K or Macintosh Plus with one disk drive. Second external drive recommended.

Reflex is a registered trademark of Borland/Analytica, Inc. Macintosh is a trademark of McIntosh Laboratory, Inc. and is used with express permission of its owner. Copyright 1987 Borland International

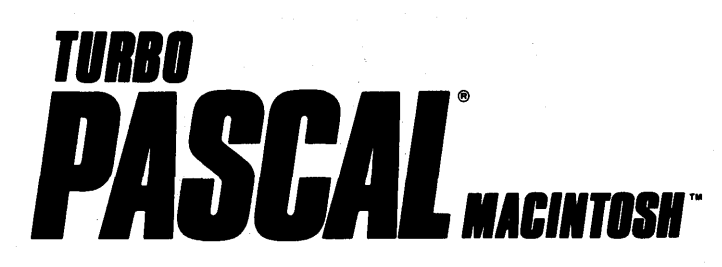

# The ultimate Pascal development environment

# Borland's new Turbo Pascal for the Mac is so incredibly fast that it can compile 1,420 lines of source code in the 7.1 seconds it took you to read this!

And reading the rest of this takes about 5 minutes, which is plenty of time for Turbo Pascal for the Mac to compile at least 60,000 more lines of source code!

#### Turbo Pascal for the Mac does both Windows and "Units"

The separate compilation of routines offered by Turbo Pascal for the Mac creates modules called "Units," which can be linked to any Turbo Pascal program. This "modular pathway" gives you "pieces" which can then be integrated into larger programs. You get a more efficient use of memory and a reduction in the time it takes to develop large programs.

#### Turbo Pascal for the Mac is so compatible with Lisa<sup>®</sup> that they should be living together

Routines from Macintosh Programmer's Workshop Pascal and Inside Macintosh can be compiled and run with only the subtlest changes. Turbo Pascal for the Mac is also compatible with the Hierarchical File System of the Macintosh.

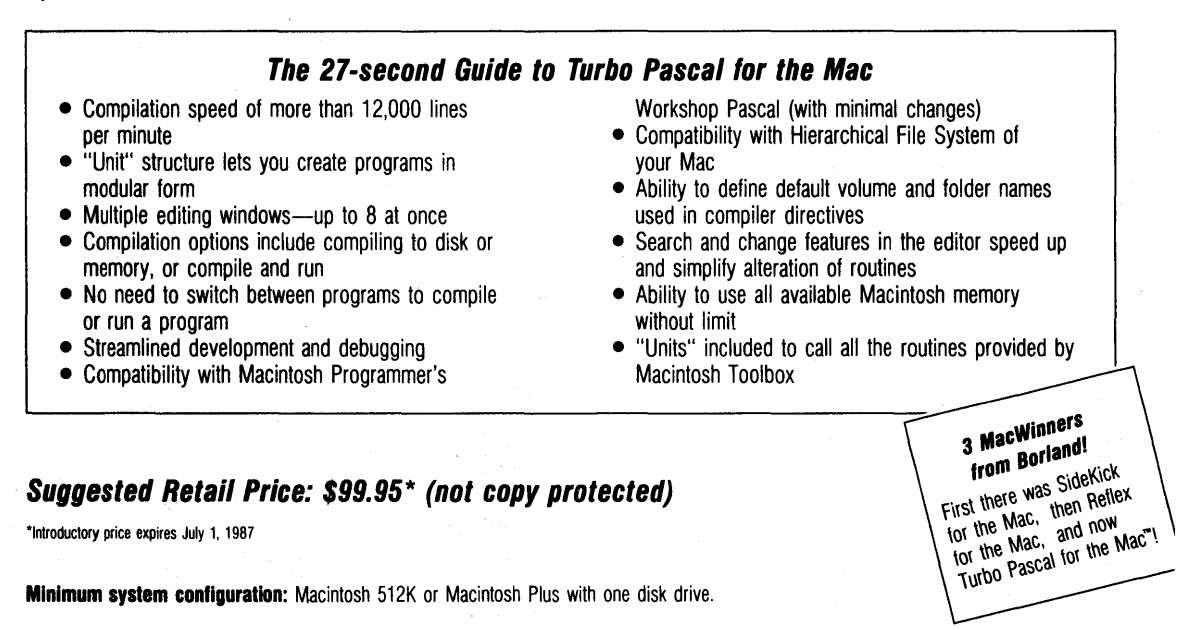

BORLAND

Turbo Pascal and SideKick are registered trademarks of Borland International, Inc. and Reflex is a registered trademark of Borland/Analytica, Inc. Macintosh is a trademark of McIntosh Laboratories, Inc. licensed to Apple Computer with its express permission. Lisa is a registered trademark of Apple Computer, Inc. Inside Macintosh is a copyright of Apple Computer, Inc. Copyright 1987 Borland International BOR 0167A

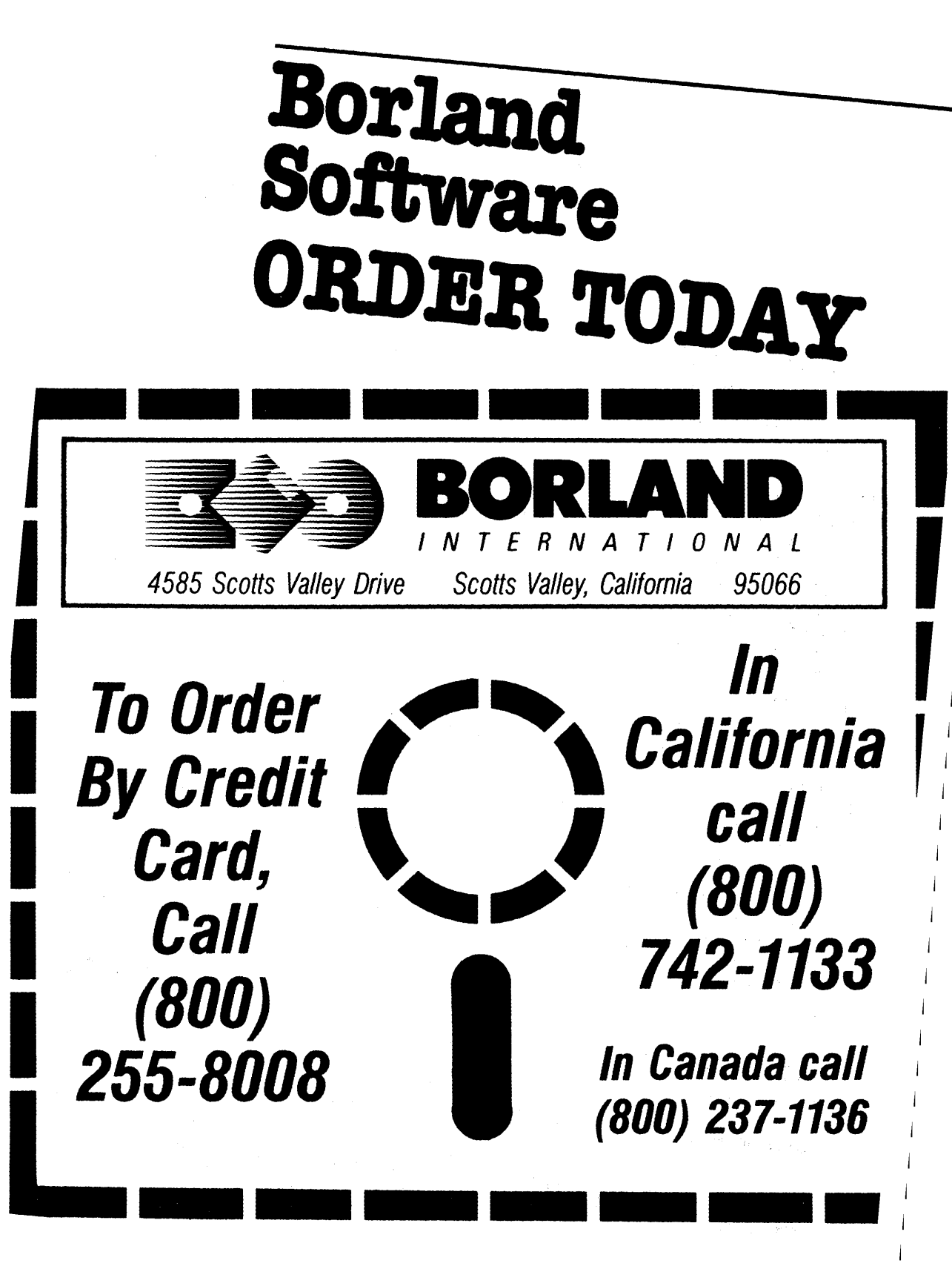

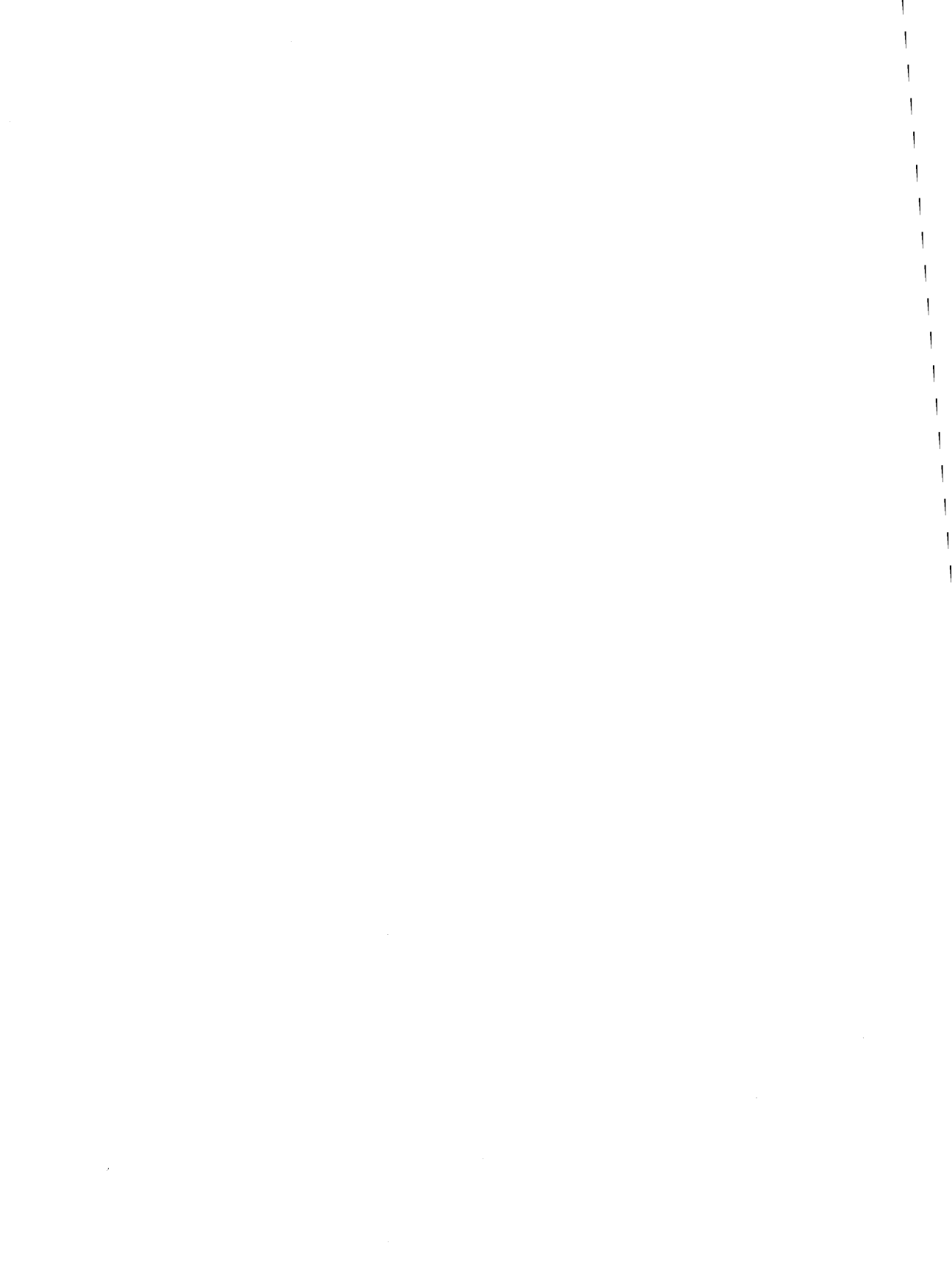

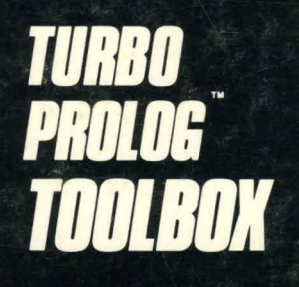

Enhances Turbo Prolog with more than 80 tools and over 8,000 lines of source code

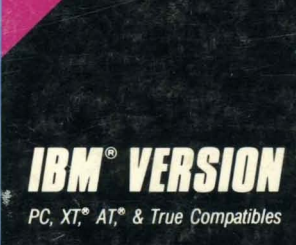

#### urbo Prolog, the natural language of Artificial Intelligence, is the most popular AI package in the world with more than 100,000 users. Our new Turbo Prolog Toolbox extends its possibilities.

The Turbo Prolog Toolbox enhances Turbo Prolog—our 5thgeneration computer programming language that brings supercomputer power to your IBM PC and compatibles—with its more than 80 tools and over 8,000 lines of source code that can be incorporated into your programs, quite easily.

#### **Turbo Prolog Toolbox features include:**

- Business graphics generation: boxes, circles, ellipses, bar charts, pie charts, scaled graphics
- Complete communications package: supports XModem protocol
- File transfers from Reflex,<sup>®</sup> dBASE III,<sup>®</sup> Lotus 1-2-3,<sup>®</sup> Symphony<sup>®</sup>
- A unique parser generator: construct your own compiler or query language
- Sophisticated user-interface design tools
- ✓ 40 example programs
- Easy-to-use screen editor: design your screen layout and I/O
- Calculated fields definition
- Over 8,000 lines of source code you can incorporate into your own programs

Minimum system requirements: IBM PC, XT, AT or true compatibles. PC-DOS (MS-DOS) 2.0 or later. Requires Turbo Prolog 1.10 or higher. Dual-floppy disk drive or hard disk. 512K.

Turbo Prolog Toolbox and Turbo Prolog are trademarks of Borland International, Inc. Reflex is a registered trademark of Borland/Analytica, Inc. dBASE III is a registered trademark of Ashton-Tate. Lotus 1-2-3 and Symphony are registered trademarks of Lotus Development Corp. IBM, XT, and AT are registered trademarks of International Business Machines Corp. MS-DOS is a registered trademark of Microsoft Corp. BOR 0239

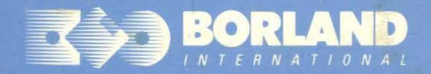

4585 SCOTTS VALLEY DRIVE SCOTTS VALLEY, CA 95066

ISBN 0-87524-158-1